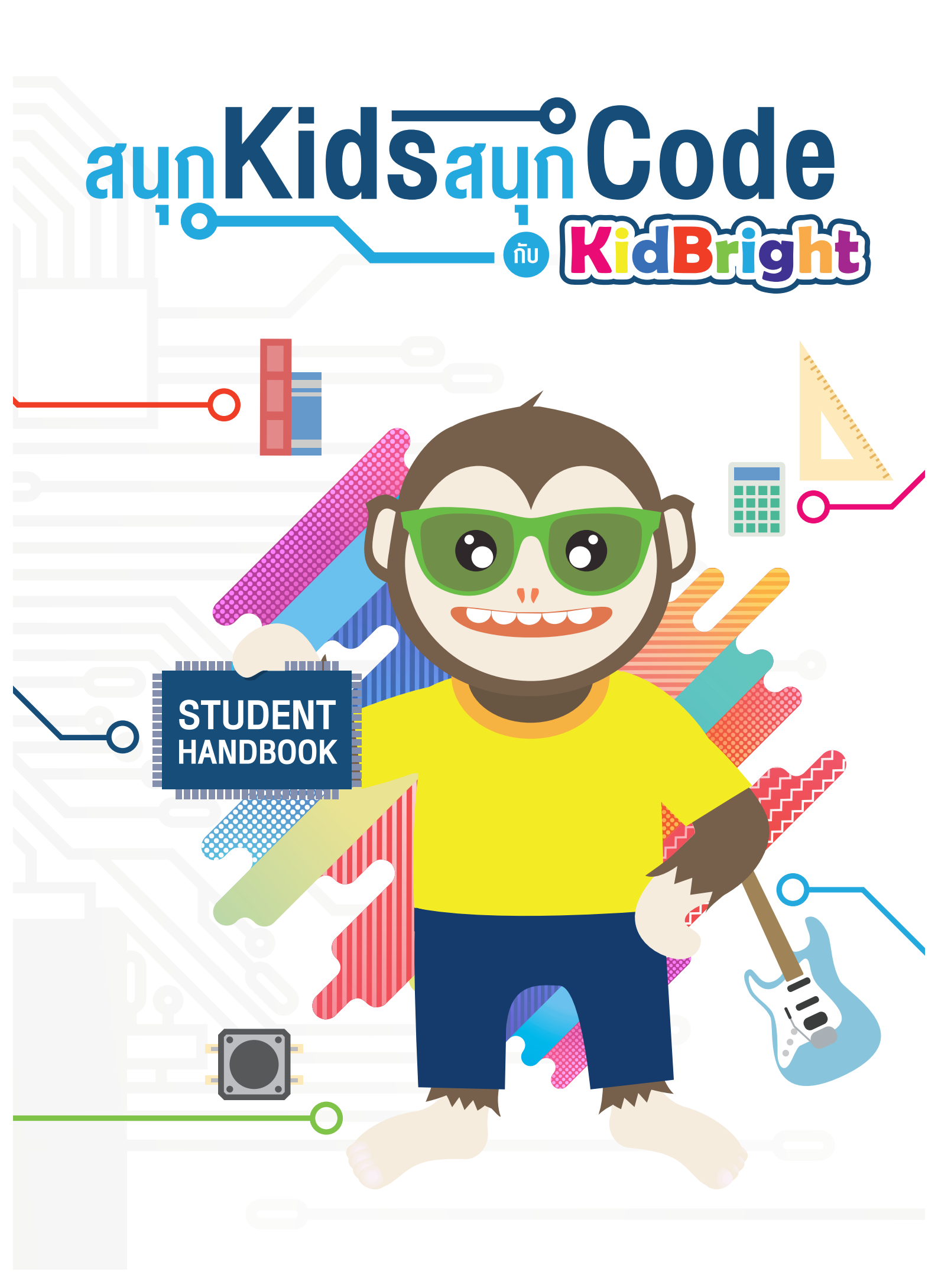

### aun Kids aun Code o---/

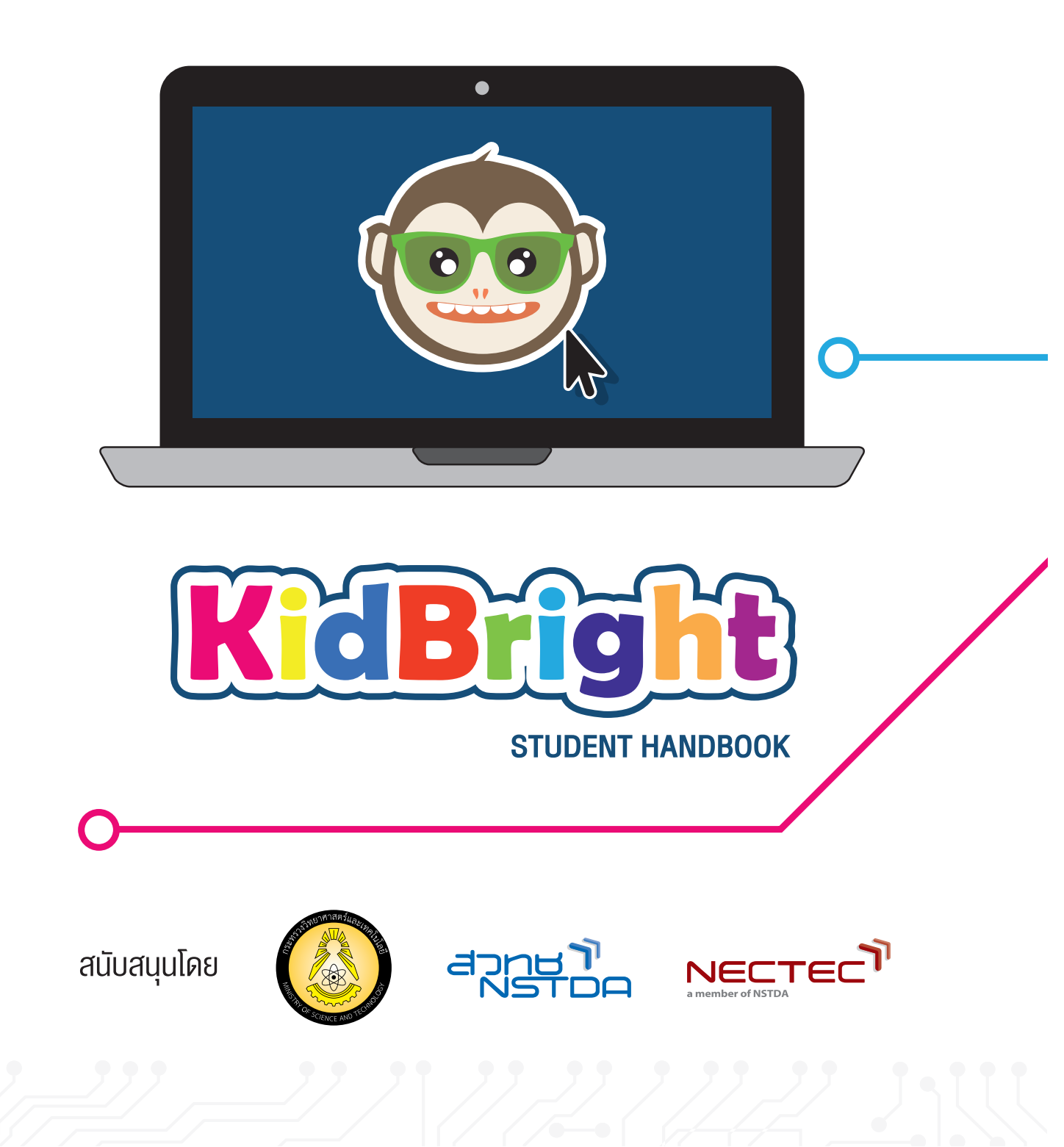

# aun Kids aun Code 🚳

#### **STUDENT HANDBOOK**

ศูนย์เทคโนโลยีอิเล็กทรอนิกส์และคอมพิวเตอร์แห่งชาติ สำนักงานพัฒนาวิทยาศาสตร์และเทคโนโลยีแห่งชาติ

พิมพ์ครั้งที่ 1 จำนวนพิมพ์ 50,000 เล่ม ราคา 99 บาท

สงวนลิขสิทธิ์ ตามพ.ร.บ. ลิขสิทธิ์ (ฉบับเพิ่มเติม) พ.ศ. 2558 ไม่อนุญาตให้คัดลอก ทำซ้ำ และดัดแปลง ส่วนหนึ่งส่วนใด ของหนังสือฉบับนี้ นอกจากจะได้รับอนุญาตเป็นลายลักษณ์อักษรจากเจ้าของลิขสิทธิ์เท่านั้น

สนุก Kids สนุก Code กับ KidBright ฉบับ Student Handbook/โดย ห้องปฏิบัติการวิจัยการประมวลผลสัญญาณ ชีวการแพทย์ ห้องปฏิบัติการวิจัยสมองกลฝังตัว ศูนย์เทคโนโลยีอิเล็กทรอนิกส์และคอมพิวเตอร์แห่งชาติ สำนักงาน พัฒนาวิทยาศาสตร์และเทคโนโลยีแห่งชาติ. พิมพ์ครั้งที่ 1. -- ปทุมธานี : สำนักพิมพ์มหาวิทยาลัยธรรมศาสตร์, 2561. 200 หน้า : ภาพประกอบสี

ISBN : 978-616-12-0553-9

- 1. คอมพิวเตอร์ 2. การสื่อสารด้วยระบบดิจิทัล 3. ระบบสื่อสารข้อมูล 4. การสื่อสารข้อมูล 5. การสื่อสารแบบสื่อประสม
  6. โปรโตคอลเครือข่ายคอมพิวเตอร์ 7. คอมพิวเตอร์อัลกอริทึม
- สำนักงานพัฒนาวิทยาศาสตร์และเทคโนโลยีแห่งชาติ II. ศูนย์เทคโนโลยีอิเล็กทรอนิกส์และคอมพิวเตอร์แห่งชาติ
- III. ห้องปฏิบัติการวิจัยสมองกลฝังตัว IV. ห้องปฏิบัติการวิจัยการประมวลผลสัญญาณชีวการแพทย์ V. ชื่อเรื่อง

TK5105 004.6

#### จัดทำโดย

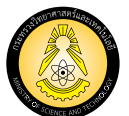

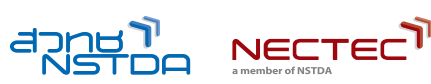

ศูนย์เทคโนโลยีอิเล็กทรอนิกส์และคอมพิวเตอร์แห่งชาติ สำนักงานพัฒนาวิทยาศาสตร์และเทคโนโลยีแห่งชาติ กระทรวงวิทยาศาสตร์และเทคโนโลยี 112 อุทยานวิทยาศาสตร์ประเทศไทย ถนนพหลโยธิน ตำบลคลองหนึ่ง อำเภอคลองหลวง จังหวัดปทุมธานี 12120 โทร 0-2564-6900 โทรสาร 0-2564-6901-3 อีเมล info@nectec.or.th เว็บไซต์ http://www.nectec.or.th/

### คำนำ (

ในทุกวันนี้ เทคโนโลยีอิเล็กทรอนิกส์และคอมพิวติ้งมีบทบาทสำคัญในทุกด้านไม่ว่าจะเป็นด้านเกษตร การเงิน การแพทย์ อุตสาหกรรม และ สิ่งแวดล้อม จึงมีความจำเป็นอย่างยิ่งที่เด็ก ๆ ที่จะเป็นกำลังสำคัญในการพัฒนาประเทศในอนาคต ต้องมีพื้นฐานความรู้เกี่ยวกับเทคโนโลยีในด้านนี้ และไม่ใช่แต่เพียงเป็นผู้ใช้เทคโนโลยีเท่านั้น แต่จะต้องเป็นผู้สร้างและ สามารถต่อยอดได้ด้วย การเรียนเขียนโปรแกรมคอมพิวเตอร์จึงเป็นพื้นฐานสำคัญที่นอกจากจะทำให้เด็ก ๆ เข้าใจ เทคโนโลยีแล้ว ยังช่วยส่งเสริมการคิดแบบมีเหตุมีผล ก่อให้เกิดความคิดสร้างสรรค์ และช่วยให้สามารถนำไปประยุกต์ใช้งาน ในสิ่งที่ต้องการได้อีก

ศูนย์เทคโนโลยีอิเล็กทรอนิกส์และคอมพิวเตอร์แห่งชาติ (เนคเทค) สำนักงานพัฒนาวิทยาศาสตร์และเทคโนโลยีแห่งชาติ ได้เล็งเห็นถึงความสำคัญของการส่งเสริมการเรียนเขียนโปรแกรมคอมพิวเตอร์ในโรงเรียนโดยเฉพาะในระดับประถมศึกษา ตอนปลายและมัธยมศึกษาตอนต้น จึงได้ทุ่มเทพัฒนาบอร์ดอิเล็กทรอนิกส์ (Electronic Board) ที่มีชื่อว่า "KidBright" ซึ่งเป็นบอร์ดสมองกลฝังตัวที่ติดตั้งจอแสดงผลและมีเซนเซอร์ที่สามารถประยุกต์ใช้ในชีวิตประจำไว้ พร้อมกับวิธีการเขียน โปรแกรมคอมพิวเตอร์แบบต่อบล็อกเข้าด้วยกัน ทำให้การเรียนรู้การเขียนโปรแกรมคอมพิวเตอร์ผ่าน "KidBright" ทำได้ง่าย รวดเร็ว และเห็นผลการทำงานได้ทันที

สำหรับหนังสือ "สนุก Kids สนุก Code กับ KidBright" เล่มนี้ ได้รับความร่วมมือจากผู้เชี่ยวชาญด้านการสอน STEM (S: Science, T: Technology, E: Engineering, M: Mathematics) จากหลากหลายองค์กรมาร่วมจัดทำบทเรียนการเขียน โปรแกรมคอมพิวเตอร์ด้วยบอร์ด KidBright เพื่อใช้เป็นหนังสือประกอบการเรียนรายวิชาพื้นฐานวิทยาศาสตร์และ เทคโนโลยี (วิทยาการคำนวณ)

ผมในฐานะตัวแทนของทีม "KidBright" หวังเป็นอย่างยิ่งว่าบอร์ดสมองกลฝังตัว "KidBright" ที่เนคเทคได้พัฒนาขึ้น จะเป็นเครื่องมือหนึ่งที่ช่วยเพิ่มศักยภาพเด็กไทยในด้านเทคโนโลยีอิเล็กทรอนิกส์และคอมพิวติงให้มากขึ้น เพื่อประโยชน์ ต่อตนเองและเป็นกำลังสำคัญในการพัฒนาและเสริมสร้างความเข้มแข็งในด้านวิทยาศาสตร์ เทคโนโลยี และนวัตกรรมของ ประเทศไทยต่อไป

**ดร.ศรัณย์ สัมฤทธิ์เดชงจร** ผู้อำนวยการ ศูนย์เทคโนโลยีอิเล็กทรอนิกส์และคอมพิวเตอร์แห่งชาติ

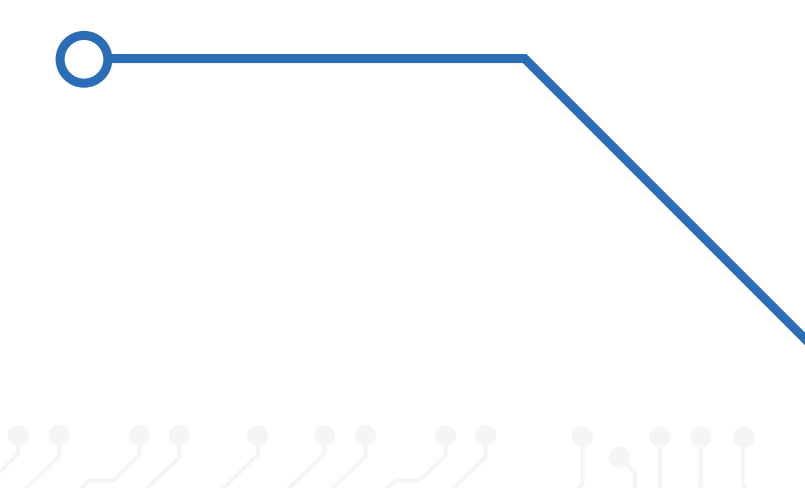

### คำนิยม

โครงการสื่อการสอนโปรแกรมมิ่งในโรงเรียน หรือ Coding at School เป็นหนึ่งในโครงการที่รัฐบาลให้ความสำคัญ เป็นอย่างยิ่ง เนื่องจากโครงการนี้จะช่วยกระตุ้นให้เกิดความเปลี่ยนแปลงขนานใหญ่ด้านการเรียนรู้ของเด็กไทยทางด้าน STEM (Science, Technology, Engineering, and Mathematics) และเป็นโครงการที่จะสร้างเด็กไทยรุ่นใหม่ให้เป็น พลังในการพัฒนาประเทศไทยตามวิสัยทัศน์การเป็นประเทศแห่งนักสร้างสรรค์ (Makers Nation) ต่อไปในอนาคต และ จากวิสัยทัศน์ดังกล่าว าพณา พล.อ.ประยุทธ จันทร์โอชา นายกรัฐมนตรีได้เห็นชอบให้กระทรวงวิทยาศาสตร์และ เทคโนโลยีจัดสรรงบประมาณเพื่อผลิตบอร์ด KidBright จำนวนสองแสนชุด เพื่อแจกจ่ายให้แก่โรงเรียนทั่วประเทศจำนวน 1,400 โรงเรียนในปี พ.ศ. 2561 นี้ เพื่อเป็นก้าวแรกในการเปลี่ยนแปลงประเทศไปสู่การเป็นประเทศแห่งนักสร้างสรรค์ (Makers Nation) ต่อไป

บอร์ดอิเล็กทรอนิกส์ KidBright นี้ได้รับการออกแบบโดยทีมนักวิจัยไทย เพื่อมุ่งหวังให้เด็กไทยทุกคนสามารถเข้าถึงและ ได้ฝึกทักษะทางด้านการออกแบบ การคำนวณ การเขียนโปรแกรมคอมพิวเตอร์ และการเชื่อมต่อวงจรอิเล็กทรอนิกส์ได้ โดยง่าย โดยไม่จำเป็นต้องมีพื้นฐานการเขียนโปรแกรมใด ๆ มาก่อน การที่เด็กไทยสามารถเข้าถึงการ "เล่น" ผสมกับการ "เรียนรู้" ผ่านบอร์ด KidBright นี้จะทำให้เกิดความเชื่อมั่นทางดิจิทัล (Digital Confidence) ซึ่งเป็นสิ่งสำคัญที่รัฐบาล อยากให้เกิดขึ้นกับเด็กไทยทุกคน โดยในโครงการนี้รัฐบาลมุ่งหวังให้เป็นการจุดประกายเริ่มต้นในการค้นคว้าเรียนรู้ด้าน STEM ต่อไปด้วยตนเองของเด็กไทย

ผมขอขอบคุณผู้ที่เกี่ยวข้องในโครงการนี้ทุกท่าน ผมหวังเป็นอย่างยิ่งว่าในอนาคตประเทศไทยของเราจะมีนักออกแบบ นักประดิษฐ์ นักพัฒนาโปรแกรม ผู้ผลิตสินค้าอิเล็กทรอนิกส์ และผู้ประกอบการด้านเทคโนโลยีที่มาจากเด็ก ๆ ที่ได้เรียนรู้ และได้รับแรงบันดาลใจจากบอร์ด KidBright นี้จำนวนมากมายในอนาคต หรือหากจะประกอบอาชีพอื่นใดก็ตามที่ชอบและ ใฝ่ฝันก็จะมีระบบความคิดและตรรกะที่ได้รับจากการเรียนและเล่นบอร์ด KidBright นี้ และขอให้เด็ก ๆ ได้เรียนรู้อย่างสนุก ทุกคนนะครับ

**ดร.สุวิทย์ เมษินทรีย์** รัฐมนตรีว่าการกระทรวงวิทยาศาสตร์และเทคโนโลยี

### คำนิยม 🕻

โครงการสื่อการสอนการเขียนโปรแกรมในโรงเรียนเป็นการขับเคลื่อนงานทางด้าน STEM ของไทยโดยการใช้แผงวงจร สมองกลฝังตัวที่มีชื่อเรียกว่า KidBright ซึ่งเป็นผลจากการวิจัยและพัฒนาด้านฮาร์ดแวร์และซอฟต์แวร์โดยเนคเทค-สวทช.

ด้วยศักยภาพและประโยชน์ที่เกิดขึ้นกับประเทศไทยที่สูงมาก สวทช. จึงได้ถ่ายทอดเทคโนโลยีให้กับภาคเอกชนโดยการ อนุญาตให้ใช้สิทธิในผลงานวิจัย และให้ทีมงานของเนคเทคร่วมกับภาคเอกชนและนักพัฒนาอิสระ (Makers) จำนวนมาก ช่วยกันทดสอบแผงวงจรและซอฟต์แวร์เพื่อการพัฒนาโครงงานต่าง ๆ บน KidBright จนเชื่อได้ว่า จะเป็นผลิตภัณฑ์ที่ดีมาก มีโอกาสที่จะขายได้ในตลาดเสรีถึงปีละหนึ่งล้านบอร์ดหรือมากกว่านั้น ไม่น้อยหน้าไปกว่าประเทศชั้นนำของโลก เช่น อังกฤษ เยอรมนี

เพื่อให้แผงวงจร KidBright เป็นสิ่งที่ดีที่สุดสำหรับคนไทย เนคเทค-สวทช. จึงประกาศให้โครงการนี้เป็น Open Source เปิดเผยแบบให้ผู้ผลิตจากที่ไหนก็ได้ไปผลิตโดยไม่หวงวิชาหรือทรัพย์สินทางปัญญา เพื่อให้ผลประโยชน์ทั้งหมดเกิดขึ้นกับ เยาวชนไทย เพราะวิธีการนี้ช่วยลดต้นทุนการผลิต ทำให้คนทั่วไปหาซื้อได้ในราคาต่ำ นอกจากนี้ การขยายผลจำนวน 200,000 ชุด สู่โรงเรียนไทยทั่วประเทศ นับว่าเป็นนโยบายของรัฐมนตรีว่าการกระทรวงวิทยาศาตร์และเทคโนโลยีที่ดีมาก เพราะจะทำให้ KidBright เป็นตัวเร่งสำคัญในการยกระดับความสามารถของเด็กไทยในการเขียนโปรแกรม คิดโครงงาน วิทยาศาสตร์ที่ใช้งานได้จริง สร้างชิ้นส่วนระบบต่าง ๆ ที่ใช้ในการเก็บข้อมูลเข้าสู่ระบบไอโอที (Internet of Things) และ นำไปสู่การพัฒนาประโยชน์จากข้อมูลขนาดใหญ่ได้

ผมเชื่อว่าเมื่อใดมีคนไทยที่เก่งดิจิทัลออกมาจากระบบโรงเรียนเป็นกองทัพแล้ว เราจะมีพลังอำนาจที่จะยกระดับประเทศ ไปสู่ Thailand 4.0 ได้จริง และขับเคลื่อนยุทธศาสตร์ชาติได้ถึงเป้าประสงค์ตามนโยบายของรัฐบาล

Mohowood

**ดร.ทวีศักดิ์ กออบันตกุล** กรรมการมูลนิธิเทคโนโลยีสารสนเทศตามพระราชดำริ สมเด็จพระเทพรัตนราชสุดา ๆ สยามบรมราชกุมารี และ ประธานคณะกรรมการบริหาร ศูนย์เทคโนโลยีอิเล็กทรอนิกส์และคอมพิวเตอร์แห่งชาติ

### คำนิยม ๐-----

โครงการสื่อการสอนโปรแกรมมิ่งในโรงเรียน หรือ Coding at School ด้วยบอร์ดสมองกลฝังตัว KidBright ดำเนินการโดย กระทรวงวิทยาศาสตร์และเทคโนโลยี ศูนย์เทคโนโลยีอิเล็กทรอนิกส์และคอมพิวเตอร์แห่งชาติ สำนักงานพัฒนา ้วิทยาศาสตร์และเทคโนโลยีแห่งชาติ (เนคเทค-สวทช.) มีวัตถุประสงค์เพื่อการพัฒนากำลังคนด้านการเขียนโปรแกรม คอมพิวเตอร์ในโรงเรียน ยกระดับความสามารถของเด็กไทยสู่ความเป็นเลิศในระดับภูมิภาคและระดับสากล ถ่ายทอด ้องค์ความรู้การประยุกต์ใช้เทคโนโลยีการเขียนโปรแกรมคอมพิวเตอร์ให้กับเยาวชนระดับมัธยมศึกษาตอนต้นโดยเฉพาะ ์ โรงเรียนในภูมิภาคและโรงเรียนด้อยโอกาส และสร้างบุคลากรด้านการศึกษาให้มีความเชี่ยวชาญในการสอนแนวใหม่อย่าง STEM (Science Technology Engineering Mathematics) Education ซึ่งนักวิจัยจาก เนคเทค-สวทช. ได้คิดค้นวิจัย และพัฒนาบอร์ดส่งเสริมการเรียนโปรแกรมมิ่ง หรือ KidBright ซึ่งเป็นบอร์ดสมองกลฝังตัวที่สามารถทำงานตามชุดคำสั่ง โดยผู้เรียนสามารถสร้างชุดคำสั่งผ่านโปรแกรม KidBright ที่ใช้งานง่าย เพียงใช้การลากบล็อกคำสั่งมาวาง (Drag and Drop) ช่วยให้ผู้เรียนมุ่งเน้นไปที่กระบวนการคิดมากกว่าการแก้ปัญหาเรื่องการพิมพ์ชุดคำสั่งผิด เหมาะสมสำหรับ เป็นเครื่องมือช่วยสอนโปรแกรมมิ่งในโรงเรียนระดับมัธยมศึกษาตอนต้น เนคเทค-สวทช. ได้จัดทำบอร์ดสมองกลฝังตัว KidBright จำนวน 200,000 ชุด แจกจ่ายให้โรงเรียนระดับมัธยมศึกษาในสังกัดของรัฐ ประมาณ 1,000 แห่ง ทั่วประเทศ เพื่อให้มีโอกาสใช้ในการเรียนรู้และฝึกทักษะ โดยจัดให้มีกิจกรรมอบรมวิทยากรแกนนำ (Train-the-trainers) จำนวน 500 คน เพื่อไปถ่ายทอดขยายผลการเรียนรู้สู่ทั้ง 1,000 โรงเรียน พร้อมทั้งจัดกิจกรรมประกวดโครงงานเพื่อส่งเสริม ให้เกิดความคิดสร้างสรรค์ในการประยุกต์ใช้งานบอร์ด KidBright และคาดว่าจะมีผลงานโครงงานวิทยาศาสตร์ที่เข้าร่วม ไม่น้อยกว่า 1.000 โครงงานจากทั่วประเทศ

โครงการดังกล่าวนี้ จะช่วยเพิ่มศักยภาพทางด้านการเขียนโปรแกรมคอมพิวเตอร์ การคิดวิเคราะห์อย่างสร้างสรรค์ ความเป็นนวัตกร ตลอดจนส่งเสริมการใช้เวลาว่างให้เป็นประโยชน์ของนักเรียนที่เข้าร่วมโครงการ ซึ่งจะส่งผลให้เกิดการ ยกระดับความสามารถของทรัพยากรมนุษย์ของประเทศสู่ความเป็นเลิศในระดับภูมิภาคและระดับสากลได้อย่างยั่งยืน (วิทย์สร้างคน) นอกจากนี้ยังสร้างความทัดเทียมและลดความเหลื่อมล้ำของระบบการศึกษาด้วยการกระจายองค์ความรู้ เพื่อให้เกิดการเข้าถึงการเรียนการสอนให้กับเยาวชนระดับมัธยมศึกษา โดยเฉพาะโรงเรียนในภูมิภาคและโรงเรียนด้อยโอกาส โดยไม่ทิ้งใครไว้ข้างหลัง เพิ่มความเชี่ยวชาญให้กับบุคลากรผู้ฝึกสอน (Trainer) ผ่านการสอนในรูปแบบสเต็มศึกษา (STEM Education) โดยเป็นการปฏิบัติอย่างเป็นรูปธรรม อีกทั้งยังส่งเสริมการขยายผลการนำสื่อการเรียนการสอนที่มาจาก งานวิจัยไทยไปใช้อย่างแพร่หลาย ก่อให้เกิดการสร้างความเข้มแข็งให้กับผู้ผลิตบอร์ดอิเล็กทรอนิกส์และห่วงโซ่อุปทาน ที่เกี่ยวข้องในภาคอุตสาหกรรมในประเทศได้อย่างมั่นคงและยั่งยืน (วิทย์เสริมแกร่ง)

231200220A MSON

**ดร.ณรงค์ ศิริเลิศวรกุล** ผู้อำนวยการ สำนักงานพัฒนาวิทยาศาสตร์และเทคโนโลยีแห่งชาติ

### สารบัญ CONTENT

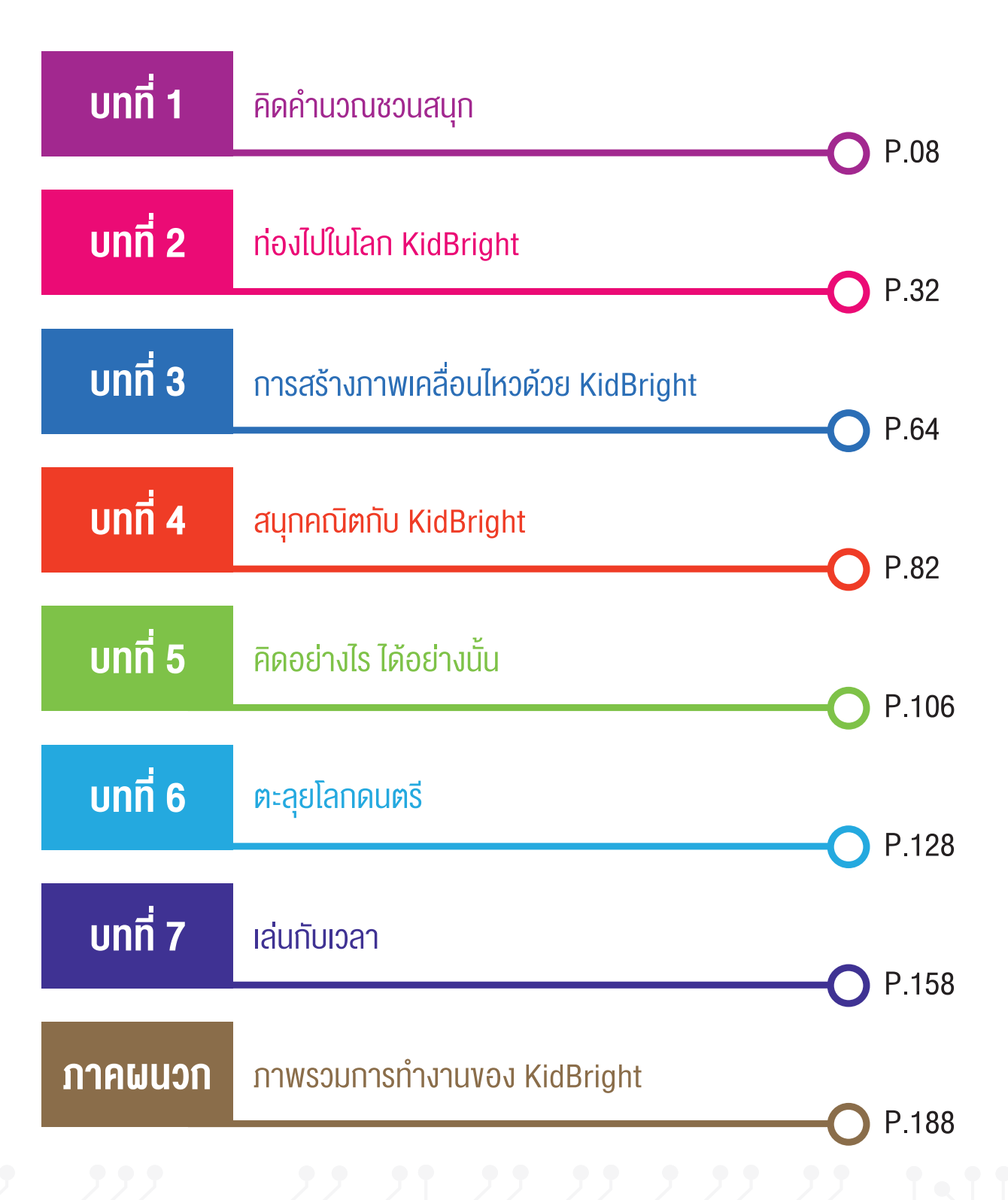

### <u>บทที่ 1</u> คิดคำนวณ ชวนสนุก

#### วัตถุประสงค์การเรียน

- นักเรียนเข้าใจและอธิบายความหมายของหลักการคิด เชิงคำนวณได้ถูกต้อง
- 2. นักเรียนแบ่งบัญหาใหญ่ออกเป็นบัญหาย่อยได้
- 3. นักเรียนหารูปแบบของปัญหาได้
- 4. นักเรียนระบุสาระสำคัญของปัญหาได้
- 5. นักเรียนออกแบบขั้นตอนวิธีสำหรับการวางแผนแก้ปัญหาได้

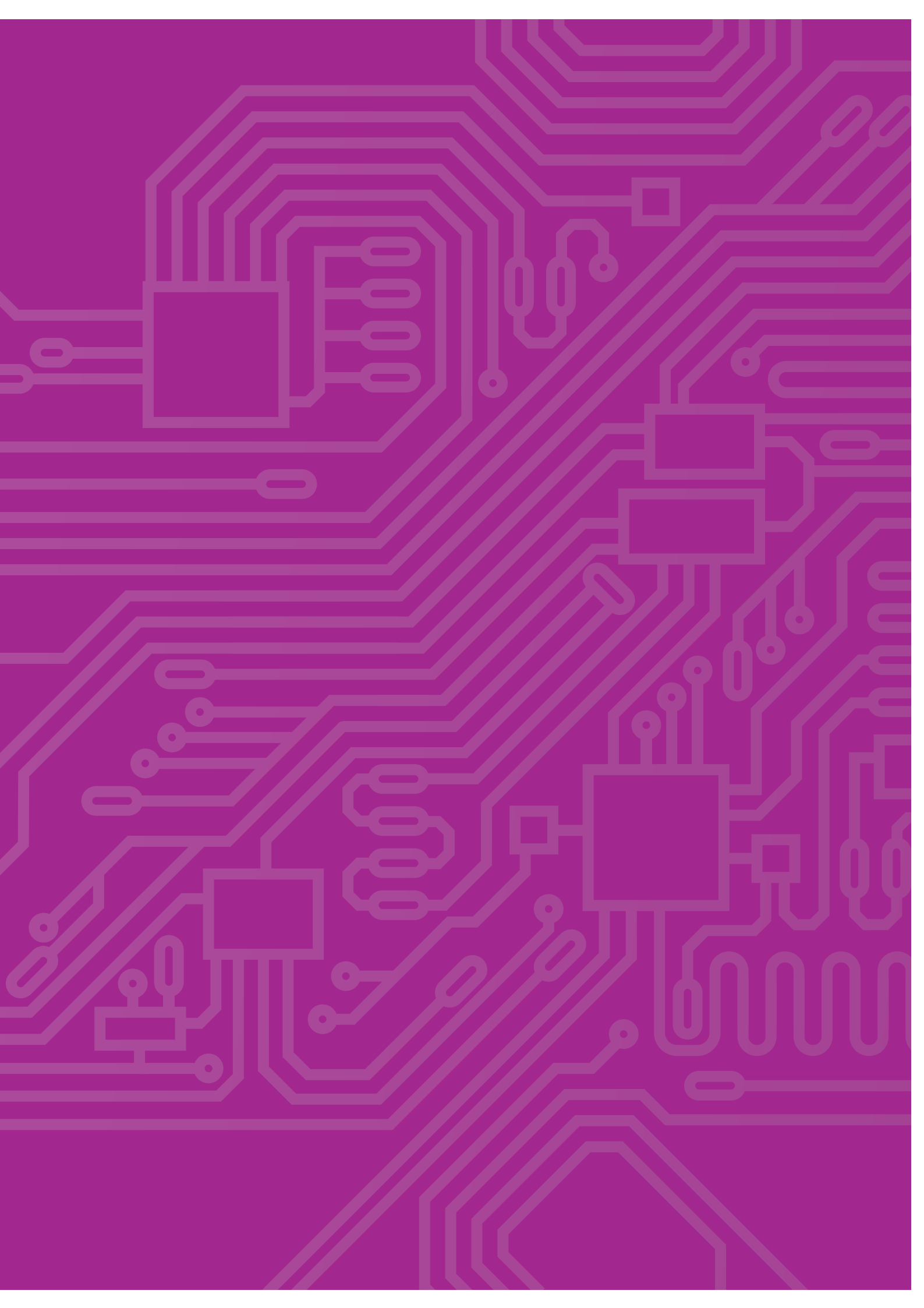

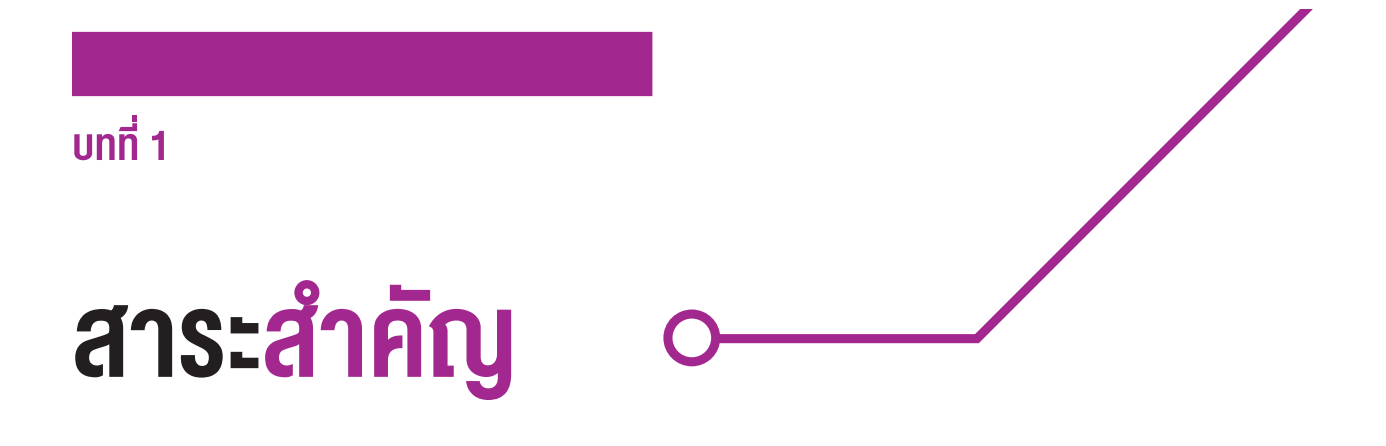

การคิดเชิงคำนวณ (Computational Thinking) เป็นทักษะการคิดรูปแบบหนึ่งที่ใช้กระบวนการคิดวิเคราะห์หลากหลาย ลักษณะเพื่อแก้ปัญหา (Problem-solving) อย่างมีเหตุผลและมีขั้นตอน การแก้ปัญหาได้อย่างมีประสิทธิภาพนั้นยังจำเป็น อย่างยิ่งที่จะต้องอาศัยคำถามที่มีทิศทาง มีวัตถุประสงค์ที่ชัดเจนและมีช่องทางในการหาคำตอบ/คำอธิบายภายใต้บริบท ของแต่ละปัญหานั้น ๆ

การคิดเชิงคำนวณประกอบด้วย 4 องค์ประกอบหลัก ที่ล้วนแต่เน้นกระบวนการคิดวิเคราะห์ คือ

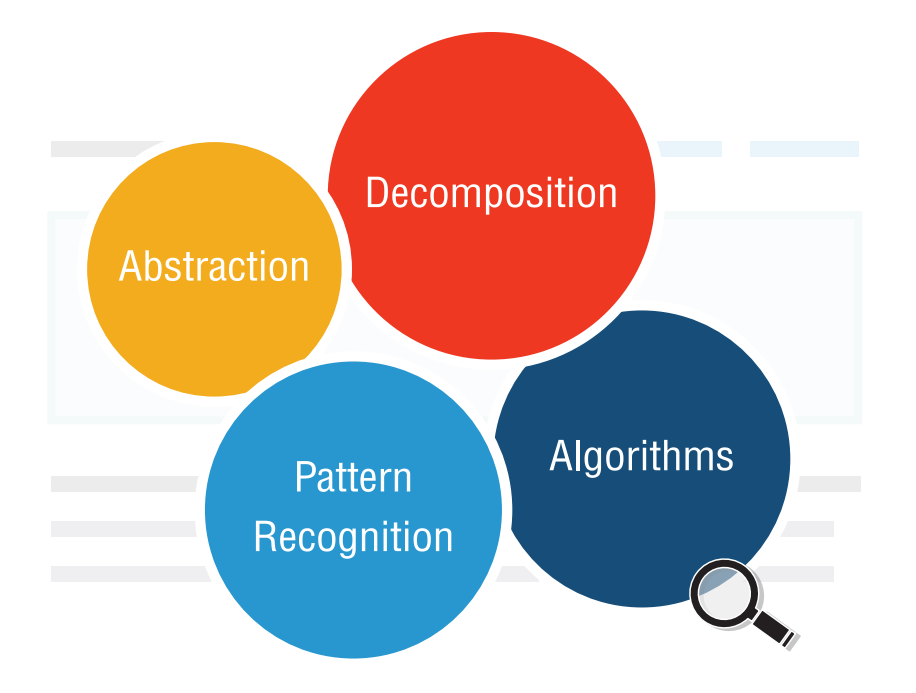

#### การแบ่งปัญหาใหญ่ออกเป็นปัญหา/งานย่อย (Decomposition)

เป็นการแยกลักษณะสำคัญของปัญหาหรือระบบที่มีความ ซับซ้อนออกเป็นส่วนย่อยหรืองานย่อยที่มีขนาดเล็กลง มีความเป็นเอกภาพตลอดจนสามารถจัดการได้ง่ายขึ้น

#### การพิจารณาสาระสำคัญของปัญหา (Abstraction)

เป็นการมุ่งเน้นไปยังข้อมูล/ข่าวสารที่สำคัญ ๆ ของ ปัญหาเท่านั้น โดยละเว้นรายละเอียดที่ไม่เกี่ยวข้อง

#### การออกแบบอัลกอริทึม

#### (Algorithms)

เป็นการพัฒนาขั้นตอนวิธีหรือกฎให้ปฏิบัติตามที่มี ความชัดเจนจนนำไปสู่แนวทางในการแก้ปัญหาอย่างเป็น ขั้นเป็นตอน

#### การพิจารณารูปแบบของปัญหา

#### (Pattern Recognition)

เป็นการค้นหาปัจจัยหรือลักษณะทั่วไปที่มีความคล้ายกัน ระหว่างปัญหาต่าง ๆ และภายในตัวปัญหานั้น ๆ

### กิจกรรม

ต่อไปเราจะศึกษาแนวทางของหลักการคิดเชิงคำนวณโดยพิจารณาจากสถานการณ์ต่าง ๆ ที่สอดคล้องกับคำถามหลัก ในสถานการณ์นั้น ๆ

#### กิจกรรมที่ 1.1 Decomposition

#### พิจารณาคำประพันธ์

สิบเอ็ดบอกความนัย วรรคหน้าอย่าเลือนราง หกพยางค์ในวรรคหลัง สัมผัสตามชี้นำ สุดท้ายของวรรคหนึ่ง หกห้าโยงเป็นคู่ หนึ่งบาทไซร้ของพยางค์ จำนวนห้าพาจดจำ ตามแบบตั้งเจ้าลองทำ โยงเส้นหมายให้เจ้าดู สัมผัสตรึงสามนะหนู เร่งเรียนรู้สร้างผลงาน

คำประพันธ์ที่ 1 โดย อ.ภาทิพ ศรีสุทธิ์

ที่มา http://www.trueplookpanya.com

#### คำถามหลักที่ 1 ความหมายของคำประพันธ์นี้คืออะไร ?

ก่อนอื่นนักเรียนสามารถแยกคำประพันธ์ที่ 1 ออกเป็นส่วนย่อยได้ดังแผนภาพที่ 1.1

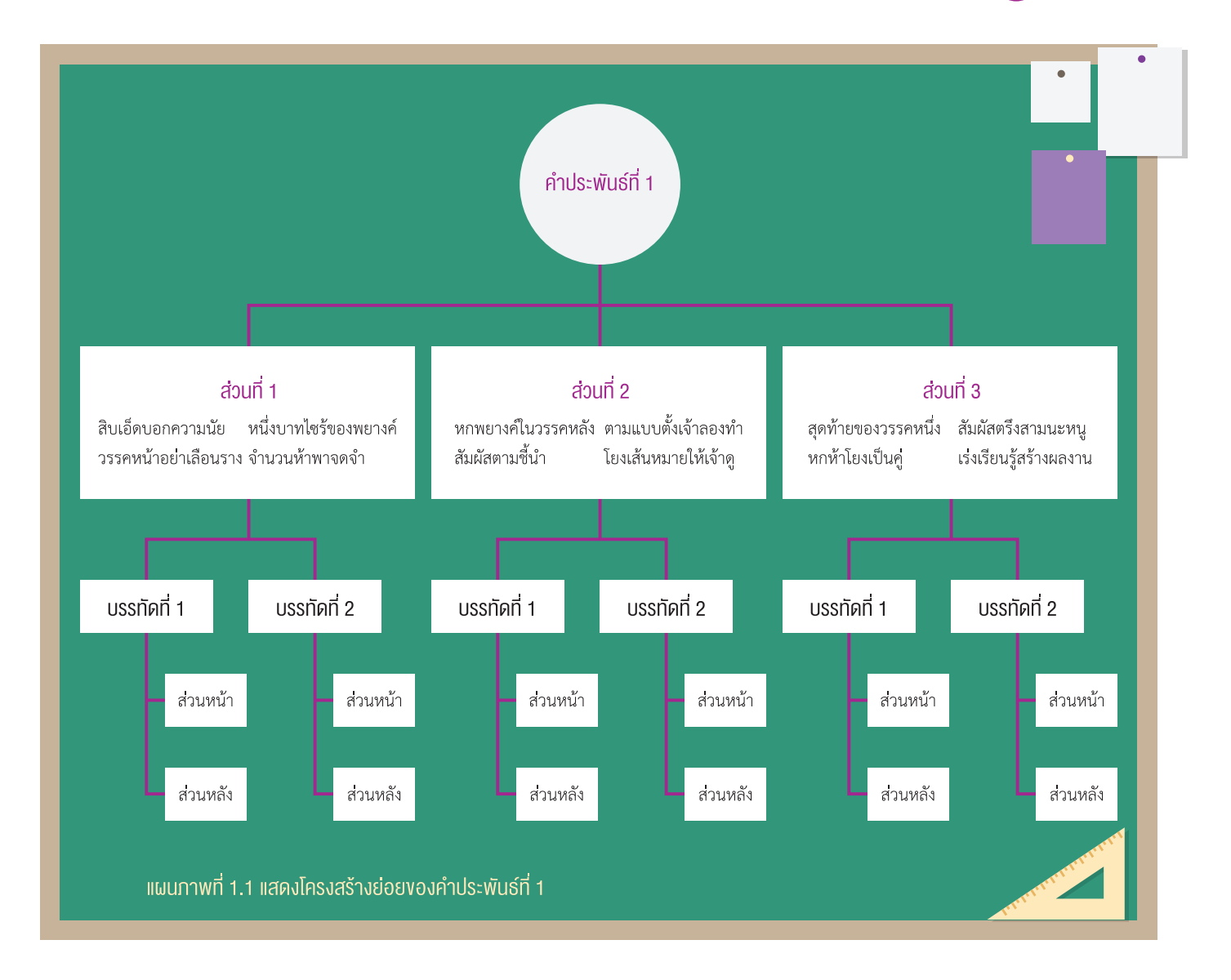

แนวทางในการตอบคำถามหลักของสถานการณ์นี้ แสดงให้เห็นว่าการตีความคำประพันธ์นี้อาศัยการแยก ข้อมูลทั้งหมดซึ่งเป็นข้อความทางวรรณกรรมของภาษาไทย ที่มีความซับซ้อนออกเป็นส่วนย่อย ๆ จากนั้นจึงนำ ข้อความส่วนย่อยที่มีเพียง 5 - 6 คำซึ่งมีความซับซ้อน น้อยลงมาก มาทำความเข้าใจ วิเคราะห์และตีความใหม่ ทำให้ได้ความหมายในแต่ละส่วน จนในที่สุดสามารถ เข้าใจความหมายของทั้งคำประพันธ์นี้

เพื่อจะเข้าใจความหมายของคำประพันธ์ที่ 1 นักเรียน จำเป็นที่จะต้องแยกคำประพันธ์นี้ออกเป็นกลุ่มของ ข้อความ 3 ส่วน คือ ส่วนที่ 1, 2 และ 3 ตามลำดับ ใน แต่ละส่วนประกอบด้วยข้อความสองบรรทัดซึ่งแต่ละ บรรทัดแบ่งข้อความเป็นสองส่วน ได้แก่ ส่วนหน้าและ ส่วนหลัง จากนั้นจึงตีความโดยวิเคราะห์ความหมายของ แต่ละส่วนย่อยและเชื่อมโยงกันกับส่วนอื่น ๆ จนทำให้ เข้าใจความหมายของทั้งคำประพันธ์

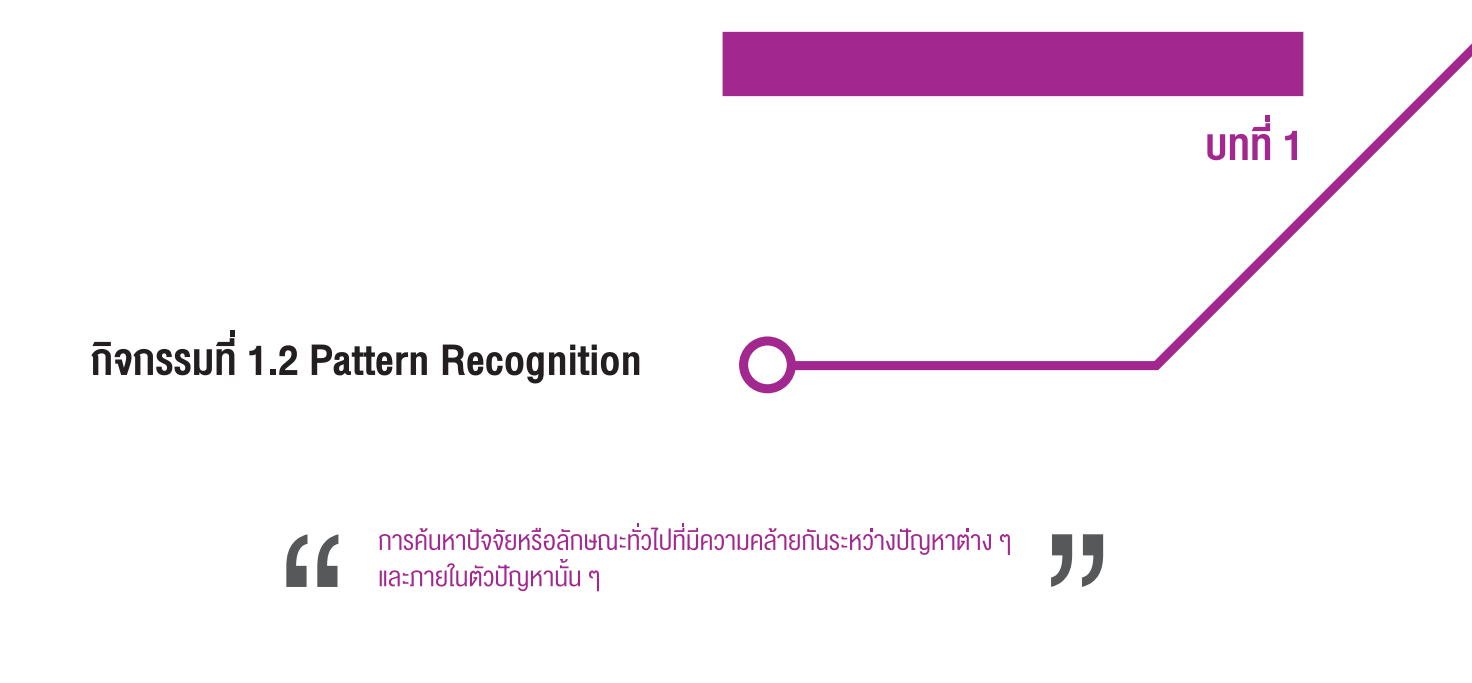

จากคำประพันธ์ในกิจกรรมที่ 1.1 นักเรียนคิดว่า คำถามหลักที่ 2 รูปแบบและความเชื่อมโยงของข้อความส่วนต่าง ๆ ของคำประพันธ์ 1 เป็นอย่างไร ? จากการสำรวจข้อความในคำประพันธ์ที่ 1 ซึ่งในทางหลักภาษาประเภทบทร้อยกรอง เรียก ส่วนที่ 1, 2 หรือ 3 ว่า "บท" เรียก บรรทัดที่ 1 หรือ 2 ว่า "บาท" และเรียก ส่วนหน้า หรือ ส่วนหลัก ว่า "วรรค"

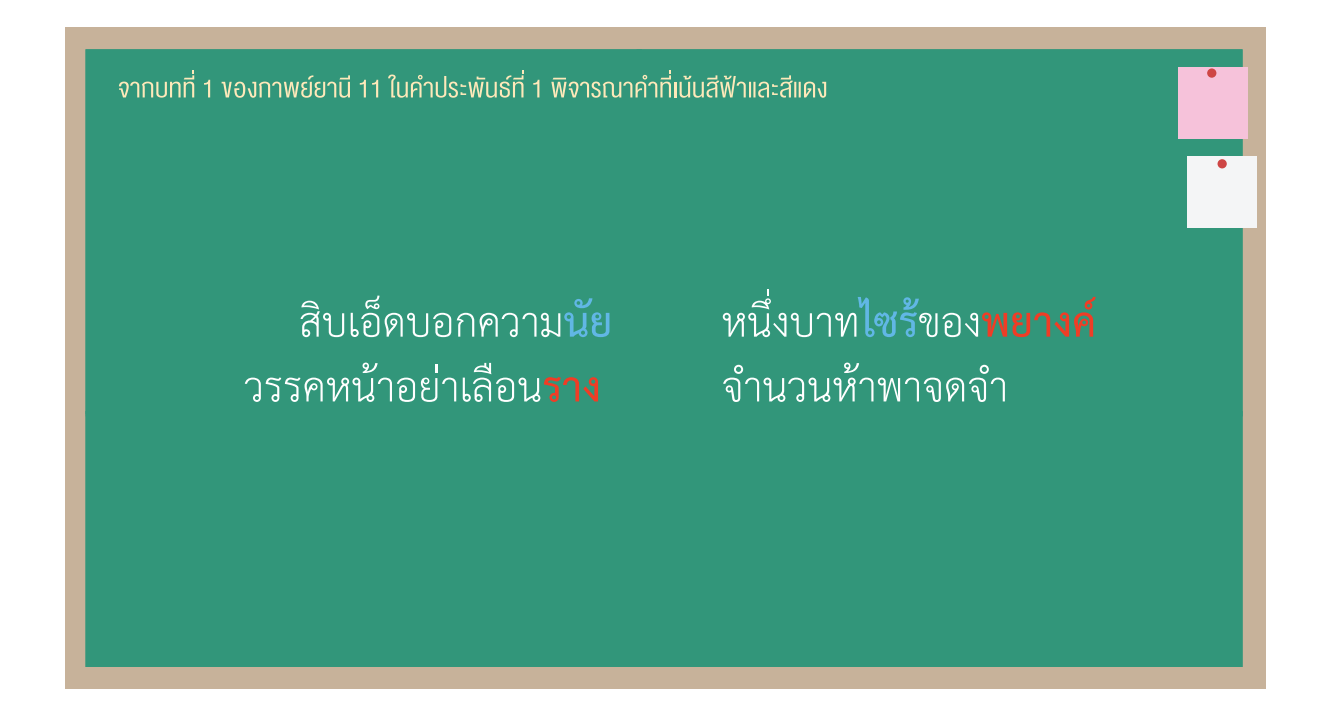

คำประพันธ์ที่ 1 เป็นกาพย์ชนิดหนึ่งซึ่งใน 1 บท มี 2 บาท แต่ละบาทมี 2 วรรค โดยที่วรรคหน้ามี 5 คำ และวรรคหลัง มี 6 คำ รวมเป็น 11 คำ จึงเรียกคำประพันธ์รูปแบบนี้ว่า "กาพย์ยานี 11" นอกจากนี้ยังมีคำสัมผัสระหว่างบทที่อยู่ติดกันด้วย ดังแสดงในภาพที่ 1.1 กาพย์ยานี 11 เป็นคำประพันธ์ไทยประเภทกาพย์ที่กวีนิยมแต่งมากที่สุด

จะเห็นได้ว่า กาพย์ยานี 11 มีรูปแบบของความเชื่อมโยงของคำในลักษณะของคำพ้องเสียงเป็นคู่ ๆ ซึ่งเรียกว่า "คำสัมผัส" ได้แก่

- คู่ที่ 1 ระหว่างคำที่ 5 ในวรรคหน้าของบาทที่ 1 กับคำที่ 3 ในวรรคหลังของบาทที่ 1 คือ คำว่า นัย กับ ไซร้
- คู่ที่ 2 ระหว่างคำที่ 6 ในวรรคหลังของบาทที่ 1 กับคำที่ 5 ในวรรคหน้าของบาทที่ 2 คือ คำว่า พยางค์ กับ ราง

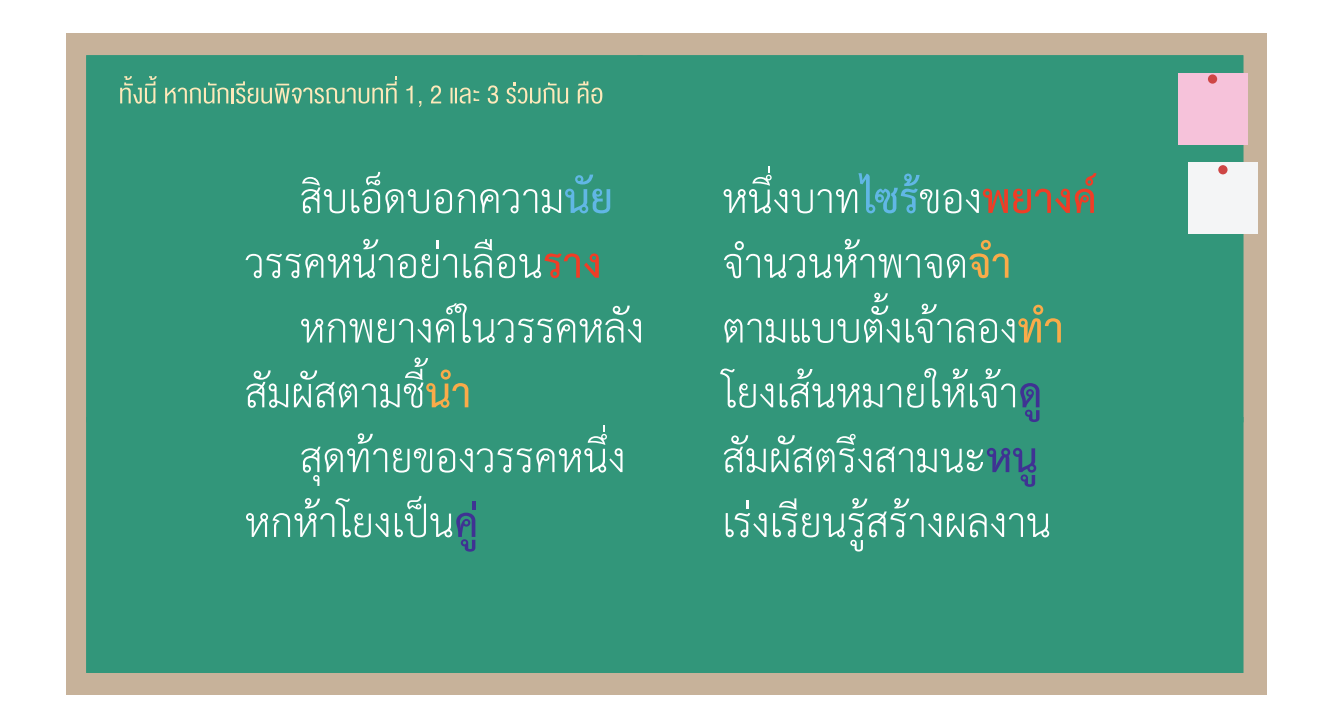

พบว่า กาพย์ยานี 11 นี้ยังมีรูปแบบของความเชื่อมโยงของคำในลักษณะของคำพ้องเสียงเป็นคู่ ๆ ระหว่างบทที่อยู่ติดกันด้วย ซึ่งเป็นคำสัมผัสระหว่างบทได้แก่

- คู่ที่ 3 ระหว่างคำที่ 6 ในวรรคหลังของบาทที่ 2 บทที่ 1 กับคำที่ 6 ในวรรคหลังของบาทที่ 1 บทที่ 2 คือ คำว่า จำ กับ ทำ
- คู่ที่ 4 ระหว่างคำที่ 6 ในวรรคหลังของบาทที่ 2 บทที่ 2 กับคำที่ 6 ในวรรคหลังของบาทที่ 1 บทที่ 3 คือ คำว่า ดู กับ หนู

ทั้งนี้ คำว่า ทำ ยังสัมผัสกับ <mark>น</mark>ำ และคำว่า หนู ยังสัมผัสกับ คู่ ด้วย จากรูปแบบของความสัมพันธ์ของคำที่พ้องเสียงกัน เป็นคู่ ๆ สำหรับคำประพันธ์ที่ 1 นี้ ในทางหลักภาษาประเภทบทร้อยกรอง เรียกเป็น<u>คำบังคับ</u>สัมผัสระหว่างวรรคที่ 1, 2 และ 3 ทิ้งสัมผัสวรรคที่ 4 สัมผัสระหว่างบทส่งจากท้ายบทแรกไปยังท้ายบาทแรกของบทต่อไป ซึ่งสามารถสรุปเป็นแผนผัง ดังแสดงในภาพที่ 1.1 ซึ่งเรียกรูปแบบและความเชื่อมโยงของข้อความส่วนต่าง ๆ ของคำประพันธ์ว่า "ฉันทลักษณ์"

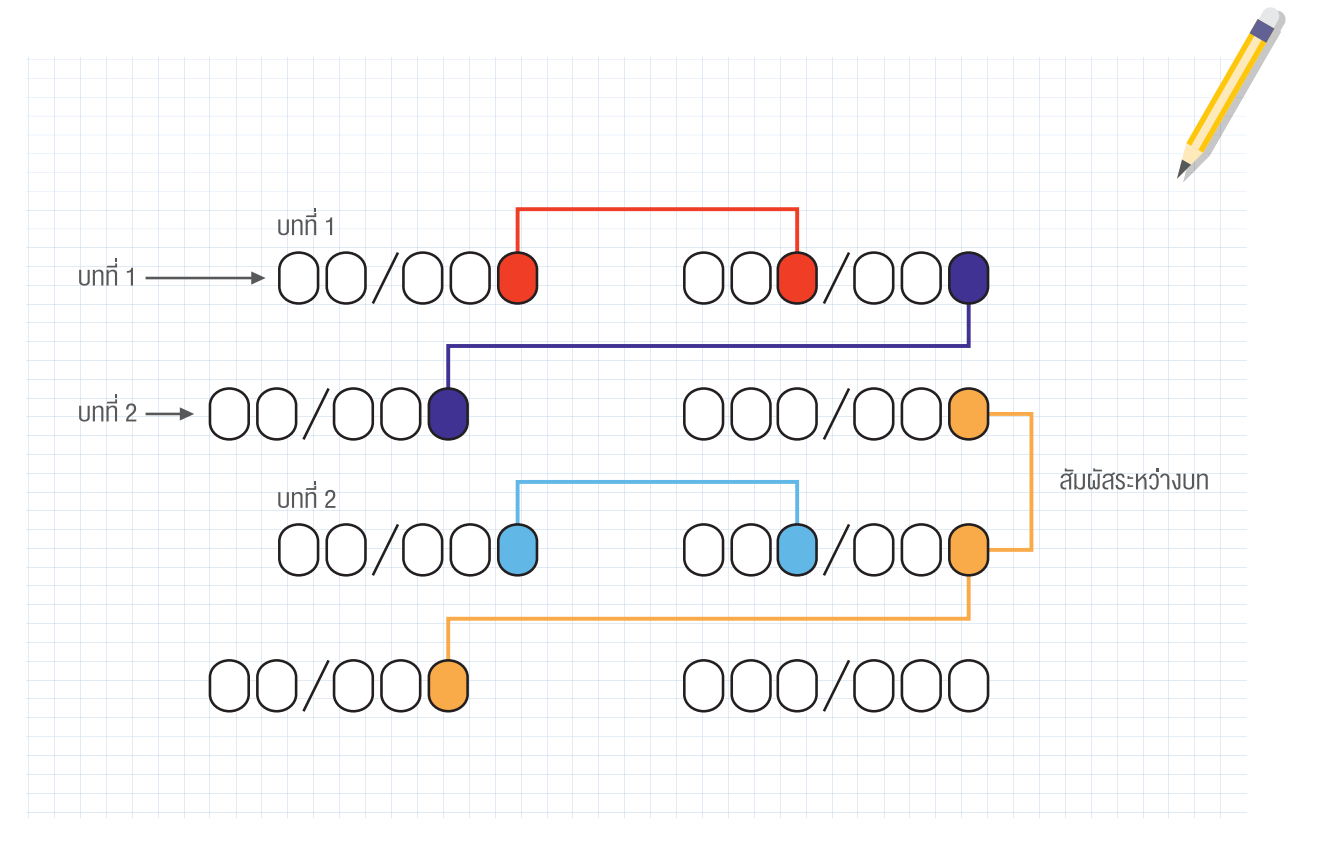

ภาพที่ 1.1 แผนผังกาพย์ยานี 11 โดย ครูไทยรัฐ โพธิ์พันธุ์ ที่มา https://www.slideshare.net/ssuser89487a/1-16332423

#### กิจกรรมที่ 1.3 Abstraction

"

การมุ่งเน้นไปยังข้อมูล/ข่าวสารที่สำคัญ ๆ ของปัญหาเท่านั้น โดยละเว้นรายละเอียด **55** ที่ไม่เกี่ยวข้อง

#### พิจารณาภาพที่ 1.2

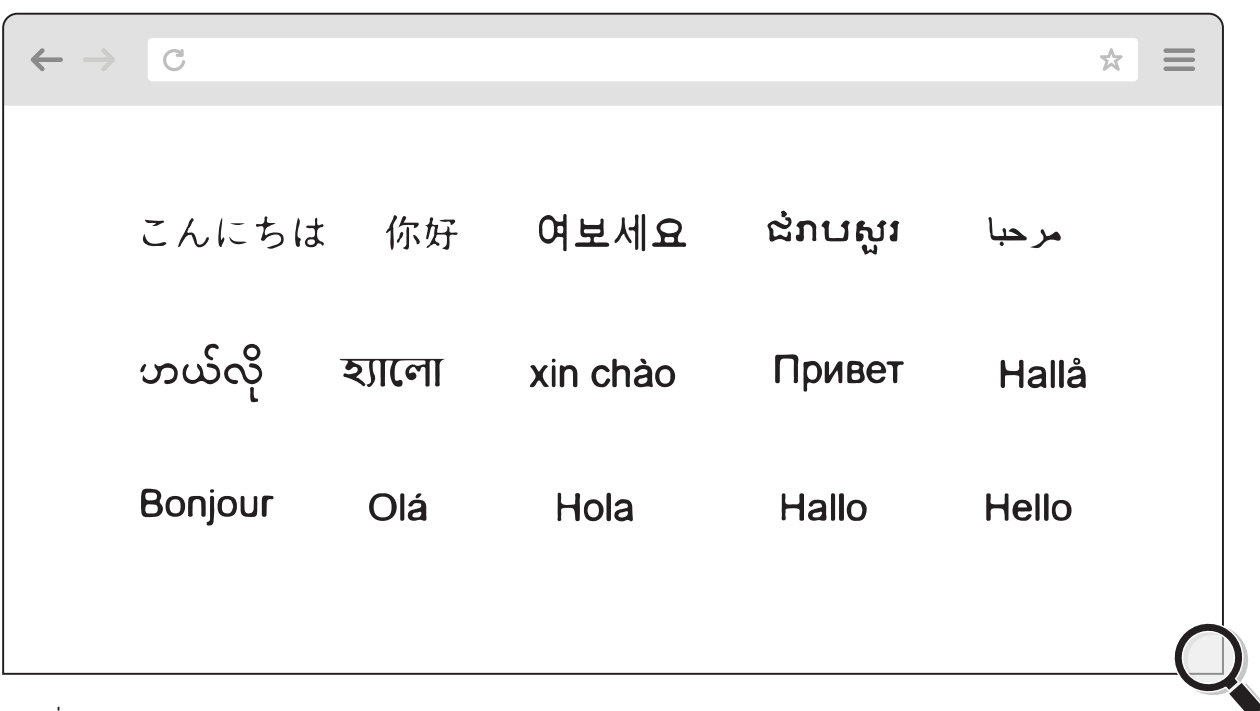

ภาพที่ 1.2 ข้อความทางภาษา ที่มา https://translate.google.co.th/

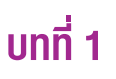

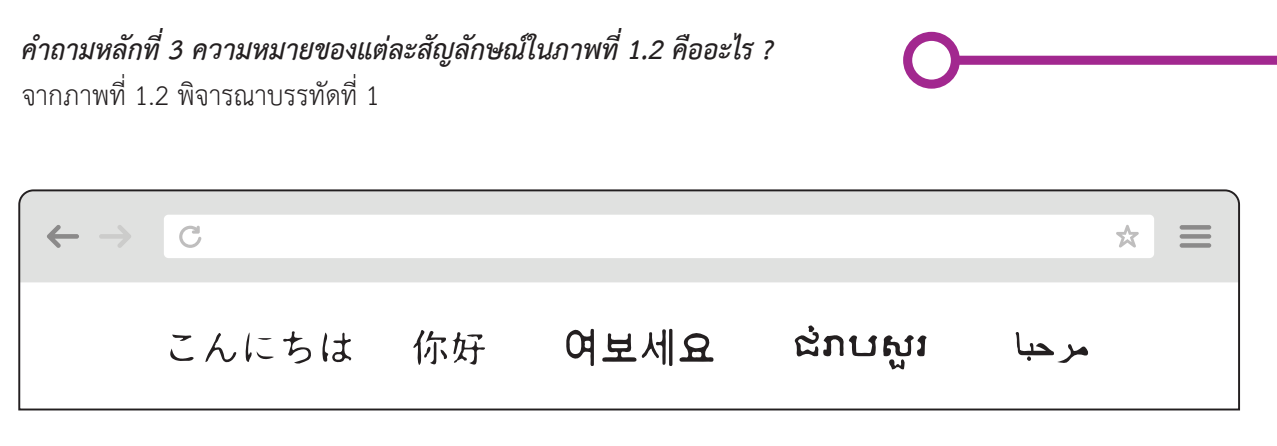

นักเรียนตอบได้หรือไม่ว่า ความหมายของแต่ละสัญลักษณ์ในบรรทัดที่ 1 คืออะไร ? ถ้าหากยังไม่สามารถบอกได้ลองสังเกต จากบรรทัดที่ 2

C 슔 ဟယ်လို হ্যালো xin chào Привет Hallå

นักเรียนตอบได้หรือไม่ว่า ความหมายของแต่ละสัญลักษณ์ในบรรทัดที่ 2 คืออะไร ? ถ้าหากยังไม่สามารถบอกได้ลอง วิเคราะห์จากสัญลักษณ์แต่ละกลุ่มในบรรทัดที่ 3 จากซ้ายไปขวา

| $\leftarrow \rightarrow$ | C       |     |      |       | 7     |  |
|--------------------------|---------|-----|------|-------|-------|--|
|                          | Bonjour | Olá | Hola | Hallo | Hello |  |

ด้วยสัญลักษณ์กลุ่ม **Hello** นักเรียนสามารถสรุปได้ทันทีว่า สัญลักษณ์ที่ปรากฏทั้ง 15 กลุ่ม ดังแสดงในภาพที่ 1.2 เป็น ข้อความแสดงอักขระที่เป็นภาษาเขียนจากหลากหลายภาษาทั่วโลก โดยมีความหมายตรงกับภาษาไทย คำว่า "**สวัสดี"** นั่นเอง

การพิจารณามุ่งเน้นไปที่ข้อมูลที่สำคัญที่สุดเพื่อให้ได้ข้อสรุปโดยละเว้นรายละเอียดที่ไม่เกี่ยวข้องนั้น นับเป็นสิ่งที่ท้าทาย เนื่องจากมีความเกี่ยวเนื่องกับประสบการณ์และความรู้เดิมของแต่ละบุคคล นอกจากนั้น สถานการณ์นี้ยังเป็นเครื่องบ่งชี้ ได้เบื้องต้นว่าการศึกษาและการฝึกฝนจะนำมาซึ่งความรู้ความสามารถที่จะนำมาปรับใช้ให้เข้ากับในแต่ละบริบทได้อย่าง เหมาะสม

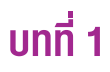

#### กิจกรรมที่ 1.4 Algorithms

**GG** การพัฒนาขั้นตอนวิธีหรือกฎให้ปฏิบัติตามที่มีความชัดเจนจนนำไปสู่แนวทาง **JJ** ในการแก้ปัญหาอย่างเป็นขั้นเป็นตอน

พิจารณาสถานการณ์ต่อไปนี้

้ นักเรียนชั้น ม.1 กลุ่มหนึ่ง จำนวน 30 คน ต้องการทำกิจกรรมบางอย่างเพื่อหารายได้ หลังจากการประชุมกัน สมาชิก ในกลุ่มจึงตกลงกันว่าจะทำธุรกิจ "ขายขนมปัง" ด้วยการซื้อขนมปังปั๊บที่มีราคาปั๊บละ 55 บาท มาแบ่งขายภายในโรงเรียน

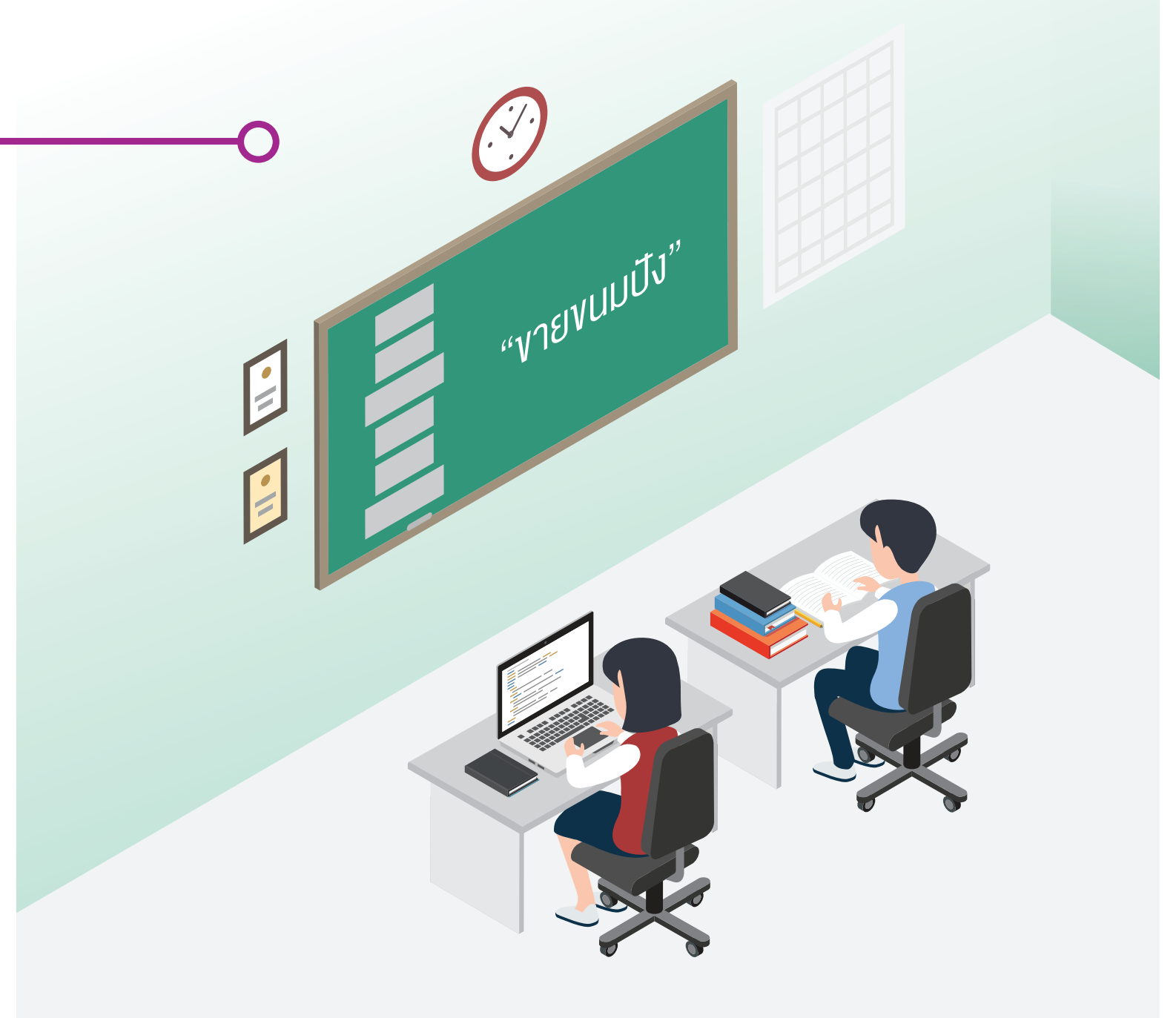

#### คำถามหลักที่ 4 ขั้นตอนการทำธุรกิจ "ขายขนมปัง" ของนักเรียนชั้น ม.1 กลุ่มนี้เป็นอย่างไร ?

จากสถานการณ์ข้างต้นพบว่า ในการดำเนินธุรกิจนี้นักเรียนมีแนวทาง/ขั้นตอนวิธี (Algorithms) ในการทำงาน คือ รวมกลุ่ม สมาชิก ระดมความคิด ทำธุรกิจขายขนมปัง ระดมเงินลงทุน ซื้อขนมปัง และแบ่งขายภายในโรงเรียน ซึ่งสามารถเขียนเป็น แผนภาพที่ 1.2

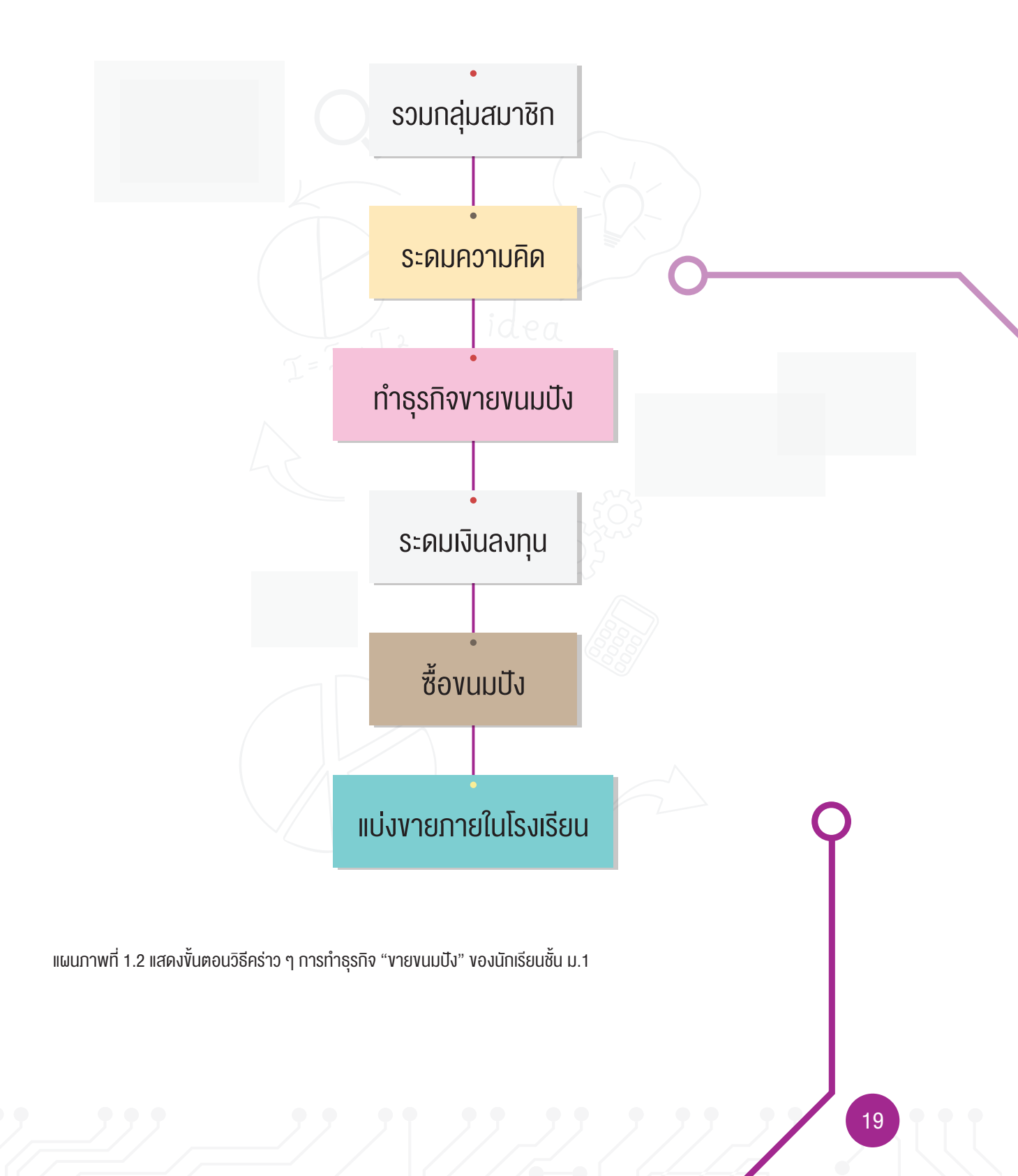

**คำถามหลักที่ 5 ผลประกอบการสำหรับธุรกิจ "ขายขนมปัง" ของนักเรียนชั้น ม.1 กลุ่มนี้จะเป็นอย่างไร?** เพื่อให้การทำธุรกิจมีความสำเร็จมากขึ้น จำเป็นอย่างยิ่งที่นักเรียนจะมีการระดมสมองกันเพื่อหากลยุทธ์ในการขายขนมปัง ให้ได้กำไร ยกตัวอย่าง เช่น

ด้วยการระดมทุนโดยเก็บเงินคนทั้ง 30 คน ๆ ละ 10 บาท จากนั้นจึงไปซื้อขนมปังปี๊บจำนวน 3 ปี๊บ ราคาปี๊บละ 55 บาท แล้วนำขนมปังมาแบ่งบรรจุลงในถุงพลาสติกและใช้กระดาษห่อของขวัญปิดปากถุงให้สวยงาม ต่อไปจึงนำไปขายในราคา ถุงละ 7 บาท ซึ่งแบ่งขนมปังได้ทั้งหมด 70 ถุง และมีการจดบันทึกรายรับ-รายจ่าย ดังแสดงในตารางที่ 1.1

| วัน เดือน ปี                     | รายการ                                          | รายรับ (บาท) | รายจ่าย (บาท) |
|----------------------------------|-------------------------------------------------|--------------|---------------|
| 19 ມົ.ຍ. 2561                    | เก็บเงินลงทุนคนละ 10 บาท จำนวน 30 คน            | 10×30 = 300  | -             |
| 20 ມົ.ຍ. 2561                    | ซื้อขนมปังปี๊บ ๆ ละ 55 บาท จำนวน 3 ปี๊บ         | -            | 165           |
|                                  | ซื้อถุงพลาสติก ซองละ 25 บาท จำนวน 1 ซอง         | -            | 25            |
|                                  | ซื้อกระดาษห่อของขวัญ แผ่นละ 10 บาท จำนวน 1 แผ่น | -            | 10            |
| 21 ມົ.ຍ. 2561                    | ขายขนมปัง ถุงละ 7 บาท จำนวน 33 ถุง              | 7x33 = 231   | -             |
| 22 ມ <u></u> .ຍ. 2561            | ขายขนมปัง ถุงละ 7 บาท จำนวน 21 ถุง              | 7×21 = 147   | -             |
| 23 ມ <mark>ີ</mark> .ຍ. 2561<br> | ขายขนมปัง ถุงละ 7 บาท จำนวน 16 ถุง              | 7×16 = 112   | -             |

ิตารางที่ 1.1 แสดงรายรับ-รายจ่ายของการทำธุรกิจ "ขายขนมปัง" ของนักเรียนชั้น ม.1

ที่มา : ดัดแปลงจาก คู่มือครู อจท. รายวิชาการงานพื้นฐานอาชีพและเทคโนโลยี ชั้นประถมศึกษาปีที่ 6

สำหรับขั้นตอนในการบรรจุขนมปังแบ่งลงถุงพลาสติกนี้ นักเรียนต้องทำการตรวจสอบคุณภาพของผลิตภัณฑ์ให้เป็นไปตาม เงื่อนไขที่กำหนด คือ ถุงบรรจุขนมปังที่สะอาด มิดชิด มีน้ำหนักและความสวยงามใกล้เคียงกันทั้ง 70 ถุง ซึ่งสามารถเขียน แสดงเป็นขั้นตอนวิธี ดังแสดงในแผนภาพที่ 1.3

จากคำถามหลักที่ 4 นักเรียนได้เห็นแนวทางคร่าว ๆ ของการทำการธุรกิจ "ขายขนมปัง" แสดงเป็นขั้นตอนอย่างง่ายที่ เรียกว่า ขั้นตอนวิธีแบบลำดับ (Sequence) ดังแสดงในแผนภาพที่ 1.2 และจากคำถามหลักที่ 5 แสดงให้เห็นถึงแนวทาง ในการแก้ปัญหาของธุรกิจตามกลยุทธ์ใหม่ซึ่งมีแนวทางการจัดเตรียมผลิตภัณฑ์เป็นไปตามขั้นตอนวิธีที่มีความซับซ้อน มากขึ้น ที่เรียกว่า ขั้นตอนวิธีแบบมีเงื่อนไข (Conditional) และขั้นตอนวิธีแบบการทำซ้ำ (Iteration) ดังแสดงใน แผนภาพที่ 1.3

ขั้นตอนวิธีแบบลำดับเป็นการแสดงแนวทาง/วิธีการแก้ปัญหาอย่างเป็นขั้นเป็นตอนจากเริ่มต้นจนเสร็จสิ้น (เพียง ทิศทางเดียว) สำหรับขั้นตอนวิธีแบบมีเงื่อนไขนั้นจะมีการตรวจสอบตามคุณสมบัติที่สนใจ เช่น น้ำหนักและความสวยงาม ของผลิตภัณฑ์เป็นไปตามที่กำหนดหรือไม่ การบรรจุผลิตภัณฑ์ครบตามจำนวนที่กำหนดไว้หรือไม่ เป็นต้น ในขั้นตอน วิธีแบบการทำซ้ำจะมีการตรวจสอบด้วยเงื่อนไข หากไม่เป็นจริงจะต้องดำเนินการไปจนกว่าจะตรงตามที่เงื่อนไขกำหนด เช่น หากน้ำหนักไม่เป็นไปตามที่กำหนดให้ทำการปรับเพิ่ม/ลดก่อน เมื่อน้ำหนักเป็นไปตามที่กำหนดแล้วให้ดำเนินการ ในขั้นตอนต่อไป ด้วยการเริ่มจากถุงแรก (x = 1) และตรวจสอบว่าการบรรจุผลิตภัณฑ์ครบ 70 ถุง หรือไม่ หากไม่ครบ จำนวนให้ทำต่อไป (โดยการเพิ่มค่าของ x อีก 1) จนครบ เป็นต้น

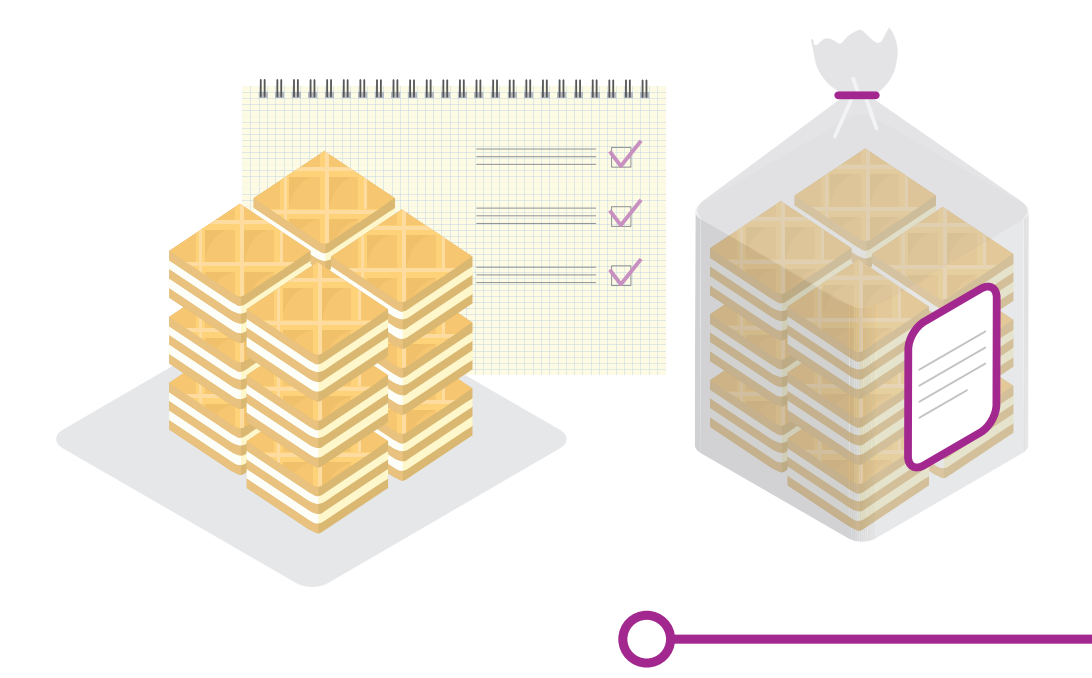

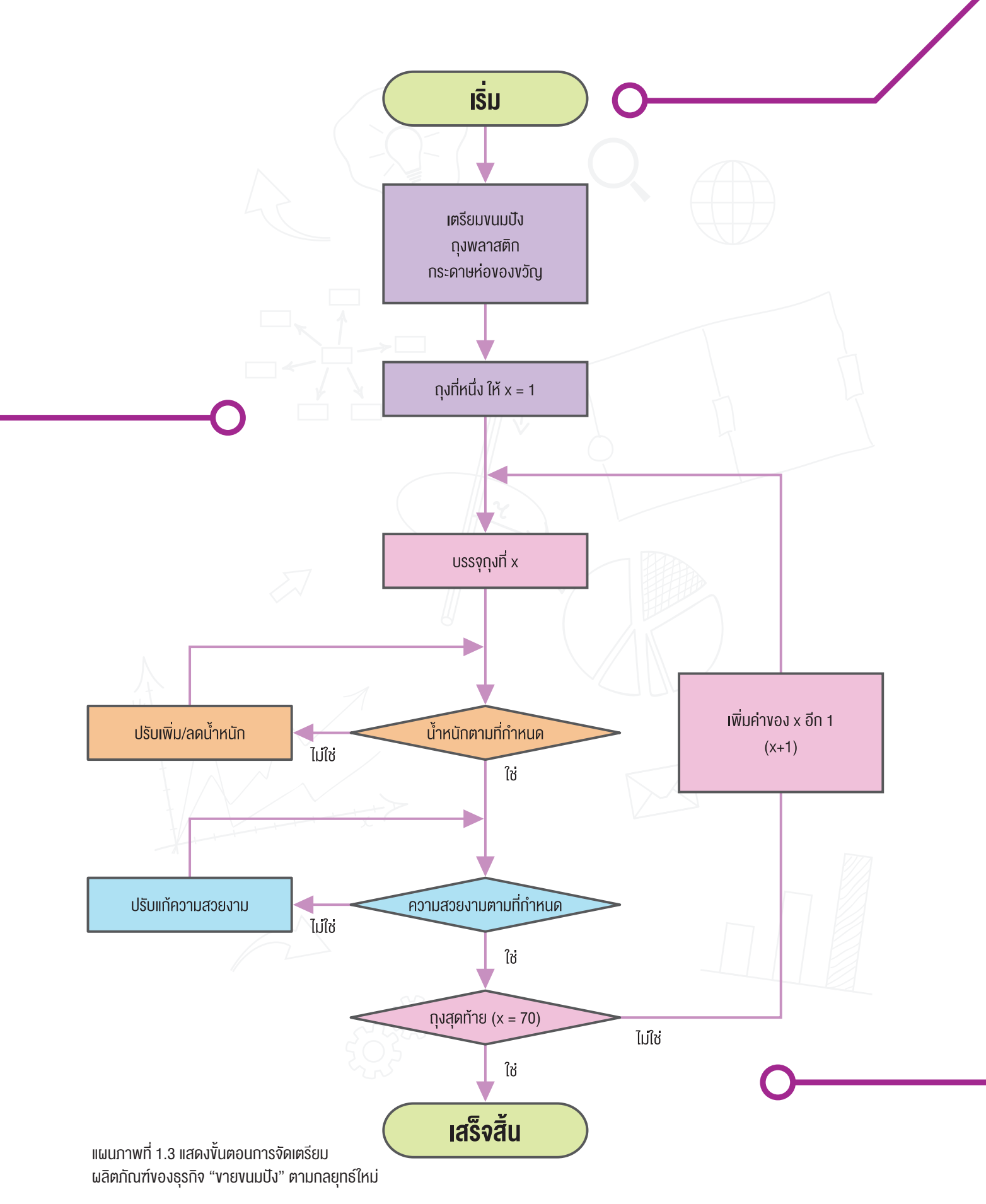

#### คำถามหลักที่ 6 (สุรปผลการทำธุรกิจ) ธุรกิจ "ขายขนมปัง" ของนักเรียนชั้น ม.1 กลุ่มนี้ ขาดทุนหรือกำไร ?

จากสถานการณ์ที่กำหนดและการปรับกลยุทธ์ในการขาย นักเรียนสามารถพิจารณากระบวนการทำธุรกิจ "ขายขนมปัง" ออกเป็นกิจกรรมย่อย ๆ ใหม่ได้ดังแผนภาพต่อไปนี้

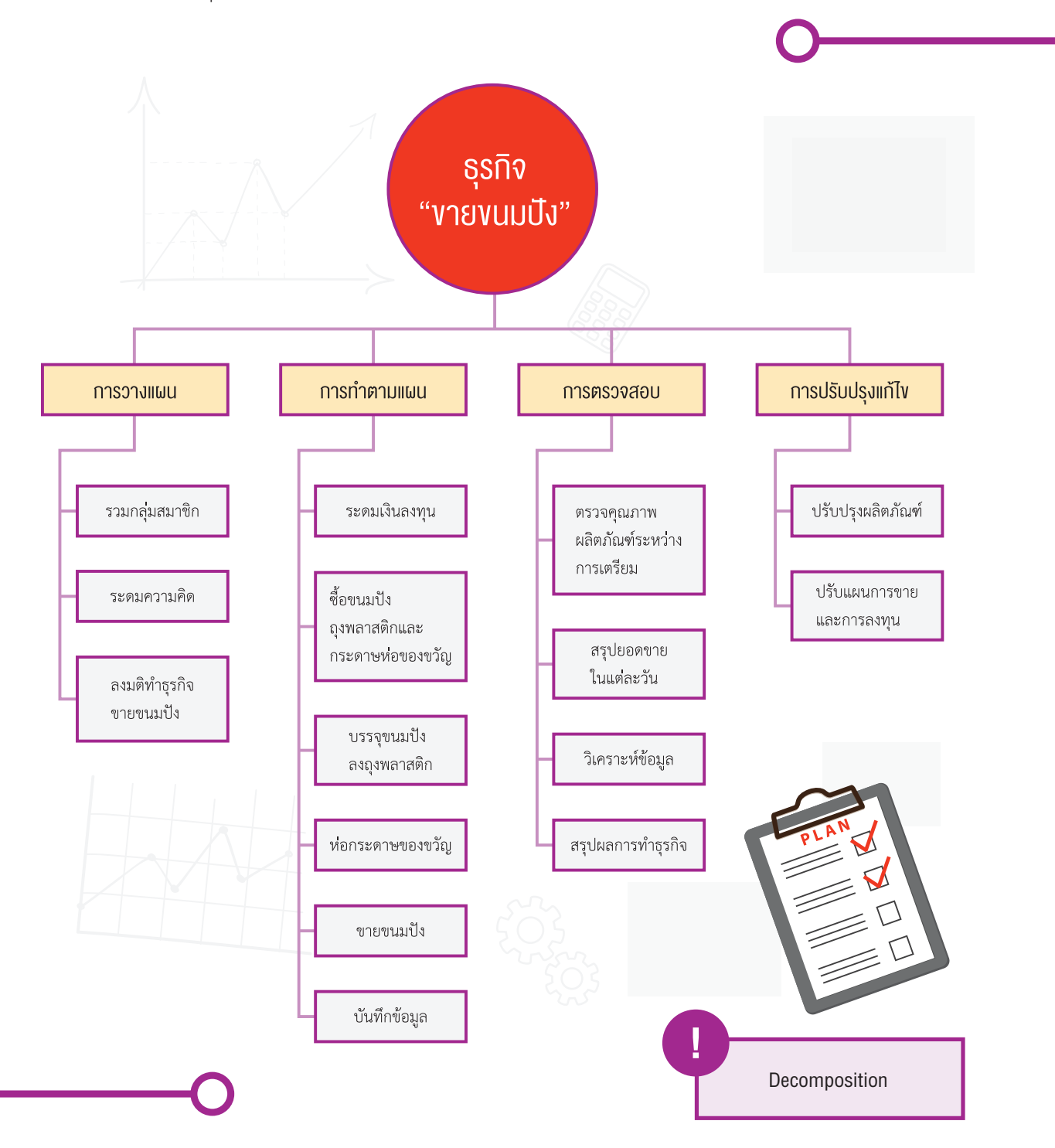

ี แผนภาพที่ 1.4 แสดงกิจกรรมย่อยของการทำธุรกิจ "งายงนมปัง" ของนักเรียนชั้น ม.1

จากข้อมูลบันทึกรายรับ-รายจ่าย ดังแสดงในตารางที่ 1.1 นักเรียนสามารถนำข้อมูลดังกล่าวมาศึกษาหาเงินคงเหลือเพื่อ ทราบถึงสถานะทางการเงินของธุรกิจนี้ ดังแสดงในตารางที่ 1.2 จะเห็นได้ว่า การวิเคราะห์หาเงินคงเหลือในแต่ละวันย่อมหา ได้โดยพิจาณาได้จากปัจจัย 3 ปัจจัยหลัก คือ เงินคงเหลือในวันก่อนหน้า รายรับและรายจ่ายในวันนั้น ๆ

| วัน เดือน ปี  | รายการ                                          | รายรับ (บาท) | รายจ่าย (บาท) | คงเหลือ (บาท)   |
|---------------|-------------------------------------------------|--------------|---------------|-----------------|
| 19 มิ.ย. 2561 | เก็บเงินลงทุนคนละ 10 บาท จำนวน 30 คน            | 300          | -             | 300             |
| 20 มิ.ย. 2561 | ซื้อขนมปังปี๊บ ๆ ละ 55 บาท จำนวน 3 ปี๊บ         | -            | 165           | 300 - 165 = 135 |
|               | ซื้อถุงพลาสติก ซองละ 25 บาท จำนวน 1 ซอง         | -            | 25            | 135 - 25 = 110  |
|               | ซื้อกระดาษห่อของขวัญ แผ่นละ 10 บาท จำนวน 1 แผ่น | -            | 10            | 110 - 10 = 100  |
| 21 มิ.ย. 2561 | ขายขนมปัง ถุงละ 7 บาท จำนวน 33 ถุง              | 231          | -             | 100 + 231 = 331 |
| 22 มิ.ย. 2561 | ขายขนมปัง ถุงละ 7 บาท จำนวน 21 ถุง              | 147          | -             | 331 + 147 = 478 |
| 23 มิ.ย. 2561 | ขายขนมปัง ถุงละ 7 บาท จำนวน 16 ถุง              | 112          | -             | 478 + 112 = 590 |
|               | รวม                                             | 300 + 490    | 200           |                 |

ตารางที่ 1.2 แสดงการวิเคราะห์เงินคงเหลืององการทำธุรกิจ "งายงนมปัง" งองนักเรียนชั้น ม.1

Pattern Recognition

โดยการสังเกตพฤติกรรมของข้อมูล ในช่องของ *คงเหลือ (บาท)* ในตารางที่ 1.2 จะเห็นได้ว่า การวิเคราะห์หาเงินคงเหลือ ในแต่ละวันย่อมหาได้โดยพิจารณาจากปัจจัย 3 ปัจจัยหลัก คือ เงินคงเหลือในวันก่อนหน้า รายรับและรายจ่ายในวันนั้น ๆ ทำให้นักเรียนได้รูปแบบของความสัมพันธ์หนึ่งที่เรียกว่า "สมการ" ทางคณิตศาสตร์ ดังแสดงใน (1.1)

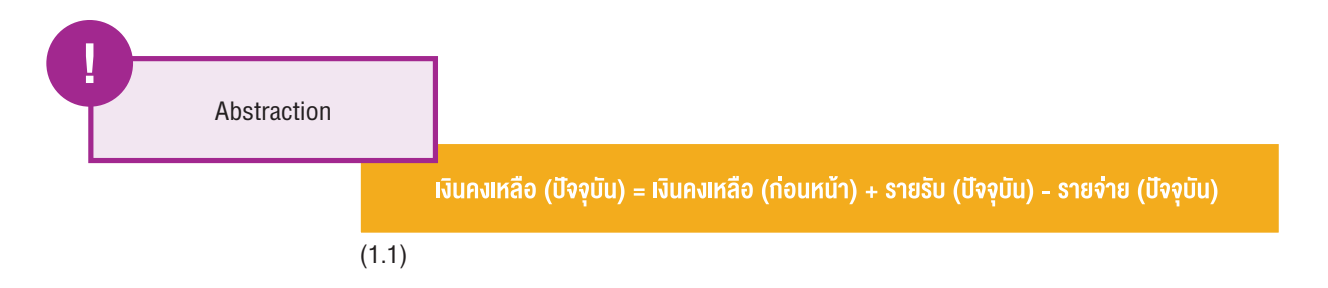

ในวันสุดท้ายซึ่งขายขนมปังจนหมดพบว่ามีเงินคงเหลือ 590 บาท ทั้งนี้ เมื่อพิจารณาจากต้นทุนรวมที่จ่ายไป คือ 200 บาท ยอดขาย คือ 490 บาท และเงินลงทุนจากทั้ง 30 คน คือ 300 บาท (พบว่า 590 = 300 + 490 - 200) ดังนั้น ยอดเงิน หลังหักค่าใช้จ่ายและเงินลงทุนจากสมาชิก คิดเป็น

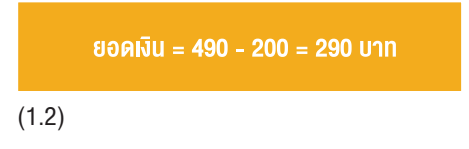

จึงสามารถสรุปได้ว่าของการทำธุรกิจ "ขายขนมปัง" ของนักเรียนชั้น ม.1 กลุ่มนี้มีผลกำไร 290 บาท

ทั้งนี้นักเรียนจะเห็นได้ว่าสิ่งสำคัญอันหนึ่งที่ทำให้สามารถแก้ปัญหาได้ คือ การสร้างคำถามที่ดี ซึ่งจากสถานการณ์การ ทำธุรกิจ "ขายขนมปัง" นี้ยังสามารถตั้งคำถามใหม่ ๆ ได้อีก เช่น

<mark>คำถามหลักที่ 7 หากต้องการกำไรมากขั้น ธุรกิจ "ขายขนมปัง" ของนักเรียนชั้น ม.1 กลุ่มนี้จะปรับกลยุทธ์อย่างไร</mark> ? หรือ

คำถามหลักที่ 8 ธุรกิจ "ขายขนมปัง" ของนักเรียนชั้น ม.1 กลุ่มนี้จะมีความคุ้มทุน นั่นคือ รายรับรวมเท่ากับต้นทุน เมื่อใด ?

### แบบฝึกหัด

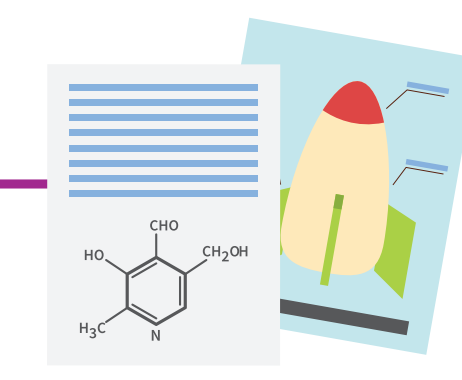

#### แบบฝึกหัดที่ 1

#### กรีฑาประเภทลู่

การวิ่งผลัด 4x<sup>1</sup>00 เมตร เป็นกรีฑาประเภทลู่ชนิดหนึ่ง ที่มีการวิ่งแข่งขันตามระยะทางที่กำหนดไว้ โดยต้องมีผู้เล่นเป็น ทีม ๆ ละ 4 คน และในการวิ่งแต่ละช่วงจะมีการรับ-ส่งไม้คทา ให้กับผู้เล่นในทีมเดียวกันแล้วผู้เล่นทีมสุดท้ายจะนำคทา วิ่งเข้าเส้นชัย การวิ่งผลัด 4x100 เมตร นั้นต้องอาศัยทักษะพื้นฐานในการเล่นและความสามัคคึในทีมตลอดจนความรับผิดชอบ ในการฝึกซ้อม ทั้งนี้ ความรู้และทักษะพื้นฐานสำคัญในการวิ่งระยะสั้นประกอบด้วย ความเข้าใจกติกาการวิ่งผลัดที่ถูกต้อง การอบอุ่นร่างกาย การจับไม้คทา การส่งไม้คทา การรับไม้คทา การจัดตำแหน่งของผู้วิ่ง และการวิ่งทางโค้ง

หากต้องการทราบถึงภาระหน้าที่ของนักวิ่งแต่ละคนในทีมเพื่อให้เหมาะสมกับการฝึกซ้อม จงพิจารณาแยกกิจกรรมของ ทีมวิ่งผลัด 4x100 เมตร ทั้งทีม ออกเป็นกิจกรรมย่อยของนักวิ่งแต่ละคน

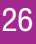

#### แบบฝึกหัดที่ 2

พิจารณารูปสามเหลี่ยมต่อไปนี้

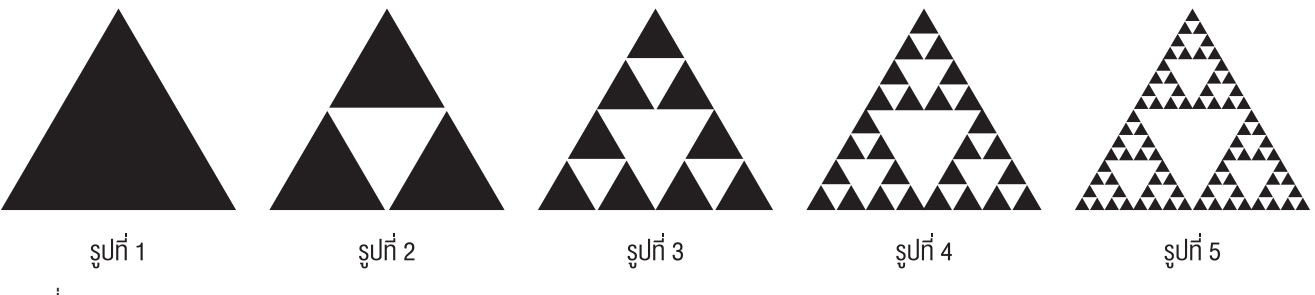

ที่มา http://en.wikipedia.org

ถ้ากำหนดให้รูปสามเหลี่ยมรูปที่ 1 เป็นรูปสามเหลี่ยมด้านเท่าที่มีความยาวด้านละ x หน่วย และมีพื้นที่ y ตารางหน่วย แล้ว จงตอบคำถามต่อไปนี้

#### นักเรียนคิดว่า

• จากรูปที่ 2 ความยาวของด้านของรูปสามเหลี่ยมสีดำและสีขาวเป็นเท่าใด จงอธิบาย

• จากรูปที่ 2 พื้นที่ของรูปสามเหลี่ยมสีดำและสีขาวเป็นเท่าใด จงอธิบาย

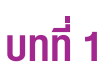

• จากรูปที่ 3, 4, และ5 ความยาวของด้านของรูปสามเหลี่ยมสีดำและสีขาวในแต่ละรูปเป็นเท่าใด จงอธิบาย

จากรูปที่ 3, 4, และ5 พื้นที่ของรูปสามเหลี่ยมสีดำและสีขาวในแต่ละรูปเป็นเท่าใด จงอธิบาย

ปัจจัย ลักษณะหรือความสัมพันธ์ใดที่สามารถอธิบายสถานการณ์นี้ได้

รูปที่ 7 จะเป็นอย่างไร

#### แบบฝึกหัดที่ 3

จงพิจารณาสิ่งมีชีวิตต่อไปนี้

| ช้าง   | ยีราฟ    | ม้าลาย  | แรด     | กระบือ     |
|--------|----------|---------|---------|------------|
| IIIDO  | เสือ     | สิงโต   | เสือดำ  | เสือชีตาห์ |
| หนู    | กระจ้อน  | บีเวอร์ | กระรอก  | ıju        |
| วอลรัส | แมวน้ำ   | โลมา    | วาฬ     | พะยูน      |
| ชะนี   | ชิมแพนซี | ลิงลม   | กอริลลา | มนุษย์     |

แล้วตอบคำถามต่อไปนี้

นักเรียนคิดว่า

ลักษณะสำคัญใด ที่สามารถอธิบายข้อมูลเกี่ยวกับสิ่งมีชีวิตจำนวน 5 สายพันธุ์ ในแต่ละบรรทัด

ลักษณะสำคัญใด ที่สามารถอธิบายข้อมูลเกี่ยวกับสิ่งมีชีวิตทั้ง 25 สายพันธุ์

ค้างคาว และบ่างมีลักษณะใดร่วมกับสิ่งมีชีวิตทั้ง 25 สายพันธุ์นี้

#### แบบฝึกหัดที่ 4

#### วันล้างมือโลก

ตามที่สมัชชาใหญ่แห่งสหประชาชาติ (UN) ได้กำหนดให้วันที่ 15 ตุลาคมของทุกปีเป็นวันล้างมือโลก (Global Hand Washing Day) เพื่อเป็นการรณรงค์และกระตุ้นให้เด็ก เยาวชน และประชากรทั่วโลกให้ความสำคัญในเรื่องของการล้างมือ ด้วยสบู่อย่างถูกวิธีเป็นประจำ ซึ่งเป็นการป้องกันการติดเชื้อโรคที่สำคัญได้ทางหนึ่ง กรมอนามัย กระทรวงสาธารณสุข ได้จัดกิจกรรมรณรงค์วันล้างมือโลกเป็นประจำทุกปี โดยวิธีการล้างให้สะอาดต้องล้างด้วย น้ำและสบู่ 7 ขั้นตอน ทุกขั้นตอน ทำ 5 ครั้งสลับกันทั้ง 2 ข้าง ดังนี้

- ฝ่ามือถูกัน
- ฝ่ามือถูหลังมือและนิ้วถูซอกนิ้ว
- ฝ่ามือถู่ฝ่ามือและนิ้วถูซอกนิ้ว
- หลังนิ้วมือถูฝ่ามือ
- ถูนิ้วหัวแม่มือโดยรอบด้วยฝ่ามือ
- ปลายนิ้วมือถูขวางฝ่ามือ
- ถูรอบข้อมือ

จงออกแบบอัลกอริทึมสำหรับการล้างมือตามหลักการข้างต้น

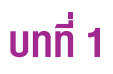

#### บรรณานุกรม

David D. Riley and Kenny A. Hunt . (2014). Computational Thinking for the Modern Problem Solver. CRC Press Taylor & Francis Group. USA.

Karl Beecher. (2017). Computational Thinking. A Beginners Guide to Problem-Solving and Programming. BCS Learning & Development Ltd.

- BBC Bitesize. (2018). Abstraction. Retrieved June 5, 2018, from https://www.bbc.com/education/guides/zp92mp3/revision/1
- Code.org. (2018). Computational Thinking. Retrieved June 10, 2018, from https://code.org/curriculum/course3/1/Teacher
- Google Computational Thinking for Educators. (2018). Computational Thinking. June 19, 2018, from https://computationalthinkingcourse.withgoogle.com/unit

ขัณธ์ชัย อธิเกียรติ และสิริพัชร์ เจษฎาวิโรจน์. (2553). หนังสือเรียนรายวิชาพื้นฐานภาษาไทย หลักภาษาและการใช้ภาษา ชั้นประถมศึกษาปีที่ 5 กลุ่มสาระการเรียนรู้ภาษาไทย ตามหลักสูตรแกนกลางการศึกษาขั้นพื้นฐาน พุทธศักราช 2551. อักษรเจริญทัศน์ อจท. กรุงเทพมหานคร.

ชูชาติ รอดถาวร และภาสกร บุญนิยม. (2553). หนังสือเรียนรายวิชาพื้นฐานสุขศึกษาและพลศึกษา ชั้นประถมศึกษาปีที่ 6 กลุ่มสาระการเรียนรู้สุขศึกษา และพลศึกษา ตามหลักสูตรแกนกลางการศึกษาขั้นพื้นฐาน พุทธศักราช 2551. อักษรเจริญทัศน์ อจท. กรุงเทพมหานคร.

อัจฉรา นาคเมธี และคณะฯ. (2560). คู่มือครู รายวิชาการงานพื้นฐานอาชีพและเทคโนโลยี ชั้นประถมศึกษาปีที่ 6 กลุ่มสาระการเรียนรู้การงานพื้นฐานอาชีพและเทคโนโลยี ตามหลักสูตรแกนกลางการศึกษาขั้นพื้นฐาน พุทธศักราช 2551. อักษรเจริญทัศน์ อจท. กรุงเทพมหานคร.

กรมอนามัย กระทรวงสาธารณสุข. (2559). *สรุปผลการจัดกิจกรรมรณรงค์เนื่องใน "ล้างมือโลก" 15 ตุลาคม 2559".* อ. เมือง จ. นนทบุรี, จาก http://foodsan.anamai.moph.go.th/

### <u>บทที่ 2</u> ท่องไปในโลก KidBright

•

#### วัตถุประสงค์การเรียน

- 1. นักเรียนอธิบายความหมายของการเขียนโปรแกรมได้ถูกต้อง
- 2. นักเรียนมีความรู้พื้นฐานของบอร์ด KidBright เบื้องต้น
- 3. นักเรียนอธิบายองค์ประกอบของบอร์ด KidBright ได้ถูกต้อง
- นักเรียนอธิบายองค์ประกอบของโปรแกรมสร้างชุดคำสั่ง KidBright IDE ได้ถูกต้อง
- 5. นักเรียนอธิบายความหมายของบล็อกคำสั่งของ KidBright ได้ถูกต้องทุกคำสั่ง

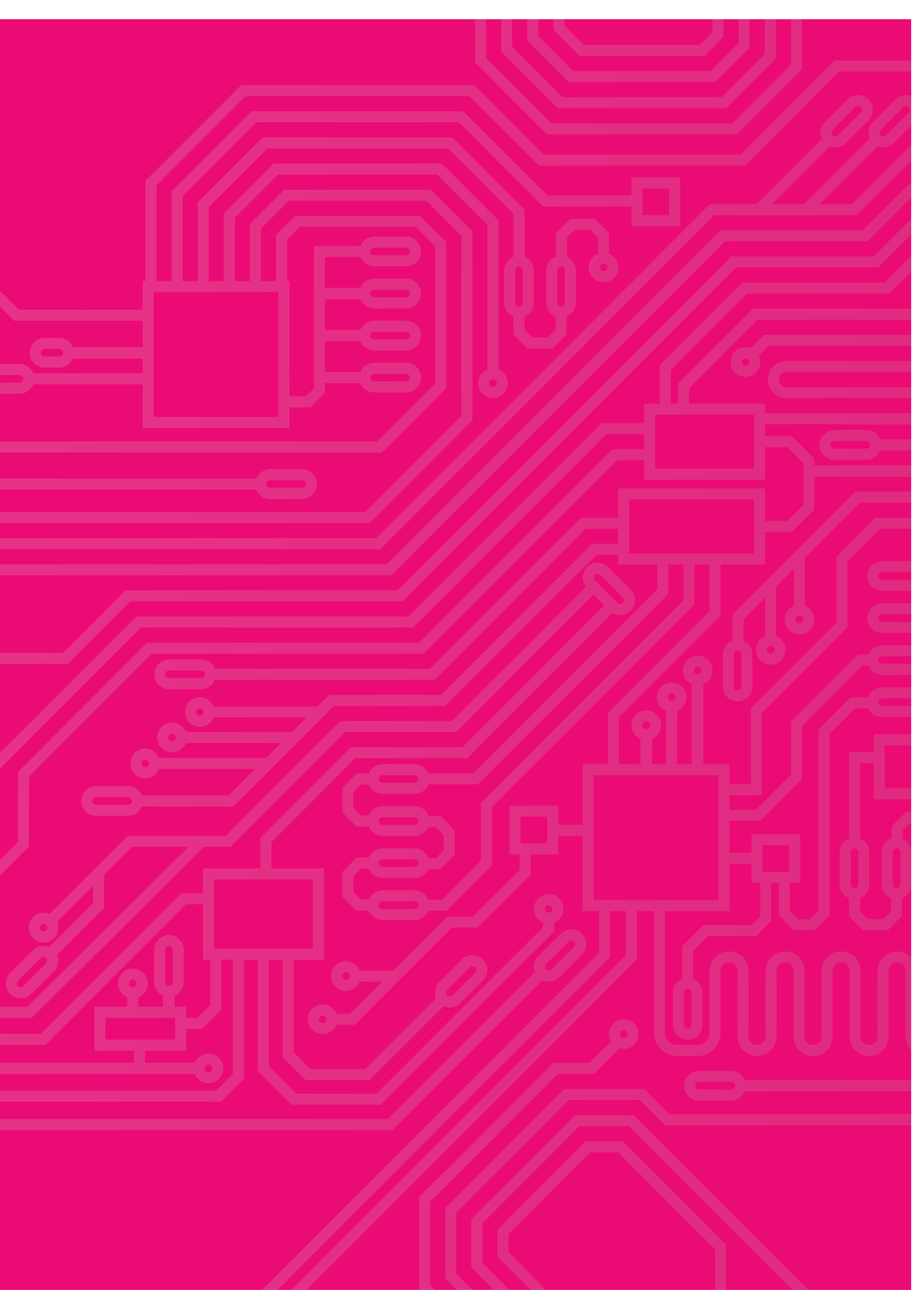

### สาระ<mark>การเรียนรู</mark>้

## •

#### ความหมายของการเขียนโปรแกรม

การเขียนโปรแกรมคอมพิวเตอร์ (Computer Programming) หรือเรียกให้สั้นลงว่า การเขียนโปรแกรม (Programming) หรือ การเขียนโค้ด (Coding) เป็นขั้นตอนการเขียน ทดสอบ และดูแลรหัสต้นฉบับหรือซอร์ซโค้ด (Source Code) ของโปรแกรมคอมพิวเตอร์ ซึ่งซอร์ซโค้ดนั้นจะ เขียนด้วยภาษาโปรแกรม ขั้นตอนการเขียนโปรแกรม ต้องการความรู้ในหลายด้านด้วยกัน เกี่ยวกับโปรแกรมที่ ต้องการจะเขียน และขั้นตอนวิธีที่จะใช้ ซึ่งในวิศวกรรม ซอฟต์แวร์นั้น การเขียนโปรแกรมถือเป็นเพียงขั้นหนึ่งใน วงจรชีวิตของการพัฒนาซอฟต์แวร์ การเขียนโปรแกรมจะได้มาซึ่งซอร์ซโค้ดของโปรแกรมนั้นๆ โดยปกติแล้วจะอยู่ในรูปแบบของข้อความธรรมดา ซึ่งไม่ สามารถนำไปใช้งานได้ จะต้องผ่านโปรแกรมแปล โปรแกรม หรือคอมไพเลอร์ (Compiler) เพื่อแปลงตัว ซอร์ซโค้ดนั้นให้เป็นภาษาเครื่อง (Machine Language) เสียก่อนจึงจะได้เป็นโปรแกรมที่พร้อมใช้งาน

การเขียนโปรแกรมถือว่าเป็นการผสมผสานกัน ระหว่างศาสตร์ ของ ศิลปะ วิทยาศาสตร์ คณิตศาสตร์ และวิศวกรรม เข้าด้วยกัน

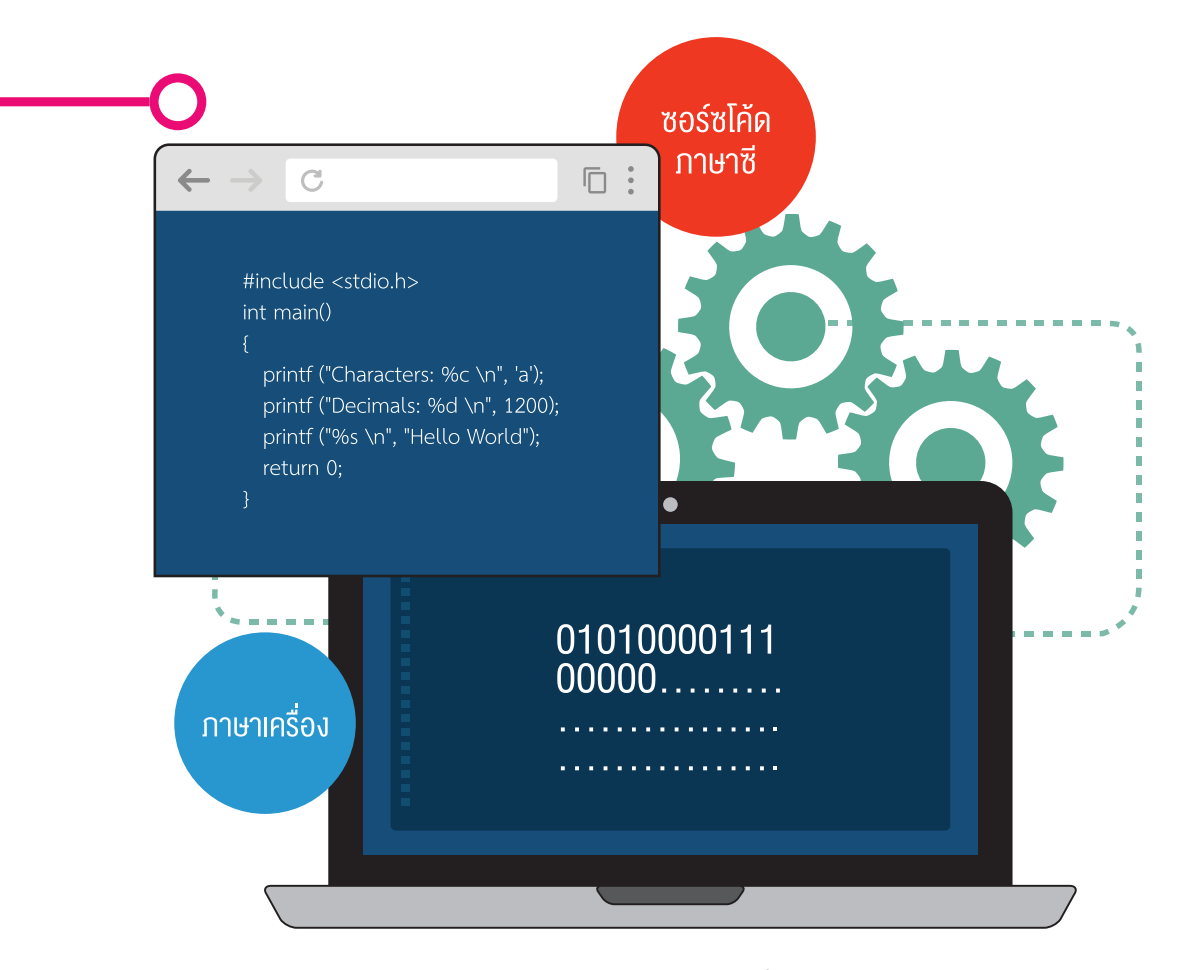

ภาพที่ 2.1 คอมไพเลอร์แปลงซอร์ซโค้ดภาษาซีเป็นภาษาเครื่อง
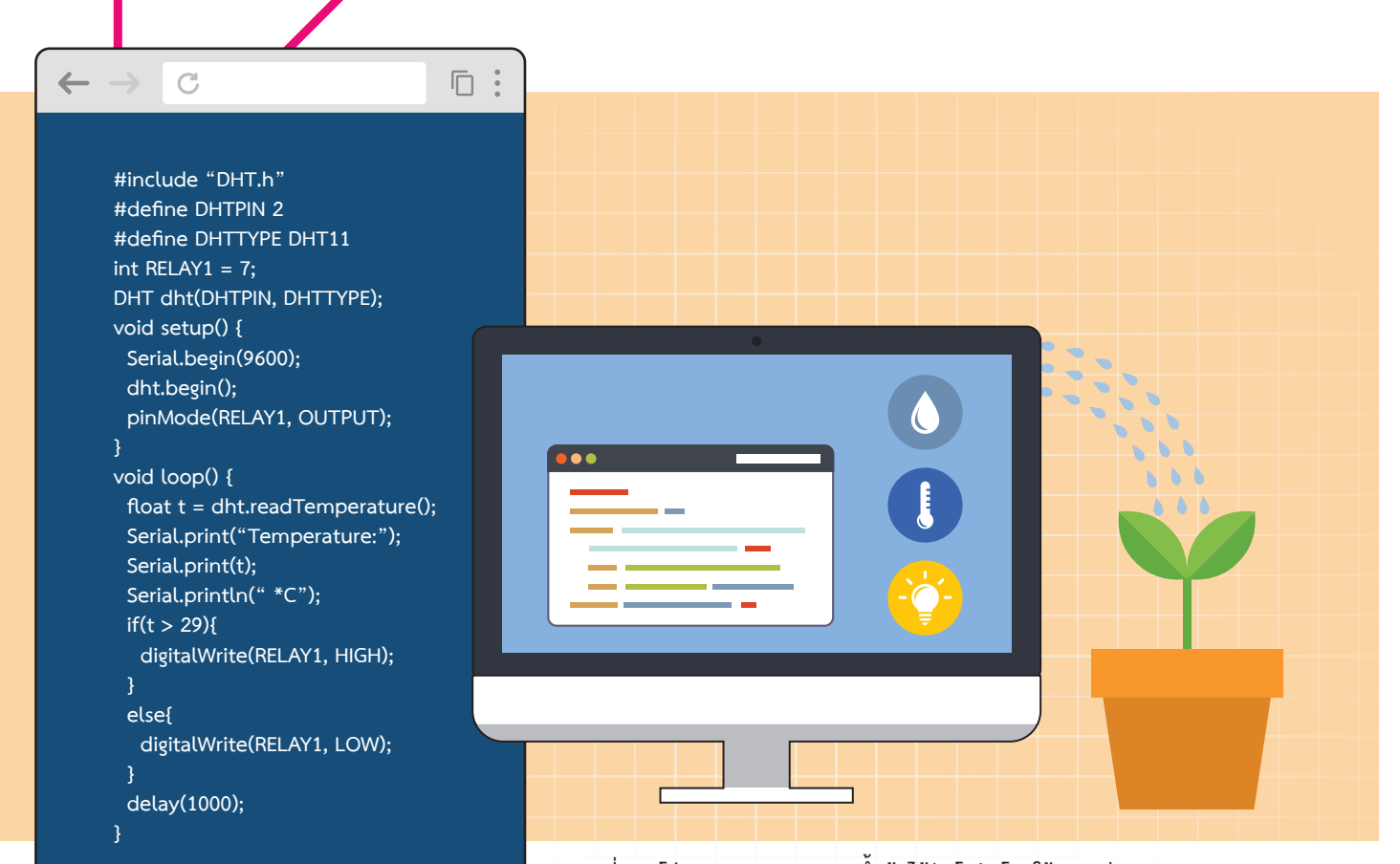

ภาพที่ 2.2 โปรแกรมควบคุมการรดน้ำต้นไม้อัตโนมัติโดยใช้ภาษาซี

#### การสร้างชุดคำสั่งแบบบล็อก

การเขียนโปรแกรมคอมพิวเตอร์โดยทั่วไปผู้เขียนจำเป็น ต้องจดจำคำสั่งและไวยากรณ์ของภาษาคอมพิวเตอร์ให้ แม่นยำก่อน จึงจะสามารถสร้างชุดคำสั่งที่ต้องการได้ ซึ่ง คำสั่งเหล่านั้นเป็นภาษาอังกฤษและมีรูปแบบที่แน่นอน ตายตัว ถ้าเขียนคำสั่งผิดพลาดเพียงเล็กน้อยโปรแกรมจะ ไม่สามารถทำงานได้ ทำให้เป็นอุปสรรคสำคัญต่อการเรียนรู้ ของเด็กโดยเฉพาะในระดับประถมและมัธยมต้น ซึ่งมีความ สนใจบทเรียนในช่วงเวลาจำกัดและมักเกิดความเบื่อหน่าย ต่อการต้องจดจำคำสั่งเหล่านั้น

เพื่อก้าวข้ามอุปสรรคดังกล่าว จึงเกิดวิธีการสร้างชุดคำสั่ง แบบบล็อกขึ้น ทำให้การสร้างชุดคำสั่งทำได้ง่าย เพียงใช้ การลากบล็อกคำสั่งที่ต้องการมาเรียงต่อกัน ช่วยให้ผู้เรียน โฟกัสไปที่กระบวนการคิดมากกว่าการแก้ปัญหาเรื่องการ พิมพ์คำสั่งผิด ตัวอย่างในภาพที่ 2.2 แสดงการเขียนโปรแกรมภาษาซี เพื่อทำการอ่านค่าเซนเซอร์อุณหภูมิ และนำค่าอุณหภูมิมา ควบคุมการรดน้ำต้นไม้

ถ้านำโปรแกรมในภาพที่ 2.2 มาเขียนด้วยภาษาบล็อกโดย ให้ทำงานเหมือนกันจะสามารถเขียนได้ดังภาพที่ 2.3 จะ พบว่าการใช้ภาษาบล็อกเขียนโปรแกรมให้ทำงานอย่าง เดียวกันกับโปรแกรมภาษาซี ทำได้ง่ายและใช้จำนวน บล็อกเพียงไม่กี่บล็อก

| • | •   | •      | •     | •    | •    | •   | •      | •  | •          | •    | •    | •    | •   | •    | •    | •        | •          | •  | • | • |
|---|-----|--------|-------|------|------|-----|--------|----|------------|------|------|------|-----|------|------|----------|------------|----|---|---|
| • | •   | •      | •     | •    | •    | •   | •      | •  | •          | •    | •    | •    | •   | •    | •    | •        | •          | •  | • | • |
| • | วน  | เรอ    | บ     | •    | •    | •   | •      | •  | •          | •    | •    | •    | •   | •    | •    | •        | •          | •  | • | • |
| • | ſ   | <br>แอ | ์ลอีเ | ดี 1 | 6x8  | แบ  | บเลื่  | อน | เมื่อ      | พร้า | อม 🅽 |      | 3   | หัวว | ์ดอา | ณห.      | ກູູລິ      | •  | • | • |
| • |     | ß      | ถ้    | ín   |      |     |        | 7  |            |      |      | ~    | ~   |      |      | _        |            | 20 | ŀ | • |
| • |     |        |       |      |      |     |        | Ľ  | <u>ل (</u> | - S  | หว   | วดรุ | ณข  | เภูม |      | <u> </u> | <u>لما</u> | 29 | • | • |
| • |     | ทำ     |       |      |      |     |        |    | เขีย       | นยูเ | อสร  | ปี ส | ถาน | ະເ   | ปิด  | -        | •          | •  | • | • |
| • |     |        |       |      |      |     | $\geq$ | ſ  | •          | •    | •    | •    | •   | •    | •    | •        | •          | •  | • | • |
| • |     | นอ     | ากเข  | เนือ | เจาเ | านี |        |    | เขีย       | นยูเ | อสร์ | ปี ส | ถาน | ะโ   | ได⊤  |          | •          | •  | • | • |
| • | . ( | -      | •     | •    | •    | •   |        | 4  | •          | •    | •    | •    | •   | •    | •    | •        | •          | •  | • | • |
| • | •   | •      | •     | •    | •    | •   | •      | •  | •          |      | •    | •    | •   | •    | •    | •        | •          | •  | • | • |

ภาพที่ 2.3 โปรแกรมควบคุมการรดน้ำต้นไม้อัตโนมัติโดยใช้ภาษาบล็อก

ภาษาบล็อก หรือ Blocky เป็นภาษาใหม่ที่ทาง Google ได้พัฒนาขึ้นมา โดยจะเป็น Visual Programming Language หรือก็คือ Graphical Programming Language ที่ให้ผู้ใช้ลากบล็อกมาต่อกัน โดยบล็อกแต่ละตัวจะเป็นตัวแทนคำสั่ง ที่แตกต่างกันออกไป เมื่อนำบล็อกมาเรียงต่อกันเป็นลำดับตามขั้นตอนการทำงาน ก็สามารถทำงานได้เหมือนกับโปรแกรม ทั่ว ๆ ไปได้เลย

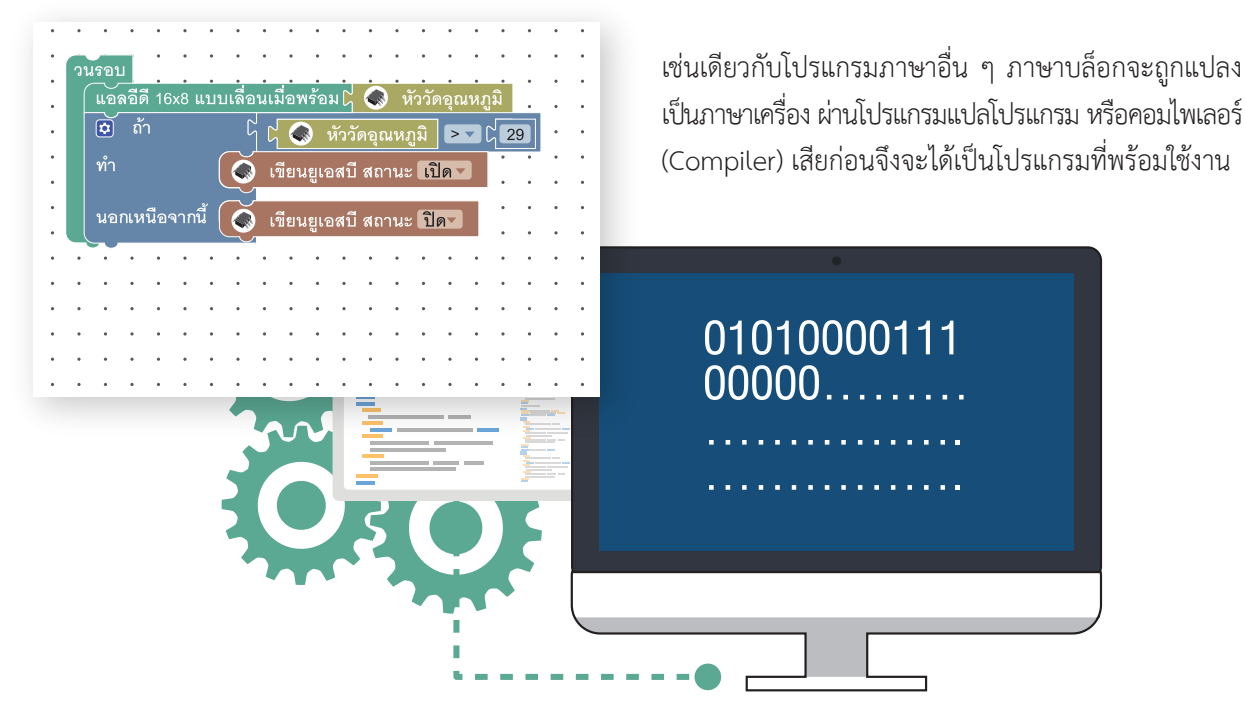

ภาพที่ 2.4 คอมไพเลอร์แปลงซอร์ซโค้ดภาษาบล็อกเป็นภาษาเครื่อง

#### ส่วนประกอบของบอร์ด KidBright

KidBright เป็นบอร์ดสมองกลฝังตัว (Embedded Board) สามารถใช้เป็นอุปกรณ์ควบคุมขนาดจิ๋วที่ประกอบด้วย ไมโครคอนโทรลเลอร์ (Microcontroller) จอแสดงผล นาฬิกาเรียลไทม์ ลำโพง และเซนเซอร์แบบง่าย โดยบอร์ด KidBright จะทำงานตามคำสั่งที่ผู้ใช้สร้างขึ้นผ่านโปรแกรมสร้างชุดคำสั่งแบบบล็อก (Block Based Programming) ด้วยเหตุนี้เอง บอร์ด KidBright จึงถูกนำมาใช้เป็นเครื่องมือในการสอนเขียนโปรแกรมคอมพิวเตอร์ เนื่องจากผู้เรียนสามารถสร้างชุดคำสั่ง โดยใช้โปรแกรมสร้างชุดคำสั่ง KidBright IDE (Integrated Development Environment) ที่สามารถใช้งานได้บนระบบ ปฏิบัติการ Windows, Mac OS และ Ubuntu ชุดคำสั่งที่สร้างขึ้นจะถูกส่งไปยังบอร์ด KidBright เพื่อให้บอร์ดทำงาน ตามคำสั่ง ทำให้ผู้เรียนได้เห็นการทำงานจริงของชุดคำสั่งที่สร้างขึ้นแบบเรียลไทม์ เพื่อให้เข้าใจบอร์ด KidBright ได้ดียิ่งขึ้น จึงขอขยายความคำว่าสมองกลฝังตัว และคำว่าระบบปฏิบัติการ

# สมองกลฝังตัวคืออะไร ๐\_\_\_\_\_

สมองกลฝังตัว คือ คอมพิวเตอร์ขนาดเล็กที่นำไปฝังไว้ในอุปกรณ์ต่าง ๆ เพื่อเพิ่มความฉลาดของอุปกรณ์นั้น ๆ ผ่านซอฟต์แวร์ ควบคุมการทำงานที่แตกต่างจากระบบประมวลผลในคอมพิวเตอร์ สมองกลฝังตัวถูกใช้อย่างแพร่หลายในเครื่องใช้ไฟฟ้า ยานพาหนะ และอุปกรณ์สื่อสาร การที่สามารถนำไปฝังไว้ในอุปกรณ์นี้เอง ทำให้มีชื่อเรียกว่า สมองกลฝังตัว โดยการพัฒนา ซอฟต์แวร์ควบคุมการทำงานบนระบบสมองกลฝังตัวสามารถพัฒนาโดยใช้หรือไม่ใช้ระบบปฏิบัติการก็ได้

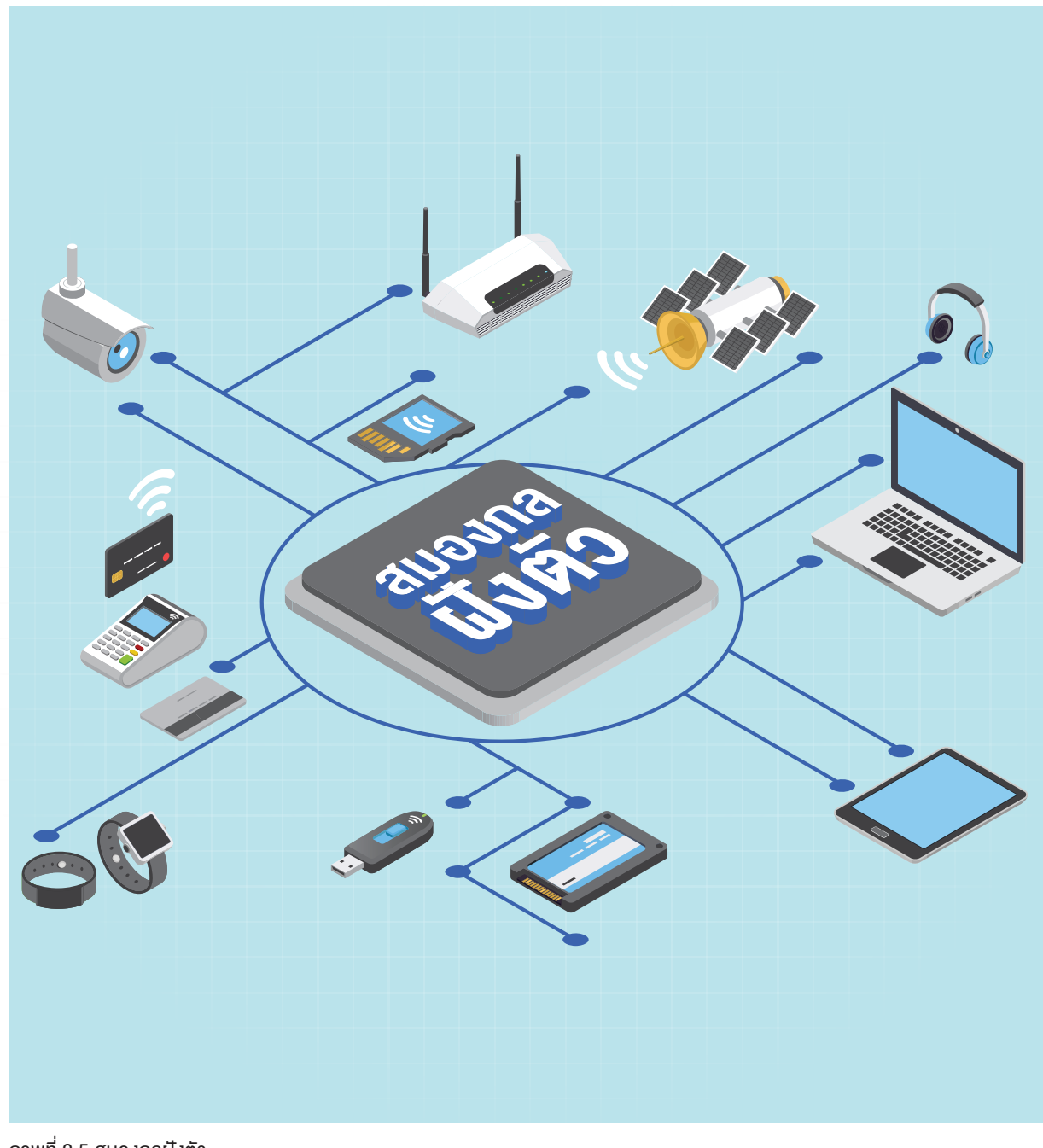

ภาพที่ 2.5 สมองกลฝังตัว

38

# 

ระบบปฏิบัติการ (Operating System) หรือ โอเอส (OS) คือโปรแกรมที่ทำหน้าที่เป็นตัวกลางเชื่อมต่อระหว่าง ฮาร์ดแวร์ (Hardware) กับ ซอฟต์แวร์ประยุกต์ (Application) โดยจะทำหน้าที่ควบคุมการแสดงผล การทำงานของ ฮาร์ดแวร์ ให้บริการกับซอฟต์แวร์ประยุกต์ทั่วไปในการ รับส่งและจัดเก็บข้อมูลกับฮาร์ดแวร์ และจัดสรรการใช้ ทรัพยากรระบบ (Resources) ให้เป็นไปอย่างมี ประสิทธิภาพ โดยทั่วไประบบปฏิบัติการนั้น ไม่ได้มีแต่เฉพาะใน คอมพิวเตอร์เท่านั้น แต่มีอยู่ในอุปกรณ์อิเล็กทรอนิกส์ หลายชนิด เช่น โทรศัพท์มือถือ คอมพิวเตอร์พกพา พีดีเอ แท็บเล็ต และระบบสมองกลฝังตัว โดยจะทำหน้าที่ควบคุม การทำงานของอุปกรณ์ต่าง ๆ และติดต่อกับผู้ใช้ผ่าน ซอฟต์แวร์ประยุกต์ (Application) ตัวอย่างของระบบ ปฏิบัติการในคอมพิวเตอร์ ได้แก่ Windows, Linux, Mac OS, Solaris, Ubuntu ส่วนตัวอย่างของระบบปฏิบัติการ ในมือถือได้แก่ Windows Mobile, iOS และ Android เป็นต้น และตัวอย่างของระบบปฏิบัติการที่ใช้ในระบบ สมองกลฝังตัวได้แก่ QNX และ FreeRTOS เป็นต้น

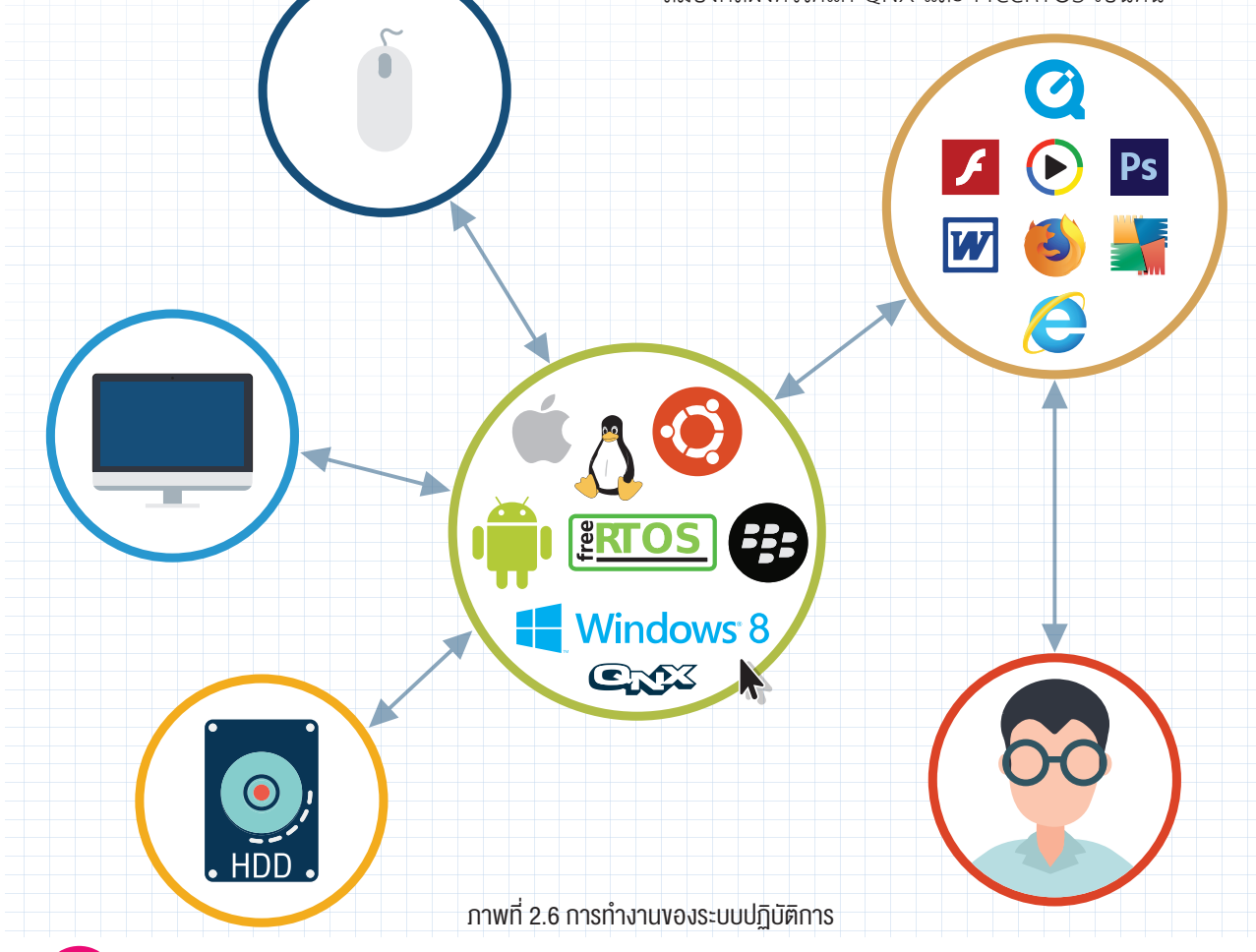

#### หน้าที่ของระบบปฏิบัติการ

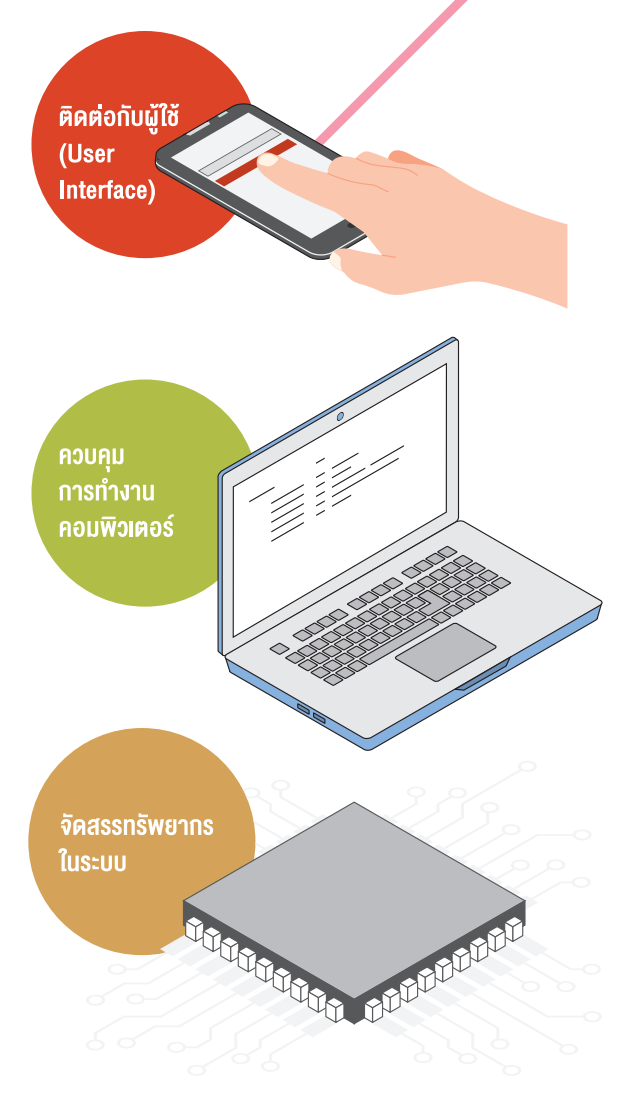

ติดต่อกับผู้ใช้ (User Interface) เนื่องจาก OS ถูกสร้างขึ้น ด้วยจุดประสงค์หลัก คือ เพื่ออำนวยความสะดวกในการ ทำงานแก่ผู้ใช้ โดยที่ผู้ใช้ไม่จำเป็นต้องทราบการทำงานของ ฮาร์ดแวร์ ก็สามารถทำงานได้โดยง่าย ดังนั้นจึงต้องมีส่วนที่ ทำหน้าที่ติดต่อกับผู้ใช้ในลักษณะที่ง่ายต่อการใช้งาน

**ควบคุมการทำงานของคอมพิวเตอร์** OS เป็นตัวกลางที่ เชื่อมต่อระหว่างผู้ใช้งานกับฮาร์ดแวร์ โดยผู้ใช้ไม่จำเป็น ต้องเข้าใจในการทำงานของฮาร์ดแวร์ ดังนั้น OS จึงต้อง มีหน้าที่ควบคุมการทำงานของฮาร์ดแวร์ต่าง ๆ เหล่านั้น แทนผู้ใช้ผ่านทางดีไวซ์ไดรเวอร์ (Device Driver) ของ อุปกรณ์แต่ละชนิด

**จัดสรรทรัพยากรในระบบ** ในการทำงานของเครื่อง คอมพิวเตอร์นั้น จำเป็นต้องใช้ทรัพยากรต่าง ๆ เข้าช่วย เช่น หน่วยประมวลผล หน่วยความจำ เป็นต้น และทรัพยากร เหล่านี้มีจำกัด จึงจำเป็นต้องมีการจัดสรรการใช้งานให้เกิด ประโยชน์สูงสุด ทำให้การประมวลผลดำเนินไปอย่างมี ประสิทธิภาพ

โดยทั่วไปการเขียนโปรแกรมคอมพิวเตอร์ที่ใช้ภาษาต่าง ๆ หรือการสร้าง ชุดคำสั่งโดยใช้บล็อกใน KidBright เป็นการสร้างซอฟต์แวร์ประยุกต์ นั่นเอง ซอฟต์แวร์ประยุกต์ที่สร้างขึ้นจะติดต่อสื่อสารกับระบบปฏิบัติการ อีกชั้นหนึ่ง เพื่อติดต่อหรือใช้งานฮาร์ดแวร์ ซอฟต์แวร์ประยุกต์จึงต้อง ถูกแปลงให้อยู่ในรูปภาษาเครื่องที่ระบบปฏิบัติการเข้าใจได้

## การทำงานของ KidBright

KidBright ประกอบด้วย 2 ส่วน คือ บอร์ดสมองกลฝังตัว KidBright และโปรแกรมสร้างชุดคำสั่ง KidBright IDE โดยผู้เรียน สามารถสร้างชุดคำสั่งผ่าน KidBright IDE โดยการลากและวางบล็อกคำสั่งที่ต้องการ จากนั้น KidBright IDE จะ Compile และส่งชุดคำสั่งดังกล่าวไปที่บอร์ด KidBright เพื่อให้บอร์ดทำงานตามคำสั่ง อาทิ รดน้ำต้นไม้ตามระดับความขึ้นที่กำหนด หรือเปิดปิดไฟตามเวลาที่กำหนด

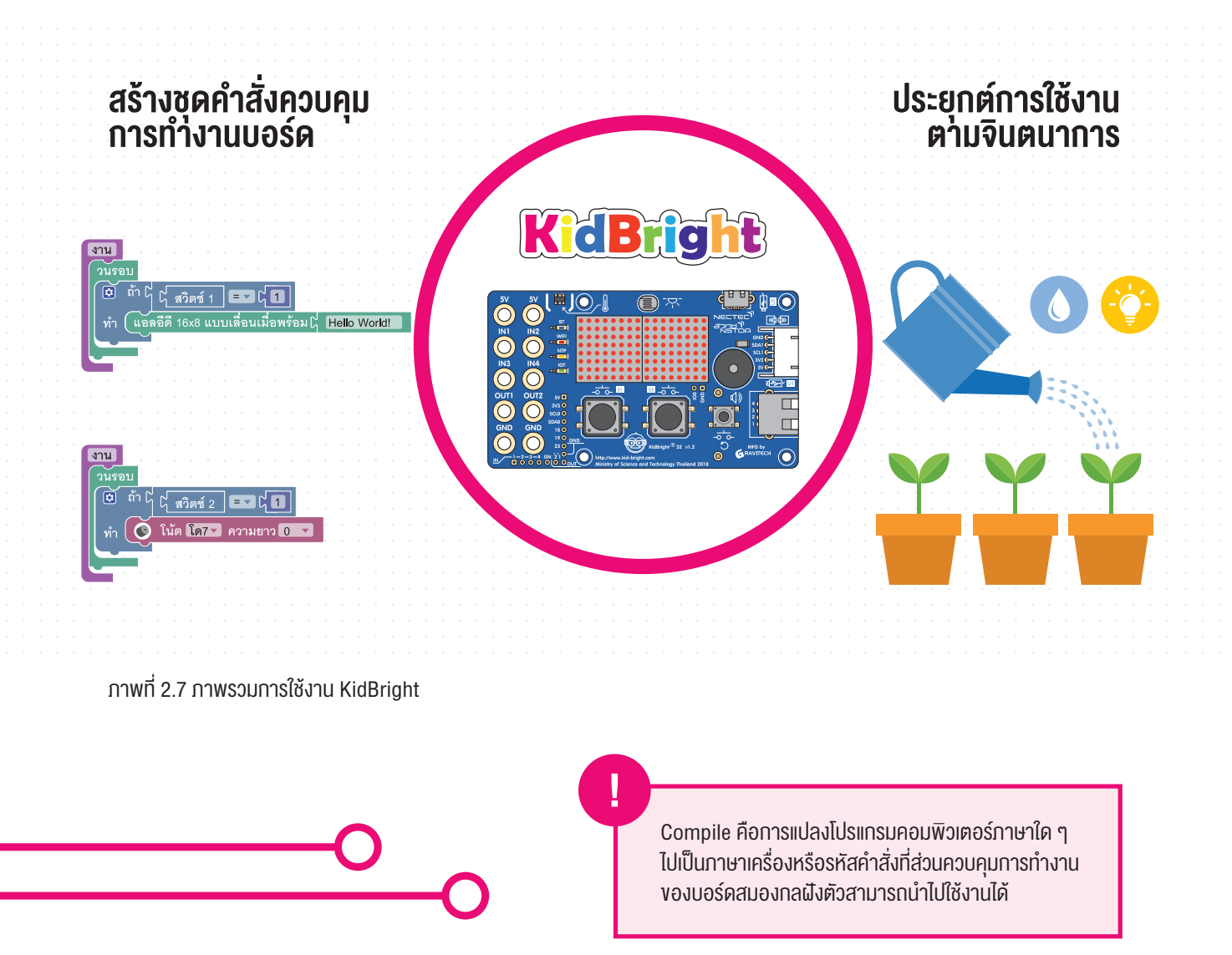

បពក់ 2

# บอร์ดสมองกลฝังตัว KidBright

บอร์ด KidBright ที่ใช้ในโครงการ Coding at School เป็น บอร์ดที่พัฒนาขึ้นเป็นรุ่นที่สอง ภายใต้ชื่อ KidBright32 โดยใช้อุปกรณ์ควบคุมการทำงานขนาดเล็กหรือเรียกว่า ไมโครคอนโทรลเลอร์ (เบอร์ ESP32) เป็นตัวควบคุมการ ทำงานของบอร์ด พร้อมติดตั้งจอแสดงผล นาฬิกาเรียลไทม์ ลำโพง และเซนเซอร์พื้นฐาน โดยบอร์ดจะรับชุดคำสั่งจาก โปรแกรมสร้างชุดคำสั่ง KidBright IDE ผ่านสายยูเอสบี (USB) บอร์ด KidBright สามารถเชื่อมต่อเซนเซอร์ ภายนอกต่าง ๆ เพิ่มเติมได้ผ่านช่องสัญญาณ IN1-IN4 ดังแสดงในรูปที่ 2.8

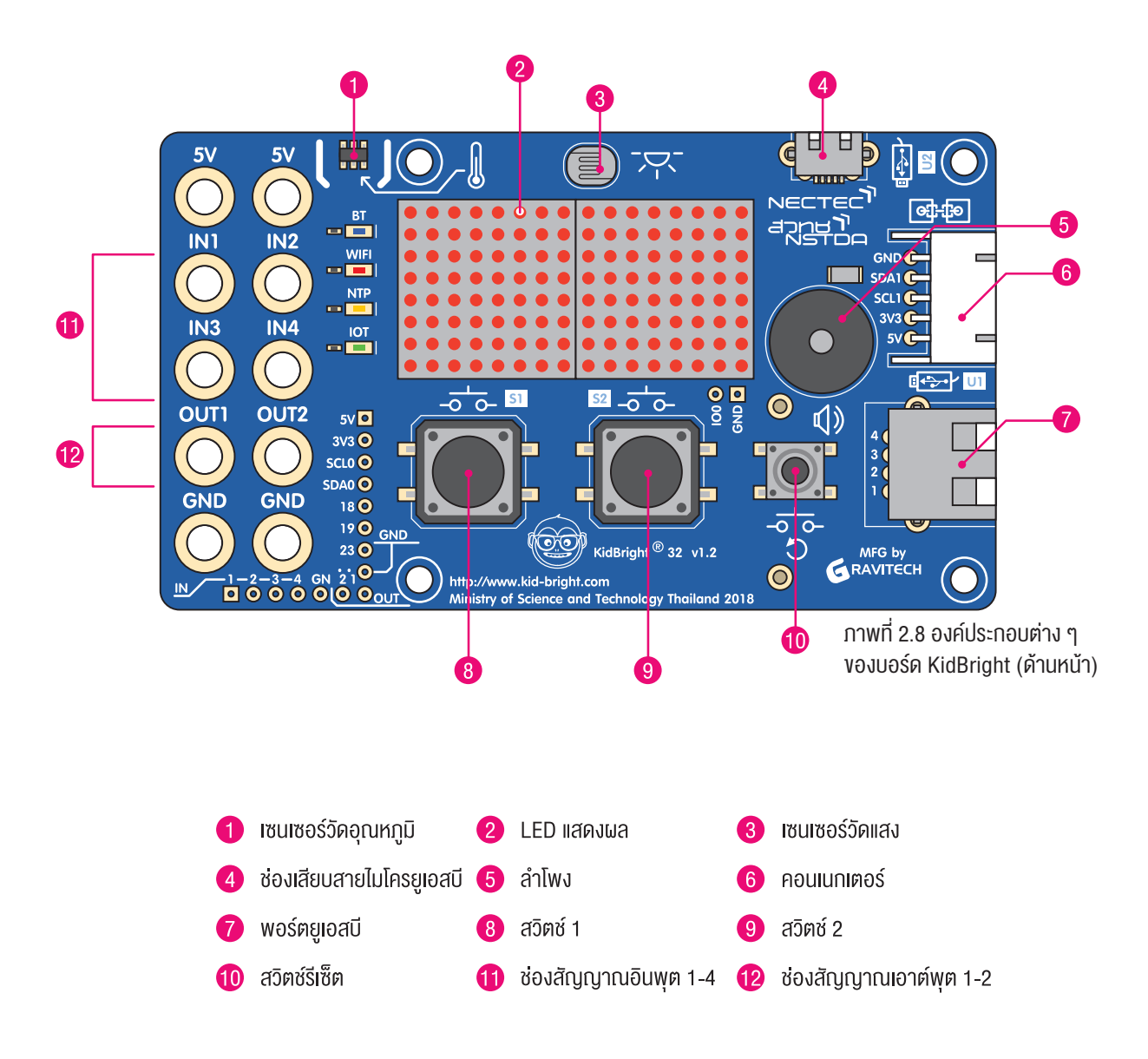

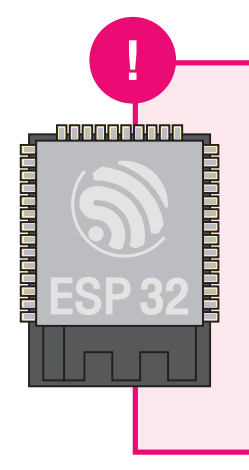

#### KidBright32

เป็นการนำเอาตัว KidBright ไปรวมกับ IoT (Internet of Things) ช่วยให้มีการส่งข้อมูลผ่านระบบเครือข่ายไปควบคุมอุปกรณ์ต่าง ๆ ในระยะไกล ไม่ว่าจะเป็นการรดน้ำต้นไม้ผ่านมือถือ หรือการควบคุม สิ่งต่าง ๆ ในระยะไกล

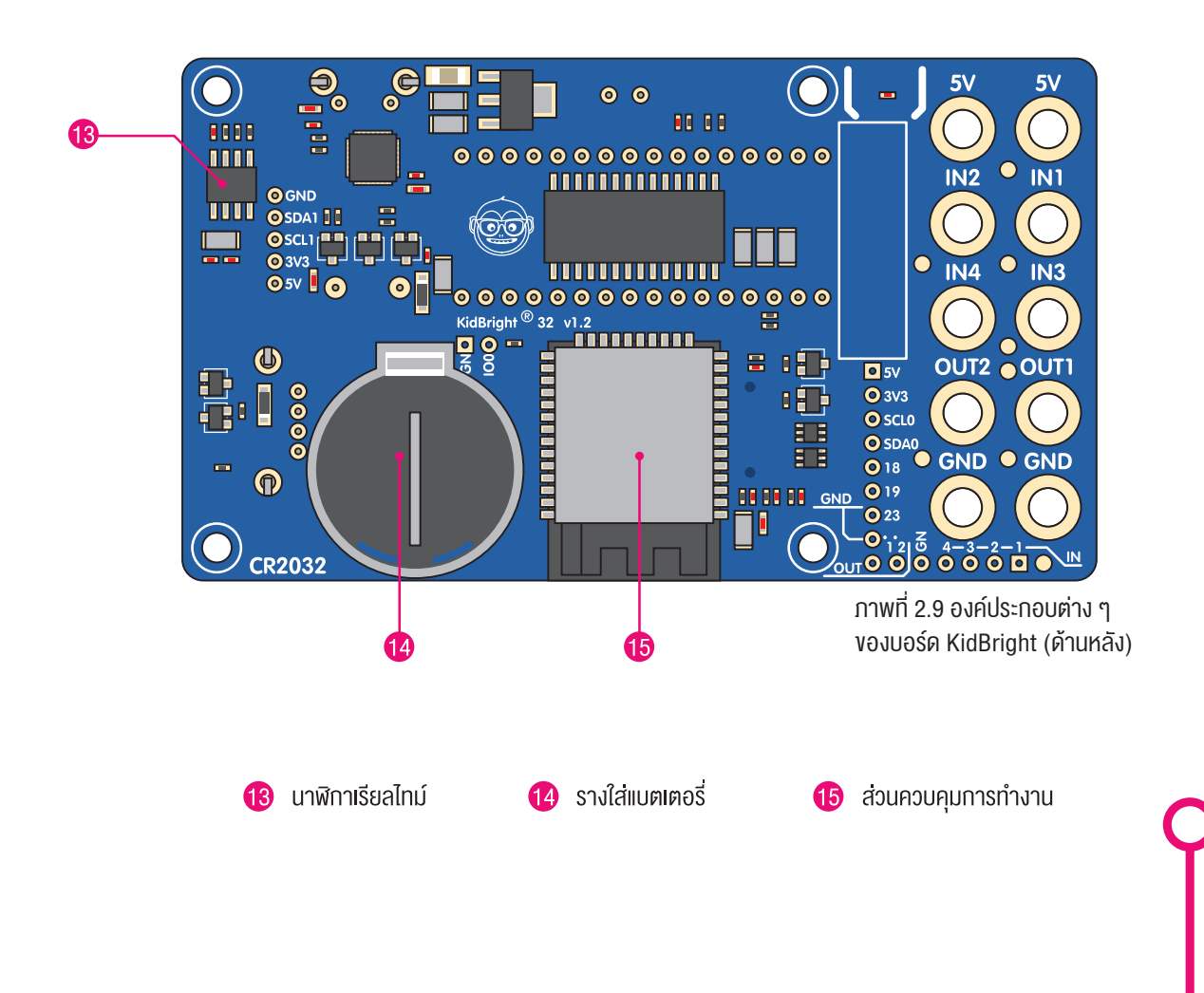

## 

#### สวิตช์ 2 การทำงานขององค์ประกอบต่างๆ ใช้ควบคุมการทำงานของบอร์ด KidBright อาทิเช่น กดสวิตช์ 2 ในบอร์ด KidBright แล้วมีเสี้ยงเพลง 10 เซนเซอร์วัดอุณหภูมิ สวิตช์รีเซ็ต ใช้วัดค่าอุณหภูมิ้ที่อยู่รอบๆ ใช้รีเซ็ตเพื่อเริ่มต้นการทำงานใหม่ บอร์ด KidBright ของบอร์ด ช่องสัญญาณอินพุต 1-4 จอแสดงผล LED ใช้รับค่าสัญญาณอินพุตแบบ ใช้แสดงผลตัวอักษร ดิจิทัลจากอุปกรณ์ภายนอก ข้อความ หรือรูปภาพ ที่มาเชื่อมต่อ 12 ช่องสัญญาณเอาต์พุต 1-2 เซนเซอร์วัดแสง ใช้ส่งค่าเอาต์พุตแบบดิจิทัลจาก ใช้วัดปริมาณแสงที่อยู่รอบๆ บอร์ด KidBright ไปยังอุปกรณ์ ภายนอกที่มาเชื่อมต่อ บอร์ด KidBright 13 ช่องเสียบสายไมโครยูเอสบี ใช้เป็นช่องรับกระแ้สไฟฟ้าจาก E E นาฬิกาเรียลไทม์ แหล่งจ่ายกระแสไฟฟ้า และ ใช้เป็นอุปกรณ์บอกเวลา รับข้อมูลจากคอมพิวเตอร์ ของบอ<sup>ร์</sup>ด KidBright ถ้าใส่ 0000 แบตเตอรี่จะทำให้นาฬิกา เรียลไทม์เดินได้ตรงเวลา ลำโพง แม้ไม่มีการจ่ายกระแสไฟฟ้า เป็นแหล่งกำเนิดเสียง ให้กับบอร์ด KidBright ให้กับบอร์ด KidBright 14 รางใส่แบตเตอรี่ คอมแบกเตอร์ | ନନନନନ เป็นช่องทางในการเชื่อมต่อ ใส่แบตเตอรี่สำหรับเป็นแหล่งจ่าย กระแสไฟฟ้าให้กับนาฬิกาเรียลไทม์ กับบอร์ดเสริมของ KidBright П พอร์ตยเอสบี ส่วนควบคุมการทำงาน ใช้ควบคุมการทำงานของ งองบอร์ด KidBright อุปกรณ์ไฟฟ้าแบบยูเอสบี บอร์ด KidBright ถูก ้อ่าทิเช่น เปิด-ปิดพัด้ลมยูเอสบี ควบคุมการทำ้งานไดย ไมโคร<sup>่</sup>คอนโทรลเลอร์ ESP32 สวิตห์ 1 ซึ่งมีฟังก์ชันการเชื่อมต่อ ใช้ควบคุมการทำงานของบอร์ด อินเทอร์เน็ตผ่าน Wifi KidBright อาทิเช่น กดสวิตช์ 1 แล้ว และ Bluetooth ให้แสดงข้อความบนจอแสดงผล

# โปรแกรมสร้างชุดคำสั่ง

| 6             | KidBr      | Û | g  | h        | B                    |                     |          |     |      |      |     |                |           |          |      |          |           |           |                |              |            |            |     | _          |    |   |  | ( | ) | Ð | ( | B | ) | 6 |  | 9 | ( | <b>?</b> | ( | )_( | 0 | ТН | VEF | R.1.23 |  |  |  |            |            |        |  |
|---------------|------------|---|----|----------|----------------------|---------------------|----------|-----|------|------|-----|----------------|-----------|----------|------|----------|-----------|-----------|----------------|--------------|------------|------------|-----|------------|----|---|--|---|---|---|---|---|---|---|--|---|---|----------|---|-----|---|----|-----|--------|--|--|--|------------|------------|--------|--|
|               | พื้นฐาน    | ſ | วน | รอ       | ັ                    |                     |          |     |      |      |     | đ              |           | -        |      |          |           |           |                |              |            |            |     |            | 1  |   |  |   |   |   |   |   |   |   |  |   |   |          |   |     |   |    |     |        |  |  |  |            |            |        |  |
| <b>*</b> =    | คณิตศาสตร์ | 1 | ╞  | แร<br>เจ | າລ <sup>:</sup><br>) | อี <i>ดี</i><br>ถ้า | i 1<br>า | 6x  | :8 u | เบา  | บเส | ม้อา<br>ว<br>ไ | นเร<br>ผู | iອາ<br>( | พร์เ | อม<br>หั | ร<br>รวัย | (<br>ดอุเ | <b>)</b><br>ณง | หัว<br>หภูร์ | เว้ด<br>มิ | ອຸຄ<br>>   | าน: | ពួររី<br>៤ | 29 |   |  |   |   |   |   |   |   |   |  |   |   |          |   |     |   |    |     |        |  |  |  |            |            |        |  |
| ጽ             | ตรรกะ      | 1 |    | ทำ       |                      |                     |          |     |      |      |     | ð              | เรื       | ปียา     | นยูเ | เอร      | รบี       | สถ        | าน             | ເະ (         | เปิ        | <u>ด</u>   |     |            |    | - |  |   |   |   |   |   |   |   |  |   |   |          |   |     |   |    |     |        |  |  |  |            |            |        |  |
| $\mathcal{C}$ | วนรอบ      | l | l  | นา       | อก                   | เห                  | นีย      | ୭ବ′ | ากเ  | ลั ( |     | Õ              | เรื       | ปียา     | นยูเ | เอร      | งบี       | สถ        | าน             | ເະ (         | ปิด        | <b>1</b> - |     |            |    |   |  |   |   |   |   |   |   |   |  |   |   |          |   |     |   |    |     |        |  |  |  |            |            |        |  |
| 8             | รอ         |   |    |          |                      |                     |          |     |      |      |     |                |           |          |      |          |           |           |                |              |            |            |     |            |    |   |  |   |   |   |   |   |   |   |  |   |   |          |   |     |   |    |     |        |  |  |  |            |            |        |  |
| 5             | เสียงดนตรี |   |    |          |                      |                     |          |     |      |      |     |                |           |          |      |          |           |           |                |              |            |            |     |            |    |   |  |   |   |   |   |   |   |   |  |   |   |          |   |     |   |    |     |        |  |  |  |            |            |        |  |
| ৵৽            | เซนเซอร์   |   |    |          |                      |                     |          |     |      |      |     |                |           |          |      |          |           |           |                |              |            |            |     |            |    |   |  |   |   |   |   |   |   |   |  |   |   |          |   |     |   |    |     |        |  |  |  |            |            |        |  |
| $\bigcirc$    | เวลา       |   |    |          |                      |                     |          |     |      |      |     |                |           |          |      |          |           |           |                |              |            |            |     |            |    |   |  |   |   |   |   |   |   |   |  |   |   |          |   |     |   |    |     |        |  |  |  | 2          |            | 2      |  |
| <b></b>       | ไอโอ       |   |    |          |                      |                     |          |     |      |      |     |                |           |          |      |          |           |           |                |              |            |            |     |            |    |   |  |   |   |   |   |   |   |   |  |   |   |          |   |     |   |    |     |        |  |  |  | с .<br>. г | 7 K        | i<br>a |  |
|               | ขั้นสูง    |   |    |          |                      |                     |          |     |      |      |     |                |           |          |      |          |           |           |                |              |            |            |     |            |    |   |  |   |   |   |   |   |   |   |  |   |   |          |   |     |   |    |     |        |  |  |  | . 1        | د <i>ک</i> | а.     |  |
| <u>P</u>      | ไอโอที     |   |    |          |                      |                     |          |     |      |      |     |                |           |          |      |          |           |           |                |              |            |            |     |            |    |   |  |   |   |   |   |   |   |   |  |   |   |          |   |     |   |    |     |        |  |  |  | Ī          | Ī          | Ī      |  |
|               |            |   |    |          |                      |                     |          |     |      |      |     |                |           |          |      |          |           |           |                |              |            |            |     |            |    |   |  |   |   |   |   |   |   |   |  |   |   |          |   |     |   |    |     |        |  |  |  |            |            |        |  |

ภาพที่ 2.10 โปรแกรมสร้างชุดคำสั่ง

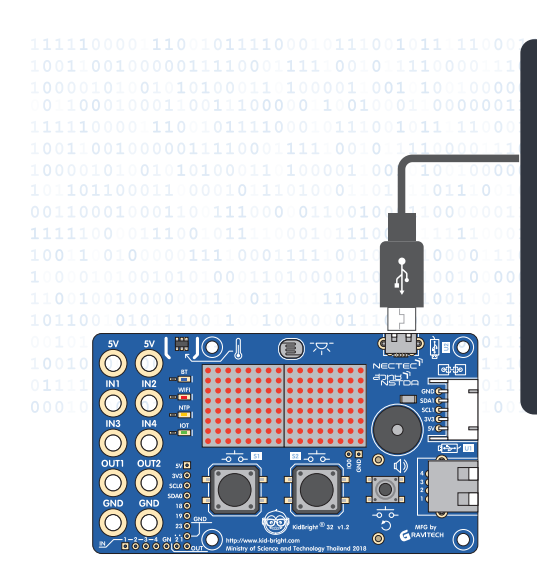

ภาพที่ 2.11 การทำงานของโปรแกรมสร้างชุดคำสั่ง

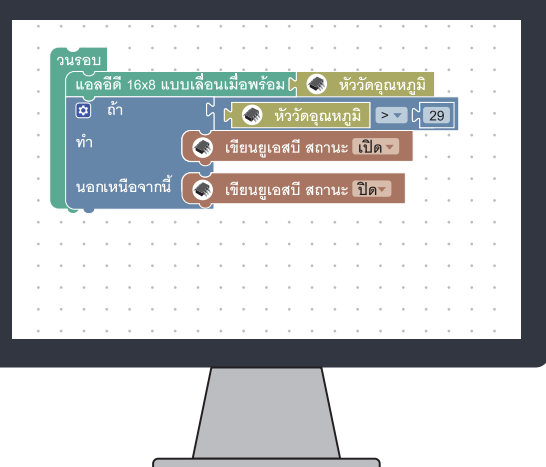

โปรแกรมสร้างชุดคำสั่ง KidBright IDE จะสร้างชุดคำสั่ง โดยใช้ Block Based Programming ซึ่งสามารถลาก บล็อกชุดคำสั่งมาเรียงต่อกันเพื่อควบคุมให้บอร์ด KidBright ทำงานตามลำดับที่กำหนด จากนั้น KidBright IDE จะ ทำการแปลงชุดคำสั่งเป็นโค้ดหรือรหัสคำสั่งที่บอร์ดเข้าใจ และส่งผ่านสายยูเอสบีไปยังบอร์ด เมื่อบอร์ดได้รับคำสั่งจะ ทำงานตามขั้นตอนที่ชุดคำสั่งกำหนดไว้

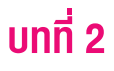

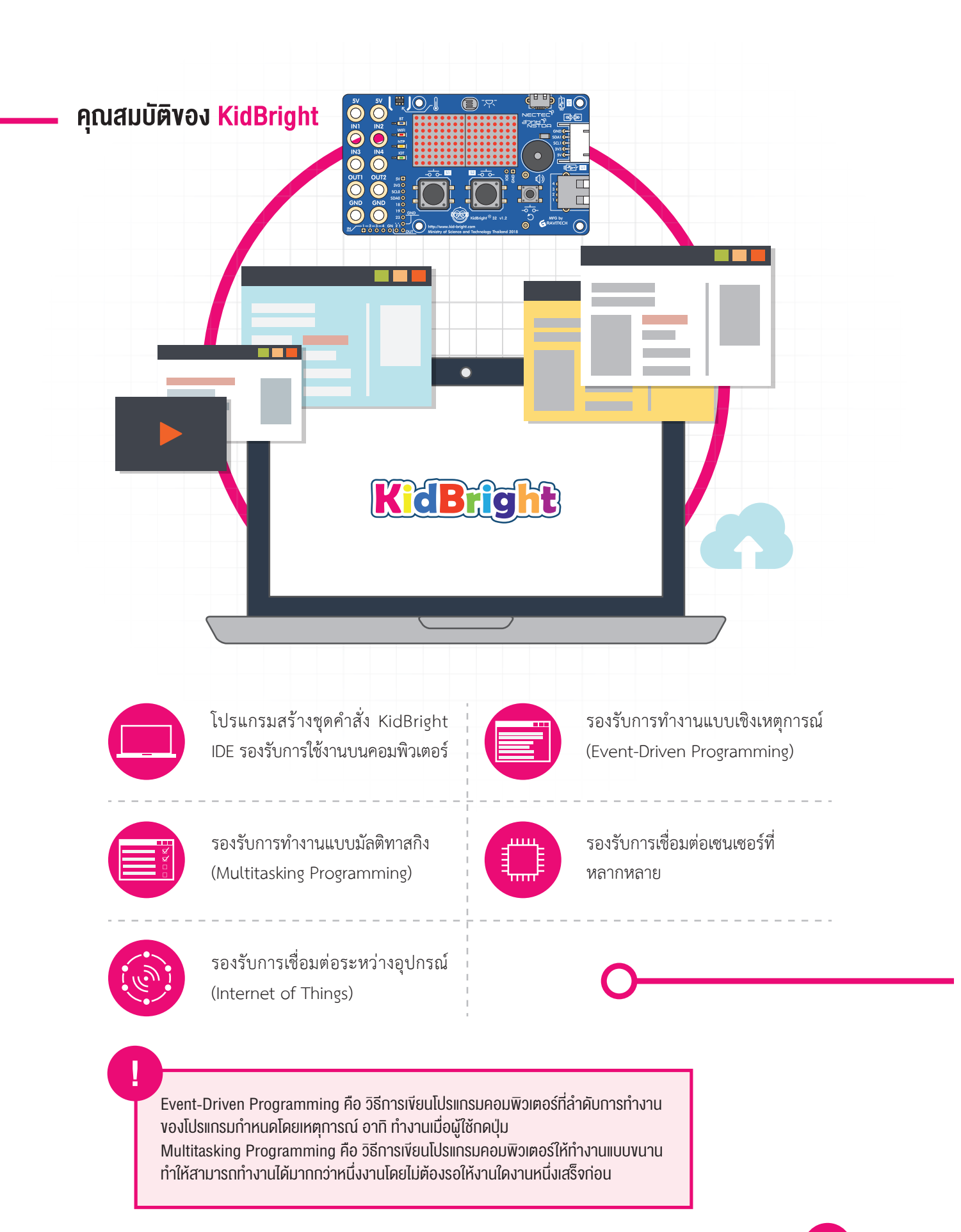

# **ง**ั้นตอนการใช้งาน

#### อุปกรณ์ที่จำเป็น

- คอมพิวเตอร์ส่วนบุคคลระบบปฏิบัติการ
   Windows หรือ Mac OS
- บอร์ดสมองกลฝังตัว KidBright
- สายไมโครยูเอสบี

การติดตั้ง KidBright IDE

- ทำการ Download KidBright IDE จาก www.kid-bright.org
- 2. ทำการติดตั้ง KidBright IDE

#### กรณี Windows

ให้ดับเบิ้ลคลิกไฟล์ KidBrightIDE-setup.exe

#### กรณี Mac OS

ให้แตกไฟล์ KidBrightIDE.app.zip จากนั้นคัดลอก KidBrightIDE.app ไปวางที่แอปพลิเคชัน folder ภาพที่ 2.12 การเชื่อมต่อบอร์ด KidBright กับคอมพิวเตอร์

#### เริ่มการใช้งาน

ขั้นตอนที่ 1 เชื่อมต่อบอร์ด KidBright เข้ากับคอมพิวเตอร์ ดังภาพที่ 2.12 โดยนำสายไมโครยูเอสบีด้านที่เป็นยูเอสบี (ด้านที่มีหัวต่อขนาดใหญ่) เสียบเข้ากับพอร์ตยูเอสบีของ คอมพิวเตอร์ และนำด้านไมโครยูเอสบี (ด้านที่มีหัวต่อ ขนาดเล็ก) เสียบเข้ากับช่องเสียบสายไมโครยูเอสบีของ บอร์ด KidBright (ช่องหมายเลข 4 ในภาพที่ 2.8)

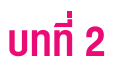

#### ขั้นตอนที่ 2 เปิดโปรแกรมสร้างชุดคำสั่ง KidBright IDE สำหรับระบบปฏิบัติการ Windows

ดับเบิ้ลคลิกไอคอนของ KidBright IDE บนหน้าเดสก์ทอป (Desktop) ดังภาพที่ 2.13 และจะปรากฏ KidBright IDE ดังภาพที่ 2.15

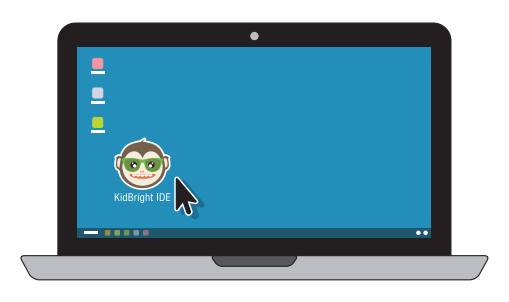

ภาพที่ 2.13 ไอคอน KidBright IDE บนหน้าเดสก์ทอป

#### สำหรับระบบปฏิบัติการ Mac OS

ดับเบิ้ลคลิกไอคอนของ KidBright IDE บนหน้าแอปพลิเคชัน (Applicaitons) ดังภาพที่ 2.14 และจะปรากฏ KidBright IDE ดังภาพที่ 2.15

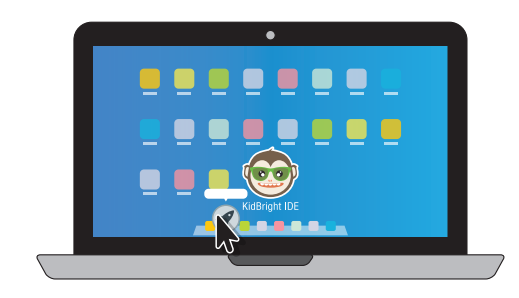

ภาพที่ 2.14 ไอคอน KidBright IDE บนหน้าแอปพลิเคชัน

| (             | KidB       | rig | jh | t |   |   |  |   |   |   |   |   |   |   |   |   |   | _ | - |   |   |   | C |   | B |   | Û | ) ( | 3 | ( | <b>?</b> |  | тн | VER.1 | 1.23 |  |      |   |   |        |   |
|---------------|------------|-----|----|---|---|---|--|---|---|---|---|---|---|---|---|---|---|---|---|---|---|---|---|---|---|---|---|-----|---|---|----------|--|----|-------|------|--|------|---|---|--------|---|
|               | พื้นฐาน    |     | •  | • | • | 1 |  | - | • | - | - | • | - | - | - | - | • | - | - | - | - | - |   | - |   | - |   |     | - | - | -        |  |    |       |      |  | <br> | - |   | -      | 1 |
| <b>*</b> =    | คณิตศาสตร์ |     |    |   |   |   |  |   |   |   |   |   |   |   |   |   |   |   |   |   |   |   |   |   |   |   |   |     |   |   |          |  |    |       |      |  |      |   |   |        |   |
| ጽ             | ตรรกะ      |     |    |   |   |   |  |   |   |   |   |   |   |   |   |   |   |   |   |   |   |   |   |   |   |   |   |     |   |   |          |  |    |       |      |  |      |   |   |        |   |
| ightharpoonup | วนรอบ      |     |    |   |   |   |  |   |   |   |   |   |   |   |   |   |   |   |   |   |   |   |   |   |   |   |   |     |   |   |          |  |    |       |      |  |      |   |   |        |   |
| 8             | ଟପ         |     |    |   |   |   |  |   |   |   |   |   |   |   |   |   |   |   |   |   |   |   |   |   |   |   |   |     |   |   |          |  |    |       |      |  |      |   |   |        |   |
| 1             | เสียงดนตรี |     |    |   |   |   |  |   |   |   |   |   |   |   |   |   |   |   |   |   |   |   |   |   |   |   |   |     |   |   |          |  |    |       |      |  |      |   |   |        |   |
| -∕>>          | เซนเซอร์   |     |    |   |   |   |  |   |   |   |   |   |   |   |   |   |   |   |   |   |   |   |   |   |   |   |   |     |   |   |          |  |    |       |      |  |      |   |   |        |   |
| C             | เวลา       |     |    |   |   |   |  |   |   |   |   |   |   |   |   |   |   |   |   |   |   |   |   |   |   |   |   |     |   |   |          |  |    |       |      |  |      |   |   |        |   |
| <b>C</b>      | ไอโอ       |     |    |   |   |   |  |   |   |   |   |   |   |   |   |   |   |   |   |   |   |   |   |   |   |   |   |     |   |   |          |  |    |       |      |  |      |   |   |        |   |
| 1             | ขั้นสูง    |     |    |   |   |   |  |   |   |   |   |   |   |   |   |   |   |   |   |   |   |   |   |   |   |   |   |     |   |   |          |  |    |       |      |  |      |   |   |        |   |
| ঞ             | ไอโอที     |     |    |   |   |   |  |   |   |   |   |   |   |   |   |   |   |   |   |   |   |   |   |   |   |   |   |     |   |   |          |  |    |       |      |  |      |   |   |        |   |
|               |            |     |    |   |   |   |  |   |   |   |   |   |   |   |   |   |   |   |   |   |   |   |   |   |   |   |   |     |   |   |          |  |    |       |      |  |      |   |   |        |   |
|               |            |     |    |   |   |   |  |   |   |   |   |   |   |   |   |   |   |   |   |   |   |   |   |   |   |   |   |     |   |   |          |  |    |       |      |  |      |   |   |        |   |
|               |            |     |    |   |   |   |  |   |   |   |   |   |   |   |   |   |   |   |   |   |   |   |   |   |   |   |   |     |   |   |          |  |    |       |      |  |      |   |   |        |   |
|               |            |     |    |   |   |   |  |   |   |   |   |   |   |   |   |   |   |   |   |   |   |   |   |   |   |   |   |     |   |   |          |  |    |       |      |  |      |   | C |        |   |
|               |            |     |    |   |   |   |  |   |   |   |   |   |   |   |   |   |   |   |   |   |   |   |   |   |   |   |   |     |   |   |          |  |    |       |      |  |      |   |   | e<br>V |   |
|               |            |     |    |   |   |   |  |   |   |   |   |   |   |   |   |   |   |   |   |   |   |   |   |   |   |   |   |     |   |   |          |  |    |       |      |  |      |   |   | 7      |   |
|               |            |     |    |   |   |   |  |   |   |   |   |   |   |   |   |   |   |   |   |   |   |   |   |   |   |   |   |     |   |   |          |  |    |       |      |  |      |   | 2 | R<br>L |   |
|               |            |     |    |   |   |   |  |   |   |   |   |   |   |   |   |   |   |   |   |   |   |   |   |   |   |   |   |     |   |   |          |  |    |       |      |  |      |   | M |        |   |
|               |            |     |    |   |   |   |  |   |   |   |   |   |   |   |   |   |   |   |   |   |   |   |   |   |   |   |   |     |   |   |          |  |    |       |      |  |      |   |   |        |   |

ภาพที่ 2.15 โปรแกรมสร้างชุดคำสิ่ง KidBright IDE

#### ส่วนประกอบของโปรแกรมสร้างชุดคำสิ่ง KidBright IDE

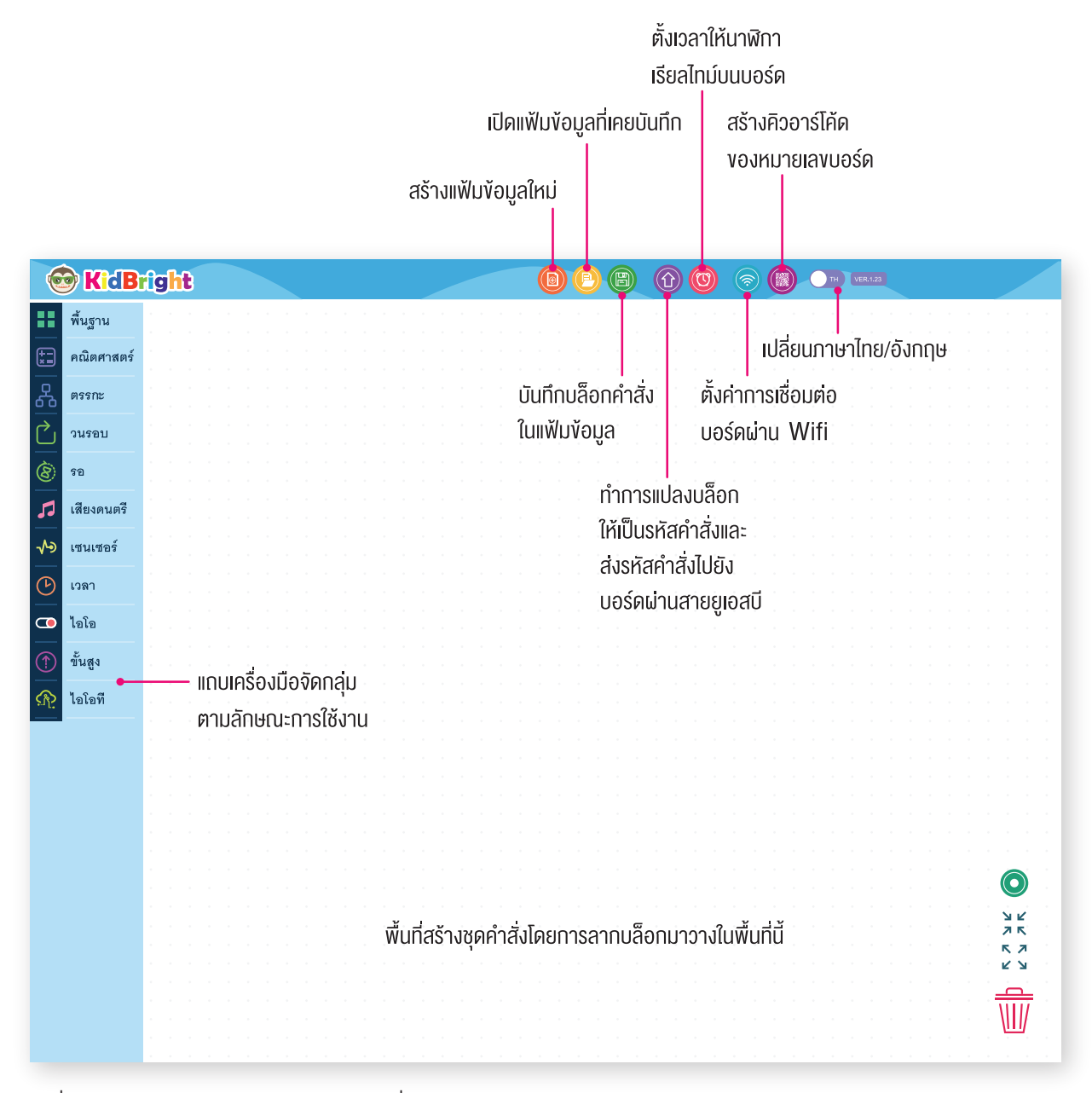

ภาพที่ 2.16 ส่วนประกอบของโปรแกรมสร้างชุดคำสั่ง KidBright IDE

# คำสั่งควบคุมการทำงานของ บอร์ด KidBright ในรูปของบล็อก

### คำสั่งควบคุมการทำงานของบอร์ด KidBright

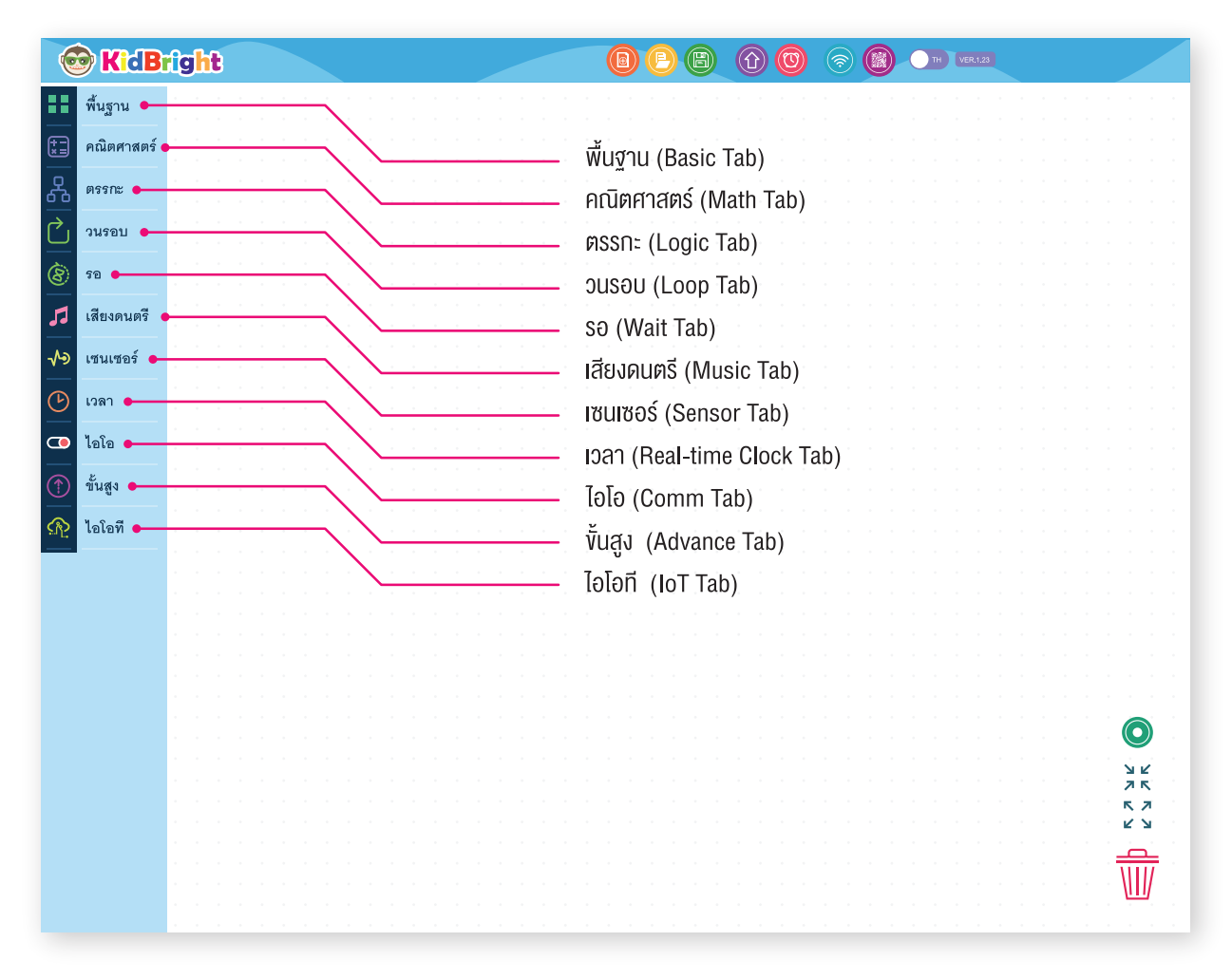

บทที่ 2

#### พื้นฐาน (Basic Tab)

เป็นบล็อกคำสั่งที่ใช้งานบ่อย ๆ เช่น การแสดงตัวอักษรบนจอแสดงผล การหน่วงเวลา และการวนรอบ

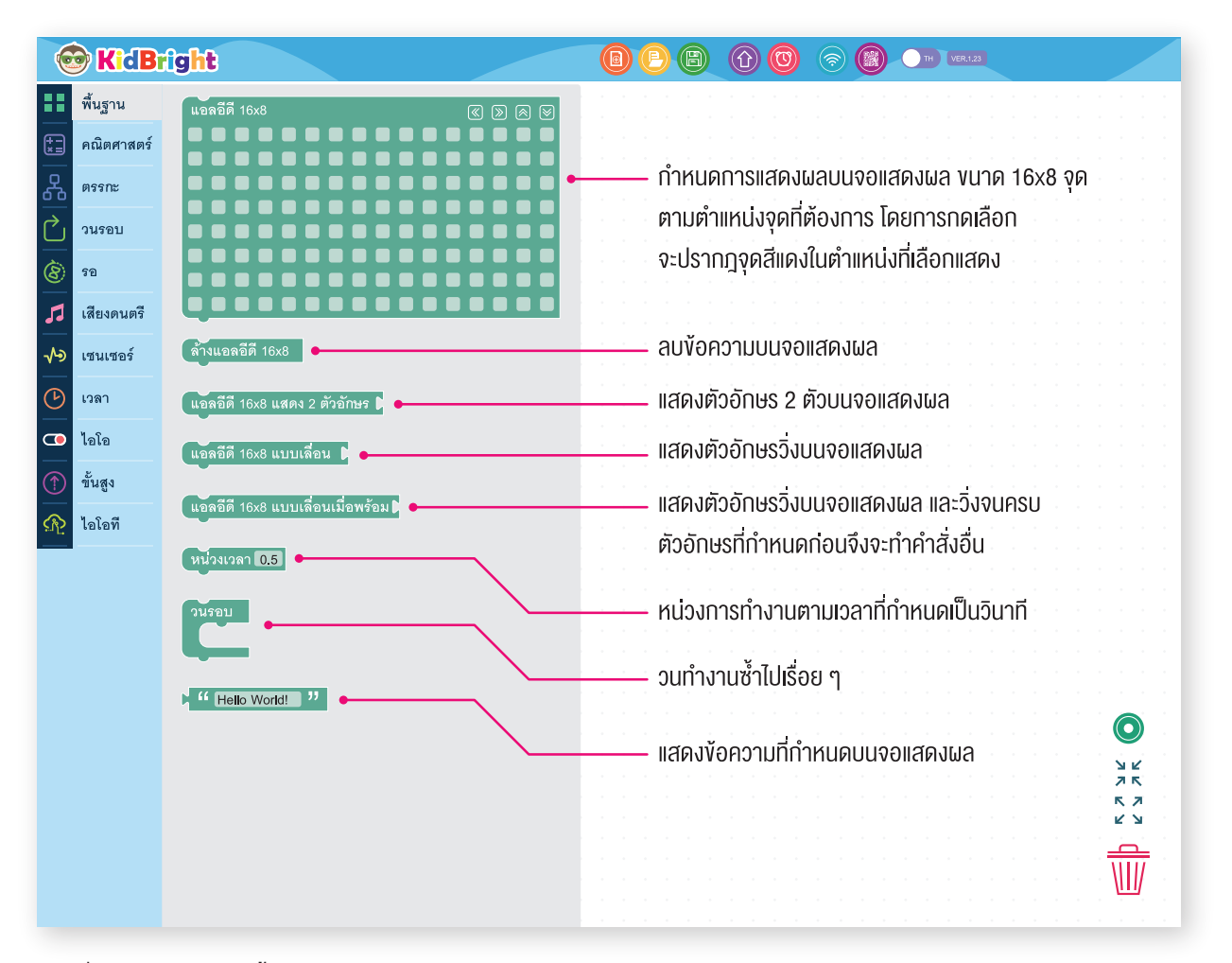

ภาพที่ 2.17 บล็อกในแถบพื้นฐาน

#### คณิตศาสตร์ (Math)

เป็นบล็อกคำสั่งที่ใช้กำหนดค่าคงที่ กำหนดตัวแปร หรือคำนวณทางคณิตศาสตร์

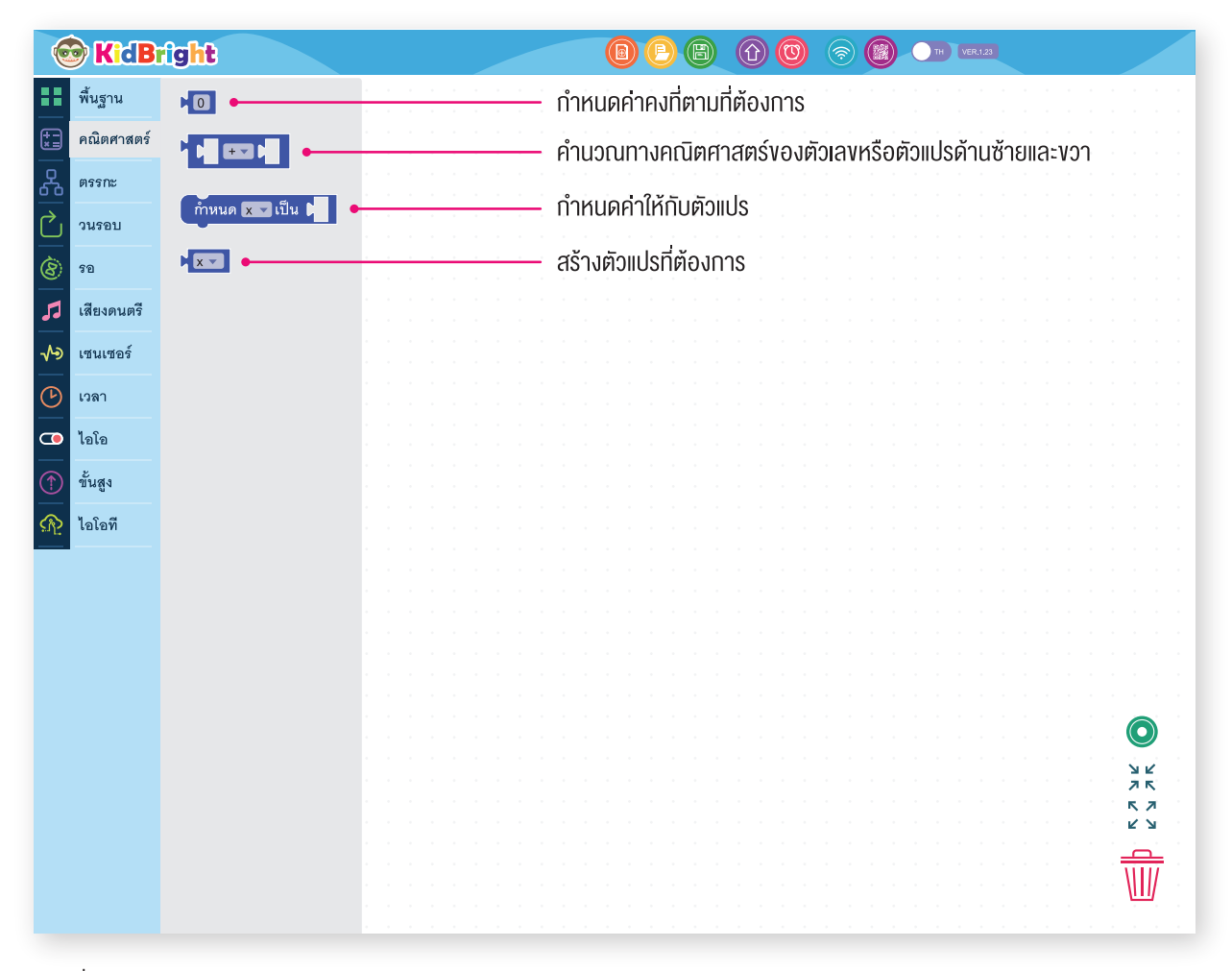

ภาพที่ 2.18 บล็อกในแถบคณิตศาสตร์

#### ตรรกะ (Logic Tab)

เป็นบล็อกคำสั่งที่ใช้กำหนดเงื่อนไข และการตรวจสอบสถานะของสวิตช์ 1 และสวิตช์ 2

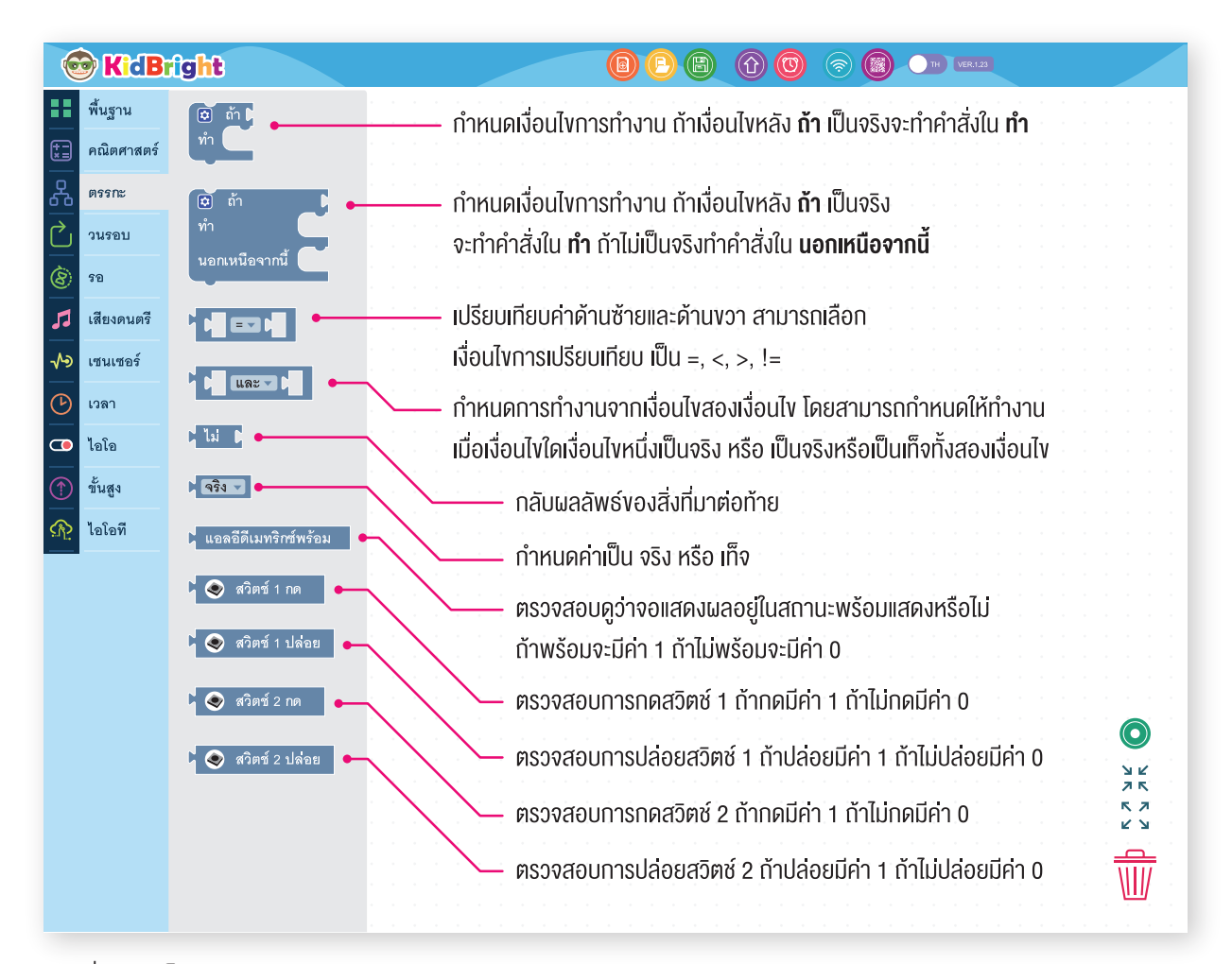

ภาพที่ 2.19 บล็อกในแถบตรรกะ

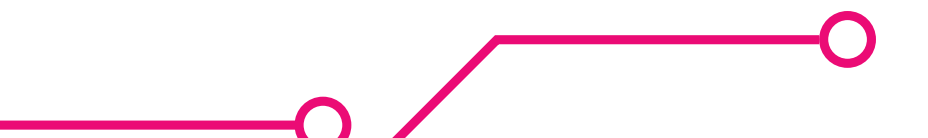

### **วนรอบ (Loop Tab)** เป็นบล็อกคำสั่งที่ให้ทำงานวนรอบ

| 6          | KidBr      | ìg <mark>ht</mark> | (B) (B) (A) (O) (C) (B) (B) (B) (C) (C) (C) (C) (C) (C) (C) (C) (C) (C |            |
|------------|------------|--------------------|------------------------------------------------------------------------|------------|
| ••         | พื้นฐาน    | ทำซ้าขณะที่ 🔽 🕻    | — คำสั่งให้ทำงานวนซ้ำ                                                  |            |
| <b>*</b>   | คณิตศาสตร์ | MJ                 | <b>ทำซ้ำขณะที่</b> ทำซ้ำเมื่อเงื่อนไขข้างหลังเป็นจริง                  |            |
| ጽ          | ตรรกะ      | ออกจากการวนรอบ 🔶   | ทำซ้ำจนกระทั่ง หยุดการทำซ้ำเมื่อเงื่อนไขข้างหลังเป็นจริง               |            |
| $\bigcirc$ | วนรอบ      |                    | · · · · · · · · · · · · · · · · · · ·                                  |            |
| 8          | รอ         | [ไปยังรอบถัดไป     | — หยุดการทาซา                                                          |            |
| 1          | เสียงดนตรี |                    | — ดำเนินการทำซ้ำ                                                       |            |
| -∿>        | เซนเซอร์   |                    |                                                                        |            |
| (F)        | เวลา       |                    |                                                                        | <b>)</b>   |
|            | ป้อโอ      |                    |                                                                        | K I        |
|            | 1.611.6    |                    | ·····································                                  | N N        |
|            | ขั้นสูง    |                    |                                                                        | <u>.</u> . |
| R          | ไอโอที     |                    |                                                                        | lj i l     |
| _          |            |                    |                                                                        |            |

ภาพที่ 2.20 บล็อกในแถบวนรอบ

#### sə (Wait Tab)

เป็นบล็อกคำสั่งให้หยุดการทำงานชั่วคราวเพื่อรอสถานการณ์ เช่น หยุดรอจนกระทั่งมีการกดสวิตช์ 1

|            | 🔊 KidBı    | ight                 |                                          |
|------------|------------|----------------------|------------------------------------------|
| ••         | พื้นฐาน    | รอแอลอีดี 16x8 พร้อม | — รอจนกว่าจอแสดงผล จะพร้อมทำงาน          |
| <b>*</b>   | คณิตศาสตร์ | 💿 รอสวิตช์ 1 กด      | — รอจนกว่าสวิตช์ 1 ถกกด                  |
| 品          | ตรรกะ      |                      |                                          |
| $\bigcirc$ | วนรอบ      | 🤄 รอสวิตซ์ 1 ปล่อย   | — รอจนกวาสวตช 1 ถูกปลอย                  |
| 8          | รอ         | 📀 รอสวิตซ์ 2 กด      | — รอจนกว่าสวิตช์ 2 ถูกกด                 |
| 53         | เสียงดนตรี |                      |                                          |
| ∿∍         | เซนเซอร์   | 🤄 รอสวัตช์ 2 ปล่อย   | – รองนาว เสวคด 2 นู่แบสอย                |
| ℗          | เวลา       |                      |                                          |
| •          | ไอโอ       |                      | スペ                                       |
|            | ขั้นสูง    |                      |                                          |
| R          | ไอโอที     |                      | n an an an an an an an an an an an an an |
|            |            |                      |                                          |

#### ภาพที่ 2.21 บล็อกในแถบรอ

**เสียงดนตรี (Music Tab)** เป็นบล็อกคำสั่งให้ลำโพงส่งเสียงตามตัวโน้ตที่กำหนด อ่านและตั้งระดับความดังเสียง

| 6          | KidB       | îg <mark>ht</mark>                |                                                                  |
|------------|------------|-----------------------------------|------------------------------------------------------------------|
|            | พื้นฐาน    | 💽 โน้ต โด7 🖬 ความยาว 👝 🔽 🖕        | – ให้ลำโพงส่งเสียงตัวโน้ตที่กำหนด ตามระยะเวลาที่กำหนด            |
| *=<br>*=   | คณิตศาสตร์ |                                   |                                                                  |
| ጽ          | ตรรกะ      | 💽 พักใน้ต ความยาว 💽               | – ให้ลำโพงพักการออกเสียงตามระยะเวลาที่กำหนด                      |
| $\bigcirc$ | วนรอบ      | 💽 สเกล ซีเมเจอร์ โน้ต โด7 ความยาว | ตั้ เค่าโม้ตเสีย เ                                               |
| 8          | 50         |                                   |                                                                  |
| 53         | เสียงดนตรี | 💽 ตั้งความดังเสียง 50 %           | - ตั้งความดังเสียง                                               |
| ৵          | เซนเซอร์   | 💿 อ่านค่าความดังเสียง             | - อ่านค่าความดังเสียง                                            |
| ୯          | เวลา       |                                   | <u>л</u> к                                                       |
| •          | ไอโอ       |                                   | л                                                                |
|            | ขั้นสูง    |                                   |                                                                  |
| <u>R</u>   | ไอโอที     |                                   | a a calendar a calendar a calendar a calendar a calendar 🔟 da la |
|            |            |                                   |                                                                  |

ภาพที่ 2.22 บล็อกในแถบเสียงดนตรี

#### เซนเซอร์ (Sensor Tab)

เป็นบล็อกคำสั่งการเรียกใช้งานเซนเซอร์วัดแสงและเซนเซอร์วัดอุณหภูมิ รวมถึงตรวจสอบสถานะสวิตช์

| 6             | <b>KidB</b> | ight             |                                                                                                    |
|---------------|-------------|------------------|----------------------------------------------------------------------------------------------------|
|               | พื้นฐาน     | 🔘 หัววัดระดับแสง | อ่านค่าจากเซนเซอร์วัดอุณหภูมิ                                                                                  |
| *=            | คณิตศาสตร์  |                  | อ่านดาจากเซนเซอร์วัดแสง                                                                                        |
| ጽ             | ตรรกะ       | 🖉 พวงตอ์แหน์ไท   |                                                                                                    |
| $\mathcal{C}$ | วนรอบ       | 🔇 สวิตข์ 1       | ———— ตรวจสอบดูว่าสวิตช์ 1 มีการกดหรือไม่ ถ้าใช่มีค่า 1 ถ้าไม่ใช่มีค่า 0                                        |
| 8             | รอ          | 🔊 สวิตซ์ 2       | ตรวจสอบดูว่าสวิตช์ 2 มีการกดหรือไม่ ถ้าใช่มีค่า 1 ถ้าไม่ใช่มีค่า 0                                             |
| 5             | เสียงดนตรี  |                  |                                                                                                    |
| -∕•>          | เซนเซอร์    |                  |                                                                                                    |
| ୯             | เวลา        |                  |                                                                                                    |
| •             | ไอโอ        |                  | スペート                                                                                                    |
| 1             | ขั้นสูง     |                  |                                                                                                    |
| ক্র           | ไอโอที      |                  | la de la companya de la companya de la companya de la companya de la companya de la companya de la companya de |
|               | ·           |                  |                                                                                                    |

ภาพที่ 2.23 บล็อกในแถบเซนเซอร์

**IJAI (Real-time Clock Tab)** เป็นบล็อกคำสั่งที่เกี่ยวข้องกับนาฬิกาเรียลไทม์ เช่น วัน เดือน ปี และเวลา

|          | 🖻 KidB     | îght                                                                                                    |                                                 |
|----------|------------|----------------------------------------------------------------------------------------------------|-------------------------------------------------|
| ••       | พื้นฐาน    | วันเดือนปี/เวลา                                                                                                    | - อ่านค่าปี เดือน วันและเวลาจาก Real-time Clock |
| *=       | คณิตศาสตร์ | วันเดือนปี                                                                                                    | - อ่านค่าปี เดือน วันจาก Real-time Clock        |
| <u>유</u> | ตรรกะ      | เวลา                                                                                                    | - อ่านค่าเวลาจาก Real-time Clock                |
| Ċ        | วนรอบ      |                                                                                                    | - อ่านค่าวันจาก Beal-time Clock                 |
| 8        | 50         |                                                                                                    |                                                 |
| 53       | เสียงดนตรี | เดือน ●                                                                                                    | - อานคาเดอนจาก Real-time Clock                  |
| -∿>      | เซนเซอร์   | → National Action of the second second seco | - อ่านค่าปีจาก Real-time Clock                  |
| ে        | เวลา       | ชั่วโมง                                                                                                    | - อ่านค่าชั่วโมงจาก Real-time Clock             |
| •        | ไอโอ       | นาที ●                                                                                                    | - อ่านค่านาที่จาก Real-time Clock               |
|          | ขั้นสูง    | 0110                                                                                                    | - อ่านค่าวินาที่จาก Real-time Clock             |
| ক্র      | ไอโอที     |                                                                                                    |                                                 |
|          | I          |                                                                                                    |                                                 |
|          |            |                                                                                                    |                                                 |
|          |            |                                                                                                    |                                                 |
|          |            |                                                                                                    |                                                 |
|          |            |                                                                                                    |                                                 |
|          |            |                                                                                                    |                                                 |
|          |            |                                                                                                    |                                                 |
|          |            |                                                                                                    |                                                 |
|          |            |                                                                                                    | π                                               |
|          |            |                                                                                                    | · · · · · · · · · · · · · · · · · · ·           |
|          |            |                                                                                                    |                                                 |
|          |            |                                                                                                    | $\mathbb{R}^{+}$                                |
|          |            |                                                                                                    |                                                 |

ภาพที่ 2.24 บล็อกในแถบเวลา

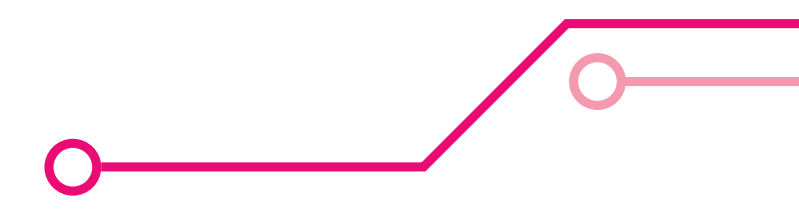

**ไอโอ (Comm Tab)** เป็นบล็อกคำสั่งที่อ่านและควบคุมสถานะของยูเอสบี

| 6            | KidB       | îght 🔞 🕒 🕲 🕜 🕲 💿 🚥                                                            |
|--------------|------------|-------------------------------------------------------------------------------|
|              | พื้นฐาน    | 💽 เขียนเอาต์พูด 💶 สถานะ ปิดา 🔶 ส่งค่าสถานะ เปิด/ปิด ไปยังเอาต์พุตที่กำหนด     |
| **           | คณิตศาสตร์ | 🧊 สลับเอาต์พูด 💷 สถานะ 🔸 🛶 สลับค่าสถานะเอาต์พุตที่กำหนด ถ้าสถานะเดิมเป็น เปิด |
| 格            | ตรรกะ      | จะสลับเป็น ปิด ถ้าสถานะเดิมเป็น ปิด จะสลับเป็น เปิด                           |
| Ċ            | วนรอบ      | อ่านค่าสถานะเอาต์พุตที่กำหนด                                                  |
| 8            | รอ         | ส่งค่า เปิด/ปิด ไปยังยูเอสบี                                                  |
| 1            | เสียงดนตรี | สลับค่าสถานะยุเอสบี ก้าสถานะเดิมเป็น เปิด                                     |
| -∿∍          | เซนเซอร์   | จะสลับเป็น ปิด ก้าสถานะเดิมเป็น ปิด จะสลับเป็น เปิด                           |
| G            | เวลา       | 🖞 💽 อ่านสถานะอินพุศ 🔝 🔶 อ่านค่าสถานะยเอสบี                                    |
| <b>C</b><br> | ไอโอ       | อ่านอ่าสถาน-อิเมพตที่กำหนอ                                                    |
| 1            | ขั้นสูง    |                                                                               |
| R            | ไอโอที     |                                                                               |
|              |            |                                                                               |

ภาพที่ 2.25 บล็อกในแถบไอโอ

### **ั้บันสูง (Advance Tab)** เป็นบล็อกคำสั่งที่เกี่ยวข้องกับการทำงานแบบมัลติทาสกิง

| 6            | KidB       | ight |  |    |     |     |     |     |                |    | _  |     |   | C | P | E |  | 0 | <b></b> | C | тн | VER | 1.23 |  |  |     |            |    |
|--------------|------------|------|--|----|-----|-----|-----|-----|----------------|----|----|-----|---|---|---|---|--|---|---------|---|----|-----|------|--|--|-----|------------|----|
|              | พื้นฐาน    | งาน  |  | 0  |     |     | v o |     | <del>.</del> . |    |    |     |   |   |   |   |  |   |         |   |    |     |      |  |  |     |            |    |
| <b>*</b>     | คณิตศาสตร์ |      |  | n, | าหเ | าดเ | КП  | างา | uu             | ลต | nn | anv | ) |   |   |   |  |   |         |   |    |     |      |  |  |     |            |    |
| 윦            | ตรรกะ      |      |  |    |     |     |     |     |                |    |    |     |   |   |   |   |  |   |         |   |    |     |      |  |  |     |            |    |
| $\sim$       | วนรอบ      |      |  |    |     |     |     |     |                |    |    |     |   |   |   |   |  |   |         |   |    |     |      |  |  |     |            |    |
| 8            | รอ         |      |  |    |     |     |     |     |                |    |    |     |   |   |   |   |  |   |         |   |    |     |      |  |  |     |            |    |
| 53           | เสียงดนตรี |      |  |    |     |     |     |     |                |    |    |     |   |   |   |   |  |   |         |   |    |     |      |  |  |     |            |    |
| ≁∍           | เซนเซอร์   |      |  |    |     |     |     |     |                |    |    |     |   |   |   |   |  |   |         |   |    |     |      |  |  |     |            |    |
| G            | เวลา       |      |  |    |     |     |     |     |                |    |    |     |   |   |   |   |  |   |         |   |    |     |      |  |  |     |            |    |
|              | ไอโอ       |      |  |    |     |     |     |     |                |    |    |     |   |   |   |   |  |   |         |   |    |     |      |  |  |     | 7 K<br>K 7 |    |
| $(\uparrow)$ | ขั้นสูง    |      |  |    |     |     |     |     |                |    |    |     |   |   |   |   |  |   |         |   |    |     |      |  |  | . 1 | <u>с</u>   |    |
| R            | ไอโอที     |      |  |    |     |     |     |     |                |    |    |     |   |   |   |   |  |   |         |   |    |     |      |  |  | 1   | <u>آآآ</u> | ÷. |
|              |            |      |  |    |     |     |     |     |                |    |    |     |   |   |   |   |  |   |         |   |    |     |      |  |  |     |            |    |

ภาพที่ 2.26 บล็อกในแถบขั้นสูง

#### ทดลองเขียนโปรแกรม

เขียนโปรแกรมเพื่อแสดงภาพเลขหนึ่งบนจอแสดงผลของบอร์ด KidBright

**ขั้นตอนที่ 1** ที่ KidBright IDE ในแถบเครื่องมือด้านซ้าย ลากบล็อกแอลอีดี 16x8 จากแถบพื้นฐาน (บล็อกในกรอบสีเหลือง) ดังภาพที่ 2.27 และวางบนพื้นที่สร้างชุดคำสั่งดังภาพที่ 2.28 แต่ละจุดเล็ก ๆ ที่เรียงต่อกันเป็นเมทริกซ์บนบล็อกแอลอีดี 16x8 คือตัวแทนของจุดแต่ละจุดบนจอแสดงผลของบอร์ด KidBright

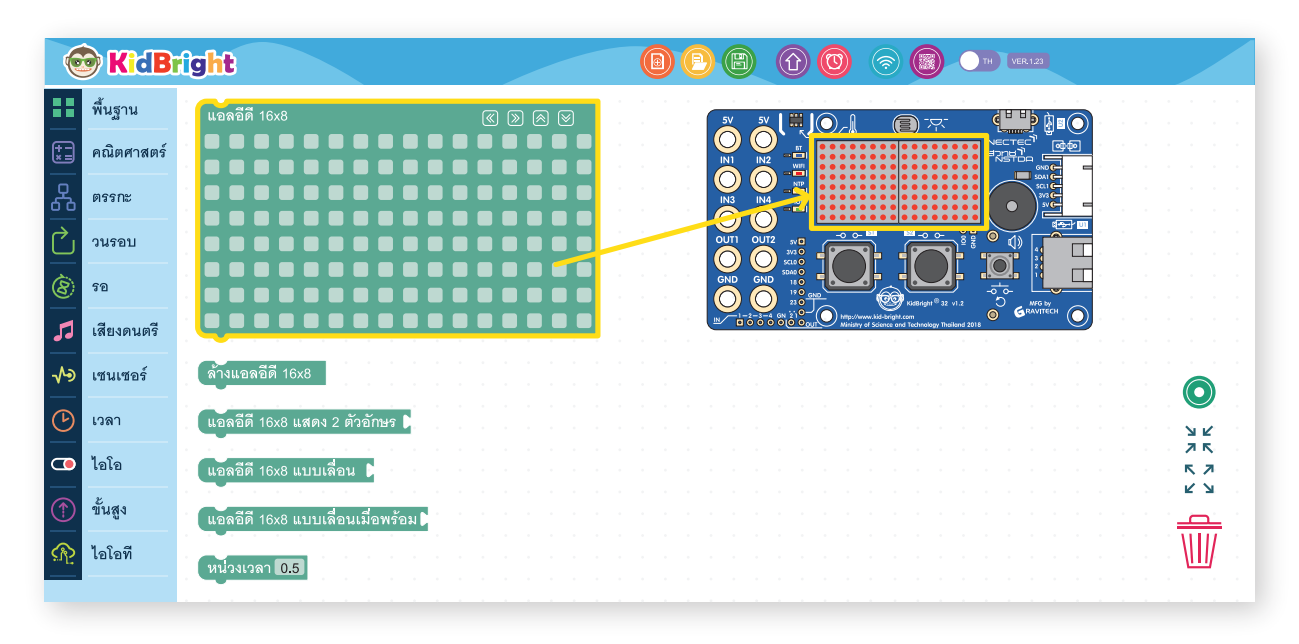

ภาพที่ 2.27 เลือกบล็อกแอลอีดี 16x8 จากแถบพื้นฐาน

| 6             | 🔊 KidB     | right |  |         |      | 0    | P B |      |     | VER.1.23 |       |              |
|---------------|------------|-------|--|---------|------|------|-----|------|-----|----------|-------|--------------|
|               | พื้นฐาน    |       |  |         |      |      |     |      |     |          |       |              |
| (†=<br>*=     | คณิตศาสตร์ |       |  |         |      |      |     |      |     |          |       |              |
| 윦             | ตรรกะ      |       |  | แอลอีดี | 16x8 |      |     |      | ⊗ ⊗ |          |       |              |
| ightharpoonup | วนรอบ      |       |  |         |      |      |     |      |     |          |       |              |
| 8             | ଟର         |       |  |         |      |      |     |      |     |          |       |              |
| 5             | เสียงดนตรี |       |  |         |      |      |     |      |     |          |       |              |
| ৵৽            | เซนเซอร์   |       |  |         |      |      |     |      |     |          |       |              |
| C             | เวลา       |       |  |         |      |      |     |      |     |          |       | ש צ'<br>א צ' |
|               | ไอโอ       |       |  |         |      |      |     |      |     |          |       | 75<br>57     |
| 1             | ขั้นสูง    |       |  |         |      |      |     |      |     |          | · · · |              |
| R             | ไอโอที     |       |  |         |      | <br> |     | <br> |     |          |       |              |
|               |            |       |  |         |      |      |     |      |     |          |       |              |

ภาพที่ 2.28 วางบล็อกแอลอีดี 16x8 บนพื้นที่สร้างชุดคำสั่ง

**ขั้นตอนที่ 2** เลือกช่องเล็ก ๆ ในบล็อกแอลอีดี 16x8 ให้เป็นจุดสีแดงในตำแหน่งที่แสดงตัวเลขหนึ่งดังภาพ 2.29 จุดที่เลือก เป็นสีแดงบนบล็อกแอลอีดี 16x8 เป็นการสั่งให้จอแสดงผลบนบอร์ด KidBright แสดงเป็นสีแดงด้วย

|  |  |  |  |  | แอลอด 16x8 🛞 🛞 🛞 |  |
|--|--|--|--|--|------------------|--|
|  |  |  |  |  |                  |  |
|  |  |  |  |  |                  |  |
|  |  |  |  |  |                  |  |
|  |  |  |  |  |                  |  |
|  |  |  |  |  |                  |  |
|  |  |  |  |  |                  |  |
|  |  |  |  |  |                  |  |
|  |  |  |  |  |                  |  |
|  |  |  |  |  |                  |  |
|  |  |  |  |  |                  |  |

ภาพที่ 2.29 เลือกจุดสีแดงในตำแหน่งที่แสดงตัวเลขหนึ่ง

**ขั้นตอนที่ 3** กดปุ่ม **สร้างโปรแกรม** ดังแสดงในภาพที่ 2.30

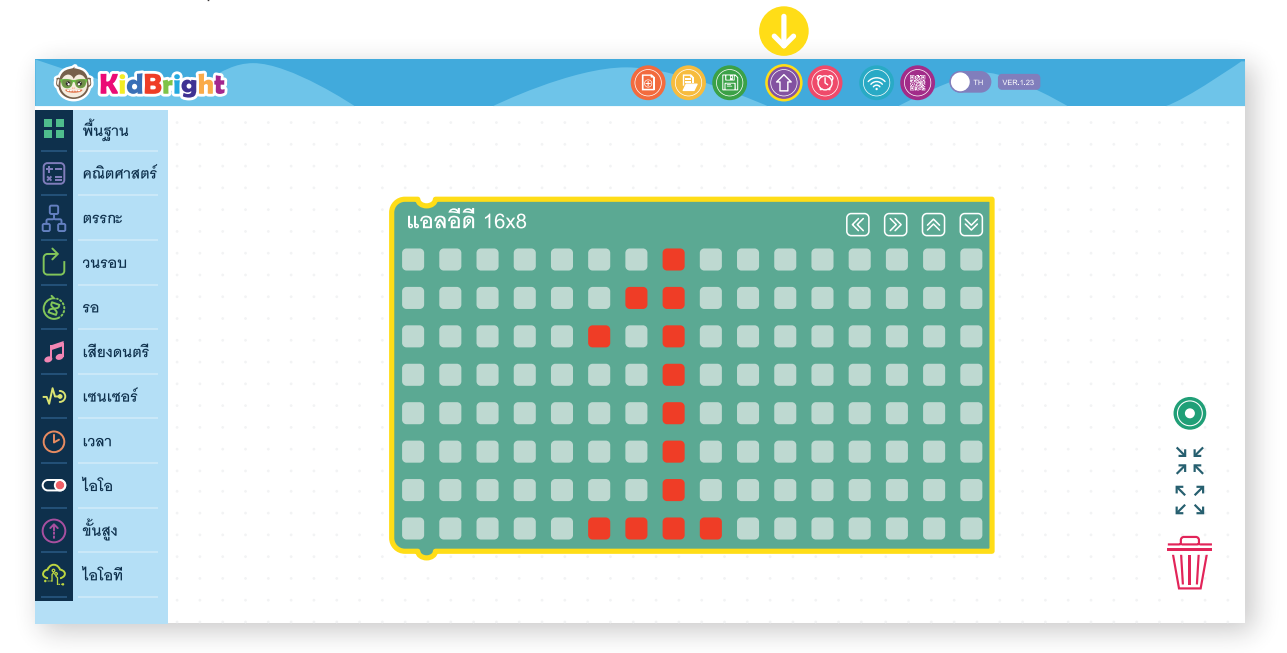

ภาพที่ 2.30 กดปุ่ม สร้างโปรแกรม

ขั้นตอนที่ 4 โปรแกรมสร้างชุดคำสั่งจะทำการแปลงบล็อก ไปเป็นรหัสคำสั่ง เมื่อเรียบร้อยแล้วจะส่งรหัสคำสั่งไปยัง บอร์ด KidBright ผ่านสายยูเอสบี และจะปรากฏเลขหนึ่งที่ จอแสดงผลของบอร์ด KidBright

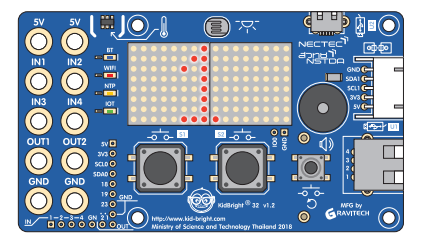

ภาพที่ 2.31 รูปเลงหนึ่งแสดงบนหน้าจอ

58

## กิจกรรม

### กิจกรรมที่ 2.1

การเข้าค่ายพักแรมของกิจกรรมลูกเสือ เนตรนารี นักเรียนจะต้องเตรียมอุปกรณ์อะไรบ้าง และอุปกรณ์เหล่านั้น มีความจำเป็นเช่นไร

เมื่อเข้าค่ายพักแรมแล้ว เกิดเหตุการณ์ฝนตก ขณะที่นักเรียนกำลังหุงข้าวเพื่อรับประทานอาหารเย็น นักเรียนจะมีขั้นตอน การแก้ปัญหาอย่างไร อธิบาย

บทที่ 2

#### กิจกรรมที่ 2.2

นักเรียนได้รับมอบหมายจากผู้ปกครอง ให้ไปซื้ออาหารกลางวันมารับประทานในวันหยุด ซึ่งตลาดอยู่ห่างจากบ้านนักเรียน 200 เมตร ขณะที่เดินทางไปตลาด นักเรียนเห็นสุนัขฝูงหนึ่งกำลังไล่กัดคน นักเรียนจะแก้ไขปัญหาเช่นไร

เมื่อนักเรียนเดินทางไปถึงเป้าหมาย แต่ปรากฏว่า ร้านอาหารที่เป็นร้านประจำไม่เปิดขาย นักเรียนจะแก้ปัญหาเช่นไร ที่จะมี อาหารกลางวันรับประทาน

#### สรุปเนื้อหา

ใน<sup>้</sup>บทนี้ครอบคลุมเนื้อหาเกี่ยวกับความหมายของการเขียนโปรแกรม การเขียนภาษาบล็อก รายละเอียดของอุปกรณ์ต่าง ๆ บนบอร์ด KidBright รวมถึงแถบการใช้งานต่าง ๆ ของ KidBright IDE

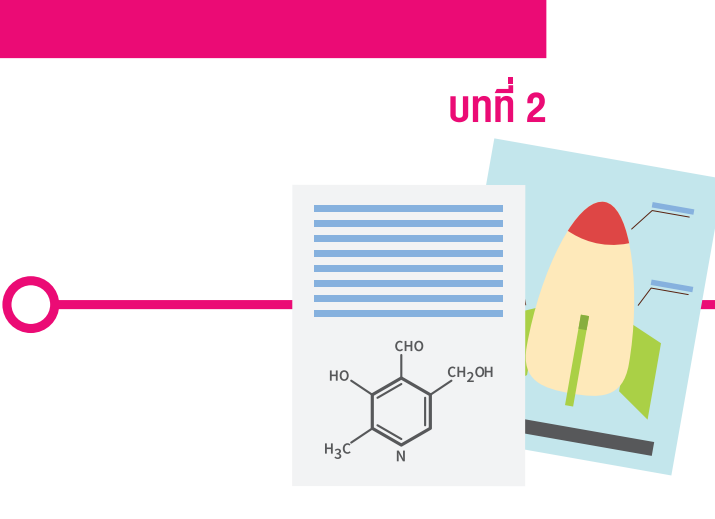

## แบบฝึกหัด

### จงอธิบายความหมายของคำต่อไปนี้

สมองกลฝังตัว

ระบบปฏิบัติการ

### จงอธิบายหน้าที่ของคำต่อไปนี้

บอร์ดสมองกลฝังตัว KidBright

โปรแกรมสร้างชุดคำสั่ง KidBright IDE

เซนเซอร์วัดแสงบนบอร์ด KidBright

เซนเซอร์วัดอุณหภูมิบนบอร์ด KidBright

ช่องสัญญาณอินพุตบนบอร์ด KidBright

ช่องสัญญาณเอาต์พุตบนบอร์ด KidBright

#### จงเขียนโปรแกรมแสดงตัวเลข 10 บนจอแสดงผล

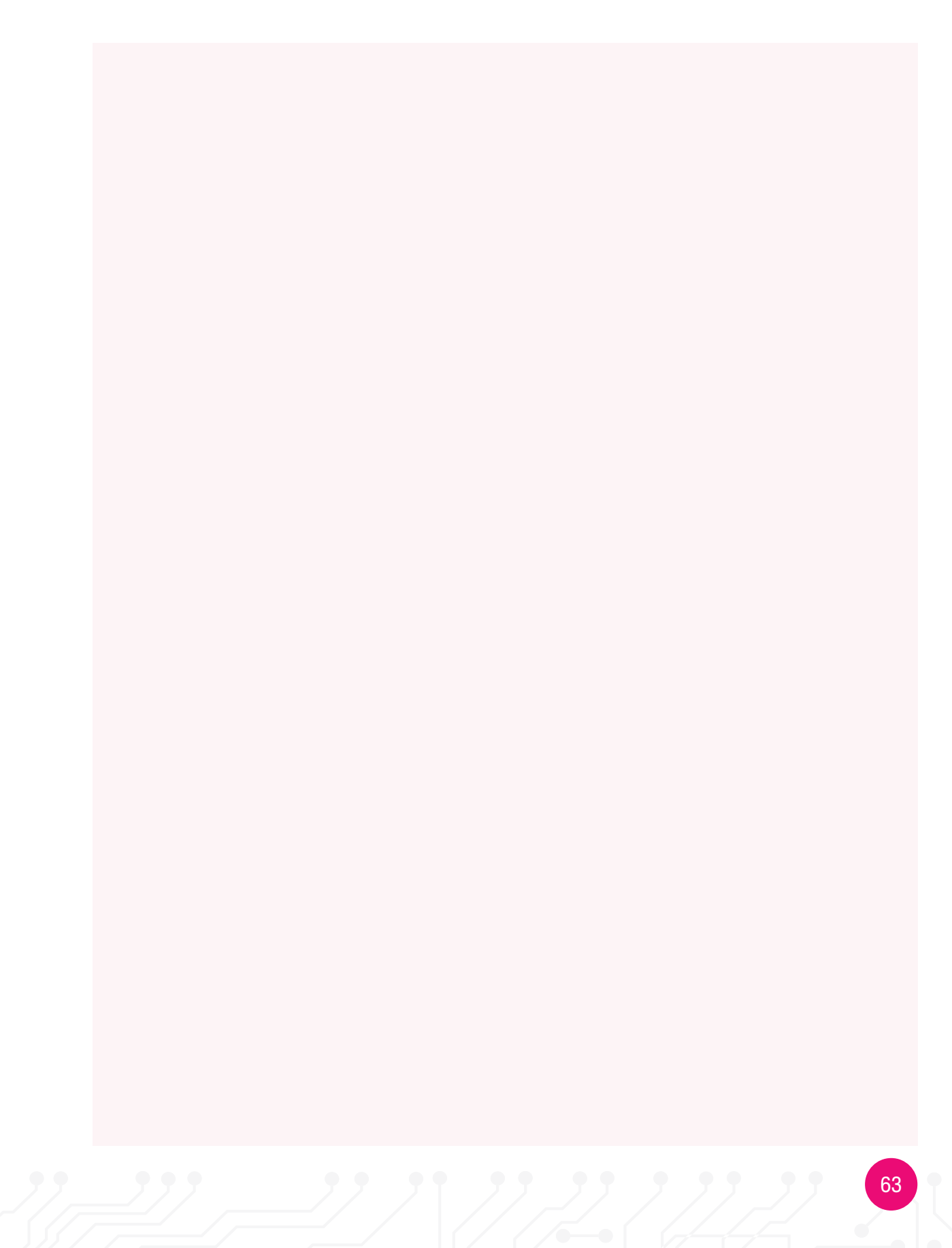

# <u>บทที่ 3</u> การสร้างภาพเคลื่อนไหว ด้วย KidBright

#### วัตถุประสงค์การเรียน

- มู้เรียนสามารถเขียนโปรแกรมสั่งให้บอร์ด KidBright ทำงาน ได้ตามความต้องการ
- 2. ผู้เรียนเข้าใจการสั่งคอมไพล์โปรแกรม
- 3. ผู้เรียนสามารถสร้างรูปภาพโดยใช้คำสั่งบล็อก
- ผู้เรียนสามารถสร้างรูปภาพและภาพเคลื่อนไหว ตามจินตนาการ

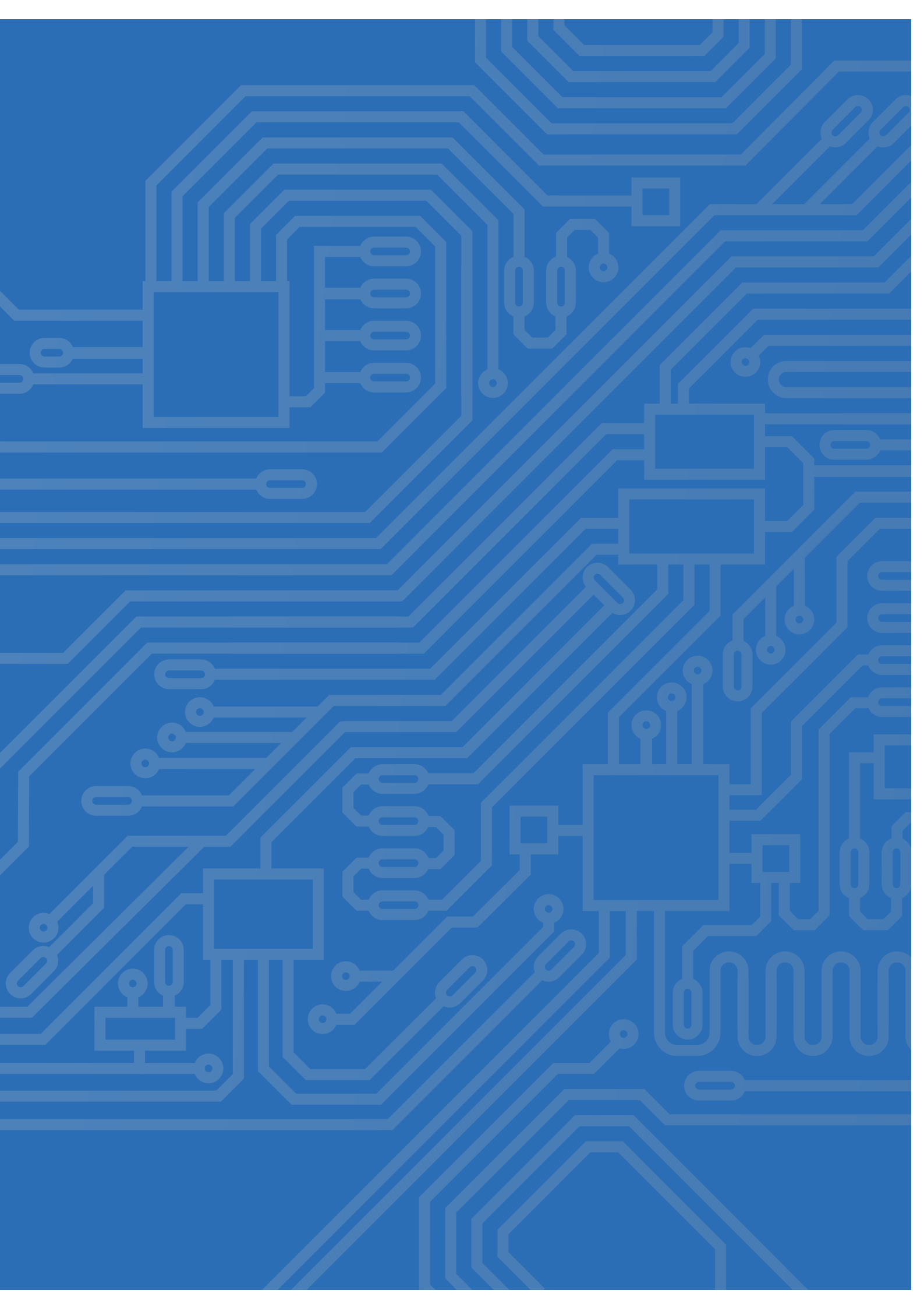

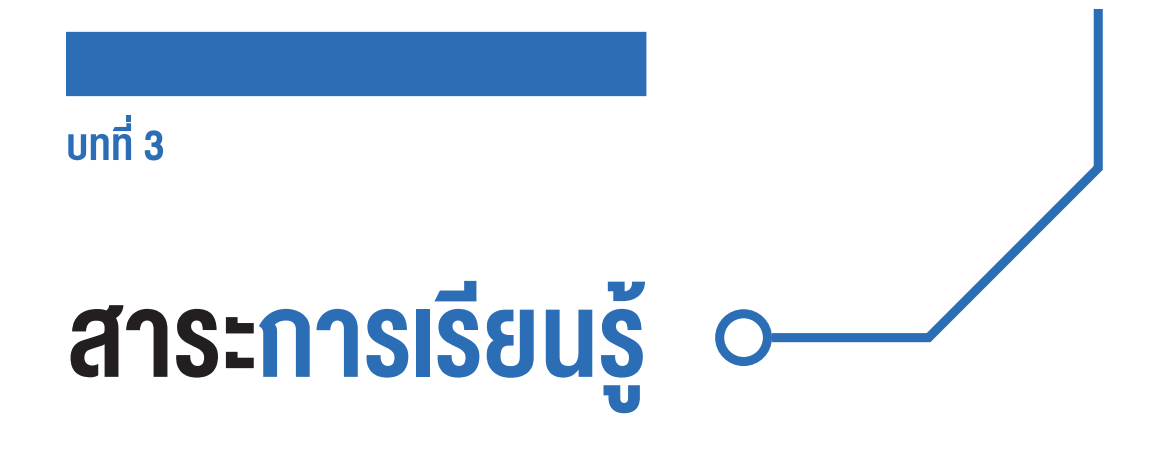

#### ภาพดิจิทัล

ภาพในระบบดิจิทัลเกิดจากการนำจุดภาพมาเรียงต่อกัน โดยทั่วไปจุดภาพเล็ก ๆ จะถูกนำมาเรียงต่อกันในลักษณะเมทริกซ์ ภาพที่ 3.1 แสดงจุดภาพขนาด 8×8

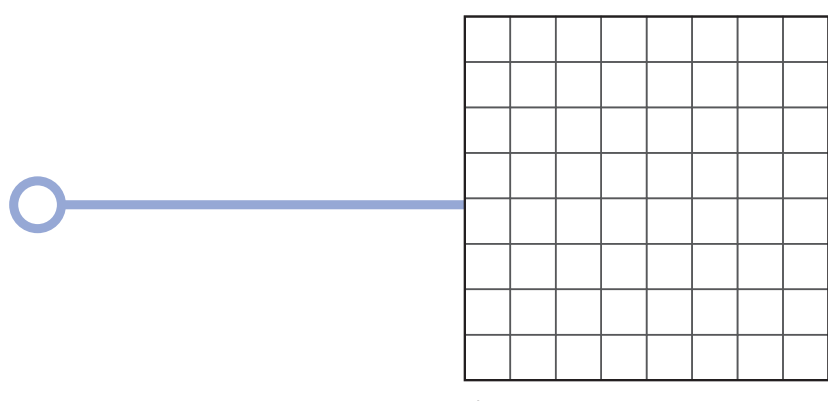

ภาพที่ 3.1 จุดภาพมาเรียงต่อกันในลักษณะเมทริกซ์

การทำให้เห็นเป็นภาพต่าง ๆ คือการกำหนดให้จุดภาพเล็ก ๆ มีสีแตกต่างจากจุดภาพอื่น ๆ เช่น จอแสดงผลขนาด 8x8 ที่มี การแสดงผลเป็นสีแดง จุดภาพที่ต้องการให้เห็นจะถูกกำหนดเป็นสีแดง (กำหนดให้สว่าง) ในขณะที่จุดภาพอื่น ๆ จะถูก กำหนดให้ไม่มีสี (กำหนดให้ไม่สว่าง) ดังแสดงในภาพที่ 3.2

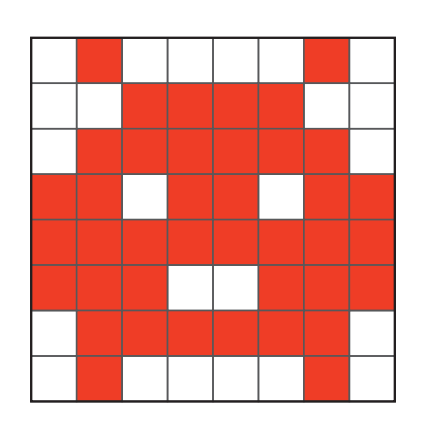

ภาพที่ 3.2 การแสดงภาพดิจิทัลบนจอแสดงผลงนาด 8x8

#### ภาพเคลื่อนไหว

ภาพเคลื่อนไหวเกิดจากการนำภาพดิจิทัลมากกว่าหนึ่งภาพมาแสดงต่อกัน โดยแต่ละภาพจะถูกแสดงเป็นระยะเวลา ช่วงหนึ่งก่อนที่จะเปลี่ยนภาพไป เช่น แสดงภาพแรกเป็นเวลา 0.5 วินาที ต่อจากนั้นจะแสดงภาพที่สองเป็นเวลา 0.5 วินาที ดังภาพที่ 3.3 เป็นต้น เพื่อให้ตามนุษย์สามารถรับภาพได้ ถ้าแสดงผลรวดเร็วเกินไปตามนุษย์จะไม่สามารถรับภาพได้ทัน

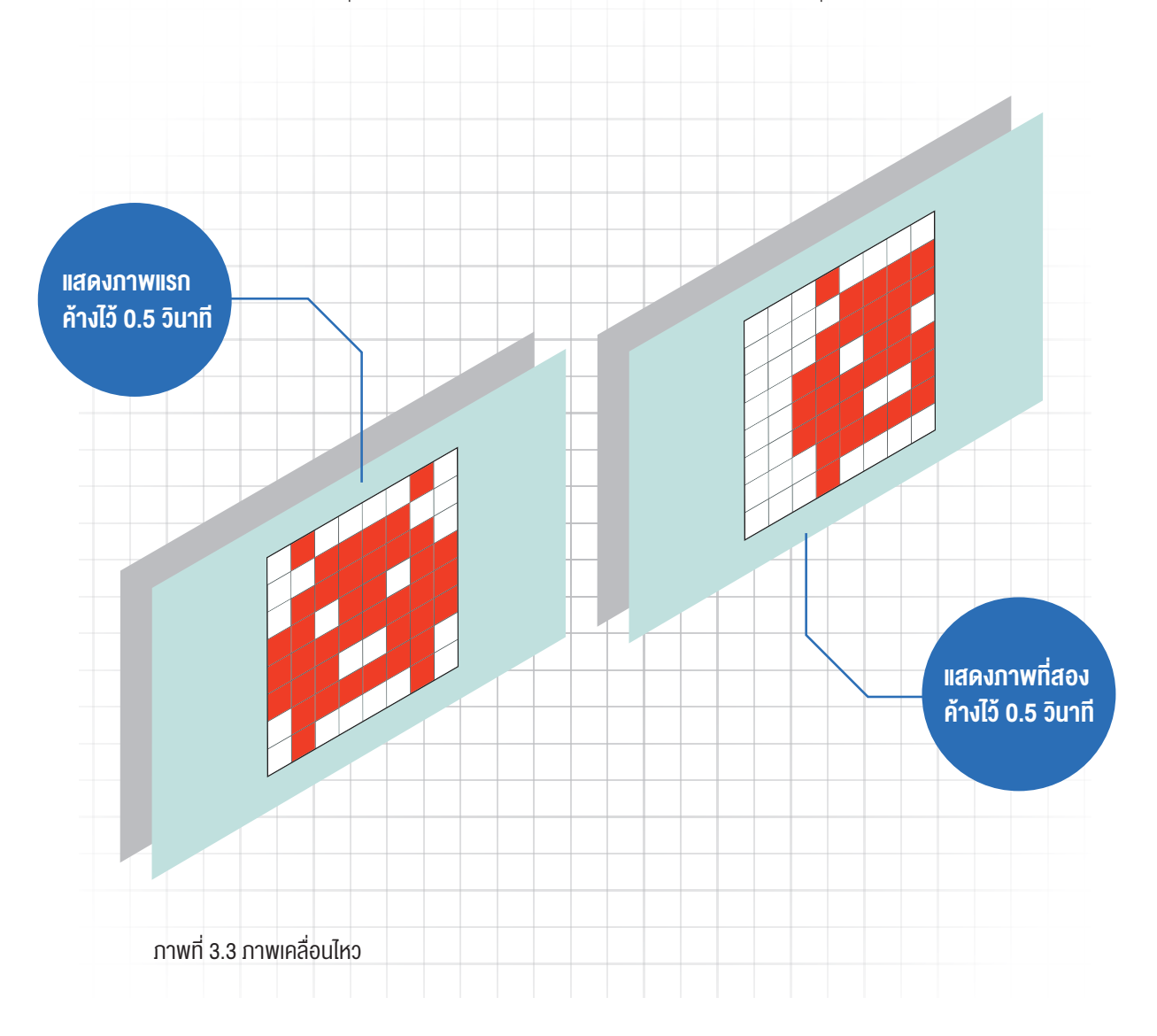

ในภาพที่ 3.3 จะดูเหมือนกับว่าภาพแรกเคลื่อนที่ไปทางขวา เนื่องจากจุดสว่างของภาพที่สองทั้งหมดขยับไปทางขวา 2 ช่อง ทำให้เห็นเป็นการแสดงภาพเคลื่อนไหว 2 ภาพ ถ้าต้องการให้มีการเคลื่อนไหวมากกว่านี้ สามารถทำได้โดยใช้ ภาพตามจำนวนภาพที่ต้องการมาแสดงต่อกัน

67

**คำสั่งบล็อกใน KidBright IDE ที่สร้างภาพนิ่งและภาพเคลื่อนไหว** ในแถบพื้นฐานของ KidBright IDE ภาพที่ 3.4 ได้รวบรวมบล็อกที่ใช้งานเกี่ยวกับจอแสดงผลไว้ โดยบล็อกเหล่านี้ใช้สร้างได้ ทั้งภาพนิ่งและภาพเคลื่อนไหว

| 0                                                           | KidBr                                                                                             | îg <mark>ht</mark>                                                                                                    |                                                                                                    |
|-------------------------------------------------------------|---------------------------------------------------------------------------------------------------|----------------------------------------------------------------------------------------------------|----------------------------------------------------------------------------------------------------|
|                                                             | <b>K CBF</b><br>นฐาน<br>ณิตศาสตร์<br>รรกะ<br>มรอบ<br>อ<br>เยงดนตรี<br>เยงดนตรี<br>เมนเซอร์<br>เลา | <ul> <li>แจลอีที 16x8</li> <li>(</li> <li>()</li> <li>()<th><ul> <li>ทำหนดการแสดงผลบนจอแสดงผล ขนาด 16x8 จุด</li> <li>ตามตำแหน่งจุดที่ต้องการ โดยการกดเลือก</li> <li>จะปรากฎจุดสีแดงในตำแหน่งที่เลือกแสดง</li> <li>ลบข้อความบนจอแสดงผล</li> <li>แสดงตัวอักษร 2 ตัวบนจอแสดงผล</li> </ul></th></li></ul> | <ul> <li>ทำหนดการแสดงผลบนจอแสดงผล ขนาด 16x8 จุด</li> <li>ตามตำแหน่งจุดที่ต้องการ โดยการกดเลือก</li> <li>จะปรากฎจุดสีแดงในตำแหน่งที่เลือกแสดง</li> <li>ลบข้อความบนจอแสดงผล</li> <li>แสดงตัวอักษร 2 ตัวบนจอแสดงผล</li> </ul>                                     |
| (1)           (1)           (1)           (1)           (1) | วโอ<br>่นสูง<br>วโอที                                                                             | แอลอีดี 16x8 แบบเสื่อน ไ       เมื่อสอีดี 16x8 แบบเสื่อนเมือพร้อม ไ       หน่วงเวลา 0.5       วนรอบ       *** Hello World!                                                                                                    | <ul> <li>แสดงตัวอักษรวิ่งบนจอแสดงผล</li> <li>แสดงตัวอักษรวิ่งบนจอแสดงผล และวิ่งจนครบ<br/>ตัวอักษรที่กำหนดก่อนจึงจะทำคำสั่งอื่น</li> <li>หน่วงการทำงานตามเวลาที่กำหนดเป็นวินาที</li> <li>วนทำงานซ้ำไปเรื่อย ๆ</li> <li>แสดงข้อความที่กำหนดบนจอแสดงผล</li> </ul> |

ภาพที่ 3.4 แถบพื้นฐานบน KidBright IDE

#### การแสดงภาพนิ่ง

การแสดงภาพนิ่งเป็นการแสดงภาพขั้นพื้นฐาน โดยการนำภาพหนึ่งภาพมาแสดงค้างไว้ที่จอแสดงผล บล็อกที่ใช้คือ บล็อกแอลอีดี 16x8

#### บล็อกแอลอีดี 16x8

จุดเมทริกซ์ภายในบล็อกแอลอีดี 16x8 เป็นตัวแทนของจุดเมทริกซ์บนจอแสดงผลของบอร์ด KidBright

| 6          | KidBi      | ight |  |         |      | 0    |      |              |   | ТН  | VER.1.23 |  |     |   |
|------------|------------|------|--|---------|------|------|------|--------------|---|-----|----------|--|-----|---|
|            | พื้นฐาน    |      |  |         |      |      |      |              |   |     |          |  |     |   |
| (†<br>*    | คณิตศาสตร์ |      |  | <br>    |      | <br> | <br> | • •          |   |     |          |  |     |   |
| ጽ          | ตรรกะ      |      |  | แอลอีดี | 16x8 |      |      | $\bigotimes$ | > | ≥ ⊗ | · ·      |  |     |   |
| $\sim$     | วนรอบ      |      |  |         |      |      |      |              |   |     |          |  |     |   |
| 8          | 50         |      |  |         |      |      |      |              |   |     |          |  |     |   |
| 1          | เสียงดนตรี |      |  |         |      |      |      |              |   |     |          |  |     |   |
| ৵৶         | เซนเซอร์   |      |  |         |      |      |      |              |   |     | · ·      |  |     |   |
| $\bigcirc$ | เวลา       |      |  |         |      |      |      |              |   |     | · ·      |  |     | • |
| 0          | ไอโอ       |      |  |         |      |      |      |              |   |     | · ·      |  | 7 . |   |
|            | ขั้นสูง    |      |  |         |      |      |      |              |   |     | · ·      |  |     |   |
| ক্র        | ไอโอที     |      |  |         |      |      |      |              |   |     |          |  |     | Ī |
|            |            |      |  |         |      |      |      |              |   |     |          |  |     |   |

ภาพที่ 3.5 บล็อกแอลอีดี 16x8

## กิจกรรม

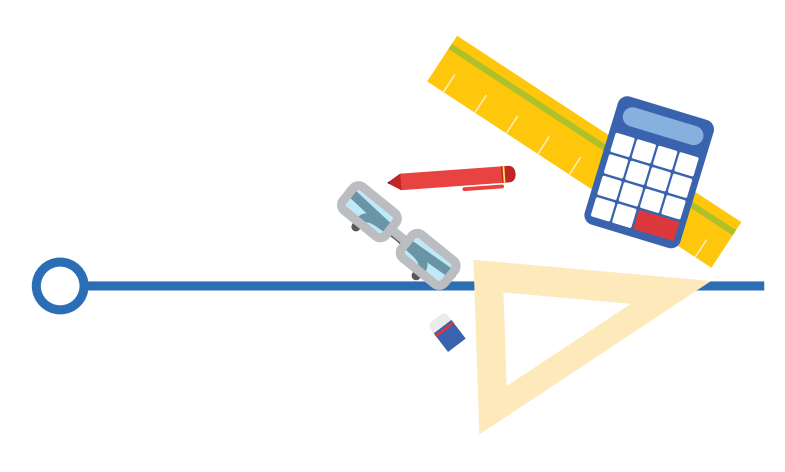

#### กิจกรรมที่ 3.1

#### การใช้งานบล็อกแอลอีดี 16x8

ลากบล็อกแอลอีดี 16x8 จากแถบเครื่องมือพื้นฐานด้านซ้าย วางบนพื้นที่สร้างชุดคำสั่ง และคลิกจุดให้เป็นสีแดงตาม ตำแหน่งภาพที่ต้องการ ดังภาพที่ 3.6

| 0          | KidB       | rîg     | jh | B |  |  |  |        |    |       |      |    |     |   |   |   | 6 | ) 🤅 |   | B | Û | ) 🬘 | IJ |       |   |   | )_(       |   |   | ER.1.23 |  |  |   |        |          |  |
|------------|------------|---------|----|---|--|--|--|--------|----|-------|------|----|-----|---|---|---|---|-----|---|---|---|-----|----|-------|---|---|-----------|---|---|---------|--|--|---|--------|----------|--|
|            | พื้นฐาน    | н.<br>1 |    |   |  |  |  |        |    |       |      |    |     |   |   |   |   |     |   |   |   |     |    |       |   |   |           |   |   |         |  |  |   |        |          |  |
| +<br>*-    | คณิตศาสตร์ |         |    |   |  |  |  | :      |    |       |      |    |     | - | 1 | 1 |   | -   | • | • |   |     | •  | -     | • | • |           |   |   |         |  |  |   |        |          |  |
| ጽ          | ตรรกะ      |         |    |   |  |  |  |        | แร | อิลา์ | อีดี | 16 | 6x8 |   |   |   |   |     |   |   |   |     |    | $\ll$ | > |   | $\approx$ | ⊗ |   |         |  |  |   |        |          |  |
| $\bigcirc$ | วนรอบ      |         |    |   |  |  |  | :      |    |       |      |    |     |   |   |   |   |     |   |   |   |     |    |       |   |   |           |   |   |         |  |  |   |        |          |  |
| 8          | รอ         |         |    |   |  |  |  | ·<br>· |    |       |      |    |     |   |   |   |   |     |   |   |   |     |    |       |   |   |           |   |   |         |  |  |   |        |          |  |
| 1          | เสียงดนตรี |         |    |   |  |  |  | :      |    |       |      |    |     |   |   |   |   |     |   |   |   |     |    |       |   |   |           |   | • |         |  |  |   |        |          |  |
| ৵৽         | เซนเซอร์   |         |    |   |  |  |  | 1      |    |       |      |    |     |   |   |   |   |     |   |   |   |     |    |       |   |   |           |   | • |         |  |  |   | C      |          |  |
| ৫          | เวลา       |         |    |   |  |  |  |        |    |       |      |    |     |   |   |   |   |     |   |   |   |     |    |       |   |   |           |   |   |         |  |  |   | R<br>R |          |  |
| •          | ไอโอ       |         |    |   |  |  |  | ·      |    |       |      |    |     |   |   |   |   |     |   |   |   |     |    |       |   |   |           |   |   |         |  |  |   | 71     | 7        |  |
| 1          | ขั้นสูง    |         |    |   |  |  |  | :      |    | ļ     |      |    |     |   |   |   |   |     |   |   |   |     |    |       |   |   |           |   |   |         |  |  |   | 4      | <u>с</u> |  |
| R          | ไอโอที     |         |    |   |  |  |  |        |    |       |      |    |     |   |   |   |   |     |   |   |   |     |    |       |   |   |           |   |   |         |  |  | • | M      | IJ       |  |
|            |            |         |    |   |  |  |  |        |    |       |      |    |     |   |   |   |   |     |   |   |   |     |    |       |   |   |           |   |   |         |  |  |   |        |          |  |

ภาพที่ 3.6 เลือกตำแหน่งจุดภาพที่ต้องการแสดง

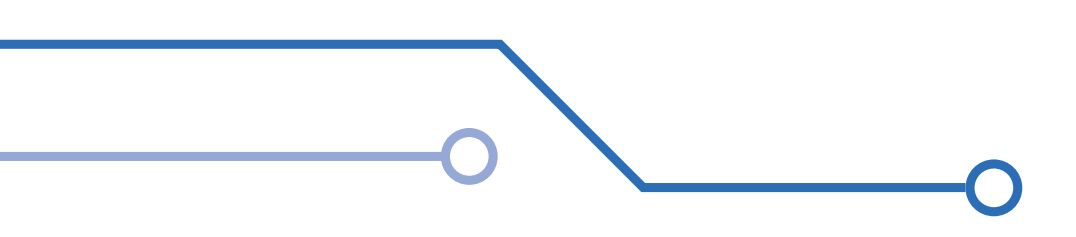
เมื่อคลิกจุดเลือกตำแหน่งเขียนภาพตามที่ต้องการเสร็จแล้ว ให้คลิกที่ปุ่ม **สร้างโปรแกรม (Program Build)** จะปรากฏ ข้อความแสดงกระบวนการสร้างโปรแกรมดังภาพที่ 3.7 กดปุ่ม **ตกลง** เพื่อปิดกล่องข้อความ

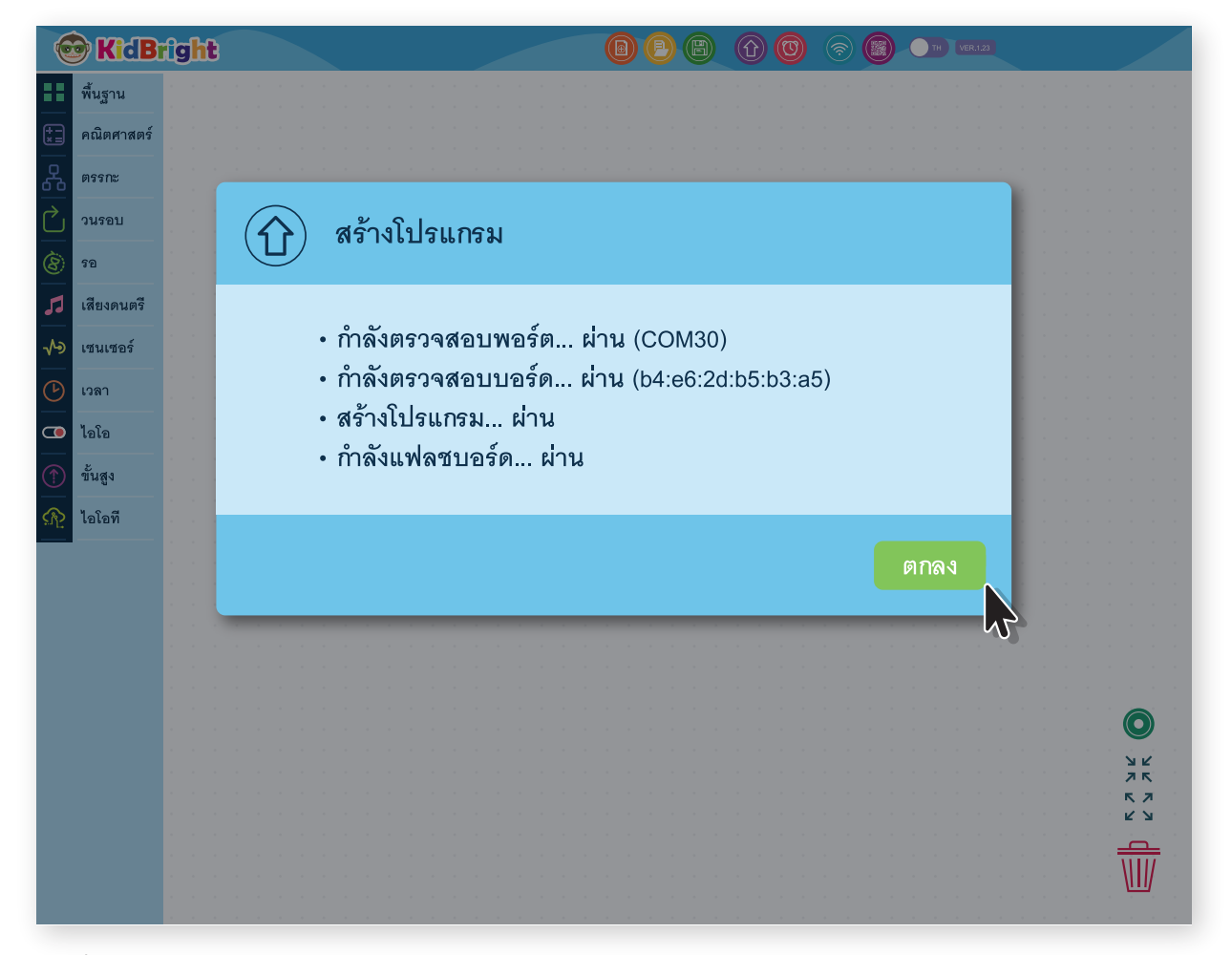

ภาพที่ 3.7 โปรแกรมกำลังทำการคอมไพล์

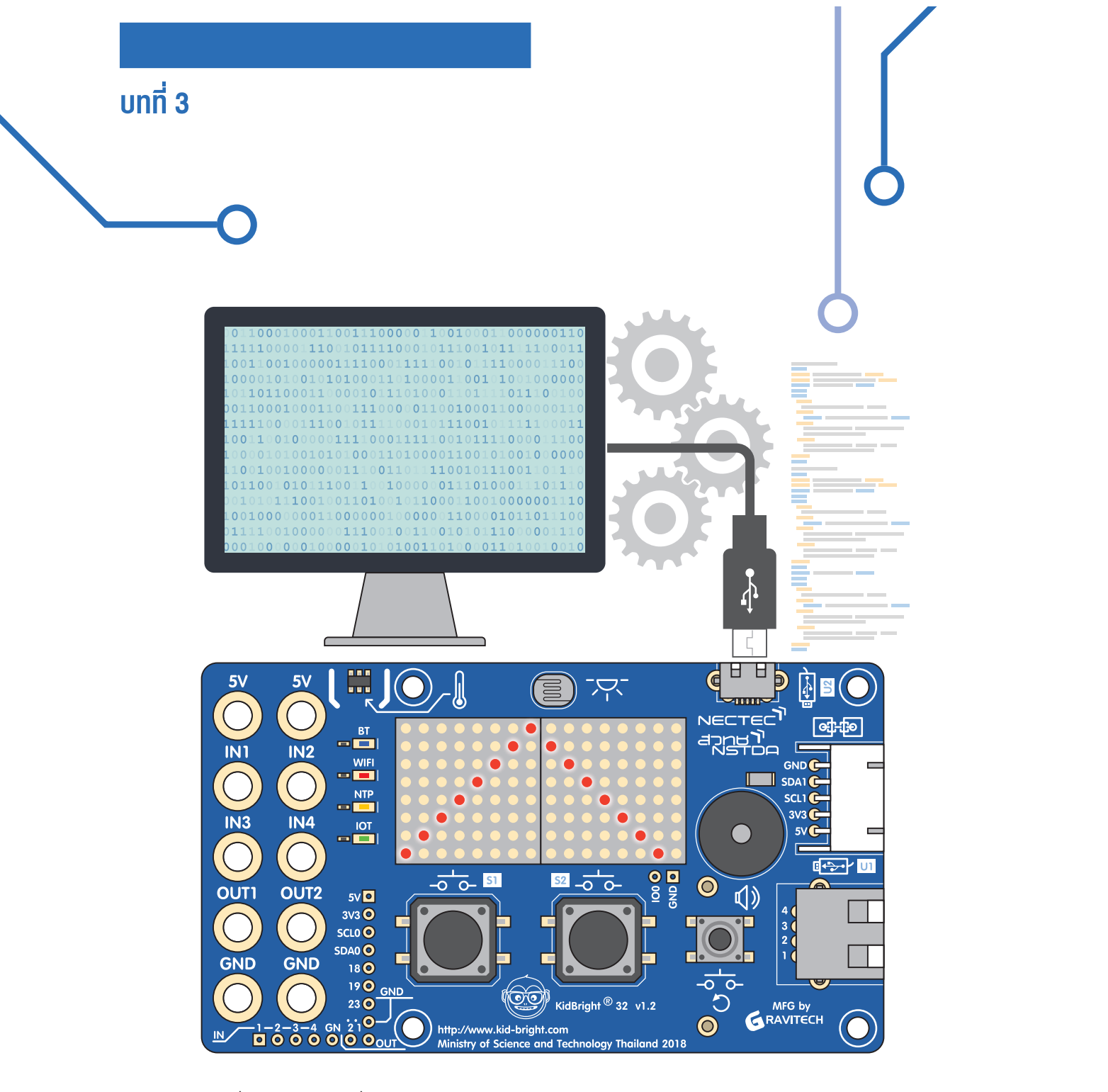

ภาพที่ 3.8 การแสดงผลที่จอแสดงผลของ KidBright

เมื่อคอมไพล์ชุดคำสั่งเป็นภาษาเครื่องเรียบร้อยแล้ว รหัสภาษาเครื่องดังกล่าวจะถูกส่งผ่านสายยูเอสบีไปยังบอร์ด และแสดงผลออกที่หน้าจอของบอร์ด KidBright ดังภาพที่ 3.8 ในกรณีที่ต้องการบันทึกชุดคำสั่งเก็บไว้ในคอมพิวเตอร์หรือแฟลชไดรฟ์ ให้กดที่ **บันทึกไฟล์** ตั้งชื่อไฟล์ที่ต้องการเก็บ แล้วกดปุ่ม **ตกลง** 

| 😨 KidB       | ight 🔞 🕒 🕲 🕜 🕲 🔿 🕫 🚥 |           |
|--------------|----------------------|-----------|
| พื้นฐาน      |                      |           |
| คณิตศาสตร์   |                      |           |
| 66 ตรรกะ     |                      |           |
| วนรอบ        | 🔿 บับทึกไฟล์         |           |
| 8 52         |                      |           |
| 🎜 เสียงดนตรี |                      |           |
| 📣 เซนเซอร์   |                      |           |
| 🕑 เวลา       |                      |           |
| 💶 ไอโอ       |                      |           |
| 1 ขั้นสูง    |                      |           |
| 🏠 ไอโอที     |                      |           |
|              | ยกเลก ตกลง           |           |
|              |                      |           |
|              |                      |           |
|              |                      |           |
|              |                      |           |
|              |                      |           |
|              |                      |           |
|              |                      | кл<br>4 У |
|              |                      |           |
|              |                      | WII/      |
|              |                      |           |
|              |                      |           |

ภาพที่ 3.9 การบันทึกชุดคำสั่งเก็บไว้ในคอมพิวเตอร์หรือแฟลชไดรฟ์

#### การสร้างภาพเคลื่อนไหว

ภาพเคลื่อนไหวสามารถสร้างได้ 2 ลักษณะ คือ รูปภาพเคลื่อนไหว และตัวอักษรเคลื่อนที่

#### รูปภาพเคลื่อนไหว

้คำสั่งที่เกี่ยวข้องกับการทำให้รูปภาพเคลื่อนไหว ได้แก่

#### บล็อกแอลอีดี 16x8

บล็อกแอลอีดี 16x8 มีเครื่องมือช่วยสร้างภาพเคลื่อนไหวอยู่ด้านบนขวาเป็นลูกศร ขึ้น-ลง-ซ้าย-ขวา จำนวน 4 ปุ่ม ดังภาพที่ 3.10 โดยลูกศรเหล่านี้จะทำการขยับจุดภาพสว่างไปในทิศทางที่ต้องการโดยไม่จำเป็นต้องวาดใหม่ ดังแสดง ในภาพที่ 3.11

|            | KidB       | fight 📵 🕒 🕲 🕜 🞯 💿 🚥                                       |
|------------|------------|-----------------------------------------------------------|
| ••         | พื้นฐาน    | แอลอีดี 16x8 🛛 🖉 🔊 🔊 🕬                                    |
| *=         | คณิตศาสตร์ |                                                           |
| 윦          | ตรรกะ      |                                                           |
| $\bigcirc$ | วนรอบ      |                                                           |
| 8          | รอ         |                                                           |
| 53         | เสียงดนตรี |                                                           |
| ৵৽         | เซนเซอร์   |                                                           |
| C          | เวลา       |                                                           |
|            | ไอโอ       |                                                           |
|            | ขั้นสูง    | 🖉 เลื่อมจดทกจดแบบล็อกแอลอีดีไปด้านซ้ายหนึ่งต่ำแหน่ง       |
| R          | ไอโอที     |                                                           |
|            |            | ≫ เลื่อนจุดทุกจุดบนบล็อกแอลอีดีไปด้านงวาหนึ่งตำแหน่ง      |
|            |            | < เลื่อนจุดทุกจุดบนบล็อกแอลอีดีทั้งหมดขึ้นไปหนึ่งต่ำแหน่ง |
|            |            |                                                           |
|            |            | 🛛 เลื่อนจุดทุกจุดบนบล็อกแอลอีดีลงมาหนึ่งต่ำแหน่ง          |
|            |            |                                                           |
|            |            | スペ<br>ペプ                                                  |
|            |            |                                                           |
|            |            | $\overline{W}$                                            |
|            |            |                                                           |

ภาพที่ 3.10 เครื่องมือเคลื่อนจุดภาพบนบล็อกแอลอีดี 16x8

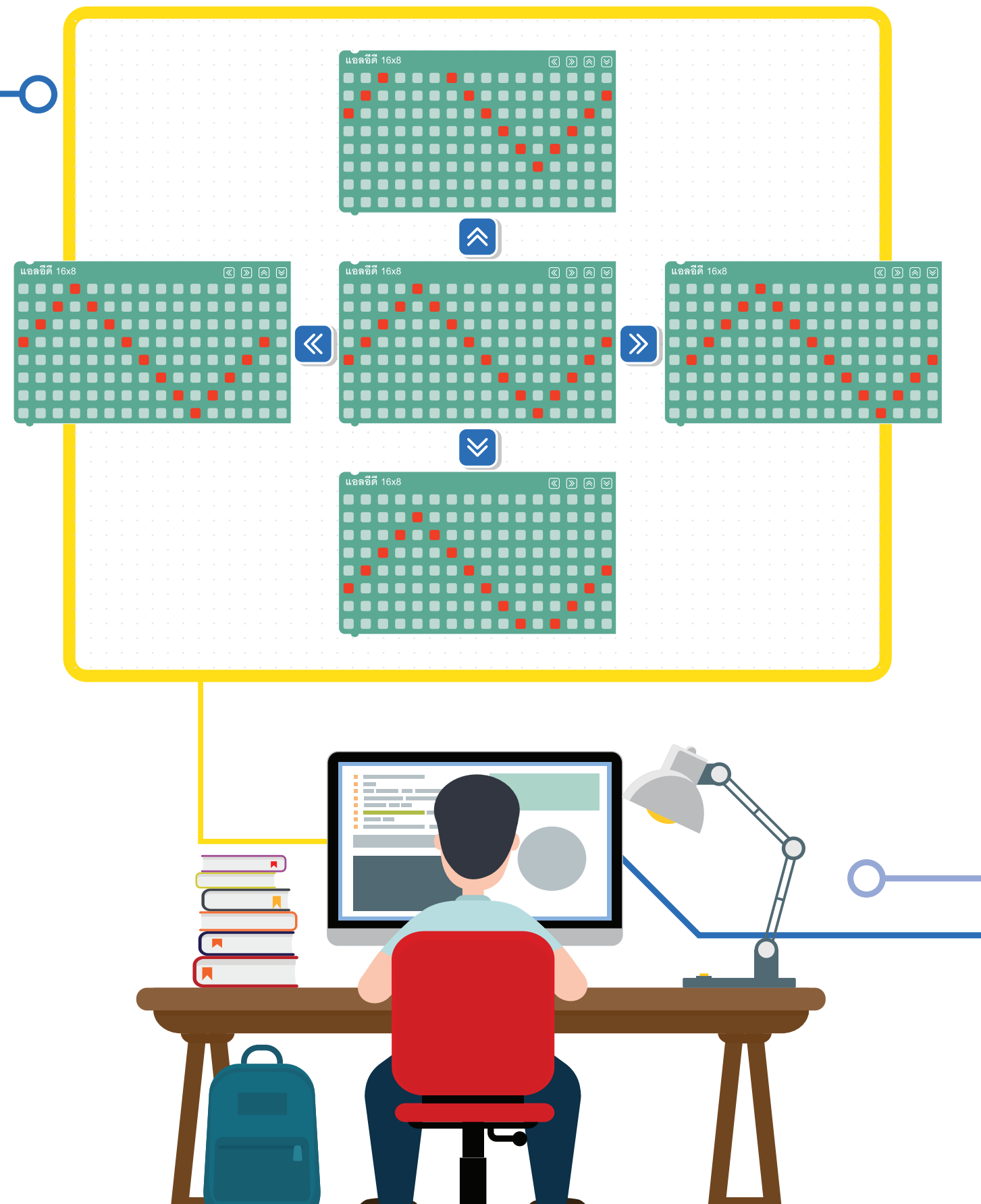

ภาพที่ 3.11 ภาพจากการใช้ลูกศร ขึ้น-ลง-ซ้าย-งวา

75

#### บล็อกหน่วงเวลา

การหน่วงเวลา (Delay) คือ การสั่งงานให้ไมโครคอนโทรลเลอร์ หยุดทำงานตามช่วงเวลาที่เรากำหนด และเมื่อครบตาม กำหนดนั้นแล้ว ไมโครคอนโทรลเลอร์ก็จะเริ่มทำงานต่อไปตามคำสั่งที่เราเขียน โดยค่าของเวลาในบล็อกนี้มีหน่วยเป็น มิลลิวินาที เป็นการหน่วงเวลา 1000 มิลลิวินาที หรือ 1 วินาที

บล็อกที่ใช้ในการหน่วงเวลาแสดงดังภาพที่ 3.12 ถูกใช้เพื่อให้ภาพที่แสดงค้างอยู่ที่จอแสดงผลเป็นระยะเวลาหนึ่ง เพื่อให้ ตามนุษย์รับภาพได้ทัน

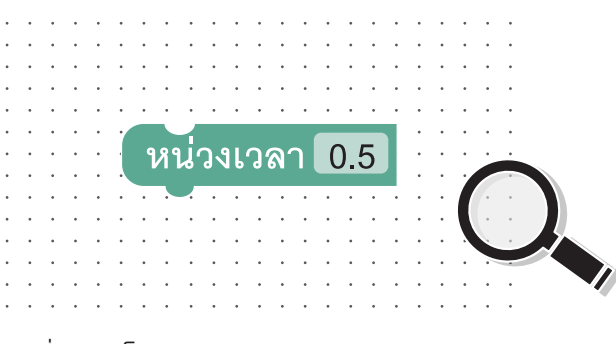

ภาพที่ 3.12 บล็อกหน่วงเวลา

#### บล็อกวนรอบ

การวนรอบหรือการทำซ้ำ คือ การทำคำสั่งหรือกลุ่มคำสั่งซ้ำ ๆ จนกระทั่งตรงตามเงื่อนไขที่กำหนด โปรแกรมจึงจะออก จากกระบวนการวนรอบเพื่อทำคำสั่งอื่นต่อไป รูปแบบคำสั่งการวนรอบแบ่งออกเป็น 2 แบบ คือ การวนรอบแบบไม่มี เงื่อนไข เช่น ให้ทำคำสั่งที่กำหนดไปต่อเนื่องไม่หยุด และ การวนรอบแบบมีเงื่อนไข คือ การวนรอบชนิดนี้จะทำไปเรื่อย ๆ ตามเงื่อนไขที่กำหนดไว้

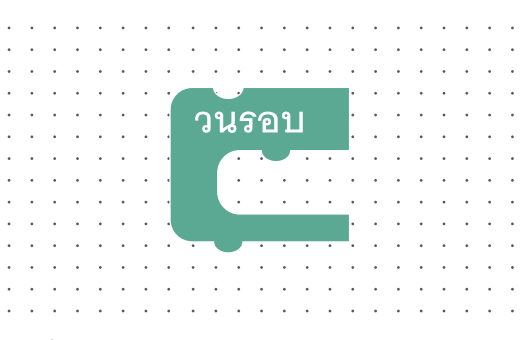

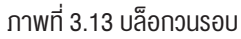

ในการแสดงภาพเคลื่อนไหว ภาพจะถูกนำมาแสดงเพียงรอบเดียว ถ้าต้องการให้แสดงหลายรอบจะต้องนำ บล็อกวนรอบมาช่วย บล็อกวนรอบในแถบพื้นฐานจะเป็นการวนรอบแบบไม่มีเงื่อนไงและทำไปต่อเนื่องไม่หยุด

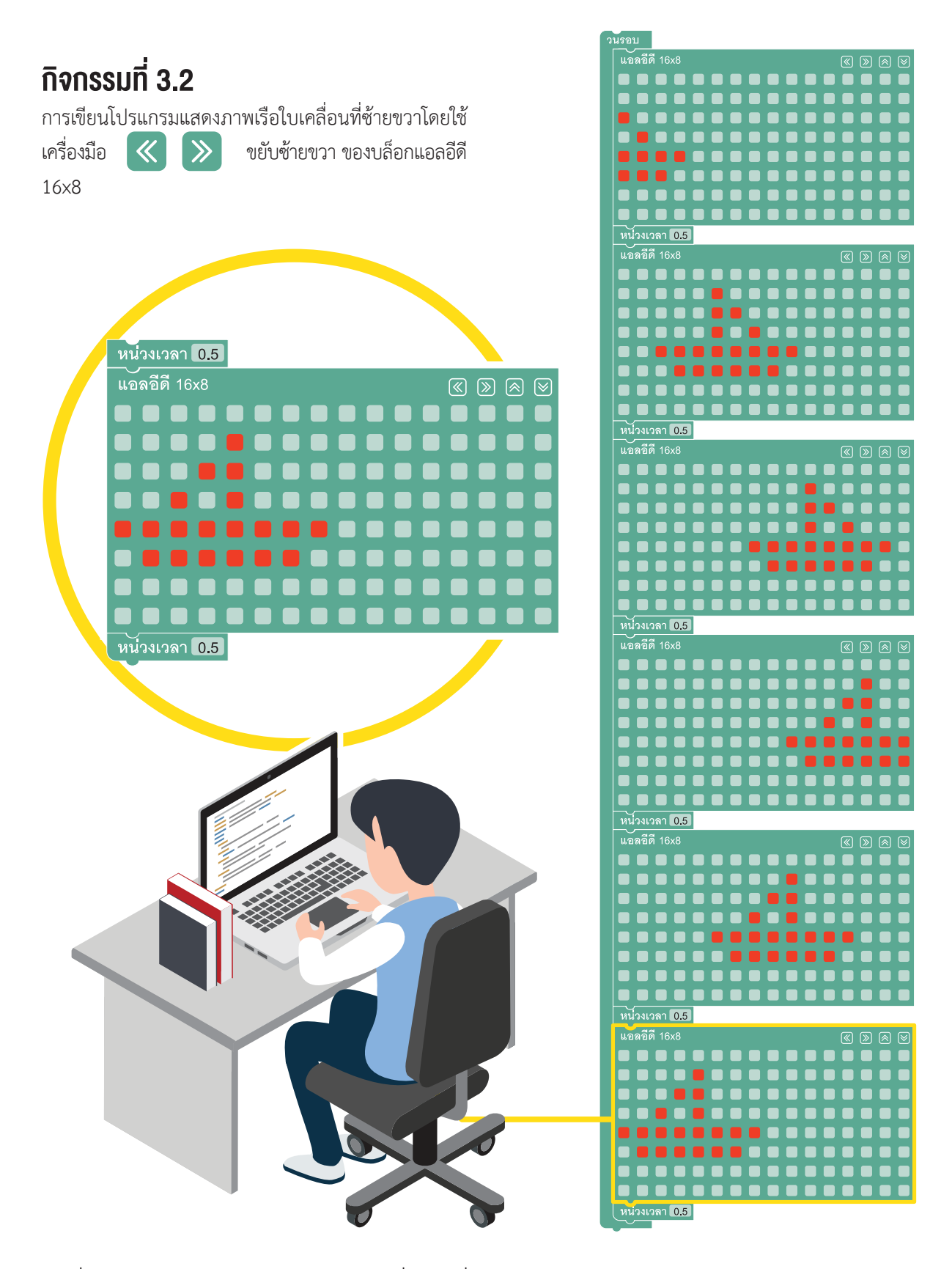

ภาพที่ 3.14 ตัวอย่างการสร้างโปรแกรมให้ภาพเรือใบเคลื่อนไหว เมื่อกระทบกำแพงแล้วจะสะท้อนกลับ

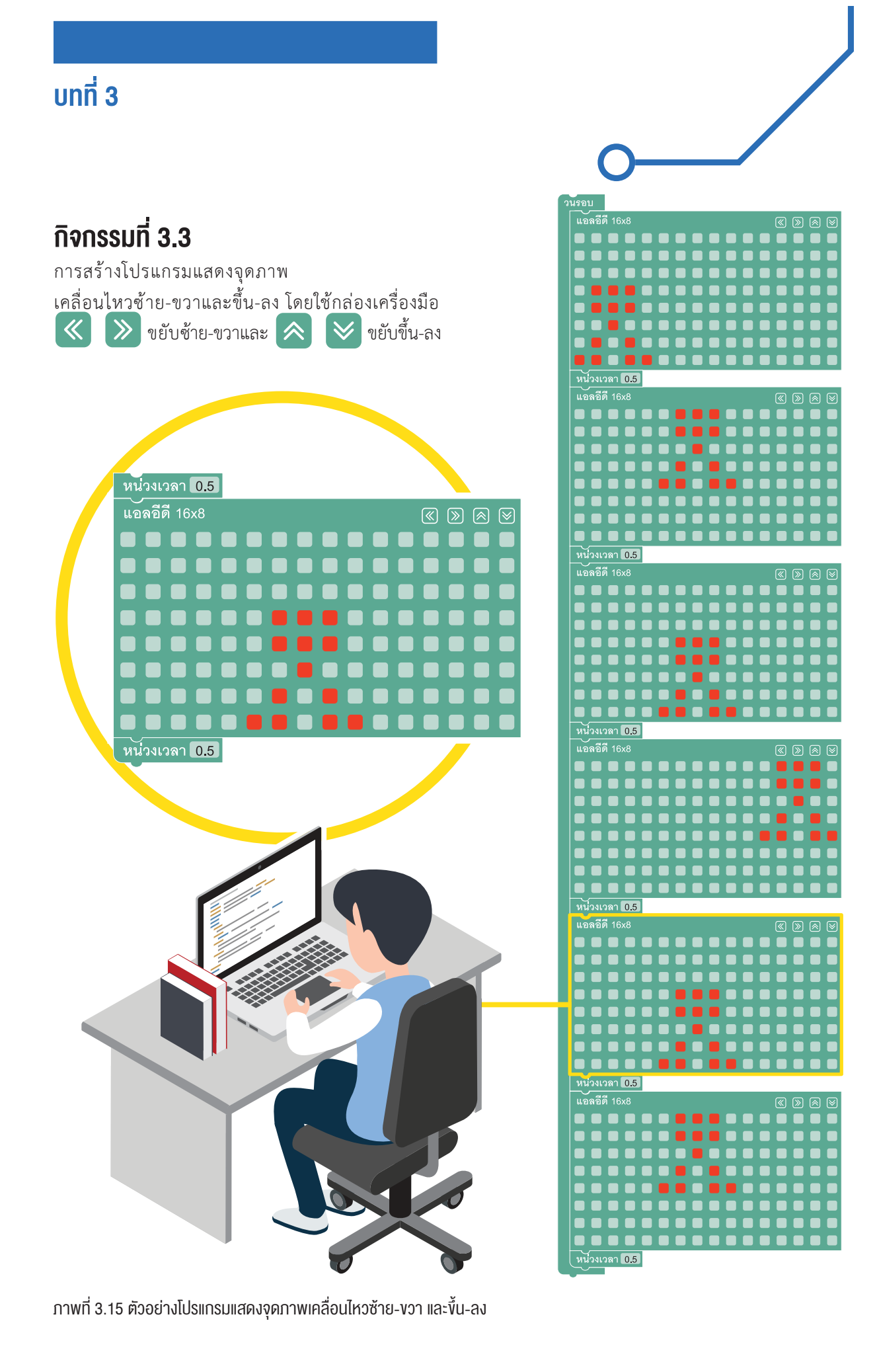

#### ตัวอักษรเคลื่อนที่

เนื่องจากจอแสดงผลของ KidBright มีขนาด 16x8 หรือ 8x8 จำนวน 2 ชุดต่อกัน ทำให้สามารถแสดงตัวอักษรได้ เพียง 2 ตัวเท่านั้น ในกรณีที่ต้องการแสดงตัวอักษร มากกว่า 2 ตัว หรือแสดงข้อความยาว ๆ จะใช้การเลื่อน ตัวอักษรในข้อความไปด้านซ้ายเรื่อย ๆ จะครบทุกตัวอักษร ในข้อความนั้น ๆ

KidBright IDE ได้เตรียมบล็อกแสดงตัวอักษรหรือข้อความ เพื่อให้การแสดงตัวอักษรหรือข้อความทำได้ง่ายและ สะดวก จำนวน 3 บล็อก ดังนี้

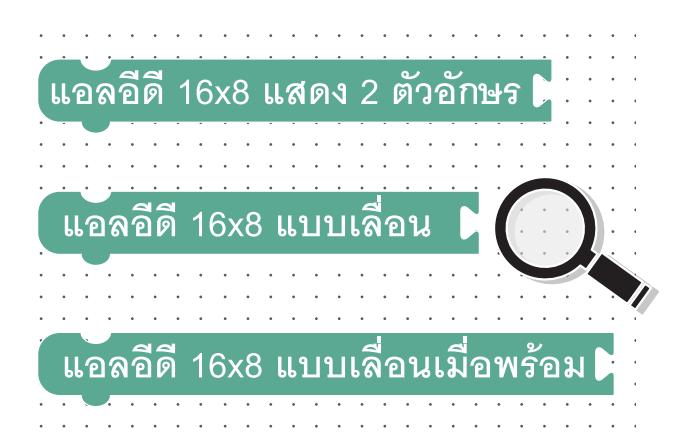

ภาพที่ 3.16 บล็อกแสดงตัวอักษรหรือข้อความ

บล็อกคำสั่งในการแสดงตัวอักษรหรือข้อความ ทั้ง 3 บล็อก จะสามารถทำงานได้เมื่อใส่บล็อก ข้อความที่ต้องการแสดงไว้ด้านหลัง

#### แอลอีดี 16x8 แสดง 2 ตัวอักษร

บล็อกคำสั่งนี้ใช้แสดงตัวอักษรค้างไว้ที่จอแสดงผลโดยไม่มี การเลื่อนของตัวอักษร แต่สามารถแสดงตัวอักษรได้เพียง 2 ตัว

#### แอลอีดี 16x8 แบบเลื่อน

บล็อกคำสั่งนี้ใช้แสดงข้อความ โดยตัวอักษรจะค่อย ๆ วิ่งไปทางด้านซ้ายของจอแสดงผลจนครบข้อความ แต่การ ใช้งานแอลอีดี 16x8 แบบเลื่อนนี้ต้องใช้งานร่วมกับบล็อก หน่วงเวลา เพื่อหน่วงเวลาให้แสดงผลข้อความจนครบก่อน ที่จะทำคำสั่งอื่นต่อไป

#### แอลอีดี 16x8 แบบเลื่อนเมื่อพร้อม

บล็อกคำสั่งนี้ใช้แสดงข้อความ โดยตัวอักษรจะค่อย ๆ วิ่งไปทางด้านซ้ายของจอแสดงผลจนครบข้อความ โดยไม่ ต้องใช้บล็อกหน่วงเวลาช่วย

#### บล็อกข้อความ

บล็อกนี้อนุญาตให้ใส่ข้อความที่ต้องการแสดง โดยสามารถ ใส่ตัวอักษรสูงสุดได้ 31 ตัวอักษร

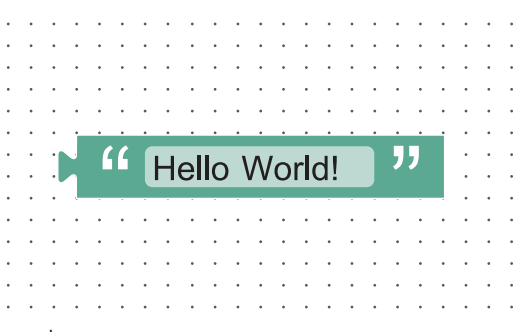

ภาพที่ 3.17 บล็อกข้อความ

## กิจกรรมที่ 3.4

เขียนโปรแกรมแสดงตัวอักษร Hello World บนหน้าจอ

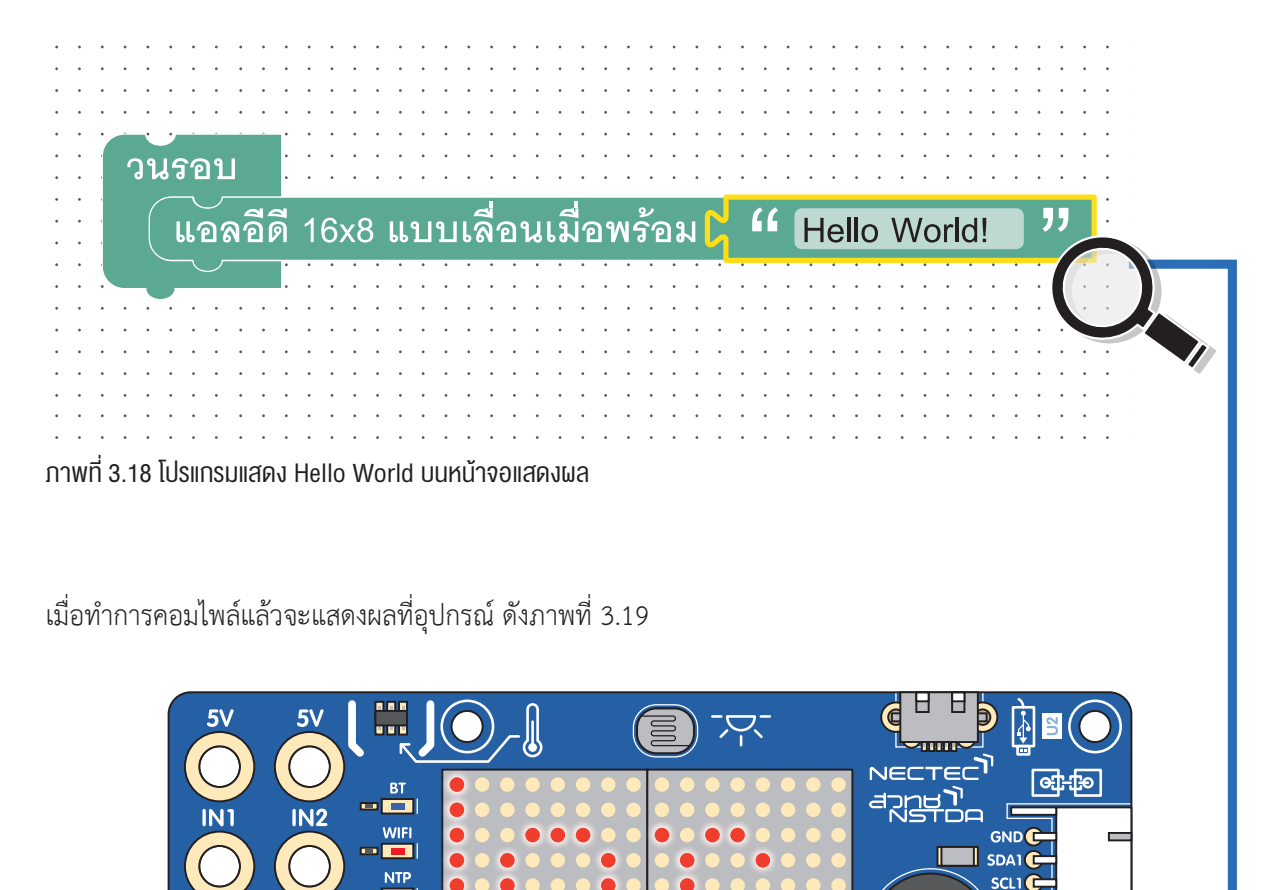

ภาพที่ 3.19 แสดงตัวอักษร Hello World บนหน้าจอแสดงผล

<u>ם ô ô ô ô ô o o</u>

IN4

OUT2

GND

5V **O** 

3V3 O SCL0 O SDA0 O

18 **O** 19 **O** <sub>GND</sub>

23 🧿

6

IN3

OUTI

GND

สรุป

้ต้องการให้นักเรียนเข้าใจการสร้างภาพนิ่งและภาพเคลื่อนไหว อีกทั้งต้องการให้ นักเรียนสามารถนำคำสั่งบล็อกใน KidBright IDE ไปสร้างเป็นภาพตามจินตนาการ

IOD O

KidBright <sup>®</sup> 32

kid-bright.com

 $(\bigcirc$ 

U1

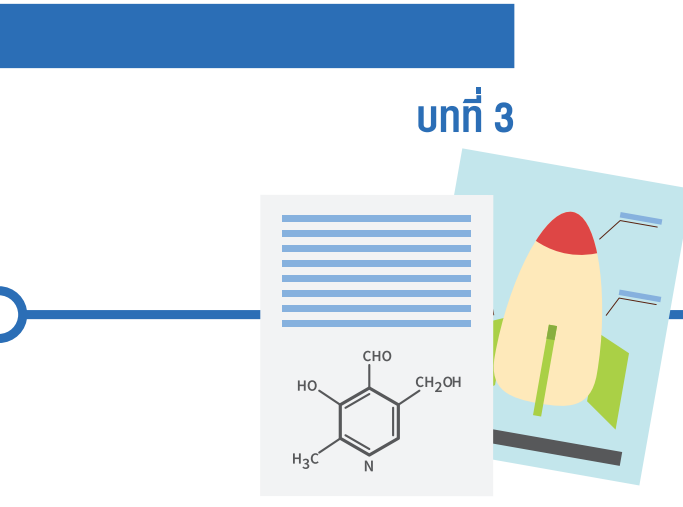

## แบบฝึกหัด

จงสร้างภาพที่ต้องการตามจินตนาการโดยใช้บล็อกในแถบเครื่องมือพื้นฐาน

จงแสดงข้อความที่ต้องการบนหน้าจอแสดงผลของ KidBright โดยใช้บล็อกในแถบเครื่องมือพื้นฐาน

# <u>บทที่ 4</u> สนุกคณิตกับ KidBright

0-----

#### วัตถุประสงค์การเรียน

- 1. นักเรียนสามารถสร้างและใช้งานตัวแปรได้
- 2. นักเรียนสามารถกำหนดค่าให้กับตัวแปรได้
- นักเรียนสามารถสร้างชุดค่ำสั่งในการค่านวณ ทางคณิตศาสตร์ได้

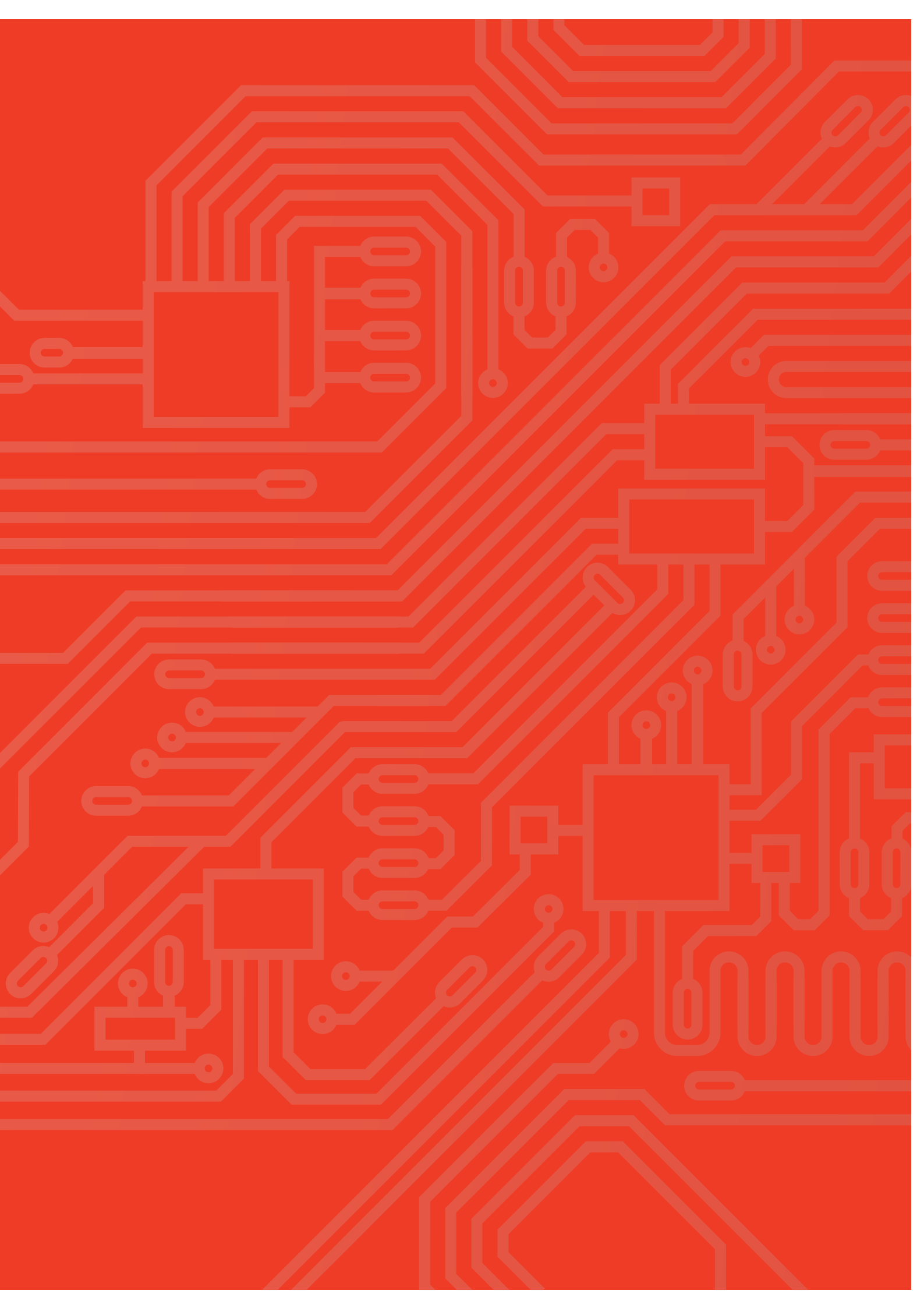

## สาระสำคัญ

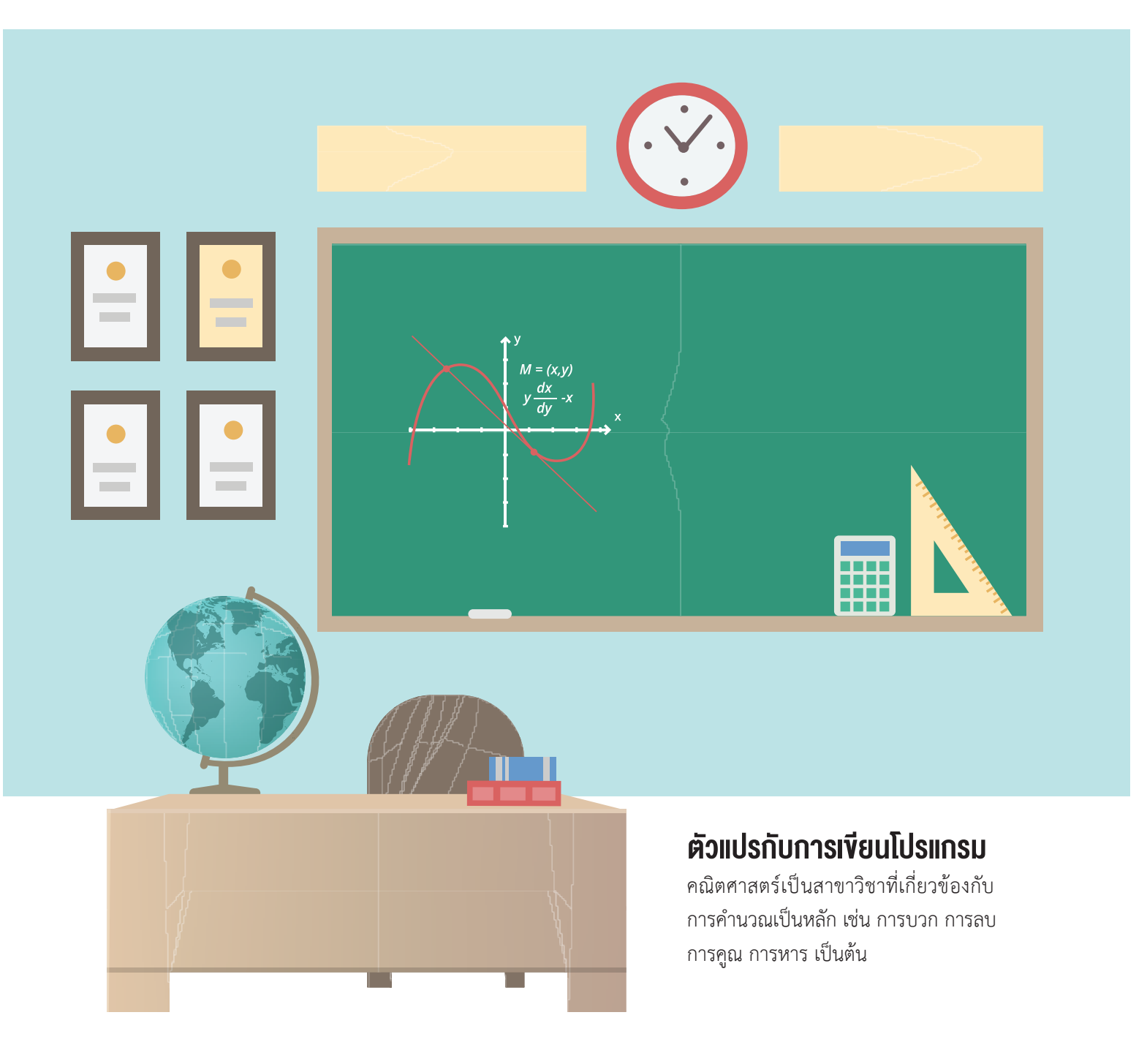

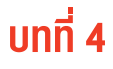

ผลลัพธ์ของการคำนวณเหล่านี้เกิดจากการนำจำนวนอย่างน้อย 2 จำนวน มาดำเนินการกัน เช่น

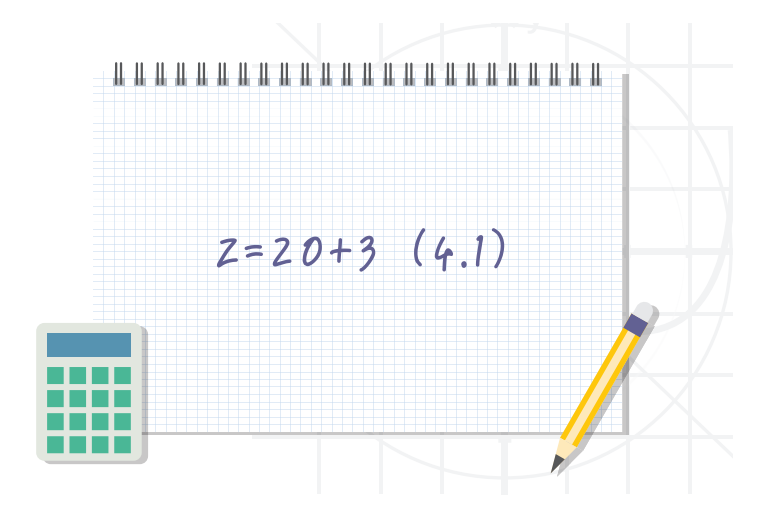

จากข้อความ (4.1) ข้างต้นเป็นการเขียนแสดงค่าของ Z ที่เกิดจากการนำจำนวนเต็มบวกสองจำนวน คือ 20 กับ 3 มาบวกกัน ซึ่งเราเรียก (4.1) ว่า "สมการ" สำหรับการเขียนโปรแกรมทางคอมพิวเตอร์ (4.1) เป็นการนำ 20 มาบวกกับ 3 จากนั้นจึงนำ ผลลัพธ์ที่ได้ไปเก็บไว้ใน Z ซึ่งต่อไปนี้เราจะเรียกว่า "ตัวแปร" ดังนั้น ในการเขียนโปรแกรมทางคอมพิวเตอร์ด้วยภาษาใด ๆ เพื่อทำการคำนวณทางคณิตศาสตร์ จึงมีความสำคัญอย่างมากที่ต้องมีความรู้และความเข้าใจเกี่ยวกับการใช้งานตัวแปร อย่างถูกต้อง

ในบทนี้ จะกล่าวถึงตัวแปรและการคำนวณทางคณิตศาสตร์ของตัวแปรเป็นหลัก ความรู้จากบทเรียนนี้จะทำให้ผู้เรียน สามารถสร้างตัวแปร กำหนดค่าให้ตัวแปร และนำตัวแปรมาทำการคำนวณทางคณิตศาสตร์ได้ เช่น การคำนวณหาพื้นที่ และปริมาตรของรูปทรงเรขาคณิตแบบพื้นฐานต่าง ๆ

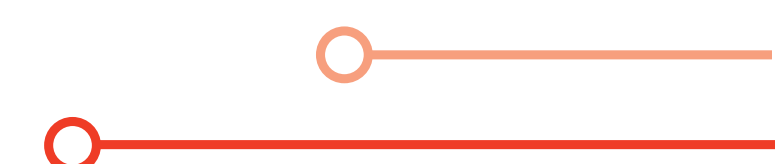

### บล็อกทางคณิตศาสตร์

จากบทที่ 2 ท่องไปในโลก KidBright เราทราบแล้วว่า ใน KidBright IDE มีบล็อกคำสั่งที่เกี่ยวข้องกับคณิตศาสตร์ โดยรวบรวมไว้ในแถบคณิตศาสตร์ ดังแสดงในภาพที่ 4.1

| 6          | KidBr      | ight         |            |  |  |   |      |      | 6      | )(        | P     | E     |      |          | ) ( | Ø   | (*   | ?   | C    |       | 0    | тн  | VER,1,2 | 13   |     |    |     |        |       |          |  |
|------------|------------|--------------|------------|--|--|---|------|------|--------|-----------|-------|-------|------|----------|-----|-----|------|-----|------|-------|------|-----|---------|------|-----|----|-----|--------|-------|----------|--|
|            | พื้นฐาน    |              | н н<br>1 н |  |  |   | 'n   | าหเ  | มดค    | าาค       | างที่ | ตา    | มที่ | ต้อ      | งก  | าร  |      |     |      |       |      |     |         |      |     |    |     |        |       |          |  |
| **         | คณิตศาสตร์ |              | • •        |  |  | - | คำ   | านว  | ้าณ    | n         | งคถ   | นิต   | ศาส  | สต       | ś٧  | องเ | ົາວເ | avi | ำรื่ | ื่อตั | ้วแเ | Jsc | ้ำเ     | เซ้า | າຍແ | ละ | vor | )<br>} |       |          |  |
| 윦          | ตรรกะ      |              |            |  |  |   | ດຳ   | ואר  |        | ่<br>ว่าใ | ห้กั  | ເມລັງ | 2    | le<br>le |     |     |      |     |      |       |      |     |         |      |     |    |     |        |       |          |  |
| $\bigcirc$ | วนรอบ      | mหนด x → เบน |            |  |  |   | - 11 |      | ,<br>, | 9 IL      | riu   |       | JIIC | 12       |     |     |      |     |      |       |      |     |         |      |     |    |     |        |       |          |  |
| 8          | <u> </u>   |              | <u>а</u>   |  |  |   | สร   | ร้าง | ເຫັວ   | ແປ        | รทีด  | ้าอง  | ทา   | S        |     |     |      |     |      |       |      |     |         |      |     |    |     |        |       |          |  |
| 5          | เสียงดนตรี |              |            |  |  |   |      |      |        |           |       |       |      |          |     |     |      |     |      |       |      |     |         |      |     |    |     |        |       |          |  |
| ∿∍         | เซนเซอร์   |              |            |  |  |   |      |      |        |           |       |       |      |          |     |     |      |     |      |       |      |     |         |      |     |    |     |        |       | 5        |  |
| C          | เวลา       |              |            |  |  |   |      |      |        |           |       |       |      |          |     |     |      |     |      |       |      |     |         |      |     |    |     |        | R     | Ľ        |  |
| •          | ไอโอ       |              |            |  |  |   |      |      |        |           |       |       |      |          |     |     |      |     |      |       |      |     |         |      |     |    |     |        | R R   | 7        |  |
| 1          | ขั้นสูง    |              |            |  |  |   |      |      |        |           |       |       |      |          |     |     |      |     |      |       |      |     |         |      |     |    |     |        | ۔<br> | <u> </u> |  |
| <u>R</u> ? | ไอโอที     |              |            |  |  |   |      |      |        |           |       |       |      |          |     |     |      |     |      |       |      |     |         |      |     |    |     |        | Ĩ     |          |  |
|            |            |              |            |  |  |   |      |      |        |           |       |       |      |          |     |     |      |     |      |       |      |     |         |      |     |    |     |        |       |          |  |

ภาพที่ 4.1 บล็อกในแถบคณิตศาสตร์

#### บล็อกค่าคงที่

บล็อกนี้ใช้ในการกำหนดค่าคงที่ตามที่ต้องการ เมื่อกดเลือกตัวเลขจะสามารถใช้คีย์บอร์ดในการกำหนดค่าได้ โดยค่าที่ กำหนดต้องเป็นตัวเลขจำนวนเต็มหรือทศนิยม สำหรับการใช้งานบล็อกนี้ทำได้ทั้งการนำไปกำหนดค่าให้กับตัวแปร หรือ ใช้เป็นค่าคงที่โดยตรง

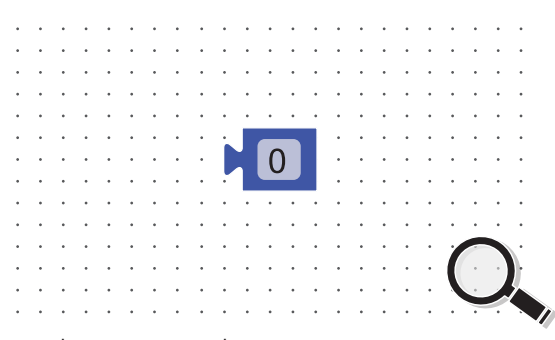

ภาพที่ 4.2 บล็อกค่าคงที่

#### บล็อกคำนวณทางคณิตศาสตร์

บล็อกนี้ใช้ในการคำนวณทางคณิตศาสตร์ของค่าคงที่หรือตัวแปร เช่น การบวก การลบ การคูณ การหาร และการหาร เอาเศษหรือมอดูโล (Modulo) ซึ่งในการเขียนโปรแกรมคอมพิวเตอร์ใช้สัญลักษณ์ % ตัวอย่างของการหารเอาเศษ เช่น การหารจำนวนเต็มบวก 10 ด้วยจำนวนเต็มบวก 2 แบบเอาเศษ ใช้สัญลักษณ์ 10%2 ได้ผลลัพธ์เป็น 0 (เนื่องจาก 10 หาร 2 ได้คำตอบเป็น 5 และไม่เหลือเศษ)

| 6          | KidB       | right |     |  | TH VER.1.23                           |
|------------|------------|-------|-----|--|---------------------------------------|
| ==         | พื้นฐาน    |       |     |  |                                       |
| ( <u>+</u> | คณิตศาสตร์ |       |     |  |                                       |
| 옶          | ตรรกะ      |       | √ + |  |                                       |
| Ċ          | วนรอบ      |       | -   |  |                                       |
| 8          | รอ         |       | X   |  |                                       |
| 5          | เสียงดนตรี |       | %   |  |                                       |
| ৵৽         | เซนเซอร์   |       |     |  |                                       |
| B          | เวลา       |       |     |  |                                       |
|            | ไอโอ       |       |     |  |                                       |
| (1)        | ขั้นสูง    |       |     |  | · · · · · · · · · · · · · · · · · · · |
| <u>ന</u> 2 | ไอโอที     |       |     |  |                                       |
|            |            |       |     |  |                                       |

ภาพที่ 4.3 บล็อกคำนวณทางคณิตศาสตร์

#### บล็อกตัวแปร

บล็อกนี้ใช้ในการสร้างตัวแปรตามที่ต้องการ วิธีการสร้างตัวแปรเริ่มต้นจากการกำหนดชื่อให้กับตัวแปรซึ่งใน KidBright IDE ได้กำหนดตัวอักษรเริ่มต้นไว้เป็น x ทั้งนี้หากต้องการสร้างตัวแปรใหม่สามารถทำได้โดยการกดที่ลูกศรลงซึ่งจะแสดงตัว เลือกเป็นกล่องข้อความดังแสดงในภาพที่ 4.4 เมื่อเลือก **เปลี่ยนชื่อตัวแปร...** จะปรากฏกล่องเปลี่ยนชื่อตัวแปรดังแสดงใน ภาพที่ 4.5 ผู้ใช้สามารถใส่ชื่อตัวแปรได้ตามที่ต้องการ โดยในตัวอย่างนี้ได้ตั้งชื่อตัวแปรใหม่เป็น z จากนั้นจึงกดปุ่ม ตกลง ตัวแปรที่ใส่เข้าไปใหม่จะปรากฏขึ้นพร้อมให้เรียกใช้งาน

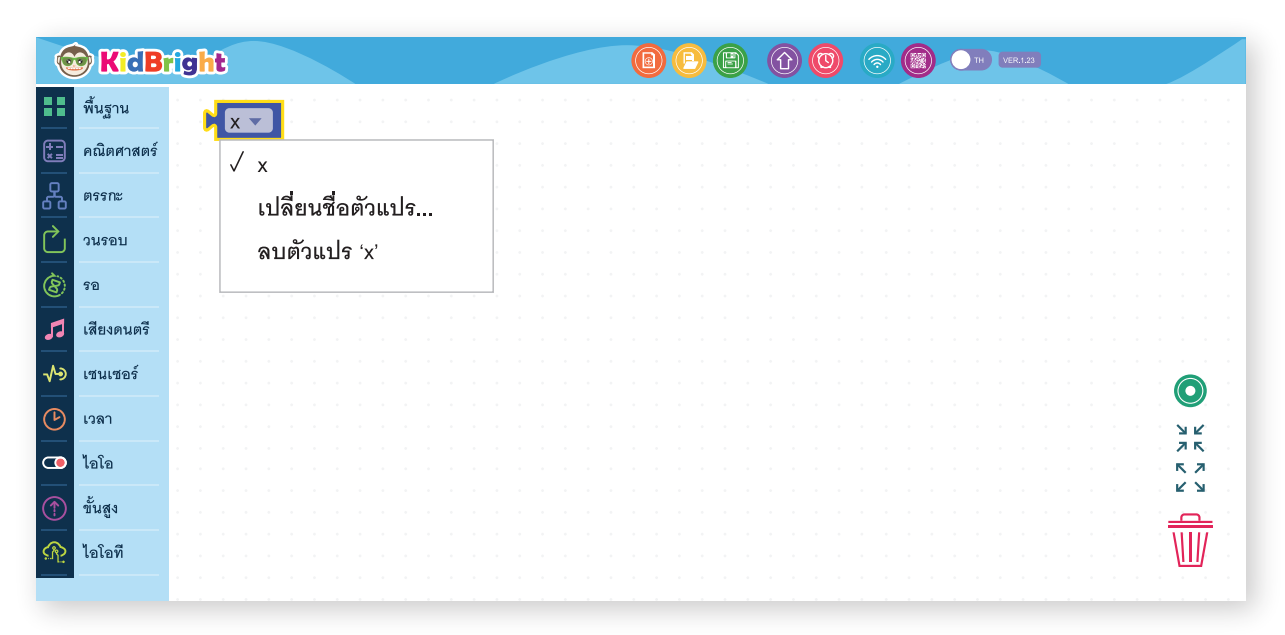

ภาพที่ 4.4 บล็อกสร้างตัวแปร

| 6            | KidB       | right        |                                    |                                |
|--------------|------------|--------------|------------------------------------|--------------------------------|
|              | พื้นฐาน    |              |                                    |                                |
| († -)<br>* = | คณิตศาสตร์ |              |                                    |                                |
| ጽ            | ตรรกะ      |              | เปลี่ยนชื่อตัวแปร 'x' ทั้งหมดเป็น: |                                |
| $\sim$       | วนรอบ      |              |                                    |                                |
| 8            | รอ         | 1 1 1<br>1 1 |                                    |                                |
| 53           | เสียงดนตรี |              | Z                                  |                                |
| ৵৶           | เซนเซอร์   |              |                                    |                                |
| C            | เวลา       |              |                                    | שע<br>אנ                       |
| 0            | ไอโอ       |              | ยกเลก ตกลง                         | а а а <b>л</b> к.<br>к л к л к |
| $(\uparrow)$ | ขั้นสูง    |              |                                    |                                |
| <u>P</u>     | ไอโอที     |              |                                    |                                |
| _            |            |              |                                    |                                |

ภาพที่ 4.5 กล่องเปลี่ยนชื่อตัวแปร

#### บล็อกกำหนดค่าตัวแปร

บล็อกนี้ใช้ในการกำหนดค่าให้กับตัวแปรสามารถเลือกตัวแปรโดยกดที่ลูกศรลงจะปรากฏชื่อตัวแปรให้เลือกดังแสดง ในภาพที่ 4.6 ทั้งนี้ ตัวแปรต่าง ๆ จะต้องถูกสร้างขึ้นโดยใช้บล็อกสร้างตัวแปรก่อนจึงจะปรากฏตัวแปรนั้น ๆ ให้เลือกใช้งาน

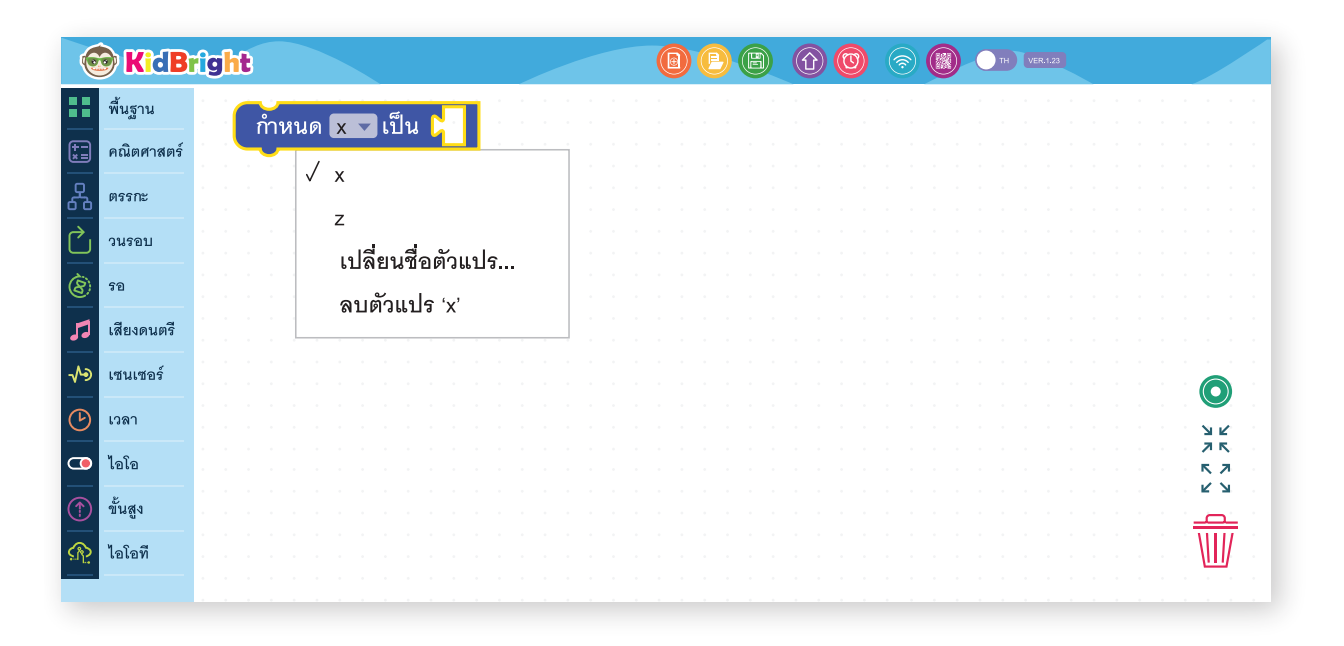

ภาพที่ 4.6 บล็อกกำหนดค่าตัวแปร

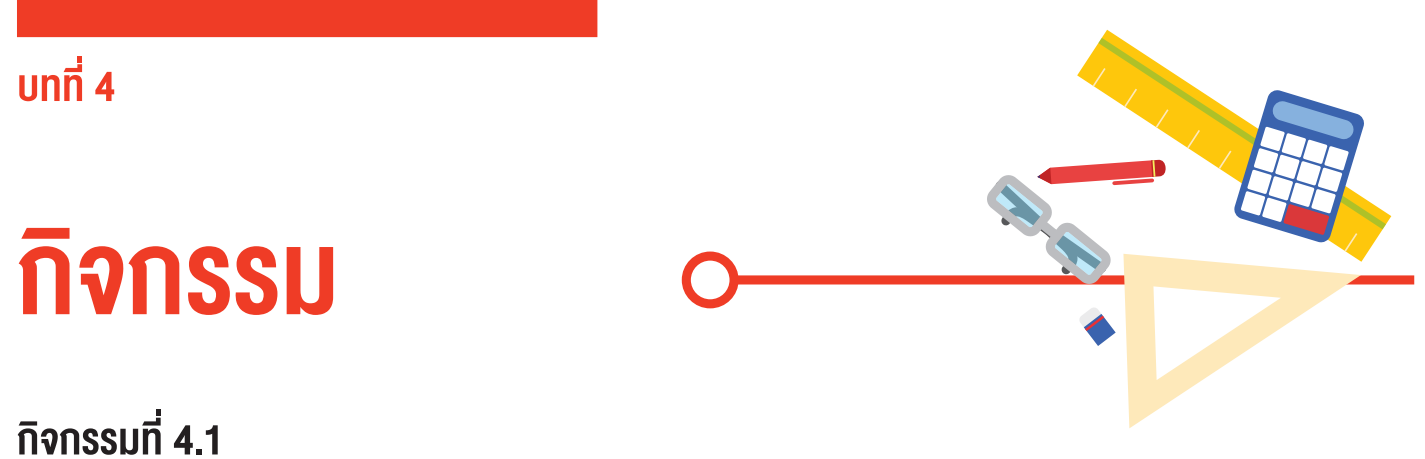

#### การคำนวณทางคณิตศาสตร์

ใน KidBright IDE แถบคณิตศาสตร์มีบล็อกที่ใช้ในการคำนวณทางคณิตศาสตร์ เช่น การบวก ลบ คูณ หาร และการหาร เอาเศษ ใช้บล็อกใน KidBright IDE หาคำตอบของสมการที่ 4.2 ได้ดังนี้

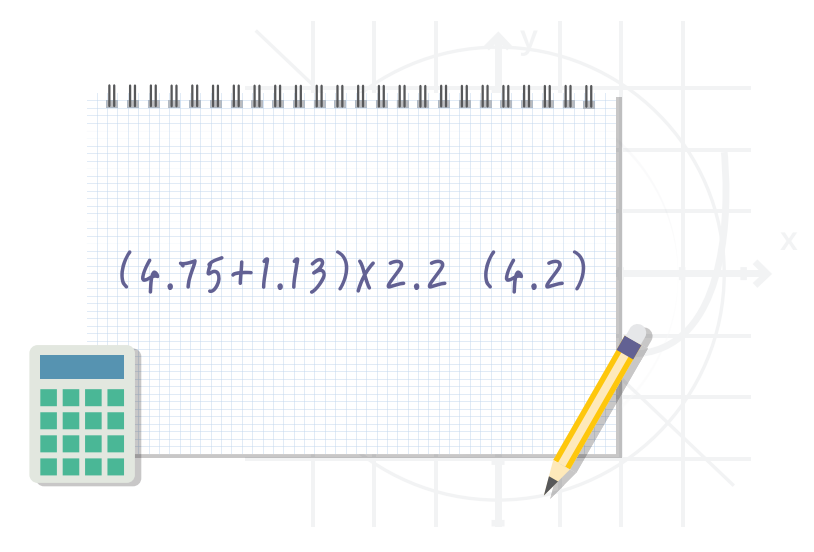

- 1. ใน KidBright IDE นำบล็อกแอลอีดี 16x8 แบบเลื่อน มาวาง จากนั้นนำบล็อกคำนวณทางคณิตศาสตร์มาต่อท้าย
- 2. กดเครื่องหมายลูกศรลงของบล็อกคำนวณทางคณิตศาสตร์ เพื่อเลือกเครื่องหมายคูณ ×
- 3. ในช่องแรกของบล็อกคำนวณทางคณิตศาสตร์ นำบล็อกคำนวณทางคณิตศาสตร์อันที่สองมาวาง
- 4. กดเครื่องหมายลูกศรลงของบล็อกคำนวณทางคณิตศาสตร์อันที่สอง เพื่อเลือกเครื่องหมายบวก +
- นำบล็อกค่าคงที่จำนวน 3 บล็อก โดยกำหนดเป็นค่าคงที่ 4.75, 1.13 และ 2.2 มาวางในช่องว่างของบล็อกคำนวณทาง คณิตศาสตร์ทั้งสามช่อง ดังแสดงในภาพที่ 4.7
- 6. กดปุ่ม **สร้างโปรแกรม (Program Build)** เมื่อเรียบร้อยบอร์ดจะแสดงค่าที่จอแสดงผล ดังแสดงในภาพที่ 4.8

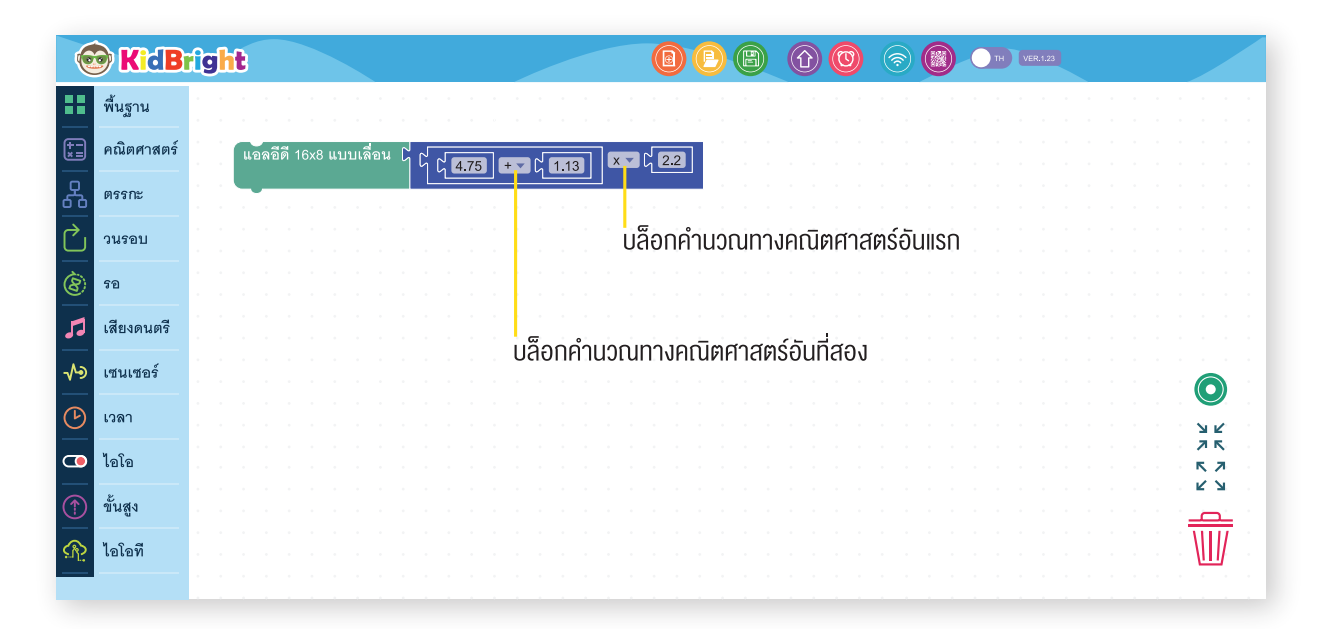

ภาพที่ 4.7 โปรแกรมการคำนวณทางคณิตศาสตร์

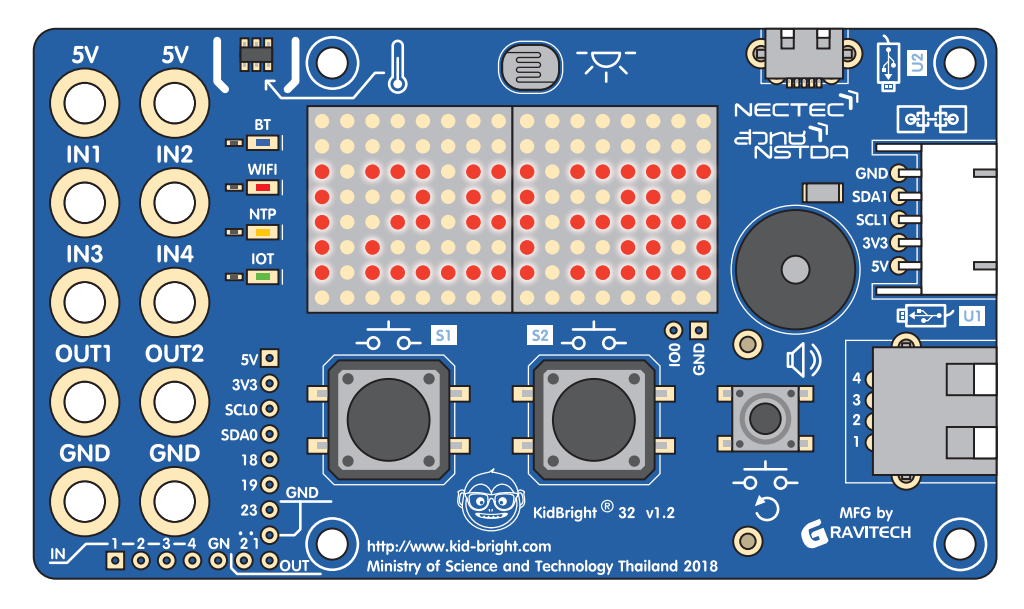

ภาพที่ 4.8 ผลลัพธ์การคำนวณทางคณิตศาสตร์

### กิจกรรมที่ 4.2

การคำนวณเศษส่วน

จงใช้บล็อกใน KidBright IDE หาคำตอบของสมการที่ 4.3

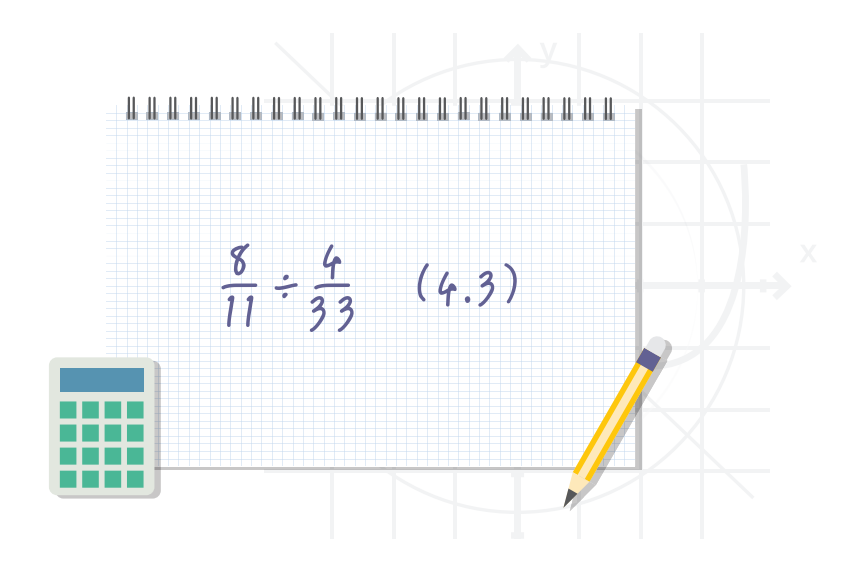

- 1. ใน KidBright IDE นำบล็อกแอลอีดี 16x8 แบบเลื่อนมาวาง จากนั้นนำบล็อกคำนวณทางคณิตศาสตร์มาต่อท้าย
- 2. กดเครื่องหมายลูกศรลงของบล็อกคำนวณทางคณิตศาสตร์อันที่หนึ่ง เพื่อเลือกเครื่องหมายหาร ÷
- 3. ในช่องแรกของบล็อกคำนวณทางคณิตศาสตร์อันที่หนึ่ง นำบล็อกคำนวณทางคณิตศาสตร์อันที่สองมาวาง
- 4. กดเครื่องหมายลูกศรลงของบล็อกคำนวณทางคณิตศาสตร์อันที่สอง เพื่อเลือกเครื่องหมายหาร ÷
- 5. ในช่องที่สองของบล็อกคำนวณทางคณิตศาสตร์อันที่หนึ่ง นำบล็อกคำนวณทางคณิตศาสตร์อันที่สามมาวาง
- 6. กดเครื่องหมายลูกศรลงของบล็อกคำนวณทางคณิตศาสตร์อันที่สาม เพื่อเลือกเครื่องหมายหาร ÷
- หาบล็อกค่าคงที่จำนวน 4 บล็อก โดยกำหนดเป็นค่าคงที่ 8, 11, 4 และ 33 มาวางในช่องว่างของบล็อกคำนวณทาง คณิตศาสตร์ทั้ง 4 ช่อง ดังแสดงในภาพที่ 4.9
- 8. กดปุ่ม **สร้างโปรแกรม (Program Build)** เมื่อเรียบร้อยบอร์ดจะแสดงค่าที่จอแสดงผล ดังแสดงในภาพที่ 4.10

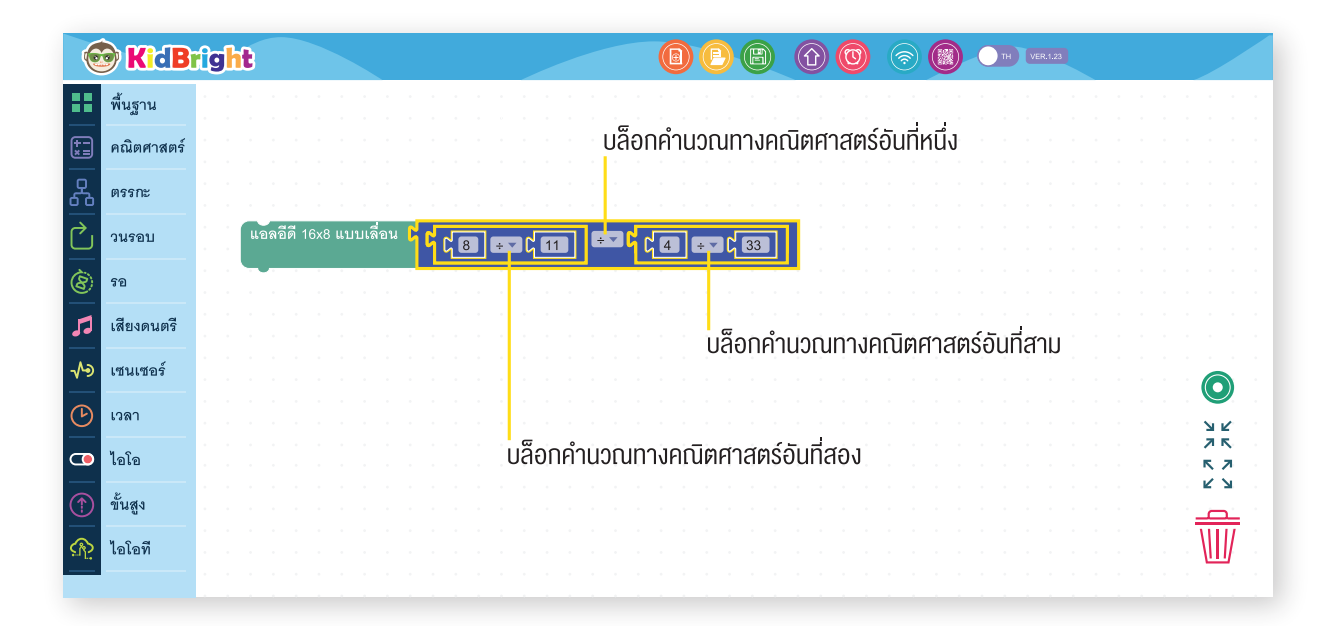

ภาพที่ 4.9 โปรแกรมการคำนวณเศษส่วน

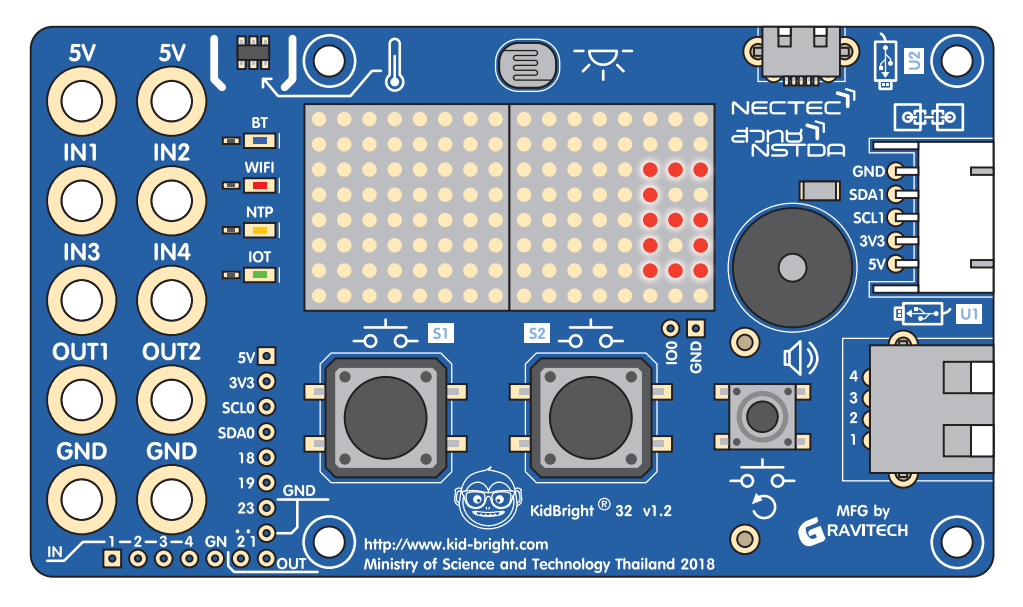

ภาพที่ 4.10 ผลลัพธ์การคำนวณเศษส่วน

## กิจกรรมที่ 4.3

#### การใช้ตัวแปรเก็บค่าคงที่

ในการเขียนโปรแกรมคอมพิวเตอร์หน้าที่สำคัญของตัวแปร คือ ใช้ในการเก็บค่าคงที่หรือจำนวนชนิดต่าง ๆ เพื่อนำไปใช้ ในการคำนวณทางคณิตศาสตร์ โดยค่าที่สามารถเก็บประกอบด้วยจำนวนนับ จำนวนเต็ม (จำนวนเต็มบวก จำนวนเต็มลบ และศูนย์) และจำนวนจริง (จำนวนที่อยู่ในรูปทศนิยม)

#### ขั้นตอนการใช้ตัวแปรเก็บค่าคงที่

- ใน KidBright IDE นาบล็อกกำหนดค่าให้กับตัวแปรในแถบคณิตศาสตร์มาวาง จากนั้นนาบล็อกกำหนดค่าคงที่มาวางใน ช่องว่างของบล็อกกำหนดค่าให้กับตัวแปรและเปลี่ยนค่าเป็น -10
- นำบล็อกสร้างตัวแปรไปต่อท้ายบล็อกแอลอีดี 16x8 แบบเลื่อนเมื่อพร้อม โดยเลือกชื่อตัวแปรเป็น x ดังแสดงในภาพ ที่ 4.11

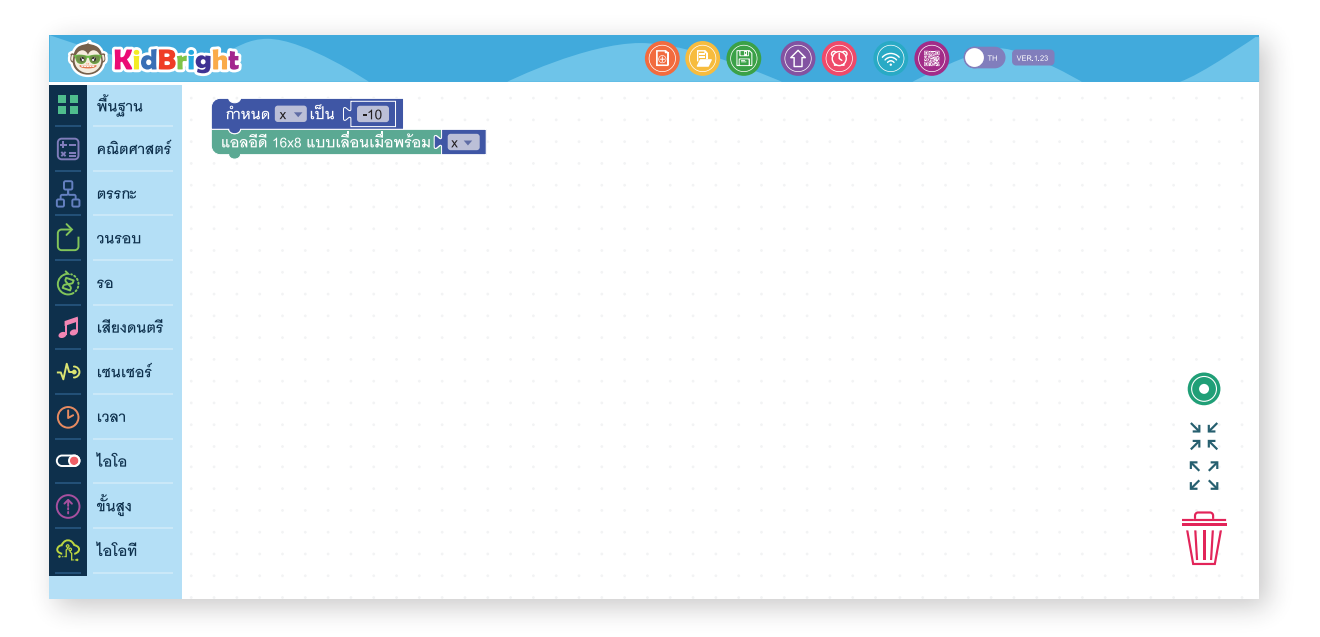

ภาพที่ 4.11 การกำหนดค่าให้ตัวแปร

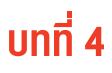

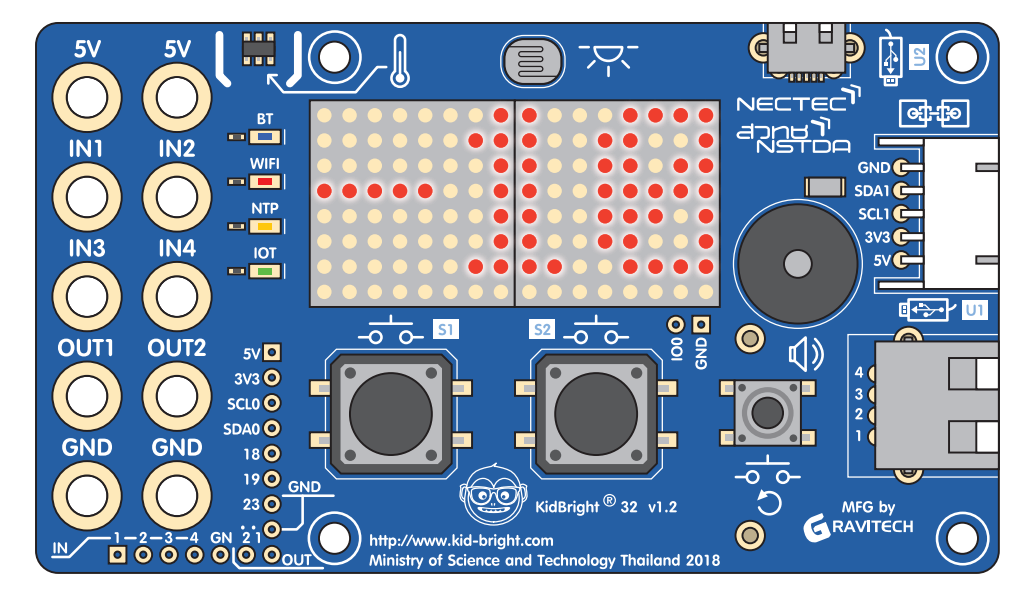

3. กดปุ่ม **สร้างโปรแกรม (Program Build)** เมื่อเรียบร้อยบอร์ดจะแสดงค่าที่จอแสดงผล ดังแสดงในภาพที่ 4.12

ภาพที่ 4.12 แสดงผลลัพธ์การกำหนดค่าให้กับตัวแปร

4. จากตัวอย่างนี้ให้ลองเปลี่ยนค่าให้กับตัวแปรเป็นค่าอื่น เช่น 10, 0.01, 10.5 แล้วสังเกตผลการทำงาน

## กิจกรรมที่ 4.4

#### การหาพื้นที่ของรูปสามเหลี่ยม

ในการหาพื้นที่ขอ<sup>ั</sup>งรูปสามเหลี่ยมดังแสดงในภาพที่ 4.13 นั้น สิ่งสำคัญที่ต้องรู้ คือ ความยาวของฐานและความสูงของ รูปสามเหลี่ยม ซึ่งสามารถคำนวณหาพื้นที่ของรูปสามเหลี่ยมได้จากสูตร

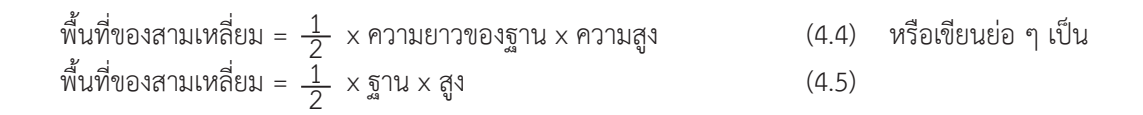

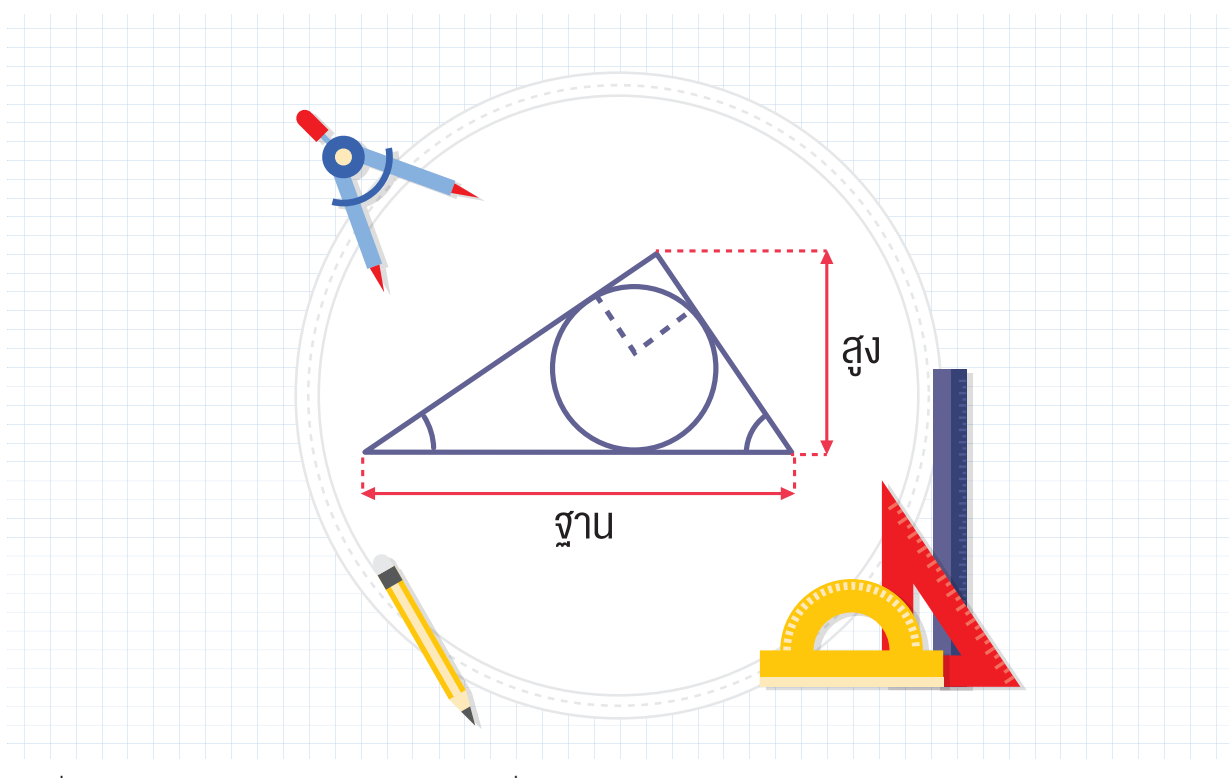

ภาพที่ 4.13 ความสูงและความยาวของฐานของรูปสามเหลี่ยม

การคำนวณหาพื้นที่ของรูปสามเหลี่ยมโดยใช้ KidBright สามารถทำได้โดยใช้บล็อกทางคณิตศาสตร์ใน KidBright IDE ซึ่งทำได้โดย

- สร้างตัวแปร 3 ตัว ชื่อ ฐาน สูง และ พื้นที่ แทน ความยาวของฐาน ความสูง และพื้นที่ของรูปสามเหลี่ยม ตามลำดับ โดยใช้บล็อกตัวแปร
- กำหนดค่าให้กับตัวแปร ฐาน และ สูง โดยกำหนดให้ ฐาน มีค่าเป็นจำนวนเต็มบวก 30 สูง มีค่าเป็นจำนวนเต็มบวก 10
- จากสมการ (4.5) กำหนดค่าให้กับตัวแปร พื้นที่ โดยสร้างชุดคำสั่งดังแสดงในภาพที่ 4.14

| 0             | KidB       | ight  |          |          |        |              |       |       |        |    |     |   |            |     |   |   | P | e |  | ) ( | 0 | ( |  | C | тн | VER | 8,1,23 |  |  |     |            |  |
|---------------|------------|-------|----------|----------|--------|--------------|-------|-------|--------|----|-----|---|------------|-----|---|---|---|---|--|-----|---|---|--|---|----|-----|--------|--|--|-----|------------|--|
|               | พื้นฐาน    | กำห   | นด (ฐา   | น 🗸 เร   | ป็น ไ  | 30           |       |       |        |    |     |   |            |     |   |   |   |   |  |     |   |   |  |   |    |     |        |  |  |     |            |  |
| <b>*</b>      | คณิตศาสตร์ | កំាអ  | นด สูง   | 🔽 เป็    | น 🏹    | 10           |       |       |        |    |     |   |            |     |   |   |   |   |  |     |   |   |  |   |    |     |        |  |  |     |            |  |
| 웂             | ตรรกะ      | ก้ำห  | นด พื้เ  | มที่ 🔻 เ | เป็น ( | ן <b>ג</b> נ | 0.5   | X 🔻   |        | ฐา | น 🔻 | X | <b>-</b> C | สูง |   |   |   |   |  |     |   |   |  |   |    |     |        |  |  |     |            |  |
| $\mathcal{C}$ | วนรอบ      | แอลร์ | อีดี 16x | 8 แบบ    | เลื่อน | เมื่อพ       | ร้อม( | ใพื้เ | เที่ - |    |     |   | -          |     | - | - |   |   |  |     |   |   |  |   |    |     |        |  |  |     |            |  |
| 8             | ଟହ         |       |          |          |        |              |       |       |        |    |     |   |            |     |   |   |   |   |  |     |   |   |  |   |    |     |        |  |  |     |            |  |
| 5             | เสียงดนตรี |       |          |          |        |              |       |       |        |    |     |   |            |     |   |   |   |   |  |     |   |   |  |   |    |     |        |  |  |     |            |  |
| ৵৽            | เซนเซอร์   |       |          |          |        |              |       |       |        |    |     |   |            |     |   |   |   |   |  |     |   |   |  |   |    |     |        |  |  | -   |            |  |
| ୯             | เวลา       |       |          |          |        |              |       |       |        |    |     |   |            |     |   |   |   |   |  |     |   |   |  |   |    |     |        |  |  | - ' | <b>У</b> К |  |
| •             | ไอโอ       |       |          |          |        |              |       |       |        |    |     |   |            |     |   |   |   |   |  |     |   |   |  |   |    |     |        |  |  |     | 7 K<br>K 7 |  |
| 1             | ขั้นสูง    |       |          |          |        |              |       |       |        |    |     |   |            |     |   |   |   |   |  |     |   |   |  |   |    |     |        |  |  |     | <u>с</u> , |  |
| ঞ             | ไอโอที     |       |          |          |        |              |       |       |        |    |     |   |            |     |   |   |   |   |  |     |   |   |  |   |    |     |        |  |  | Ĵ   | W          |  |
|               |            |       |          |          |        |              |       |       |        |    |     |   |            |     |   |   |   |   |  |     |   |   |  |   |    |     |        |  |  |     |            |  |

ภาพที่ 4.14 แสดงผลลัพธ์การกำหนดค่าให้กับตัวแปร

จากรูปจะมีการตั้งค่าตัวแปรไว้สามตัวแปรคือ

- **ฐาน** สำหรับเก็บค่าความยาวของฐานของรูปสามเหลี่ยม
- **สูง** สำหรับเก็บค่าความสูงของรูปสามเหลี่ยม
- **้พื้นที่** สำหรับเก็บผลลัพธ์การคำนวณพื้นที่ของรูปสามเหลี่ยม

จากสมการ 4.5 เราแทน  $rac{1}{2}$  ด้วย 0.5 เพราะโปรแกรมสามารถรองรับค่าคงที่แบบทศนิยมได้

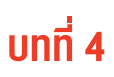

4. โปรแกรมตามชุดคำสั่งตัวอย่างข้างต้นได้ผลลัพธ์เป็น 150 ดังแสดงในภาพที่ 4.15

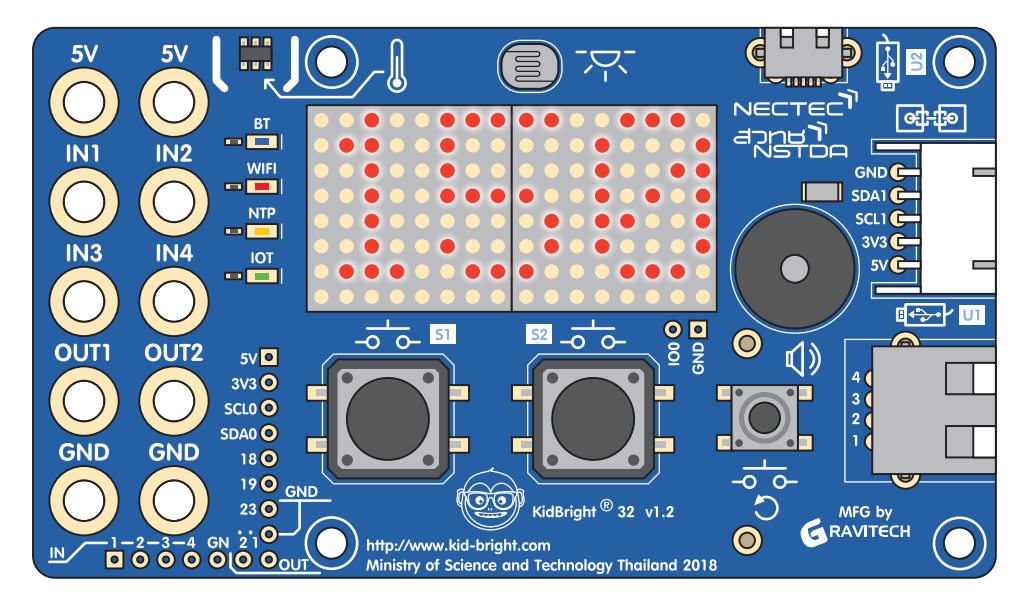

ภาพที่ 4.15 ผลลัพธ์การคำนวณหาพื้นที่ของรูปสามเหลี่ยม

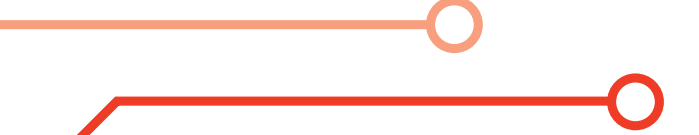

## กิจกรรมที่ 4.5

การหาพื้นที่ของรูปสามเหลี่ยม (เพิ่มเติม) นักเรียนสามารถเพิ่มความสวยงามได้โดยการนำความรู้จากบทแรก ๆ มาใช้ ในเรื่องการแสดงผล เช่น ทำตัวอักษร เคลื่อนไหว เพื่อแสดงผลลัพธ์ให้สวยงามยิ่งขึ้นดังแสดงในภาพที่ 4.16

| 6             | KidB       | ig <mark>ht</mark>                                                   |    |
|---------------|------------|----------------------------------------------------------------------|----|
|               | พื้นฐาน    | แอลอีดี 16x8 แบบเลื่อนเมื่อพร้อม 🔓 " Triangle Area "                 |    |
| (†==)<br>(*=) | คณิตศาสตร์ | รอแอลอีดี 16x8 พร้อม                                                 |    |
| 좄             | ตรรกะ      | แอลอีดี 16x8 แบบเสื่อนเมื่อพร้อมไ " Base = 10 "                      |    |
|               | วนรอบ      | รอแอลอีดี 16x8 พร้อม                                                 |    |
| )<br>(8)      | รอ         | แอลอีดี 16x8 แบบเลือนเมื่อพร้อมไ                                     |    |
| 5             | เสียงดนตรี | รอแอลอีดิ 16x8 พร้อม<br>กำหนด พื้นที่ วี เป็น 4 (105) 🗙 4 (          |    |
| ~>            | เซนเซอร์   | แอลอีดี 16x8 แบบเลื่อนเมื่อพร้อมไ " Area = "                         |    |
| C             | เวลา       | รอแอลอีดี 16x8 พร้อม<br>แอลอีดี 16x8 แบบเลื่อนเมื่อพร้อม 🖌 พื้นที่ 🗸 |    |
|               | ไอโอ       |                                                                      |    |
| 1             | ขั้นสูง    |                                                                      |    |
| ঞ             | ไอโอที     |                                                                      |    |
|               |            |                                                                      |    |
|               |            |                                                                      |    |
|               |            |                                                                      |    |
|               |            |                                                                      |    |
|               |            |                                                                      |    |
|               |            |                                                                      | ЯK |
|               |            |                                                                      |    |
|               |            |                                                                      |    |
|               |            |                                                                      |    |
|               |            |                                                                      |    |

ภาพที่ 4.16 โปรแกรมคำนวณหาพื้นที่ของรูปสามเหลี่ยม (เพิ่มเติม)

## กิจกรรมที่ 4.6

#### การหาพื้นที่ของรูปสี่เหลี่ยม

การหาพื้นที่ของรูปสี่เหลี่ยมดังแสดงในภาพที่ 4.17 นั้น ตัวแปรสำคัญที่จำเป็น คือ ความกว้างและความยาวของด้าน ของรูปสี่เหลี่ยมผื้นผ้า ซึ่งสามารถคำนวณหาพื้นที่ของรูปสี่เหลี่ยมผืนผ้าได้จากสูตร

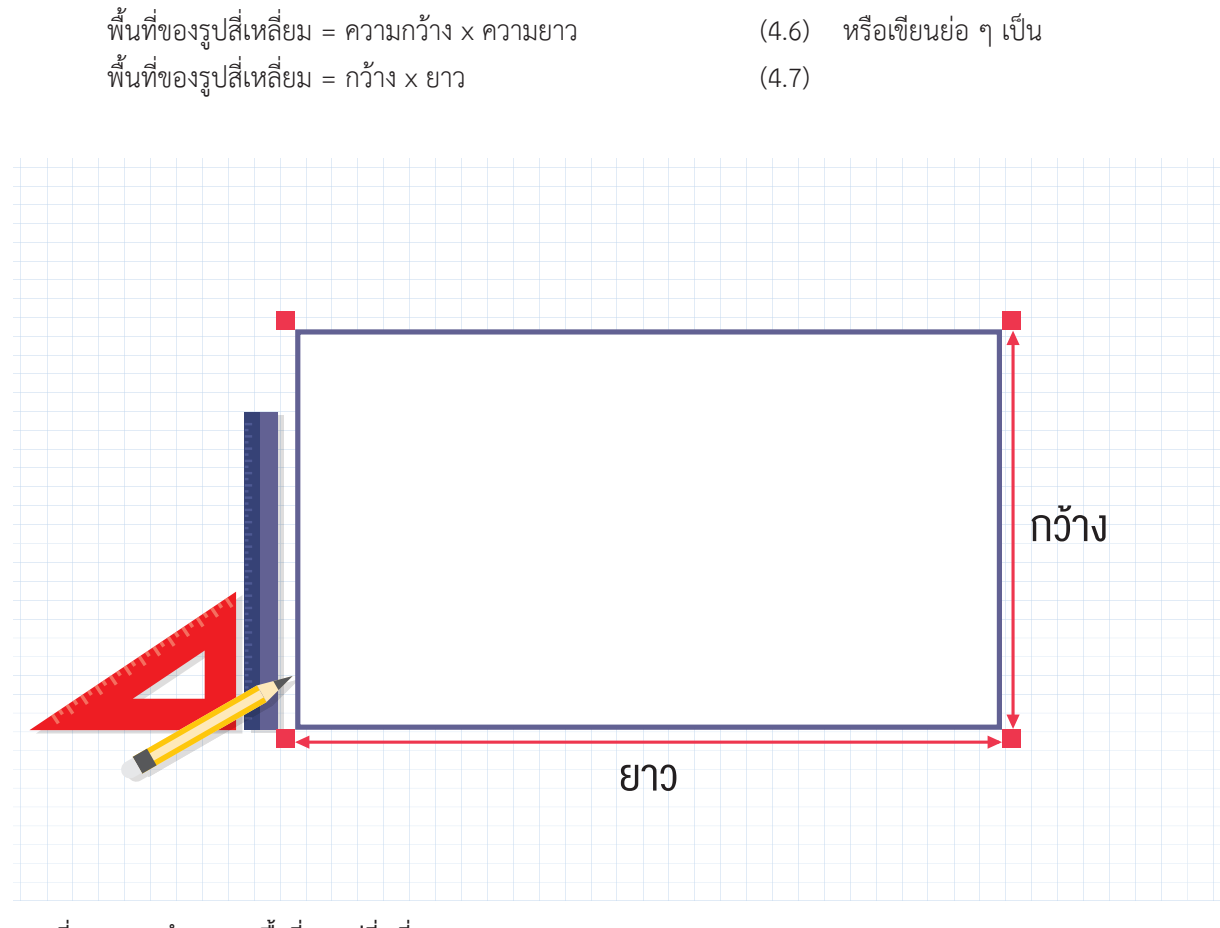

ภาพที่ 4.17 การคำนวณหาพื้นที่ของรูปสี่เหลี่ยม

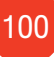

การคำนวณหาพื้นที่ของรูปสี่เหลี่ยมโดยใช้ KidBright สามารถทำได้โดยใช้บล็อกทางคณิตศาสตร์ใน KidBright IDE ดังนี้

- 1. สร้างตัวแปร 3 ตัว คือ **กว้าง ยาว** และ**พื้นที่** โดยใช้บล็อกตัวแปร
- กำหนดค่าให้กับตัวแปร กว้าง และ ยาว โดยกำหนดให้ กว้าง มีค่าเป็นจำนวนเต็มบวก 10 และ ยาว มีค่าเป็น จำนวนเต็มบวก 30
- 3. จาก (4.7) สร้างชุดคำสั่งเพื่อคำนวณหาพื้นที่ของสี่เหลี่ยมตามภาพที่ 4.18

| 6          | KidBr      | ig <mark>ht</mark>                           |                                       |
|------------|------------|----------------------------------------------|---------------------------------------|
| ••         | พื้นฐาน    | ทำหนด กว้าง 👻 เป็น 🔓 10                      |                                       |
| <b>*</b> = | คณิตศาสตร์ | ทั้าหนด ยาว ⊸ เป็น (่ 30)                    |                                       |
| 웂          | ตรรกะ      | กำหนด พื้นที่ รับบัน โ ( เกิกง รังรับโยาว รา |                                       |
| $\sim$     | วนรอบ      | แอลอด 16x8 แบบเลอนเมอพรอม 🛓 พันทั 💌          |                                       |
| 8          | ଟହ         |                                              |                                       |
| 5          | เสียงดนตรี |                                              |                                       |
| ৵৶         | เช่นเซอร์  |                                              |                                       |
| $\bigcirc$ | เวลา       |                                              |                                       |
|            | ไอโอ       |                                              |                                       |
|            | ขั้นสูง    |                                              | · · · · · · · · · · · · · · · · · · · |
| <u>A</u>   | ไอโอที     |                                              |                                       |
|            |            |                                              | · · · · · · · · · · · · · · · · · · · |

ภาพที่ 4.18 โปรแกรมการคำนวณหาพื้นที่ของรูปสี่เหลี่ยม

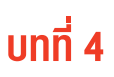

4. จากชุดคำสั่งดังกล่าวจะได้ผลลัพธ์เป็น 300 ดังแสดงในภาพที่ 4.19

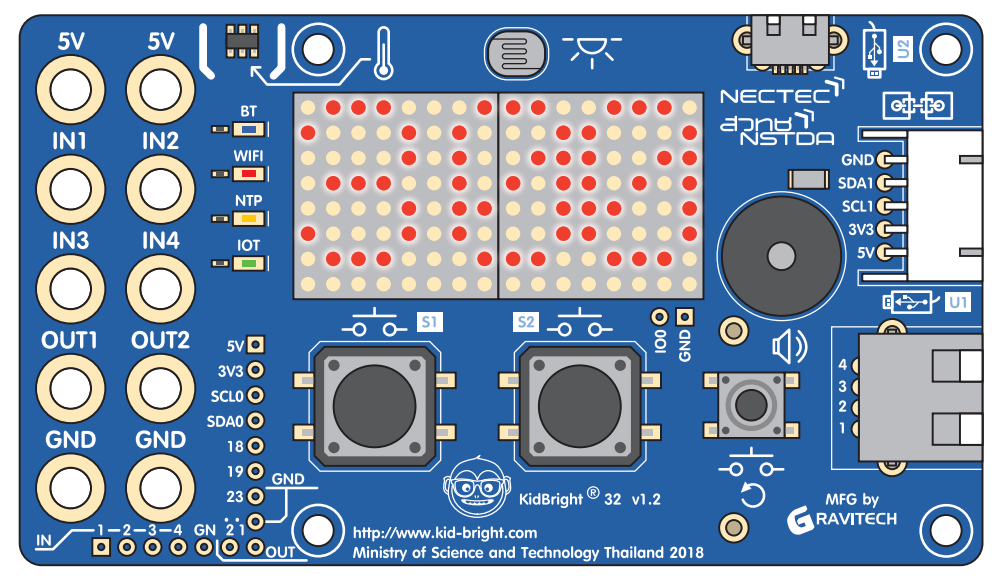

ภาพที่ 4.19 ผลลัพธ์จากการคำนวณหาพื้นที่ของรูปสี่เหลี่ยมผืนผ้า

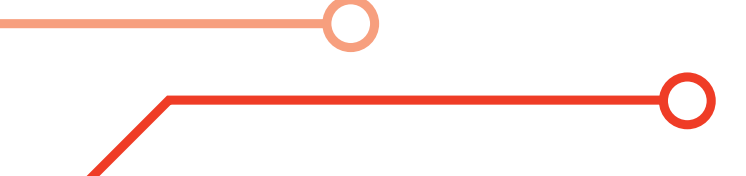

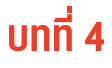

ในทำนองเดียวกันกับกิจกรรม 4.5 นักเรียนสามารถทำให้การแสดงผลลัพธ์มีความสวยงามมากขึ้นได้โดยการนำรูปแบบ การพิมพ์ข้อความจากบทก่อน ๆ มาปรับใช้ เช่น แอลอีดี 16x8 แบบเลื่อนเมื่อพร้อม (LED display When Ready) และ รอแอลอีดี 16x8 พร้อม (Wait LED matrix ready) ดังตัวอย่างโปรแกรมที่แสดงในภาพที่ 4.20

|          | KidBi      | fight                                                  |                                       |
|----------|------------|--------------------------------------------------------|---------------------------------------|
|          | พื้นฐาน    | แอลอีดี 16x8 แบบเลื่อนเมื่อพร้อมไ่่ " Rectangle Area " |                                       |
| *=       | คณิตศาสตร์ | รอแอลอีดี 16x8 พร้อม<br>กำหนด กว้าง รู เป็น ไ 10       |                                       |
| ጽ        | ตรรกะ      | แอลอีดี 16x8 แบบเลื่อนเมื่อพร้อมไ " Width = 10""       |                                       |
| $\sim$   | วนรอบ      | รอแอลอดิ 16x8 พรอม<br>ก้าหนด ยาว = เป็น 🕻 30           |                                       |
| 8        | รอ         | แอลอีดี 16x8 แบบเสือนเมื่อพร้อมไว่ " [Length = 30] "   |                                       |
| 1        | เสียงดนตรี | ทัพนด พื้นที่ ⊂ เป็น                                   |                                       |
| ৵৽       | เซนเซอร์   | แอลอีดี 16x8 แบบเสื่อนเมื่อพร้อมไ' " (Area "           |                                       |
| ℗        | เวลา       | เอลอีดี 16x8 แบบเลือนเมื่อพร้อมไ พื้นที่↓              |                                       |
| •        | ไอโอ       |                                                        |                                       |
| 1        | ขั้นสูง    |                                                        |                                       |
| <u>P</u> | ไอโอที     |                                                        |                                       |
|          |            |                                                        |                                       |
|          |            |                                                        |                                       |
|          |            |                                                        |                                       |
|          |            |                                                        |                                       |
|          |            |                                                        |                                       |
|          |            |                                                        | 2 K<br>2 K                            |
|          |            |                                                        | <b>ベ</b> ス<br>ビン                      |
|          |            |                                                        |                                       |
|          |            |                                                        | · · · · · · · · · · · · · · · · · · · |

ภาพที่ 4.20 โปรแกรมการคำนวณหาพื้นที่ของรูปสี่เหลี่ยม (เพิ่มเติม)

สรุป

้ในบทนี้เป็นการใช้บล็อกที่เกี่ยวข้องกับคณิตศาสตร์ใน KidBright IDE มาเขียนชุดคำสั่งคำนวณสูตรคณิตศาสตร์ต่าง ๆ เช่น การสร้างตัวแปร การกำหนดค่าให้ตัวแปร และการคำนวณ บวก ลบ คูณ หาร หารเอาเศษ และการนำชุดคำสั่ง ดังกล่าวไปประยุกต์ใช้ เช่น การหาพื้นที่ของรูปเรขาคณิต 2 มิติ

## แบบฝึกหัด

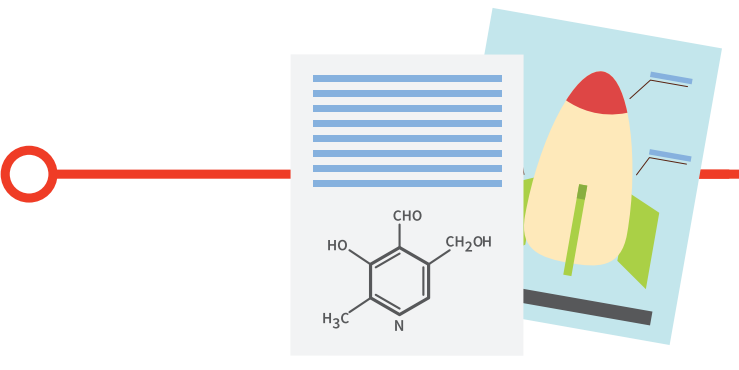

1. จงเขียนโปรแกรมคำนวณหาพื้นที่แรเงาของสี่เหลี่ยมจตุรัสดังภาพ

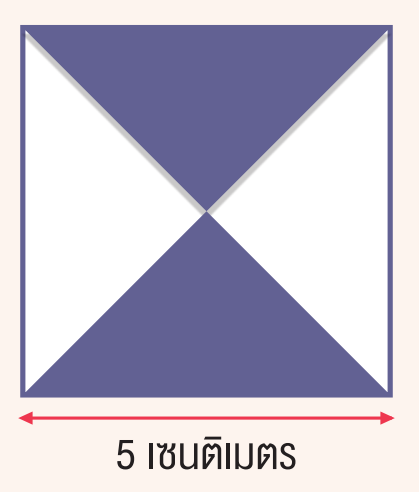

2. จงเขียนโปรแกรมคำนวณหาพื้นที่สี่เหลี่ยมขนมเปียกปูน ที่มีความสูง 5 เซนติเมตร และความยาว 7 เซนติเมตร ดังภาพ

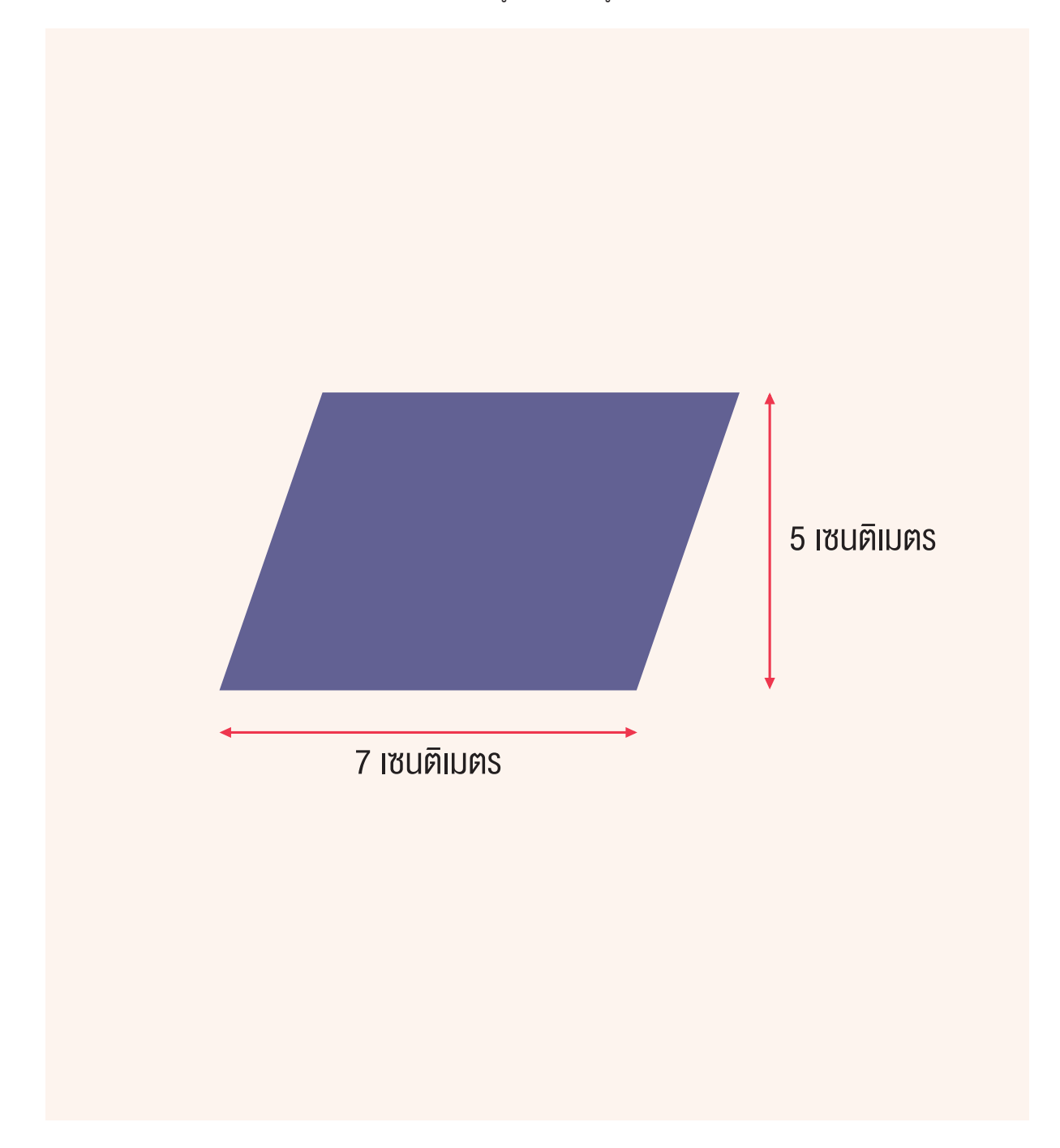

# <u>บทที่ 5</u> คิดอย่างไร ได้อย่างนั้น

#### วัตถุประสงค์การเรียน

- นักเรียนมีความรู้และสามารถประยุกต์ใช้งานเซนเซอร์วัดอุณหภูมิ เซนเซอร์วัดความเข้มแสง และสวิตช์
- 2. นักเรียนมีความรู้และเข้าใจการเขียนโปรแกรมแบบทางเลือก
- 3. นักเรียนมีความรู้และเข้าใจการเขียนโปรแกรมแบบวนรอเ
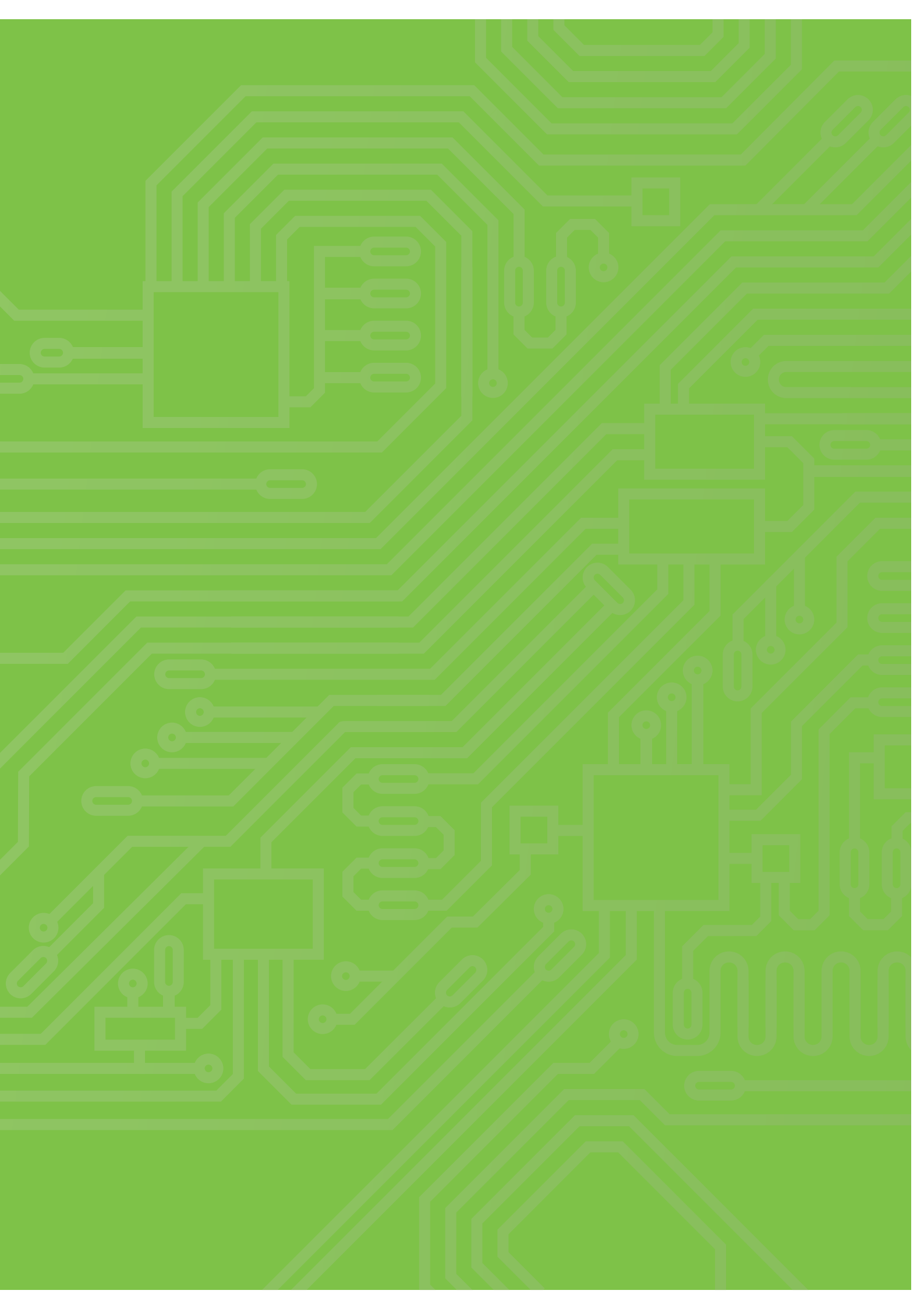

## สาระการเรียนรู้

### เซนเซอร์และการใช้งาน

ในระบบสมองกลฝังตัว เซนเซอร์ คือ อุปกรณ์ที่ทำหน้าที่ตรวจวัดปริมาณทางกายภาพต่าง ๆ เช่น อุณหภูมิ แสง เสียง การสัมผัส เป็นต้น และแปลงเป็นสัญญาณทางไฟฟ้าเพื่อใช้ตรวจสอบเงื่อนไขสำหรับการสั่งงานส่วนควบคุมแบบอัตโนมัติ หรือตรวจวัดข้อมูลต่าง ๆ สำหรับการเก็บบันทึกข้อมูล เช่น เซนเซอร์ตรวจวัดแสงสว่าง เซนเซอร์ตรวจวัดระดับเสียง เซนเซอร์ตรวจวัดความเข้มของสนามแม่เหล็ก เซนเซอร์ตรวจวัดอุณหภูมิและความชื้นสัมพัทธ์ เป็นต้น

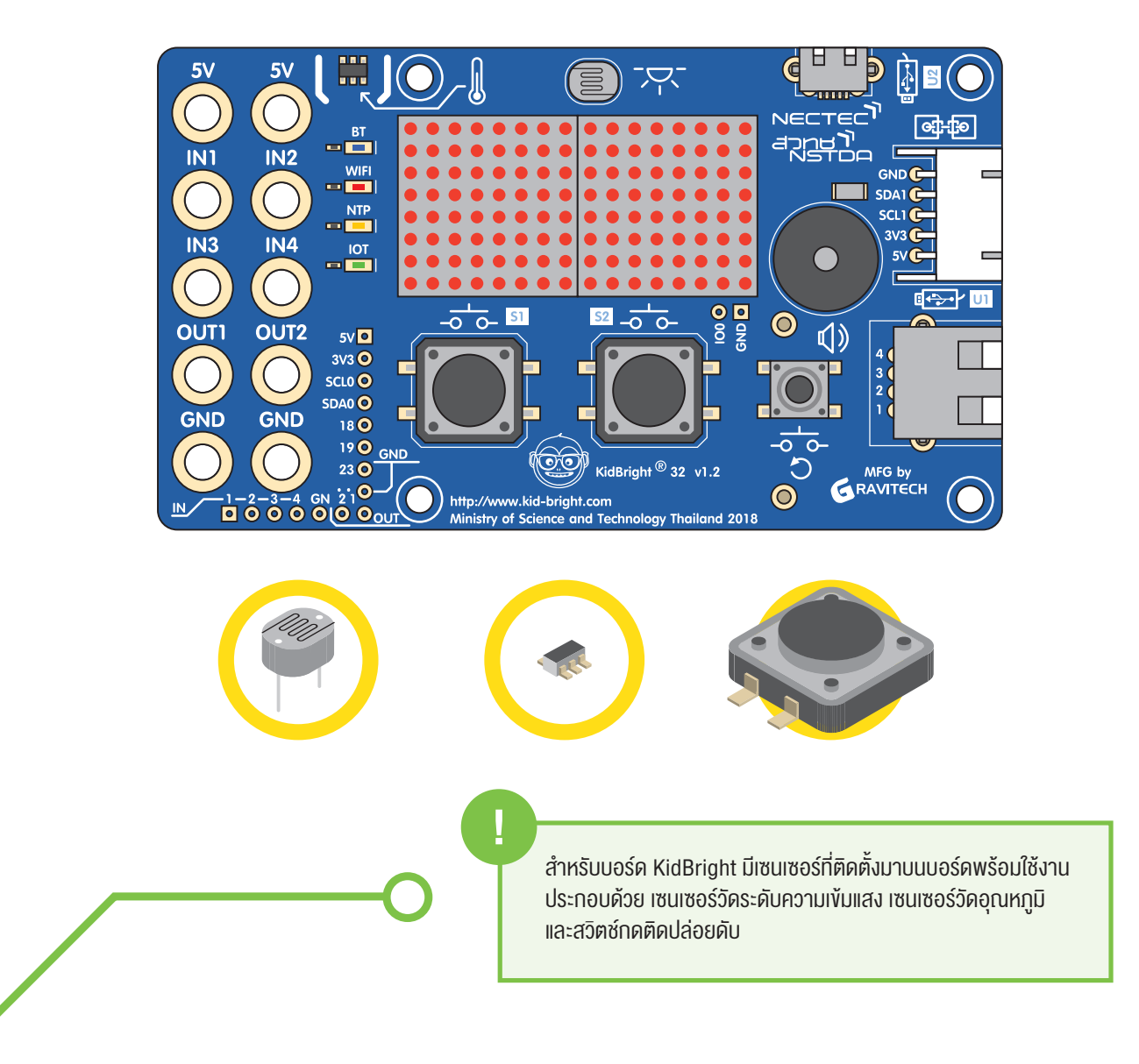

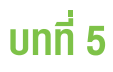

#### เซนเซอร์วัดระดับความเข้มแสง

ใช้เซนเซอร์ชนิดค่าความต้านทานเปลี่ยนแปลงตามความเข้มแสง หรือ เรียกสั้น ๆ ว่า แอลดีอาร์ (LDR, Light Dependent Resistor) ดังภาพ 5.1 (ก) เมื่อแสงตกกระทบแอลดีอาร์มีความเข้มแสงเพิ่มมากขึ้น ค่าความต้านทานจะลดลง อย่างไร ก็ตามเพื่อให้ง่ายต่อการใช้งาน บอร์ด KidBright ได้ออกแบบบล็อกคำสั่ง หัววัดระดับแสง (Light Level Sensor) สำหรับ อ่านค่าจากเซนเซอร์ ดังภาพ 5.1 (ข) โดยค่าที่อ่านได้จะแสดงเป็นระดับความเข้มแสงในช่วง 0-100%

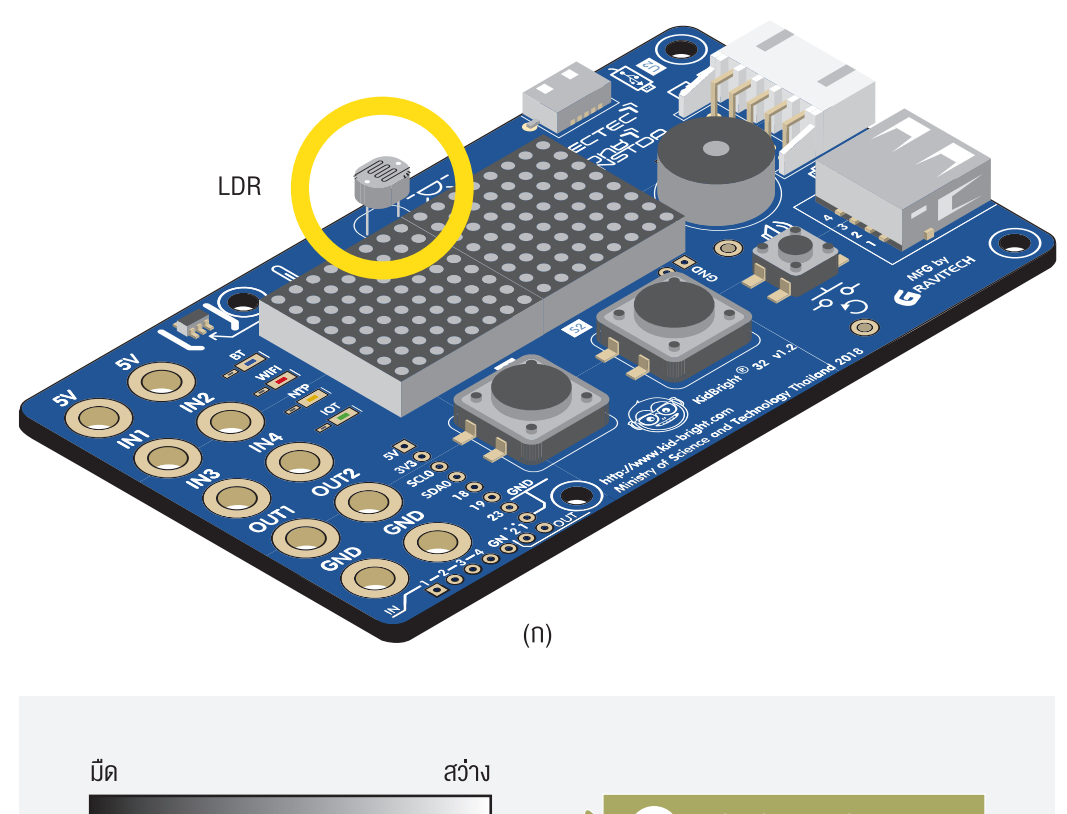

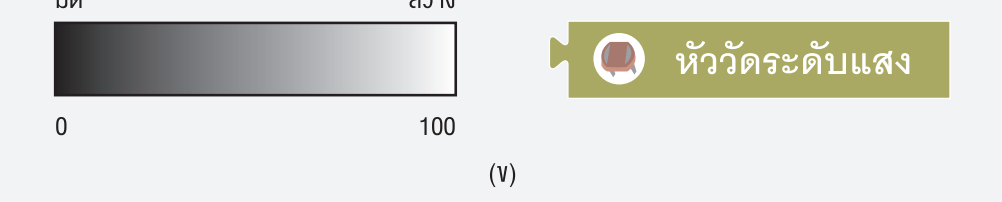

ภาพที่ 5.1 (ก) เซนเซอร์วัดระดับความเข้มแสงแอลดีอาร์ และ (ง) บล็อกคำสั่งอ่านค่าระดับความเข้มแสง

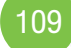

### เซนเซอร์วัดอุณหภูมิ

ใช้เซนเซอร์แบบสารกึ่งตัวนำ LM73 ดังภาพ 5.2 (ก) โดยวัดค่าอุณหภูมิได้ในช่วง 10-80 องศาเซลเซียส มีค่าความแม่นยำ ±1.0 องศาเซลเซียส และความละเอียด 0.25 องศาเซลเซียส การอ่านค่าเซนเซอร์วัดอุณหภูมิบนบอร์ด KidBright ทำได้โดย ใช้บล็อกคำสั่ง หัววัดอุณหภูมิ (Temperature Sensor) ดังภาพ 5.2 (ข)

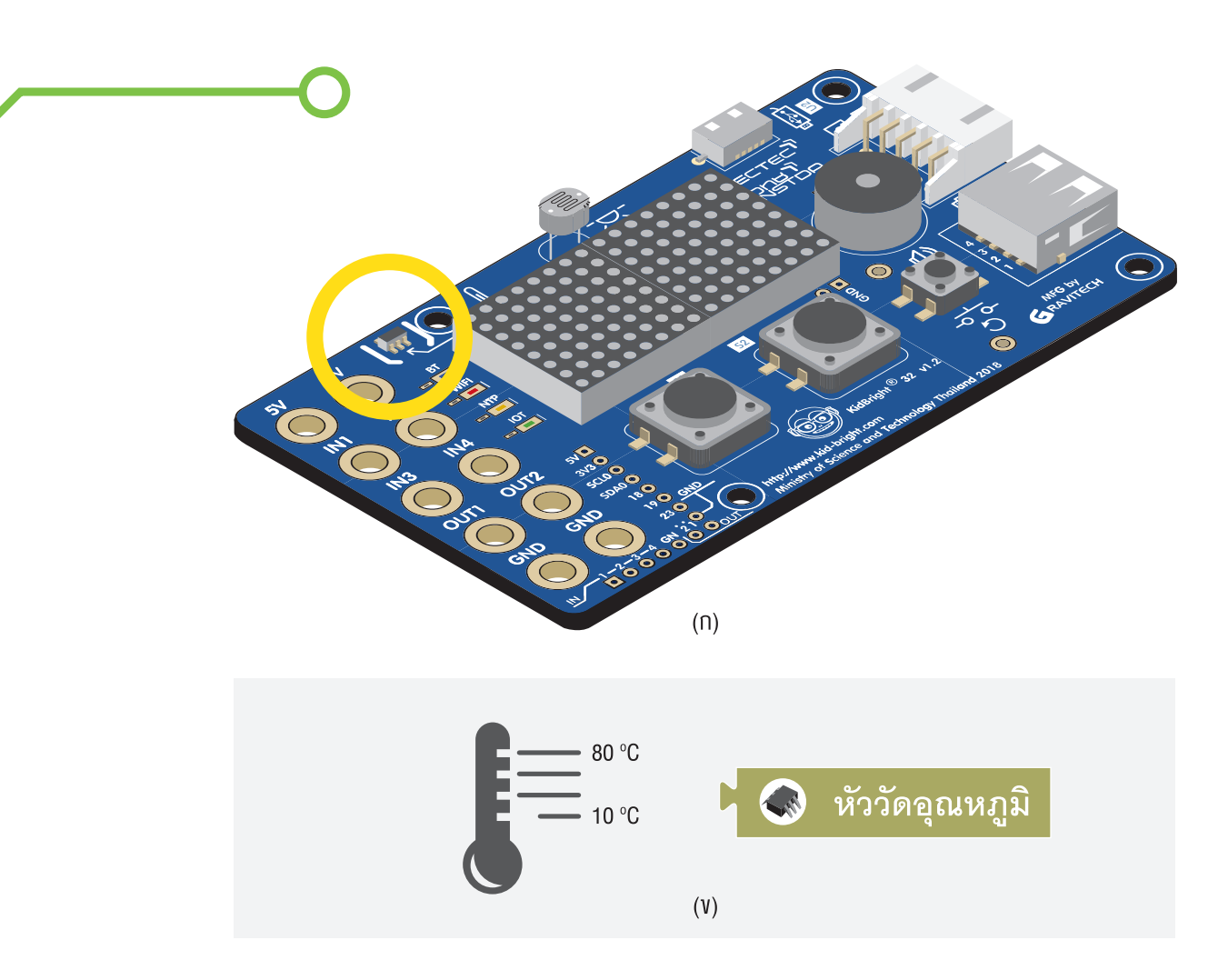

ภาพที่ 5.2 (ก) เซนเซอร์วัดอุณหภูมิ และ (ง) บล็อกคำสั่งอ่านค่าอุณหภูมิ

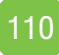

### สวิตช์กดติดปล่อยดับ

เป็นเซนเซอร์ตรวจวัดการกดซึ่งมีอยู่ 2 ตัว บนบอร์ด KidBright คือ สวิตช์ 1 และ สวิตช์ 2 ดังภาพ 5.3 (ก) การอ่านค่า จากเซนเซอร์สวิตช์ใช้บล็อก สวิตช์ 1 (Switch 1) หรือ สวิตช์ 2 (Switch 2) ดังภาพ 5.3 (ข) เมื่อมีการกดสวิตช์ค่าที่อ่านได้ จะมีสถานะเป็นจริงหรือมีเป็นค่า 1 และจะมีสถานะเป็นเท็จหรือมีค่าเป็น 0 เมื่อไม่มีการกดสวิตช์

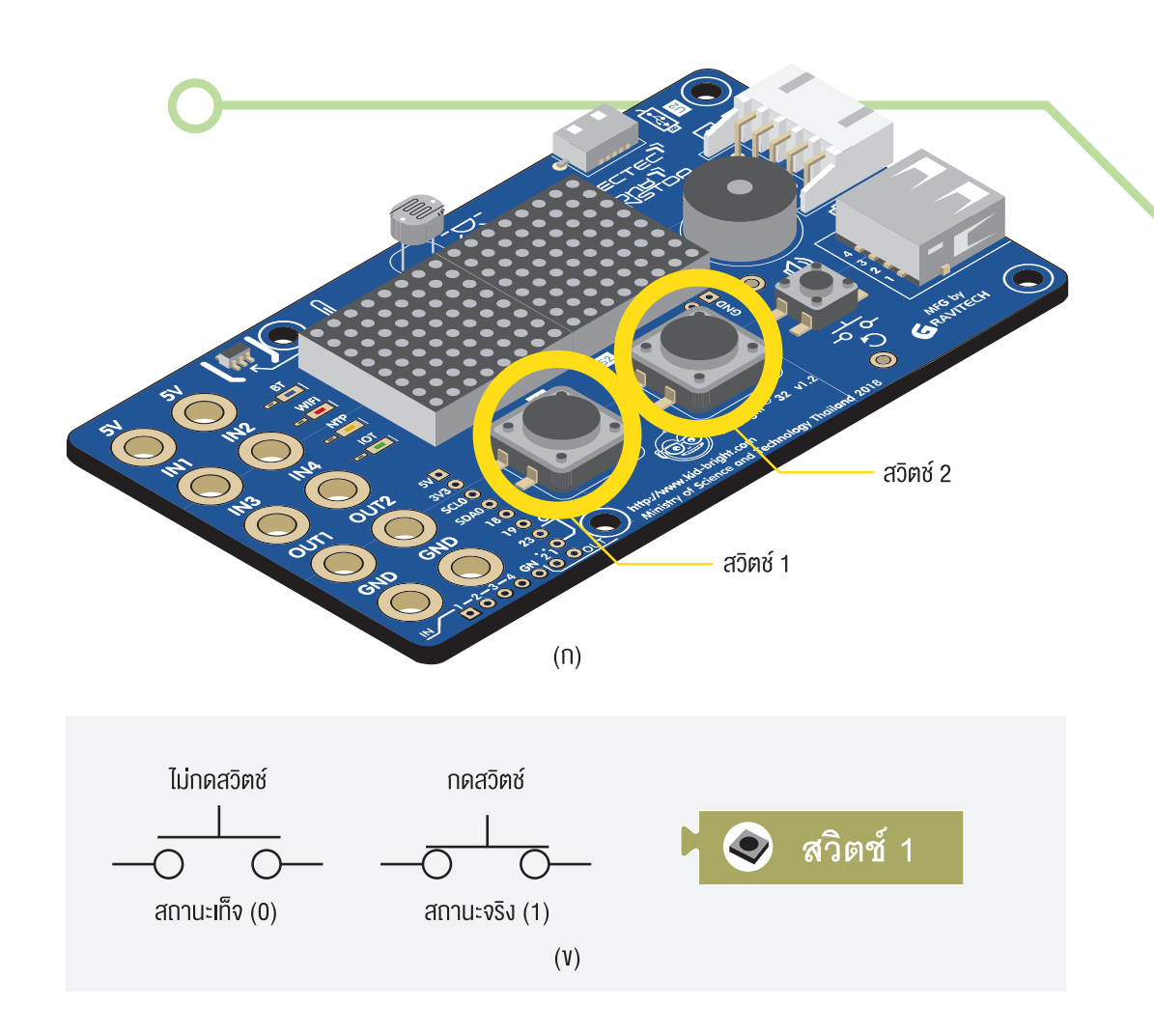

ภาพที่ 5.3 (ก) เซนเซอร์สวิตช์ และ (ง) บล็อกคำสั่งตรวจสอบสถานะงองกดสวิตช์

### การเขียนโปรแกรมแบบทางเลือก

การเขียนโปรแกรมแบบทางเลือกเป็นการเขียนโปรแกรมควบคุมผลลัพธ์ที่เกิดขึ้นให้สอดคล้องกับเงื่อนไขที่กำหนด เช่น ถ้าวัดอุณหภูมิร่างกายแล้วได้ค่ามากกว่า 37 องศาเซลเซียส ให้แสดงข้อความเตือนว่าอาจมีไข้ ในกรณีนี้เมื่อโปรแกรม ทำงานจะนำค่าอุณหภูมิที่วัดได้มาเปรียบเทียบกับตัวเลข 37 โดยถ้าเงื่อนไขเป็นจริงหรือค่าอุณหภูมิมากกว่า 37 ก็จะแสดง ข้อความเตือน เป็นต้น สำหรับ KidBright IDE บล็อกคำสั่งสำหรับการเขียนโปรแกรมแบบทางเลือก มีดังนี้

- คำสั่ง ถ้า (If)
- คำสั่ง ถ้า นอกเหนือจากนี้ (If else)
- คำสั่ง ถ้า (If) ซ้อน ถ้า (If)

### คำสั่ง ถ้า (If)

เป็นบล็อกคำสั่งตรวจสอบเงื่อนไขหลัง **ถ้า (If)** หากเงื่อนไขที่กำหนดเป็นจริงแล้วจะทำคำสั่งที่อยู่ภายในบล็อก **ทำ (Do)** แต่ถ้าตรวจสอบแล้วเงื่อนไขเป็นเท็จ จะข้ามคำสั่งที่อยู่ภายในบล็อกทางเลือกและไปทำคำสั่งถัดไปที่อยู่ถัดจาก **ถ้า (If)** ทันที

| • | · | • | · | • | • | • | · | • | •               | •             | • | •  | •   | • | •  | • | ٠ | • | • | • | • |   |
|---|---|---|---|---|---|---|---|---|-----------------|---------------|---|----|-----|---|----|---|---|---|---|---|---|---|
| • | · | · | · | · | • | · | · | · | ·               | ·             | · | ·  | •   | · | ·  | · | · | • | • | · | · |   |
| • | · | · | · | ٠ | • | · | · | • | •               | ·             | · | •  | •   | • | ·  | · | ٠ | • | • | · | · |   |
| • | · | · | · | ٠ | • | · | · |   |                 | $\overline{}$ |   | 2  | _ ر |   | Ŀ. | · | ٠ | • | • | · | · |   |
| • | · | • | · | ٠ | • | • | · |   | $ \mathcal{L} $ |               |   | ิโ | n   |   |    | • | ٠ | • | • | • | · |   |
| • | · | · | · | • | • | · | · |   | _               |               |   |    | _   |   | ÷  | · | • | • | • | · | · | • |
| • | · | · | · | • | • | · | · |   | 0               |               |   | •  | •   | • | ·  | · | ٠ | · | • | · | · |   |
| • | · | · | · | ٠ | • | · | · |   | ท               | า             |   | •  | •   | · | ·  | · | ٠ | • | • | · | · |   |
| • | · | · | · | ٠ | • | • | · |   |                 |               |   |    | •   | • | •  | • | ٠ | • | • | • | · |   |
| • | • | • | • | • | • | • | · |   |                 |               |   |    |     |   | •  | • | • | • | • | • | · |   |
| • | · | · | · | · | • | · | · | · |                 | Ý             | • | ·  | •   | · | ·  | · | · | • | • | · | · |   |
| • | • | · | · | • | • | · | · | • | ·               | ·             | · | •  | •   | · | ·  | · | ٠ | • | • | · | · |   |
| • | • | • | · | • | • | • | · | • | •               | •             | • | •  | •   | • | •  | • | • | • | • | • | • |   |
| · | • | • | · | • | • | • | · | • | •               | •             | · | •  | •   | · | •  | · | • | • | · | • | • |   |
|   |   |   |   |   |   |   |   |   |                 |               |   |    |     |   |    |   |   |   |   |   |   |   |

ภาพที่ 5.4 รูปแบบคำสั่ง ถ้า (If)

## กิจกรรม

## กิจกรรมที่ 5.1

้โปรแกรมวัดระดับความเข้มแสงและตรวจสอบเงื่อนไขด้วยคำสั่ง **ถ้า (If)** 

| 6                       | KidBr      | ig <mark>ht</mark>                                                 |  | (7) (11) VER.1.23 |            |
|-------------------------|------------|--------------------------------------------------------------------|--|-------------------|------------|
|                         | พื้นฐาน    | วนรอบ                                                              |  |                   |            |
| <b>*</b>                | คณิตศาสตร์ | ทำหนด แสง 🗸 เป็น 🕻 💽 หัววัดระดับแสง                                |  |                   |            |
| る                       | ตรรกะ      | แอลอีดี 16x8 แสดง 2 ตัวอักษร 🕻 <mark>แสง 🗸</mark><br>หน่วงเวลา 0.5 |  |                   |            |
| $\overline{\mathbf{c}}$ | วนรอบ      | 🔁 הֹ ל ג 🖬 🗠 🗠 🖓 ל 50                                              |  |                   |            |
|                         | <b>5</b> 0 | ทำ (แอลอีดี 16x8 แบบเลือน (วี่ " NIGHT "<br>หน่วงเวลา 3.5          |  |                   |            |
| 5                       | เสียงดนตรี | ล้างแอลอีดี 16x8                                                   |  |                   |            |
| -√∍                     | เซนเซอร์   |                                                                    |  |                   |            |
| (b)                     | เวลา       |                                                                    |  |                   |            |
|                         | ไอโอ       |                                                                    |  |                   |            |
|                         | ขั้นสูง    |                                                                    |  |                   |            |
|                         | ไอโอที     |                                                                    |  |                   |            |
|                         |            |                                                                    |  |                   |            |
|                         |            |                                                                    |  |                   |            |
|                         |            |                                                                    |  |                   |            |
|                         |            |                                                                    |  |                   |            |
|                         |            |                                                                    |  |                   | 9 K<br>2 K |
|                         |            |                                                                    |  |                   |            |
|                         |            |                                                                    |  |                   |            |
|                         |            |                                                                    |  |                   |            |
|                         |            |                                                                    |  |                   |            |

บทที่ 5

ภาพที่ 5.5 ตัวอย่างการวัดระดับความเข้มแสงและตรวจสอบเงื่อนไขด้วยคำสั่ง ถ้า (If)

### คำอธิบายโปรแกรม

- 1. กำหนดให้ทำซ้ำแบบไม่รู้จบ
- กำหนดตัวแปรชื่อ แสง สำหรับเก็บค่าความเข้มแสง
- 3. แสดงค่าในตัวแปร **แสง** ทาง แอลอีดี 16x8 แบบสองตัวอักษร
- 4. หน่วงเวลา 0.5 วินาที
- 5. ตรวจสอบเงื่อนไข
  - 5.1 ถ้าเงื่อนไขเป็นจริง (ค่าในตัวแปร **แสง** น้อยกว่า 50)
    - แสดงข้อความ NIGHT
    - หน่วงเวลา 3.5 วินาที
- 6. ล้างหน้าจอแสดงผล แอลอีดี 16x8
- 7. วนกลับไปทำข้อ 2

### คำสั่ง ถ้า นอกเหนือจากนี้ (If else)

เป็นบล็อกคำสั่งที่ช่วยให้การทำงานแบบทางเลือกมีความสมบูรณ์มากขึ้น โดยเมื่อตรวจสอบเงื่อนไขของ ถ้า (If) แล้วเป็นจริงจะทำคำสั่งในบล็อก ทำ (Do) แต่หากตรวจสอบเงื่อนไขแล้วเป็นเท็จจะข้ามไปทำคำสั่งในบล็อก นอกเหนือจากนี้ (Else) แทน และเมื่อเสร็จสิ้นการตรวจสอบเงื่อนไขและประมวลผลตามคำสั่งทางเลือก ถ้า นอกเหนือจากนี้ (If else) แล้ว จะทำงานในคำสั่งถัดไปจาก ถ้า นอกเหนือจากนี้ (If else)

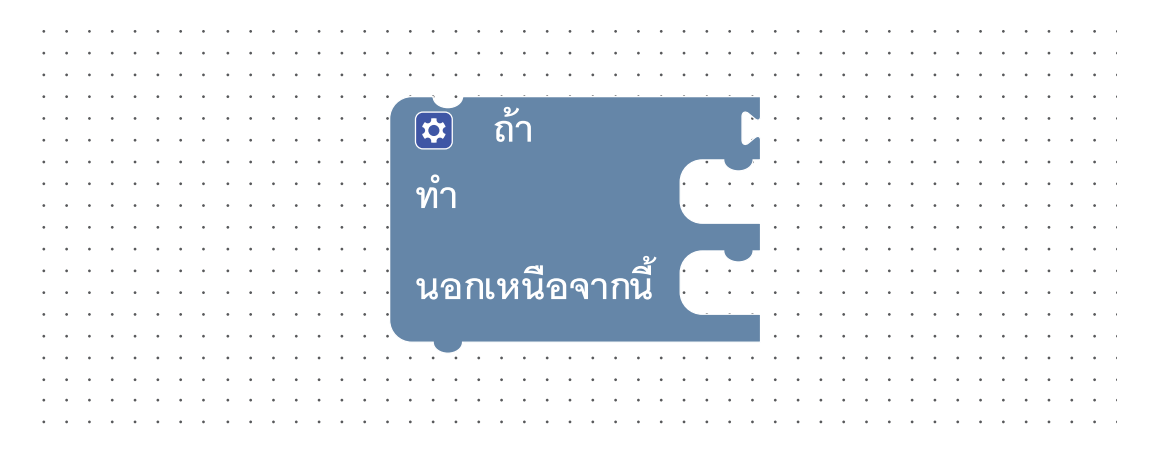

ภาพที่ 5.6 รูปแบบคำสั่ง ถ้า นอกเหนือจากนี้ (If else)

## กิจกรรมที่ 5.2

้โปรแกรมวัดระดับความเข้มแสงและตรวจสอบเงื่อนไขโดยใช้คำสั่งทางเลือกแบบ **ถ้า นอกเหนือจากนี้ (If else)** 

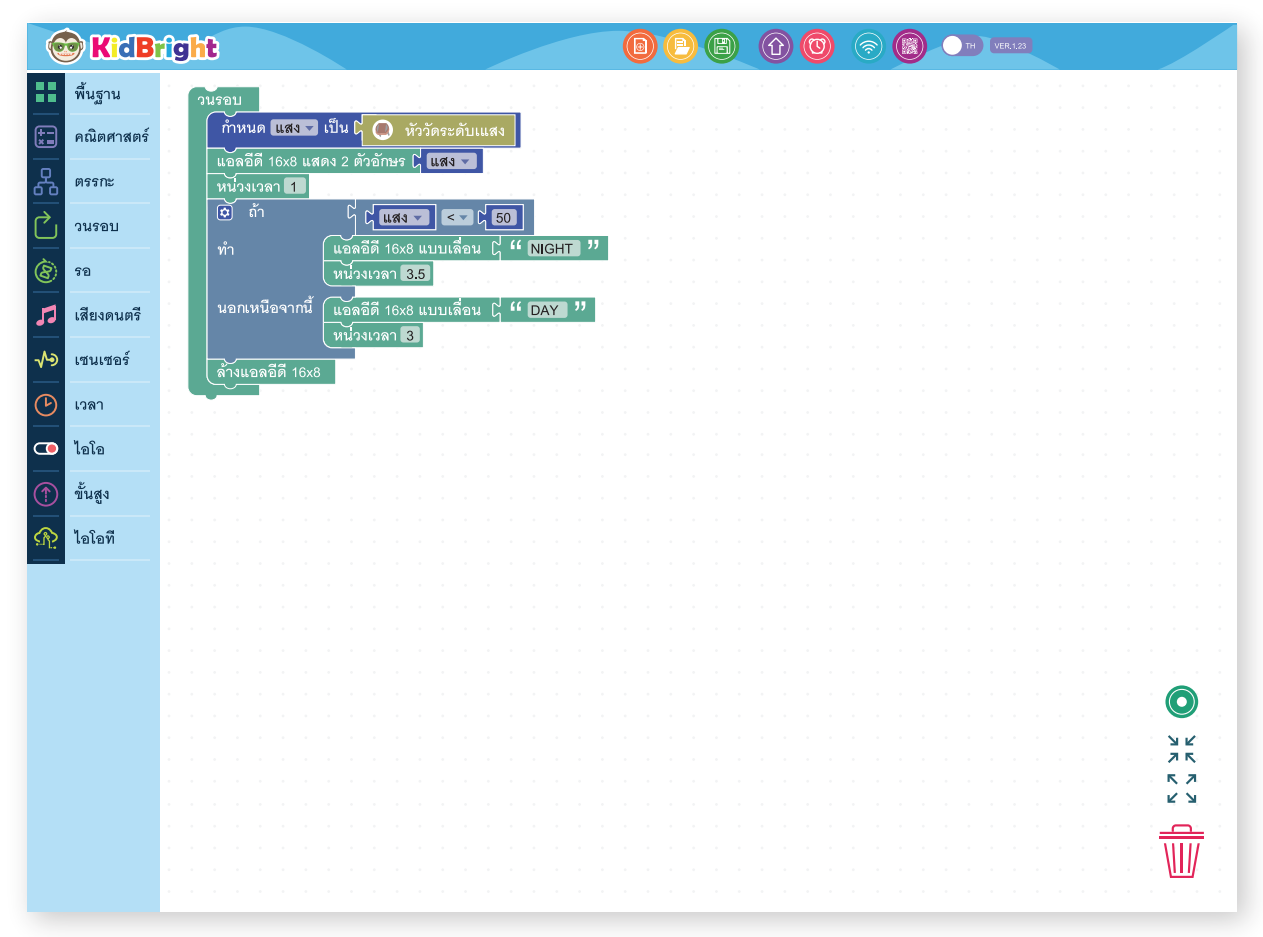

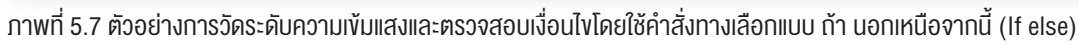

### คำอธิบายโปรแกรม

- 1. กำหนดให้ทำซ้ำแบบไม่รู้จบ
- กำหนดตัวแปรชื่อ แสง สำหรับเก็บค่าความเข้มแสง
- 3. แสดงค่าในตัวแปร **แสง** ทาง แอลอีดี 16x8 แบบสองตัวอักษร
- 4. หน่วงเวลา 1 วินาที
- 5. ตรวจสอบเงื่อนไข
  - 5.1 ถ้าเงื่อนไขเป็นจริง คือค่าในตัวแปร **แสง** น้อยกว่า 50
    - แสดงข้อความ NIGHT
    - หน่วงเวลา 3.5 วินาที
  - 5.2 หรือถ้าเงื่อนไขเป็นเท็จ (ค่าในตัวแปร **แสง** มากกว่าหรือเท่ากับ 50)
    - แสดงข้อความ DAY
    - หน่วงเวลา 3 วินาที
- 6. ล้างหน้าจอแสดงผล แอลอีดี 16x8
- 7. วนกลับไปทำข้อ 2

### คำสั่ง ถ้า (lf) ซ้อน ถ้า (lf)

เป็นบล็อกคำสั่งที่ใช้ในกรณีที่มีทางเลือกให้ทำมากกว่า 2 ทางเลือก จะต้องตรวจสอบเงื่อนไขหลาย ๆ เงื่อนไขที่มีความ แตกต่างกัน โดยเราสามารถเพิ่มเงื่อนไขการตรวจสอบได้หลังบล็อกคำสั่ง **นอกเหนือจากนี้ ถ้า (Else if)** และสามารถเพิ่ม บล็อกคำสั่ง **นอกเหนือจากนี้ ถ้า (Else if)** ได้ตามจำนวนเงื่อนไขที่ต้องการตรวจสอบ โดยการกดปุ่ม 🔯 แล้วลากบล็อกเงื่อนไข **นอกเหนือจากนี้ ถ้า** หรือ **นอกเหนือจากนี้** ทางด้านซ้าย มาต่อด้านล่างของบล็อก **ถ้า** ทางด้านขวา

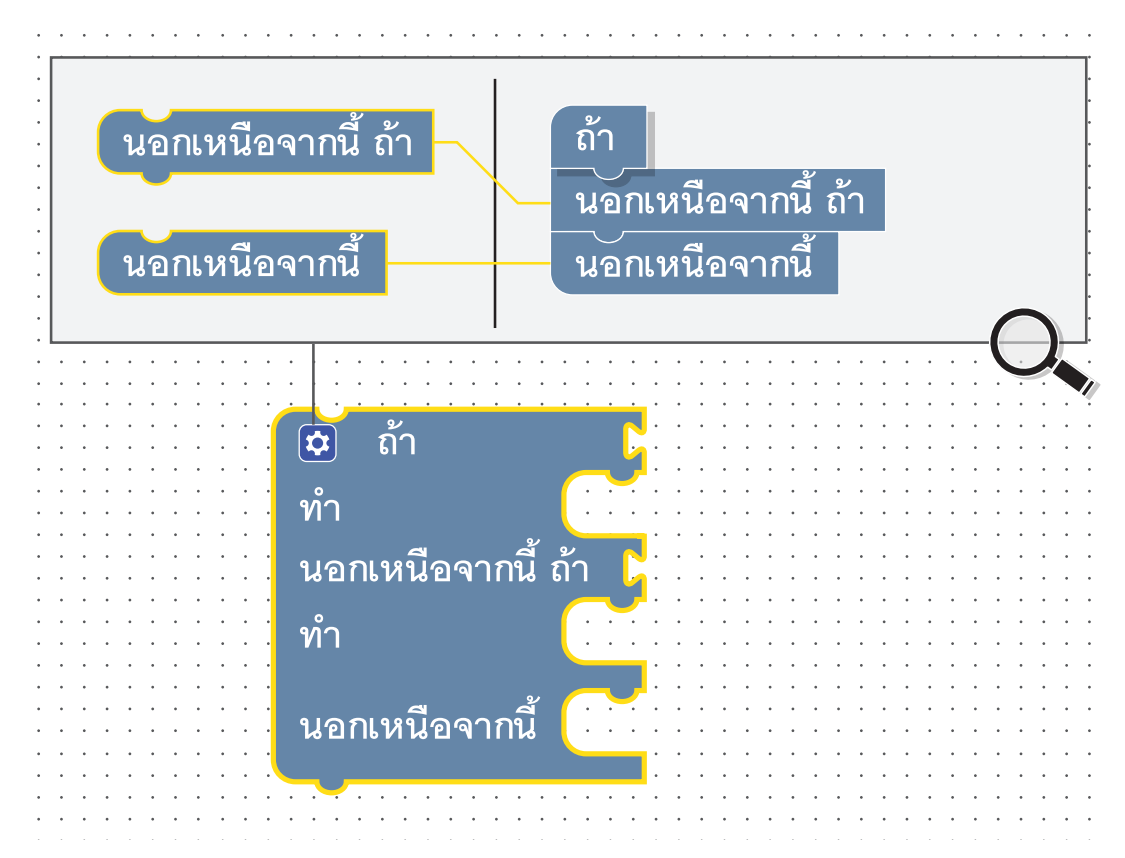

ภาพที่ 5.8 รูปแบบคำสั่ง ถ้า (lf) ซ้อน ถ้า (lf)

## กิจกรรมที่ 5.3

้โปรแกรมวัดระดับความเข้มแสงและตรวจสอบเงื่อนไขโดยใช้คำสั่งทางเลือกแบบ **ถ้า (If)** ซ้อน **ถ้า (If)** 

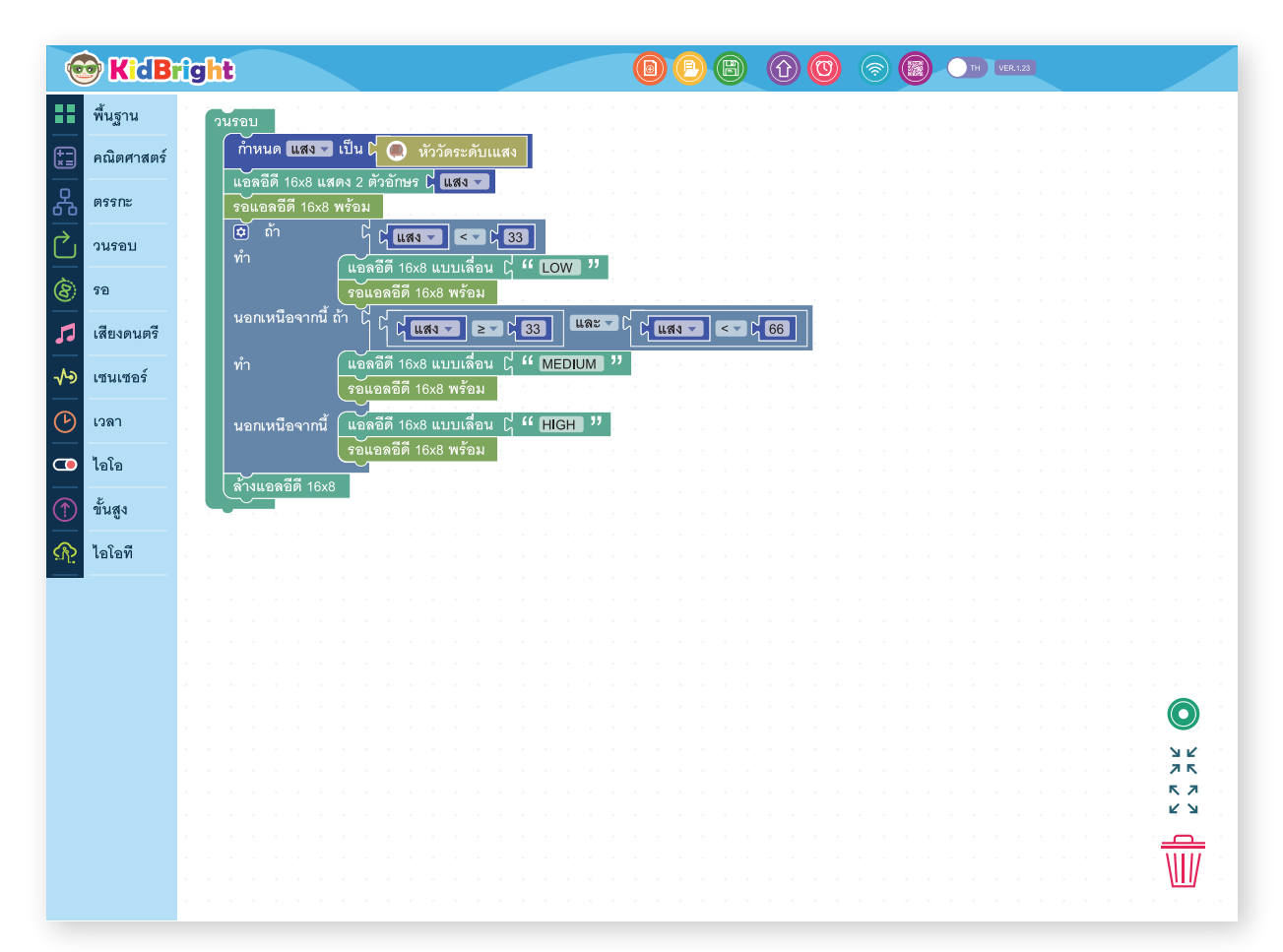

ภาพที่ 5.9 ตัวอย่างการวัดระดับความเข้มแสงและตรวจสอบเงื่อนไขแบบ ถ้า (If) ซ้อน ถ้า (If)

### คำอธิบายโปรแกรม

- 1. กำหนดให้ทำซ้ำแบบไม่รู้จบ
- 2. กำหนดตัวแปรชื่อ **แสง** สำหรับเก็บค่าความเข้มแสง
- แสดงค่าในตัวแปร แสง ทาง แอลอีดี 16x8 แบบสองตัวอักษร
- 4. รอจนกว่าจะแสดงข้อความจบ

- 5. ตรวจสอบเงื่อนไข
  - 5.1 ถ้าค่าในตัวแปร **แสง** น้อยกว่า 33
    - แสดงข้อความ LOW
    - รอจนกว่าจะแสดงข้อความจบ
  - 5.2 หรือถ้าค่าในตัวแปร **แสง** มากกว่าหรือเท่ากับ 33 แต่น้อยกว่า 66
    - แสดงข้อความ MEDIUM
    - รอจนกว่าจะแสดงข้อความจบ
  - 5.3 หรือค่าในตัวแปร **แสง** มากกว่าหรือเท่ากับ 66
    - แสดงข้อความ HIGH
    - รอจนกว่าจะแสดงข้อความจบ
- 6. ล้างหน้าจอแสดงผลแอลอีดี 16x8
- 7. วนกลับไปทำข้อ 2

### การเขียนโปรแกรมแบบวนซ้ำ

การเขียนโปรแกรมแบบวนซ้ำ (Repeat) หรือแบบวนรอบ (Loop) เป็นแนวคิดในการเขียนโปรแกรมที่สามารถทำงานซ้ำ คำสั่งเดิมได้มากกว่า 1 ครั้ง โดยขึ้นอยู่กับเงื่อนไขที่กำหนด สำหรับบล็อกคำสั่งการเขียนโปรแกรมแบบวนซ้ำของ KidBright จะทำการตรวจสอบเงื่อนไขก่อนการทำงานทุกครั้ง ซึ่งมีอยู่ 2 รูปแบบ คือ

ร**ูปแบบที่ 1** ทำซ้ำเมื่อเงื่อนไขข้างหลังเป็นจริง ทำซ้ำขณะที่ (Repeat while) ตรวจสอบเงื่อนไขก่อนเมื่อเงื่อนไขเป็นจริง จะทำงานตามบล็อกคำสั่งที่อยู่ภายในขอบเขตของบล็อก ทำซ้ำขณะที่ (Repeat while) และหยุดการทำงานเมื่อเงื่อนไข เป็นเท็จ

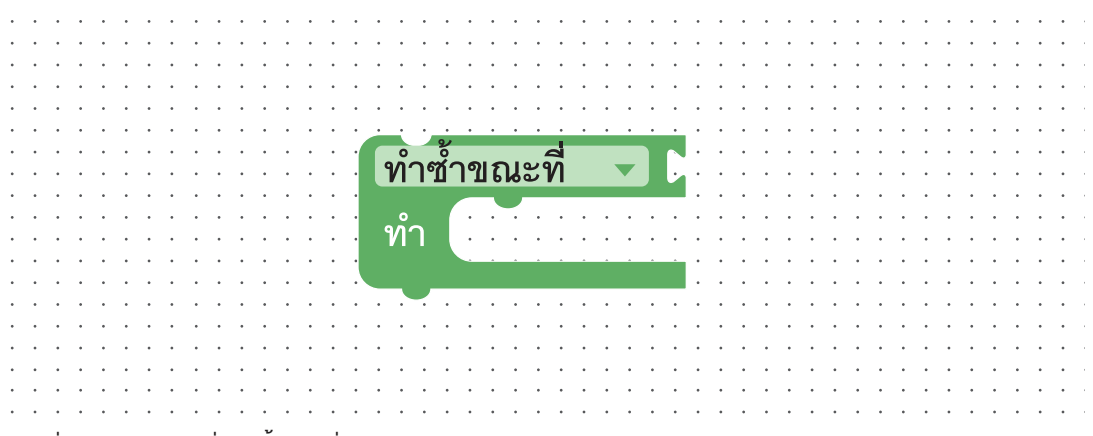

ภาพที่ 5.10 รูปแบบคำสั่ง ทำซ้ำงณะที่ (Repeat while)

รูปแบบที่ 2 ทำซ้ำจนกระทั่งเงื่อนไขข้างหลังเป็นจริง หรือหยุดการทำซ้ำเมื่อเงื่อนไขข้างหลังเป็นจริง คำสั่ง ทำซ้ำจนกระทั่ง (Repeat until) จะตรวจสอบเงื่อนไขก่อนเมื่อเงื่อนไขเป็นเท็จจะทำงานตามบล็อกคำสั่งที่อยู่ภายในขอบเขตของบล็อก ทำซ้ำจนกระทั่ง (Repeat until) และทำซ้ำจนกว่าเงื่อนไขเป็นจริงจึงจะหลุดออกจากการวนรอบ

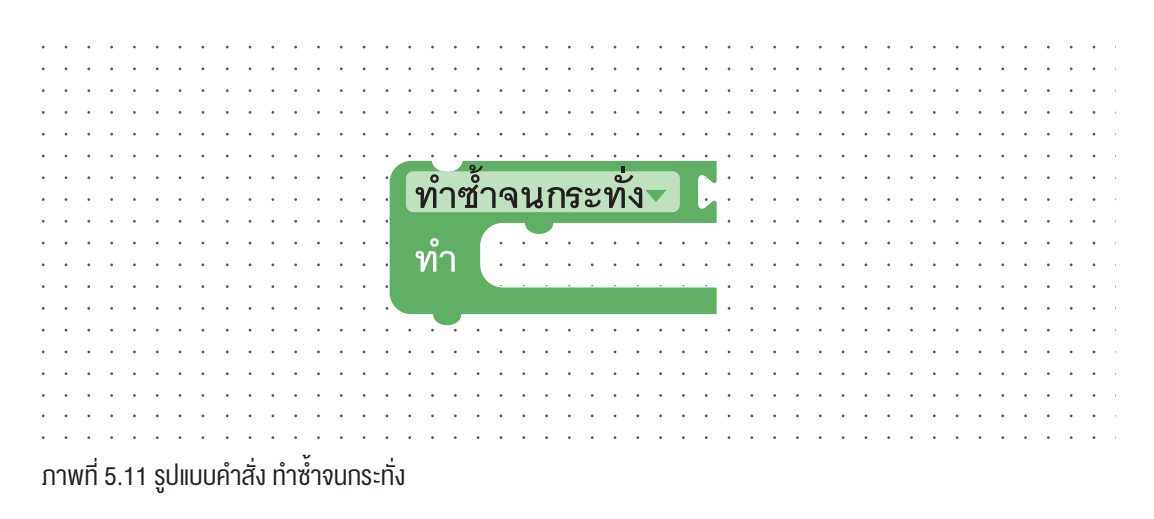

้อย่างไรก็ตาม ในกรณีที่ต้องการออกจากการวนรอบ สามารถใช้บล็อกคำสั่ง ออกจากการวนรอบ (Break) ได้ 💿กากกรวนรอบ

## กิจกรรมที่ 5.4

โปรแกรมแสดงตัวเลข 0-7 บนจอแสดงผลแอลอีดี 8x16 เมื่อมีการกดสวิตช์ 1

การเขียนโปรแกรมแบบไม่ใช้บล็อกคำสั่ง ทำซ้ำขณะที่ (Repeat while)

| 0            | KidB       | îg <mark>ht</mark>                                |  | (7) (10) (10) (10) (10) (10) (10) (10) (10 |                 |
|--------------|------------|---------------------------------------------------|--|--------------------------------------------|-----------------|
| ==           | พื้นฐาน    | วนรอบ                                             |  |                                            |                 |
| ( <u>+ -</u> | คณิตศาสตร์ | (แอลอีดี 16x8 แสดง 2 ตัวอักษร 🖞 🚺                 |  |                                            |                 |
| 웂            | ตรรกะ      | ทำ (แอลอีดี 16x8 แสดง 2 ตัวอักษร ╏ <b>1</b>       |  |                                            |                 |
| $\sim$       | วนรอบ      | หน่วงเวลา 0.5                                     |  |                                            |                 |
| 8            | รอ         | หน่วงเวลา 0.5                                     |  |                                            |                 |
| 53           | เสียงดนตรี | แอลอีดี 16x8 แสดง 2 ตัวอักษร 🔓 3<br>หน่วงเวลา 0.5 |  |                                            |                 |
| ৵৶           | เซนเซอร์   | แอลอีดี 16x8 แสดง 2 ตัวอักษร 🕇 4<br>หน่วงเวลา 0.5 |  |                                            |                 |
| C            | เวลา       | แอลอีดี 16x8 แสดง 2 ตัวอักษร 🕻 5                  |  |                                            |                 |
|              | ไอโอ       | แอลอีดี 16x8 แสดง 2 ตัวอักษร 🔓 6                  |  |                                            |                 |
|              | ขั้นสูง    | หนวงเวลา 0.5<br>แอลอีดี 16x8 แสดง 2 ตัวอักษร 🔓 7  |  |                                            |                 |
| <u>P</u>     | ไอโอที     | (หนีวงเวลา 0.5)                                   |  |                                            |                 |
|              |            |                                                   |  |                                            |                 |
|              |            |                                                   |  |                                            |                 |
|              |            |                                                   |  |                                            |                 |
|              |            |                                                   |  |                                            |                 |
|              |            |                                                   |  |                                            |                 |
|              |            |                                                   |  |                                            | <b>ベン</b><br>ビン |
|              |            |                                                   |  |                                            |                 |
|              |            |                                                   |  |                                            |                 |

ภาพที่ 5.12 โปรแกรมแสดงตัวเลง 0-7 บนจอแสดงผลแอลอีดี 8x16 เมื่อมีการกดสวิตช์ 1

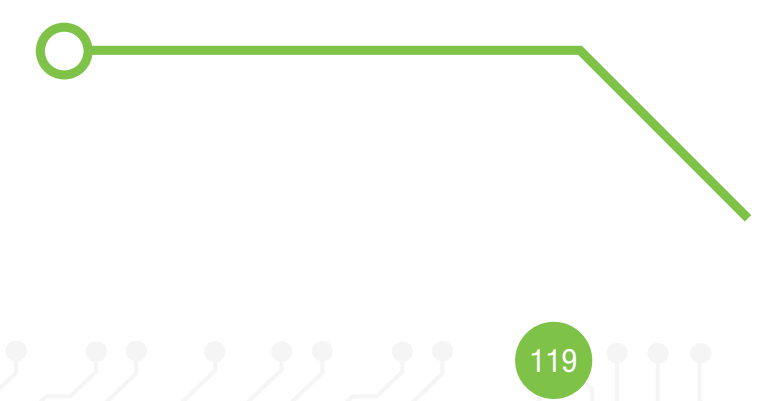

### คำอธิบายโปรแกรม

- 1. กำหนดให้ทำซ้ำแบบไม่รู้จบ
- 2. แสดงเลข 0 ทาง แอลอีดี 16x8 แบบสองตัวอักษร
- ตรวจสอบเงื่อนไขการกดสวิตช์ 1 ถ้าเงื่อนไขเป็นจริง คือ มีการกดสวิตช์ 1 ทำคำสั่งต่อไปนี้
  - 3.1 แสดงเลข 1 ทาง แอลอีดี 16x8 แบบสองตัวอักษร
  - 3.2 หน่วงเวลา 0.5 วินาที
  - 3.3 แสดงเลข 2 ทาง แอลอีดี 16x8 แบบสองตัวอักษร
  - 3.4 หน่วงเวลา 0.5 วินาที
  - 3.5 แสดงเลข 3 ทาง แอลอีดี 16x8 แบบสองตัวอักษร
  - 3.6 หน่วงเวลา 0.5 วินาที
  - 3.7 แสดงเลข 4 ทาง แอลอีดี 16x8 แบบสองตัวอักษร
  - 3.8 หน่วงเวลา 0.5 วินาที
  - 3.9 แสดงเลข 5 ทาง แอลอีดี 16x8 แบบสองตัวอักษร
  - 3.10 หน่วงเวลา 0.5 วินาที
  - 3.11 แสดงเลข 6 ทาง แอลอีดี 16x8 แบบสองตัวอักษร
  - 3.12 หน่วงเวลา 0.5 วินาที
  - 3.13 แสดงเลข 7 ทาง แอลอีดี 16x8 แบบสองตัวอักษร
  - 3.14 หน่วงเวลา 0.5 วินาที
- 4. วนกลับไปทำข้อ 2

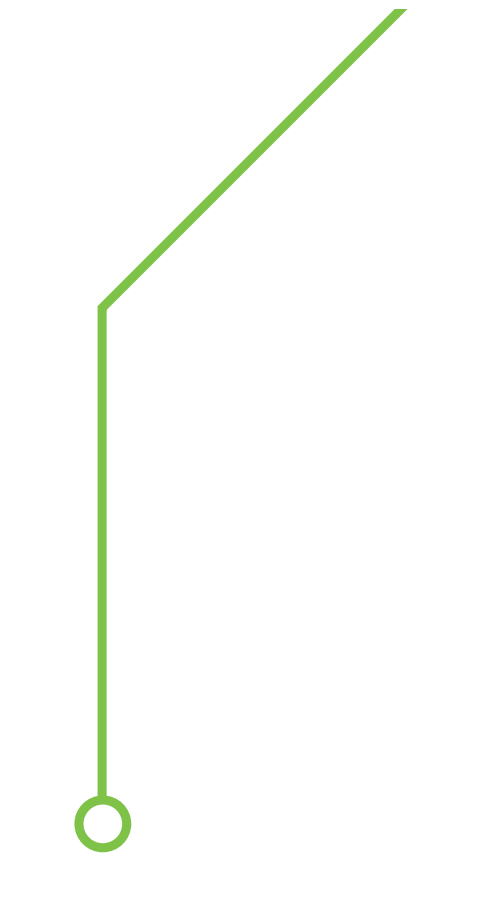

120

| 6                       | KidB       | right   |                                                          |     |  | <ul><li></li><li></li><li></li><li></li><li></li><li></li><li></li><li></li><li></li><li></li><li></li><li></li><li></li><li></li><li></li><li></li><li></li><li></li><li></li><li></li><li></li><li></li><li></li><li></li><li></li><li></li><li></li><li></li><li></li><li></li><li></li><li></li></ul> | TH VER.1.23  |
|-------------------------|------------|---------|----------------------------------------------------------|-----|--|----------------------------------------------------------------------------------------------------|--------------|
|                         | พื้นฐาน    | ่วนรอ   |                                                          |     |  |                                                                                                    |              |
| +                       | คณิตศาสตร์ | ň       | หนด No ▼ เป็น [0]                                        |     |  |                                                                                                    |              |
| 굻                       | ตรรกะ      | ແຄ<br>ເ | งอด 16x8 แสดง 2 ตวอกษร เรื่™ № ‴<br>ถ้า เ/ เ/ 🐼 สวิตช์ 1 |     |  |                                                                                                    |              |
| $\overline{\mathbf{C}}$ | วนรอบ      | ทำ      | ทำซ้ำขณะที่ 🗸 🕻 💦 🗸 🏹 7                                  |     |  |                                                                                                    |              |
| 8                       | รอ         |         | ทำ กำหนด No 🗸 เป็น 🖯 🖯 No 🔽 🛨                            | 241 |  |                                                                                                    |              |
| 5                       | เสียงดนตรี |         | แอลอีดี 16x8 แสดง 2 ตัวอักษร 🕻 No                        |     |  |                                                                                                    |              |
| -∿>                     | เซนเซอร์   |         | <u>(หนวงเวลา 0.5</u>                                     |     |  |                                                                                                    |              |
| (L)                     | เวลา       |         |                                                          |     |  |                                                                                                    |              |
|                         | ไอโอ       |         |                                                          |     |  |                                                                                                    |              |
|                         | ขั้นสง     |         |                                                          |     |  |                                                                                                    |              |
| (N)                     | ไดโดที     |         |                                                          |     |  |                                                                                                    |              |
|                         |            |         |                                                          |     |  |                                                                                                    |              |
|                         |            |         |                                                          |     |  |                                                                                                    |              |
|                         |            |         |                                                          |     |  |                                                                                                    |              |
|                         |            |         |                                                          |     |  |                                                                                                    |              |
|                         |            |         |                                                          |     |  |                                                                                                    | У L.<br>Д Б. |
|                         |            |         |                                                          |     |  |                                                                                                    |              |
|                         |            |         |                                                          |     |  |                                                                                                    |              |
|                         |            |         |                                                          |     |  |                                                                                                    |              |
|                         |            |         |                                                          |     |  |                                                                                                    |              |

การเขียนโปรแกรมแบบใช้บล็อกคำสั่ง ทำซ้ำขณะที่ (Repeat while)

ภาพที่ 5.13 ชุดคำสั่งการเขียนโปรแกรมแบบใช้บล็อกคำสั่ง ทำซ้ำงณะที่ (Repeat while)

### คำอธิบายโปรแกรม

- 1. กำหนดให้ทำซ้ำแบบไม่รู้จบ
- 2. สร้างตัวแปร No และกำหนดค่าให้เป็น 0
- 3. แสดงค่าที่เก็บในตัวแปร No ทาง แอลอีดี 16x8 แบบสองตัวอักษร
- 4. ตรวจสอบเงื่อนไขการกดสวิตช์ 1
  - ถ้าเงื่อนไขเป็นจริง คือ มีการกดสวิตช์ 1
  - 4.1 ทำคำสั่ง ทำซ้ำขณะที่ (Repeat while) โดยตรวจสอบเงื่อนไขว่า No น้อยกว่า 7 หรือไม่
    - 4.1.1 ถ้าน้อยกว่า 7 เพิ่มค่าให้กับตัวแปร
    - 4.1.2 แสดงค่าของตัวแปร No ทาง แอลอีดี 16x8 แบบสองตัวอักษร
    - 4.1.3 หน่วงเวลา 0.5 วินาที
    - จากนั้นวนรอบทำการตรวจสอบค่าตัวแปร No กับเงื่อนไขที่กำหนดไปเรื่อย ๆ จนกว่าจะเป็นเท็จ คือ ค่าตัวแปร No มีค่ามากกว่าหรือเท่ากับ 7
- 5. วนกลับไปทำข้อ 2

การเขียนโปรแกรมแบบใช้บล็อก ทำซ้ำขณะที่ (Repeat while) และหลุดออกจากการวนรอบก่อนเงื่อนไขเป็นเท็จ ถ้ามีการกดสวิตช์ 2

| 6        | KidB       | ig      | hſ | 5        |            |         |             |               |               |             |       |       |       |          |                    |     |       |   |  | 9 | e | B | ( | Û | C | (? | ) | C | тн | VE | R.1.23 |  |  |            |              |   |
|----------|------------|---------|----|----------|------------|---------|-------------|---------------|---------------|-------------|-------|-------|-------|----------|--------------------|-----|-------|---|--|---|---|---|---|---|---|----|---|---|----|----|--------|--|--|------------|--------------|---|
|          | พื้นฐาน    |         | วเ | เรอเ     | J          |         |             |               |               |             |       |       |       |          |                    |     |       |   |  |   |   |   |   |   |   |    |   |   |    |    |        |  |  |            |              |   |
| <b>*</b> | คณิตศาสตร์ |         |    | m<br>    | หนด<br>    |         |             | เป็น          | ٦Ç            | 0           |       | V (1  |       |          |                    |     |       |   |  |   |   |   |   |   |   |    |   |   |    |    |        |  |  |            |              |   |
| 윦        | ตรรกะ      |         |    | แขะ<br>🕫 | งขต<br>ถ้า | ι»<br>ζ | 18 II 1     |               | 2 ต<br>สวิต   | วอก<br>ซ์ 1 | 192 ( | 1     |       |          |                    |     |       |   |  |   |   |   |   |   |   |    |   |   |    |    |        |  |  |            |              |   |
| $\sim$   | วนรอบ      | н<br>1  |    | ทำ       | M          | ้าซ้ำ   | ขณะ         | ะที่          | V             | ς           |       | 0 🔻   | <     | <b>V</b> | ຊ <mark>ີ</mark> 7 |     |       |   |  |   |   |   |   |   |   |    |   |   |    |    |        |  |  |            |              |   |
| 8        | รอ         | н<br>1  |    |          | ท่         | h       | ش۱          | งนด           | n No          |             | เป็น  | бl    |       | o 🔻      |                    | H V | ٢     | 1 |  |   |   |   |   |   |   |    |   |   |    |    |        |  |  |            |              |   |
| 5        | เสียงดนตรี | н<br>1  |    |          |            |         | แอร<br>หน่า | งอีดี<br>วงเว | ี่ 16×<br>มลา | 8 แข<br>0.5 | র্ব০৩ | 2 ตั  | วอักเ | 4S (     |                    | •   | )<br> |   |  |   |   |   |   |   |   |    |   |   |    |    |        |  |  |            |              |   |
| ৵৽       | เซนเซอร์   | н.<br>Н |    |          |            |         | ۵           | ถ้า           | ςı            |             |       | สวิตร | ช้ 2  |          |                    | ជ   | 1     |   |  |   |   |   |   |   |   |    |   |   |    |    |        |  |  |            |              |   |
| C        | เวลา       | н<br>1  |    |          |            |         | ทำ          | ิด            | อกจ           | ากก         | ารวเ  | ເรວາ  |       |          | -                  | -   | -     | 1 |  |   |   |   |   |   |   |    |   |   |    |    |        |  |  |            | <b>у</b> К.  |   |
|          | ไอโอ       | 1       |    | ~        |            |         |             |               |               |             |       |       |       |          |                    |     |       |   |  |   |   |   |   |   |   |    |   |   |    |    |        |  |  | - 2<br>- P | 7 N<br>N     |   |
|          | ขั้นสูง    |         |    |          |            |         |             |               |               |             |       |       |       |          |                    |     |       |   |  |   |   |   |   |   |   |    |   |   |    |    |        |  |  | . E        | сы<br>С      |   |
| <u>R</u> | ไอโอที     |         |    |          |            |         |             |               |               |             |       |       |       |          |                    |     |       |   |  |   |   |   |   |   |   |    |   |   |    |    |        |  |  | 1          | $\mathbb{I}$ | 1 |
|          |            |         |    |          |            |         |             |               |               |             |       |       |       |          |                    |     |       |   |  |   |   |   |   |   |   |    |   |   |    |    |        |  |  |            |              |   |

ภาพที่ 5.14 ชุดคำสั่งการเvียนโปรแกรมแบบใช้บล็อก ทำซ้ำงณะที่ (Repeat while) และหลุดออกจากการวนรอบก่อนเงื่อนไขเป็นเท็จ ด้ามีการกดสวิตช์ 2

### คำอธิบายโปรแกรม

- 1. กำหนดให้ทำซ้ำแบบไม่รู้จบ
- 2. สร้างตัวแปร **No** และกำหนดค่าให้เป็น 0
- 3. แสดงค่าที่เก็บในตัวแปร No ทาง แอลอีดี 16x8 แบบสองตัวอักษร
- 4. ตรวจสอบเงื่อนไขการกดสวิตช์ 1

ถ้าเงื่อนไขเป็นจริง คือ มีการกดสวิตช์ 1

- 4.1 ตรวจสอบว่าค่าในตัวแปร No น้อยกว่า 7 หรือไม่
  - 4.1.1 ถ้าน้อยกว่า 7 เพิ่มค่าให้กับตัวแปร
  - 4.1.2 แสดงค่าของตัวแปร No ทาง แอลอีดี 16x8 แบบสองตัวอักษร
  - 4.1.3 หน่วงเวลา 0.5 วินาที
  - 4.1.4 ตรวจสอบว่ามีการกด สวิตช์ 2 หรือไม่
    - ถ้ามีการกด ให้ทำคำสั่ง ออกจากการวนรอบ (Break) หยุดการตรวจสอบค่าตัวแปร No ไปทำข้อ 4.2
    - ถ้าไม่มีการกด ให้วนรอบทำการตรวจสอบค่าตัวแปร No กับเงื่อนไขที่กำหนดไปเรื่อย ๆ จนกว่าจะเป็นเท็จ คือ
       ค่าตัวแปร No มีค่ามากกว่าหรือเท่ากับ 7 ถึงไปทำข้อ 4.2
- 4.2 วนกลับไปทำข้อ 2

123

## กิจกรรมที่ 5.5

โปรแกรมวัดอุณหภูมิและเปิดพัดลม

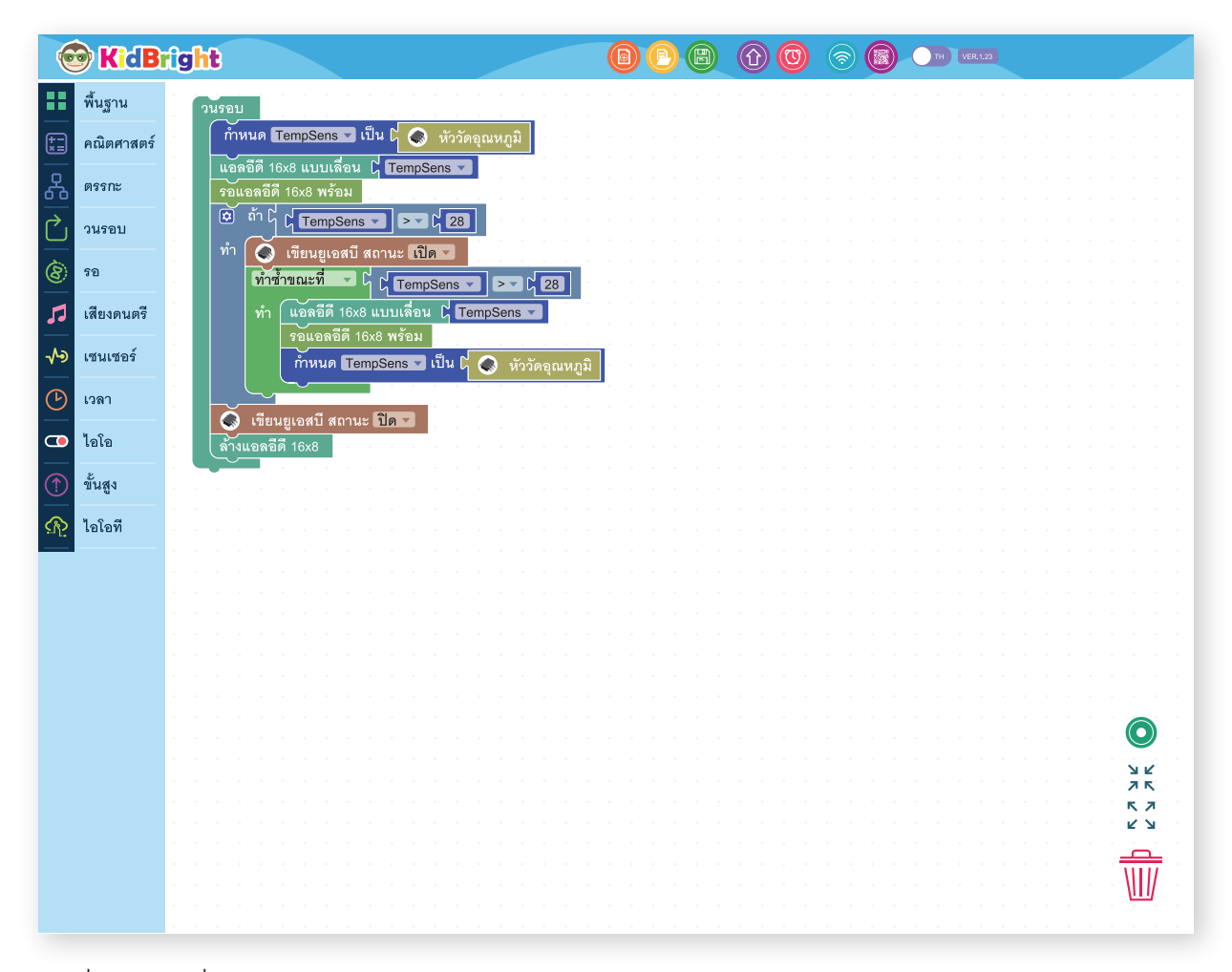

ภาพที่ 5.15 ชุดคำสั่งโปรแกรมวัดอุณหภูมิและเปิดพัดลม

### คำอธิบายโปรแกรม

- 1. กำหนดให้ทำซ้ำแบบไม่รู้จบ
- 2. กำหนดตัวแปรชื่อ TempSens สำหรับเก็บค่าอุณหภูมิ
- 3. แสดงค่าในตัวแปร TempSens ทาง แอลอีดี 16x8 แบบอักษรวิ่ง
- 4. รอจนกว่าจะแสดงข้อความจบ
- 5. ตรวจสอบเงื่อนไข
  - ถ้าเงื่อนไขเป็นจริง คือ ค่าอุณหภูมิที่อ่านได้มีค่ามากกว่า 28 องศาเซลเซียส
  - 5.1 ส่งสัญญาณเปิดพัดลมทางพอร์ตยูเอสบี
  - 5.2 ทำงานแบบวนซ้ำเมื่อเงื่อนไขเป็นจริง คือ ค่าอุณหภูมิที่อ่านได้มีค่ามากกว่า 28 องศาเซลเซียส และจะออกจาก การวนรอบเมื่อเงื่อนไขเป็นเท็จ นั่นคือ เมื่ออุณหภูมิต่ำกว่าหรือเท่ากับ 28 องศาเซลเซียส โดยบล็อกคำสั่งภายใน ขอบเขตบล็อก **ทำซ้ำขณะที่ (Repeat-while)** จะมี
    - 5.2.1 แสดงค่าในตัวแปร TempSens ทาง แอลอีดี 16x8 แบบอักษรวิ่ง
    - 5.2.2 รอจนกว่าจะแสดงข้อความจบ
    - 5.2.3 การอ่านอุณหภูมิและปรับค่าให้เป็นปัจจุบันของ TempSens ส่งสัญญาณเปิดพัดลมทางพอร์ตยูเอสบี
- 6. ส่งสัญญาณปิดพัดลมทางพอร์ตยูเอสบี
- 7. ล้างหน้าจอแสดงผลแอลอีดี 16x8
- 8. วนกลับไปทำข้อ 2

## กิจกรรมที่ 5.6

้โปรแกรมวัดอุณหภูมิเปิดพัดลมและหลุดออกจากการเปิดพัดลมเมื่อกดสวิตช์ 1

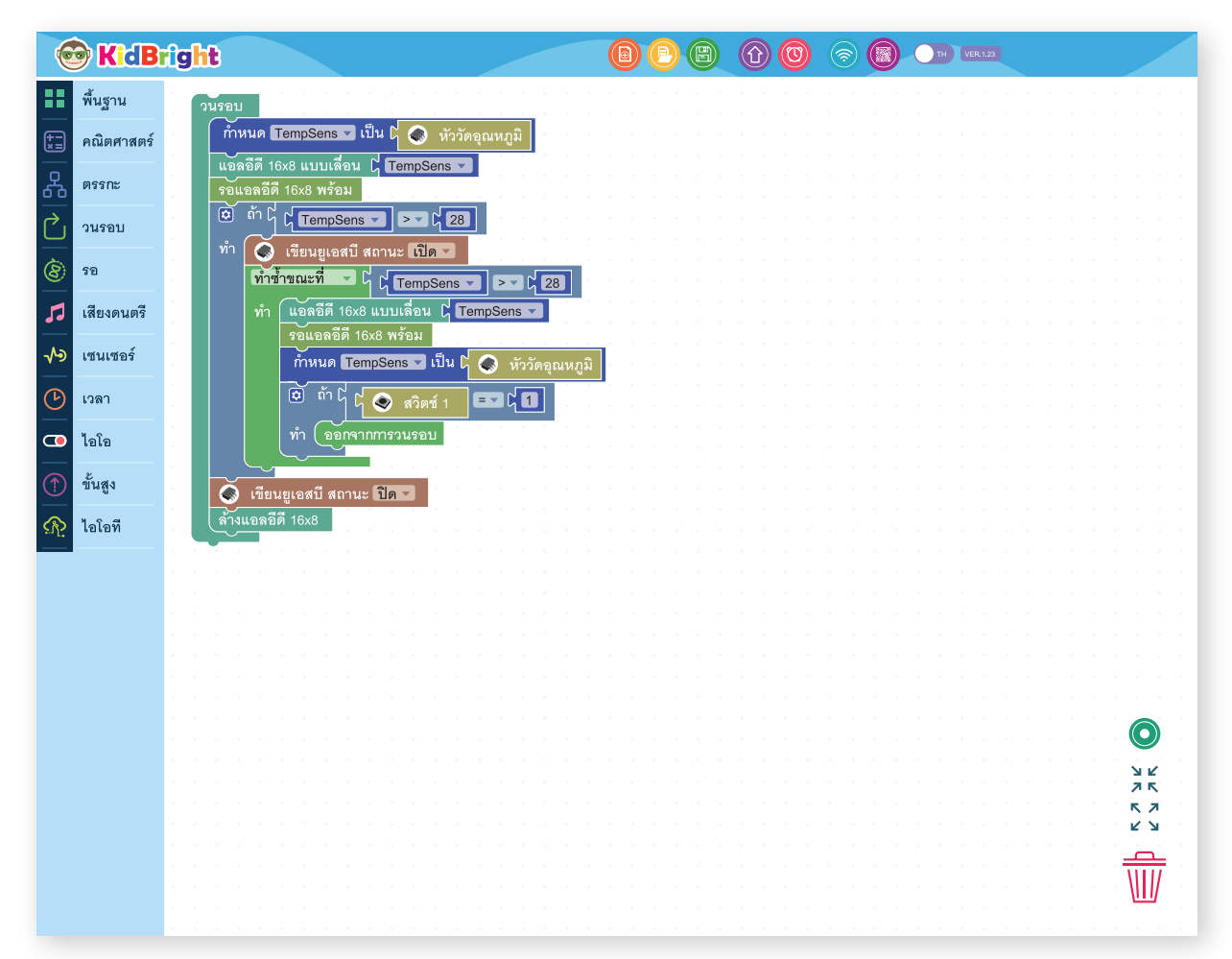

ภาพที่ 5.16 ชุดคำสั่งโปรแกรมวัดอุณหภูมิเปิดพัดลมและหลุดออกจากการเปิดพัดลมเมื่อกดสวิตช์ 1

### คำอธิบายโปรแกรม

เหมือนตัวอย่าง 5.5 โดยมีเพิ่มเติม ดังนี้ ตรวจสอบเงื่อนไขการกดสวิตซ์ 1 ถ้าเงื่อนไขเป็นจริงหรือมีการกดสวิตซ์ 1 จะออกจากการเปิดพัดลมทันทีด้วยคำสั่ง ออกจากการวนรอบ (Break)

์ สรุป ในบทนี้นักเรียนสามารถใช้งานเซนเซอร์วัดอุณหภูมิ เซนเซอร์วัดความเงัมแสง และสวิตช์ รวมถึงเข้าใจและสามารถใช้งาน บล็อกเงื่อนไงและบล็อกวนรอบได้

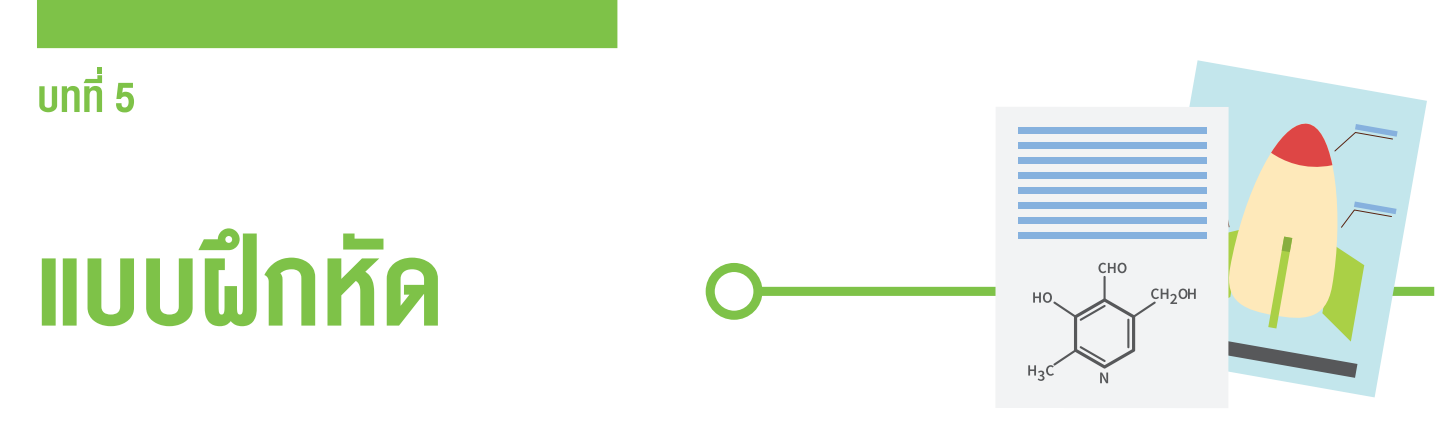

จากโปรแกรมในกิจกรรมที่ 5.4 จงเขียนโปรแกรมแบบวนรอบโดยใช้คำสั่ง ทำซ้ำจนกระทั่ง (Repeat until)

จงเขียนโปรแกรมแสดงหน้าจอว่า hot เมื่อมีอุณหภูมิมากกว่า 30 องศาเซลเซียส และแสดงหน้ายิ้มเมื่อมีอุณหภูมิน้อยกว่า หรือเท่ากับ 30 องศาเซลเซียส

# <u>บทที่ 6</u> ตะลุย โลกดนตรี

## วัตถุประสงค์การเรียน

- นักเรียนสามารถใช้งานบล็อกมิวสิกเพื่อให้ลำโพง ออกเสียงตัวโน้ต
- นักเรียนสามารถอ่านโน้ตบนบรรทัด 5 เส้นแล้วแปลงเป็น โค้ดโปรแกรมโดยใช้บล็อกมิวสิก
- นักเรียนสามารถเขียนโปรแกรมวนซ้ำ ตามเงื่อนไข ทำซ้ำขณะที่ (Repeat while) เพื่อวนซ้ำท่อนเพลง

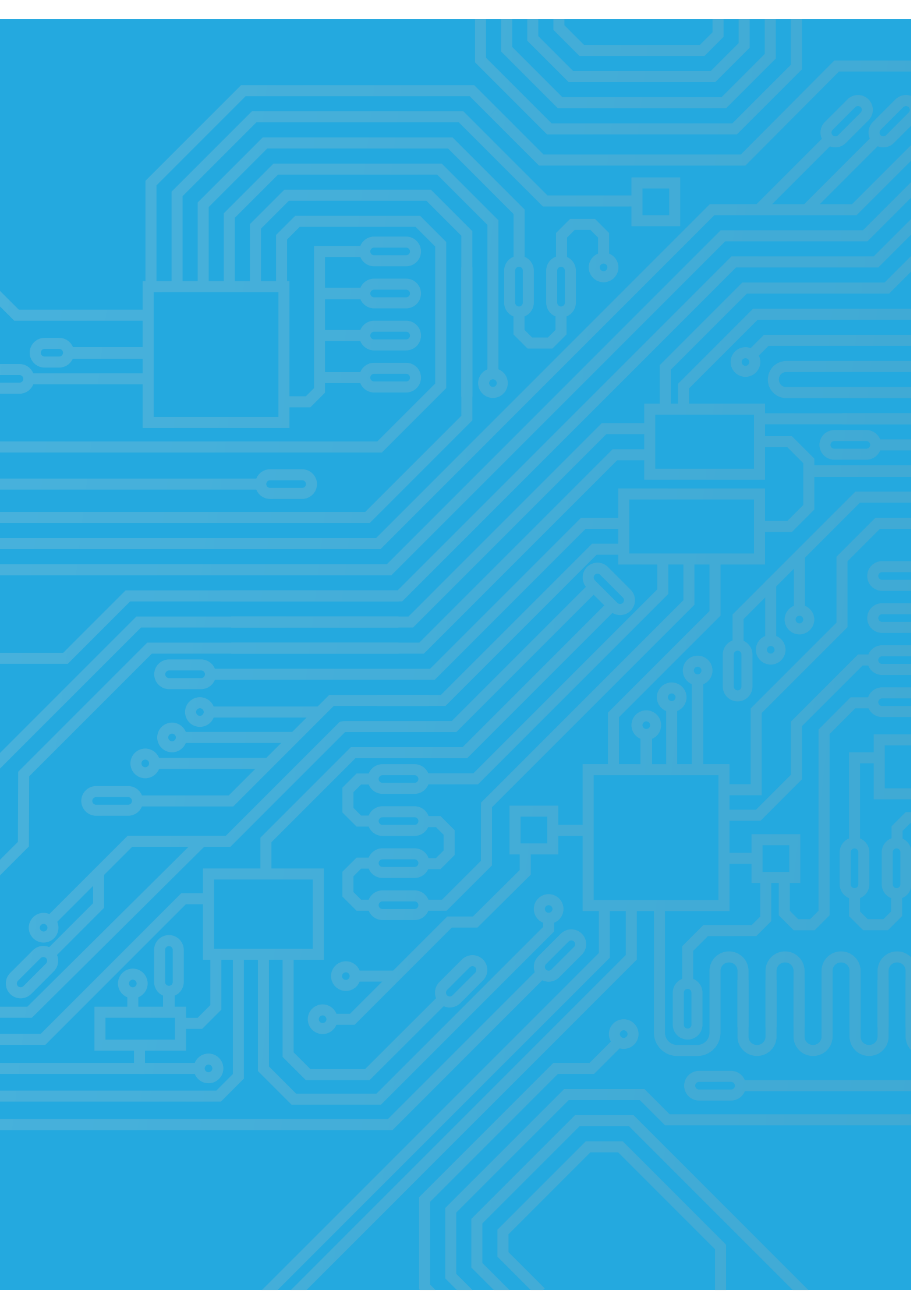

## สาระการเรียนรู้

## <mark>รู้จ</mark>ักตัวโน้ต

ตั้วโน้ตในทางดนตรี คือสัญลักษณ์ที่แทนค่าของตัวโน้ตที่ใช้นับจังหวะ ซึ่งแสดงถึงความสั้น-ยาวของการส่งเสียง (จังหวะ) และความสูง-ต่ำของระดับเสียง (ความถี่ของเสียง หรือ Pitch)

### ตัวโน้ตและจังหวะ

• สัญลักษณ์ของตัวโน้ต

สัญลักษณ์ของตัวโน้ตแต่ละตัวมีความหมายของจังหวะที่แตกต่างกันตามตารางที่ 6.1

| สัญลักษณ์ตัวโน้ต | ชื่อเรียกภาษาอเมริกัน | ชื่อเรียกภาษาไทย | จังหวะ (ในอัตราจังหวะ 4/4) |
|------------------|-----------------------|------------------|----------------------------|
| 0                | Whole                 | ตัวกลม           | 4                          |
| 0                | Half                  | ตัวขาว           | 2                          |
|                  | Quarter               | ตัวดำ            | 1                          |
|                  | Eighth                | เขบ็ต 1 ชั้น     | 1/2                        |
| ß                | Sixteenth             | เขบ็ต 2 ชั้น     | 1/4                        |

ตารางที่ 6.1 สัญลักษณ์ตัวโน้ต ชื่อเรียก และ จังหวะ

สัญลักษณ์ตัวหยุด

ตัวหยุด คือสัญลักษณ์ที่ใช้เพื่อให้เสียงดนตรีเงียบเสียงลงชั่วขณะตามอัตราของตัวหยุด

| สัญลักษณ์ตัวหยุด | ชื่อเรียกภาษาอเมริกัน | ชื่อเรียกภาษาไทย | จังหวะ (ในอัตราจังหวะ 4/4) |
|------------------|-----------------------|------------------|----------------------------|
|                  | Whole rest            | หยุดตัวกลม       | 4                          |
|                  | Half rest             | หยุดตัวขาว       | 2                          |
| \$               | Quarter rest          | หยุดตัวดำ        | 1                          |
| 4                | Eighth rest           | หยุดเขบ็ต 1 ชั้น | 1/2                        |
| ¥                | Sixteenth rest        | หยุดเขบ็ต 2 ชั้น | 1/4                        |

ตารางที่ 6.2 สัญลักษณ์ตัวหยุด

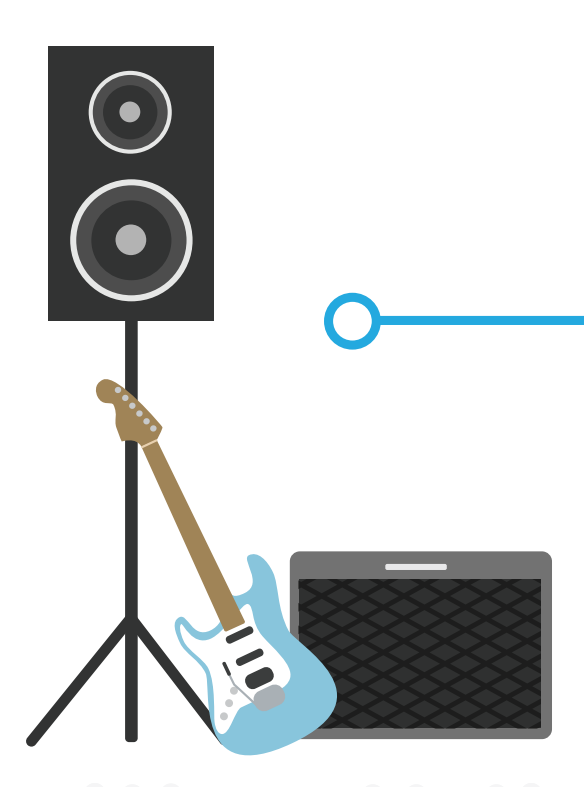

### เสียงของตัวโน้ต

เสียงของตัวโน้ตประกอบด้วย โด เร มี ฟา ซอล ลา ที ซึ่งสามารถใช้ตัวอักษรภาษาอังกฤษเขียนแทนได้ดังตารางที่ 6.3

| เสียงตัวโน้ต | อักษรแทนระดับเสียงของตัวโน้ตแบบอังกฤษ |
|--------------|---------------------------------------|
| โด           | С                                     |
| เร           | D                                     |
| สีม          | E                                     |
| ฟา           | F                                     |
| ଏପର          | G                                     |
| ลา           | A                                     |
| ที           | В                                     |

ตารางที่ 6.3 อักษรแทนระดับเสียงตัวโน้ตแบบอังกฤษ

### บรรทัดห้าเส้น

คือกลุ่มของเส้นตรงตามแนวนอน 5 เส้น และอยู่ห่างเป็นระยะเท่ากันเป็นจำนวน 4 ช่อง ใช้สำหรับบันทึกตัวโน้ตตามระดับเสียง ซึ่งสามารถแสดงได้ด้วยความสูงต่ำของตัวโน้ตที่ปรากฏบนบรรทัดห้าเส้น

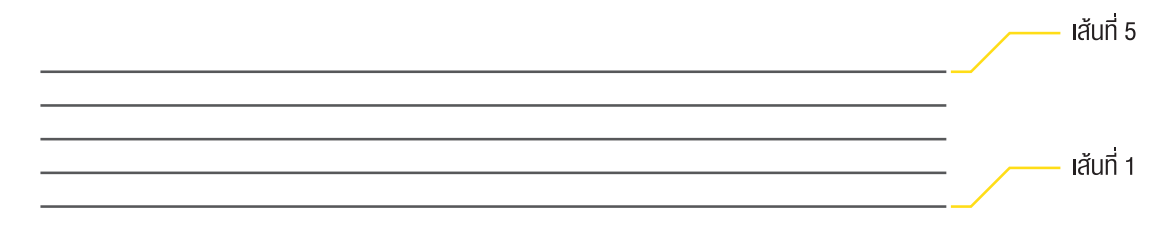

ภาพที่ 6.1 บรรทัดห้าเส้น

ที่มักพบเห็นได้บ่อยครั้งคือบรรทัดห้าเส้นพร้อมกุญแจซอล ซึ่งหมายถึง โน้ตที่อยู่เส้นที่ 2 ของบรรทัดห้าเส้นจะเป็น เสียงซอล

ภาพที่ 6.2 บรรทัดห้าเส้นด้วยกุญแจซอล

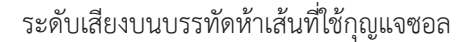

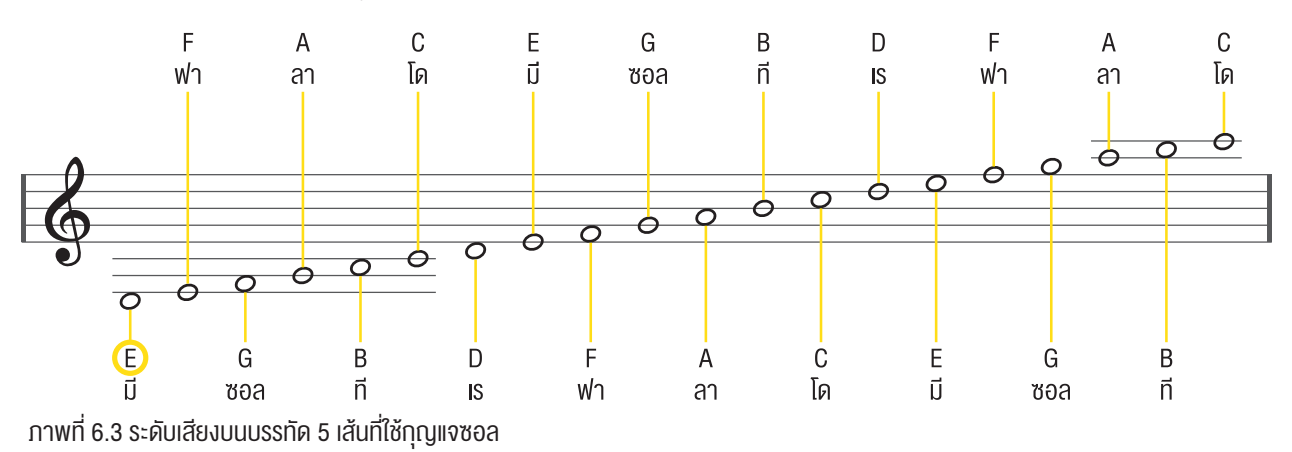

### การอ่านตัวโน้ตบนบรรทัดห้าเส้น

ตัวโน้ตที่ถูกเขียนอยู่บนบรรทัดห้าเส้นบ่งบอกถึงระดับเสียงของตัวโน้ตแต่สัญลักษณ์ของตัวโน้ตเองบ่งบอกถึงจังหวะดังนั้น เมื่ออ่านโน้ตหนึ่งตัวใด ๆ บนบรรทัดห้าเส้นจะได้ข้อมูล 2 อย่างคือ เสียงตัวโน้ตและความยาวของเสียง

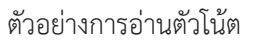

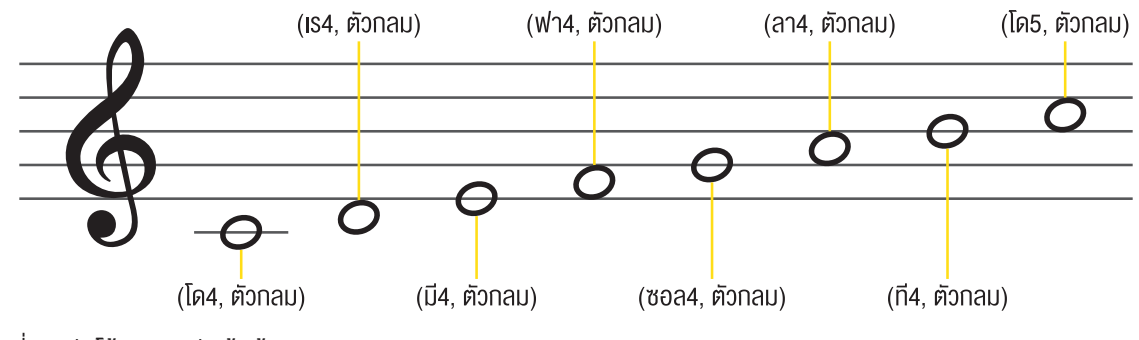

ภาพที่ 6.4 ตัวโน้ตบนบรรทัดห้าเส้น

\*หมายเหตุ โด4 หมายถึง เสียงโดออกเทฟ (octave) ที่ 4 และ โด5 หมายถึง เสียงโดออกเทฟ (octave) ที่ 5

## รู้จักบล็อกมิวสิก

กลุ่มบล็อกมิวสิก มีหลายบล็อกให้เลือกใช้ เป็นกลุ่มบล็อกที่ทำให้ลำโพงของบอร์ด KidBright ส่งเสียงตัวโน้ต อธิบายดังรูป

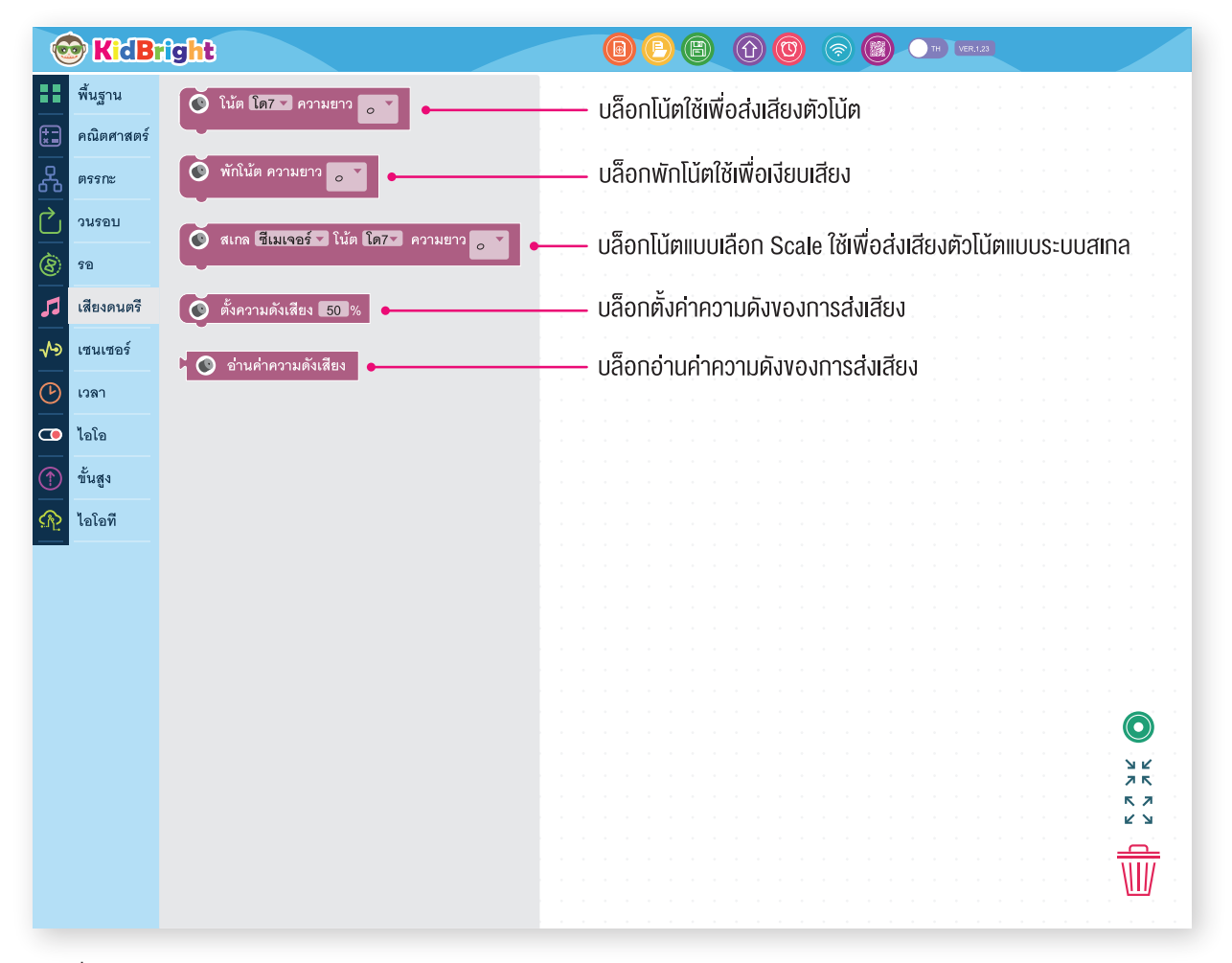

ภาพที่ 6.5 บล็อกต่าง ๆ ในกลุ่มบล็อกมิวสิก

### บล็อกที่ใช้บ่อย

บล็อกโน้ต

บล็อกโน้ตเป็นบล็อกที่ใช้เพื่อส่งเสียงตัวโน้ตการใช้งานบล็อกโน้ตต้องเลือกเสียงตัวโน้ต เช่น โด เร มี ฟา ซอล ลา หรือที และ ความยาวการส่งเสียง เช่น ตัวกลม ตัวขาว ตัวดำ เขบ็ต 1 ชั้น หรือ เขบ็ต 2 ชั้น

|        | 🖻 KidB     | rigl | t                 |         |                |     |   |  | )( | P | B    |      | 0       | (?   |      |           | TH VER    | .1.23 |   |            |  |
|--------|------------|------|-------------------|---------|----------------|-----|---|--|----|---|------|------|---------|------|------|-----------|-----------|-------|---|------------|--|
|        | พื้นฐาน    | <br> |                   |         |                |     |   |  |    |   |      |      |         |      |      |           |           |       |   |            |  |
| (+     | คณิตศาสตร์ |      | ، ، ،<br>• بر بير |         |                |     |   |  |    |   | <br> |      |         |      |      | <br>С. н. |           |       |   |            |  |
| 윦      | ตรรกะ      |      | เลอกเ             | สยงดวเน |                |     |   |  |    |   | , la | าอกค | อาม     | ยาวเ | าารส | เงเสย     | J .       |       |   |            |  |
| $\sim$ | วนรอบ      |      |                   | โบ้ต โด | 1 000118       | 120 | - |  |    |   |      | ă    | ใบ้ต    | ີໂຄ  |      | ഹാ        | าเตาบ     |       | - |            |  |
| 8      | รอ         |      |                   | โด      |                |     |   |  |    |   |      |      | 6 16 17 | 601  | 4    | FIJI      | ал ст 1 а |       |   | <br>       |  |
| 53     | เสียงดนตรี |      |                   | ที6     |                |     | 1 |  |    |   |      |      |         |      |      |           |           | 0     |   |            |  |
| ~∿∍    | เซนเซอร์   |      |                   | ทีเ     | ฟลต6           |     | 1 |  |    |   |      |      |         |      |      |           |           | 9     |   |            |  |
| C      | เวลา       |      |                   | ลา      | 6              |     | 1 |  |    |   |      |      |         |      |      |           | · /       | ′ 🚽   |   |            |  |
| •      | ไอโอ       |      |                   | ଅ ଅ ଅ   | เลชาร์ป6       |     |   |  |    |   |      |      |         |      |      |           |           | 5     |   |            |  |
|        | ขั้นสูง    |      |                   | า พา    | เลอ<br>เชาร์ป6 |     |   |  |    |   |      |      |         |      |      |           |           | ₽     |   |            |  |
| ক্র    | ไอโอที     |      |                   | ฟา      | 6              |     |   |  |    |   |      |      |         |      |      |           |           |       |   |            |  |
|        |            |      |                   | มี6     |                |     |   |  |    |   |      |      |         |      |      |           |           |       |   |            |  |
|        |            |      |                   | มีเ     | ฟลต6           |     |   |  |    |   |      |      |         |      |      |           |           |       |   |            |  |
|        |            |      |                   | 156     | ້              |     |   |  |    |   |      |      |         |      |      |           |           |       |   |            |  |
|        |            |      |                   | PAL PAL | 01300          |     | • |  |    |   |      |      |         |      |      |           |           |       |   |            |  |
|        |            |      |                   |         |                |     |   |  |    |   |      |      |         |      |      |           |           |       |   |            |  |
|        |            |      |                   |         |                |     |   |  |    |   |      |      |         |      |      |           |           |       |   | <u>у</u> К |  |
|        |            |      |                   |         |                |     |   |  |    |   |      |      |         |      |      |           |           |       |   | K X<br>K V |  |
|        |            |      |                   |         |                |     |   |  |    |   |      |      |         |      |      |           |           |       |   |            |  |
|        |            |      |                   |         |                |     |   |  |    |   |      |      |         |      |      |           |           |       |   | Ш/         |  |
|        |            |      |                   |         |                |     |   |  |    |   |      |      |         |      |      |           |           |       |   |            |  |

ภาพที่ 6.6 วิธีการตั้งค่าบล็อกโน้ตโดยการเลือกเสียงตัวโน้ตและความยาวการส่งเสียง

บล็อกพักโน้ต

บล็อกพักโน้ตเป็นบล็อกที่ให้เงียบเสียง การใช้งานบล็อกพักโน้ตต้องเลือกความยาวการเงียบเสียง เช่น ตัวกลม ตัวขาว ตัวดำ เขบ็ต 1 ชั้น หรือ เขบ็ต 2 ชั้น

|          | KidB       | rig | hl | ) |     |      |       |     |     |     |     |    |   |   |   |    | _ | - |     |  |  | e | E | ( | C | ( | <b>?</b> | C | C | тн | ) (1 | ER.1.2 | 3 |  |  |          |               |          |  |
|----------|------------|-----|----|---|-----|------|-------|-----|-----|-----|-----|----|---|---|---|----|---|---|-----|--|--|---|---|---|---|---|----------|---|---|----|------|--------|---|--|--|----------|---------------|----------|--|
|          | พื้นฐาน    | · · |    |   | 941 | ້ຄົງ | ۹ 1 6 | a ( | a.0 | 2.9 | 101 | 20 |   | 1 |   | ĺ. |   |   |     |  |  |   |   |   |   |   |          |   |   |    |      |        |   |  |  |          |               |          |  |
| <b>*</b> | คณิตศาสตร์ |     |    | C |     | 116  | 60    |     | 1 3 | 16  | 1   |    |   | 9 | v |    |   |   | - 1 |  |  |   |   |   |   |   |          |   |   |    |      |        |   |  |  |          |               |          |  |
| ጽ        | ตรรกะ      |     |    |   |     |      |       |     |     |     |     |    |   | 0 |   |    |   |   |     |  |  |   |   |   |   |   |          |   |   |    |      |        |   |  |  |          |               |          |  |
| $\sim$   | วนรอบ      |     |    |   |     |      |       |     |     |     |     | `  | / | 9 |   |    |   |   |     |  |  |   |   |   |   |   |          |   |   |    |      |        |   |  |  |          |               |          |  |
| 8        | รอ         |     |    |   |     |      |       |     |     |     |     |    |   | • |   |    |   |   |     |  |  |   |   |   |   |   |          |   |   |    |      |        |   |  |  |          |               |          |  |
| 53       | เสียงดนตรี |     |    |   |     |      |       |     |     |     |     |    |   | ſ |   |    |   |   | -   |  |  |   |   |   |   |   |          |   |   |    |      |        |   |  |  |          |               |          |  |
| ৵৶       | เซนเซอร์   |     |    |   |     |      |       |     |     |     |     |    |   | F |   |    |   |   | -   |  |  |   |   |   |   |   |          |   |   |    |      |        |   |  |  |          |               |          |  |
| G        | เวลา       |     |    |   |     |      |       |     |     |     |     | L  |   |   |   |    |   |   | -   |  |  |   |   |   |   |   |          |   |   |    |      |        |   |  |  |          |               |          |  |
| •        | ไอโอ       |     |    |   |     |      |       |     |     |     |     |    |   |   |   |    |   |   |     |  |  |   |   |   |   |   |          |   |   |    |      |        |   |  |  |          |               |          |  |
|          | ขั้นสูง    |     |    |   |     |      |       |     |     |     |     |    |   |   |   |    |   |   |     |  |  |   |   |   |   |   |          |   |   |    |      |        |   |  |  |          |               |          |  |
| ক্রি     | ไอโอที     |     |    |   |     |      |       |     |     |     |     |    |   |   |   |    |   |   |     |  |  |   |   |   |   |   |          |   |   |    |      |        |   |  |  |          |               |          |  |
|          |            |     |    |   |     |      |       |     |     |     |     |    |   |   |   |    |   |   |     |  |  |   |   |   |   |   |          |   |   |    |      |        |   |  |  |          |               |          |  |
|          |            |     |    |   |     |      |       |     |     |     |     |    |   |   |   |    |   |   |     |  |  |   |   |   |   |   |          |   |   |    |      |        |   |  |  |          |               |          |  |
|          |            |     |    |   |     |      |       |     |     |     |     |    |   |   |   |    |   |   |     |  |  |   |   |   |   |   |          |   |   |    |      |        |   |  |  |          |               |          |  |
|          |            |     |    |   |     |      |       |     |     |     |     |    |   |   |   |    |   |   |     |  |  |   |   |   |   |   |          |   |   |    |      |        |   |  |  |          |               |          |  |
|          |            |     |    |   |     |      |       |     |     |     |     |    |   |   |   |    |   |   |     |  |  |   |   |   |   |   |          |   |   |    |      |        |   |  |  |          | 0             |          |  |
|          |            |     |    |   |     |      |       |     |     |     |     |    |   |   |   |    |   |   |     |  |  |   |   |   |   |   |          |   |   |    |      |        |   |  |  |          | י<br>דע<br>דע | L<br>K   |  |
|          |            |     |    |   |     |      |       |     |     |     |     |    |   |   |   |    |   |   |     |  |  |   |   |   |   |   |          |   |   |    |      |        |   |  |  | 1        | к.<br>2       | N<br>V   |  |
|          |            |     |    |   |     |      |       |     |     |     |     |    |   |   |   |    |   |   |     |  |  |   |   |   |   |   |          |   |   |    |      |        |   |  |  | . =<br>1 | Ē             | <u></u>  |  |
|          |            |     |    |   |     |      |       |     |     |     |     |    |   |   |   |    |   |   |     |  |  |   |   |   |   |   |          |   |   |    |      |        |   |  |  | н<br>1   | <u>II</u>     | <u>J</u> |  |
|          |            |     |    |   |     |      |       |     |     |     |     |    |   |   |   |    |   |   |     |  |  |   |   |   |   |   |          |   |   |    |      |        |   |  |  |          |               |          |  |

ภาพที่ 6.7 วิธีการตั้งค่าบล็อกพักโน้ตโดยการเลือกความยาวการเงียบเสียง

• บล็อกตั้งค่าความดังของการส่งเสียง

บล็อกตั้งค่าความดังของการส่งเสียงเป็นบล็อกที่ใช้ตั้งค่าความดังของเสียง ซึ่งจะเป็นการใส่ตัวเลขในหน่วยร้อยละ

| • | • | • | • | • | · | • | • | • | • | • |   | • | • | •  | · | • | •  | •  | •  | • | • | •  |   | · | ·  | •  | • | • | •  | · | ·   | • | · |   | · | • | · | • |   | • | • | • | • | · |
|---|---|---|---|---|---|---|---|---|---|---|---|---|---|----|---|---|----|----|----|---|---|----|---|---|----|----|---|---|----|---|-----|---|---|---|---|---|---|---|---|---|---|---|---|---|
| • | • | • | • | • | • | • | • | • | • | • | • | • | • | •  | · | • | •  | ·  | •  | · | • | •  | • | • | ·  | •  | • | • | •  | • | ·   | • | • | • | · | · | · | • | • | • | · | • | • | · |
| • | • | • | • | • | • | • | • | · | • | • | • |   | • | ۰. |   |   |    |    |    |   |   |    |   |   |    |    |   |   |    |   |     |   |   | · | · | · | · | • | · | · | · | · | · | · |
| · | · | · | • | · | · | • | · | · | · | • |   |   |   |    |   |   | ะ  |    |    |   |   | ٩  | , | 9 |    |    |   |   | _  |   |     |   |   | · | · | ٠ | · | · | · | · | · | · | • | · |
| • | • | • | • | • | • | • | • | • | · | • |   |   |   | •  |   | ß | จง | 16 | าว | n | ม | ิด | ও | 5 | ١٤ | 19 |   | Ę | 50 | ) | 9   | 6 |   | · | · | • | · | • | · | · | • | • | • | · |
| • | • | • | • | • | • | • | • | • | • | • |   |   |   | /  |   |   |    |    |    |   |   |    |   |   |    |    |   |   |    | _ | · ' |   |   | · | • | • | · | • | · | • | • | • | • | · |
| • | • | • | • | • | · | • | • | • | • | • | • |   |   |    | · | • | •  | •  | •  | • | • | ·  | • | · | ·  | •  | • | • | ·  | · | ·   | • | · | · | • | • | · | · | · | • | • | · | • | · |
| • | · | • | • | • | · | • | · | • | · | • | • | • | · | ·  | · | • | •  | •  | ·  | • | • | ·  | · | · | ·  | ·  | · | · | ·  | · | ·   | • | • | · | · | • | • | • | · | · | • | · | • | · |
|   |   |   |   |   |   |   |   |   |   |   |   |   |   |    |   |   |    |    |    |   |   |    |   |   |    | •  |   | • |    |   |     |   |   |   |   |   |   |   |   |   |   |   |   |   |

ภาพที่ 6.8 วิธีการตั้งค่าบล็อกความดังของการส่งเสียงที่ร้อยละ 50

### การแปลงตัวโน้ตบนบรรทัดห้าเส้นเป็นชุดคำสั่งแบบบล็อก

การแปลงตัวโน้ตบนบรรทัดห้าเส้นเป็นชุดคำสั่งแบบบล็อกอาศัยการอ่านโน้ตบนบรรทัดห้าเส้น ซึ่งจะได้เสียงของตัวโน้ต และความยาวการส่งเสียงของตัวโน้ตแต่ละตัว แล้วจึงใส่ลงไปที่บล็อกโน้ต แต่ถ้ามีพักเสียงให้ใส่บล็อกพักเสียง

ตามภาพที่ 6.9 มีโน้ตอยู่สามตัวบนบรรทัดห้าเส้น จึงใช้บล็อกโน้ตสามบล็อกด้วยเช่นกัน เพราะบล็อกโน้ตหนึ่งบล็อก ส่งเสียงได้เสียงเดียว ดังที่เห็นในตัวอย่างต้องเรียงลำดับของบล็อกจากบนลงล่าง โดย

โน้ตตัวที่หนึ่ง คือ เสียง มี4 และเป็น <

โน้ตตัวที่สอง คือ เสียง ซอล4 และเป็น

โน้ตตัวที่สาม คือ เสียง โด5 และเป็น 🌓

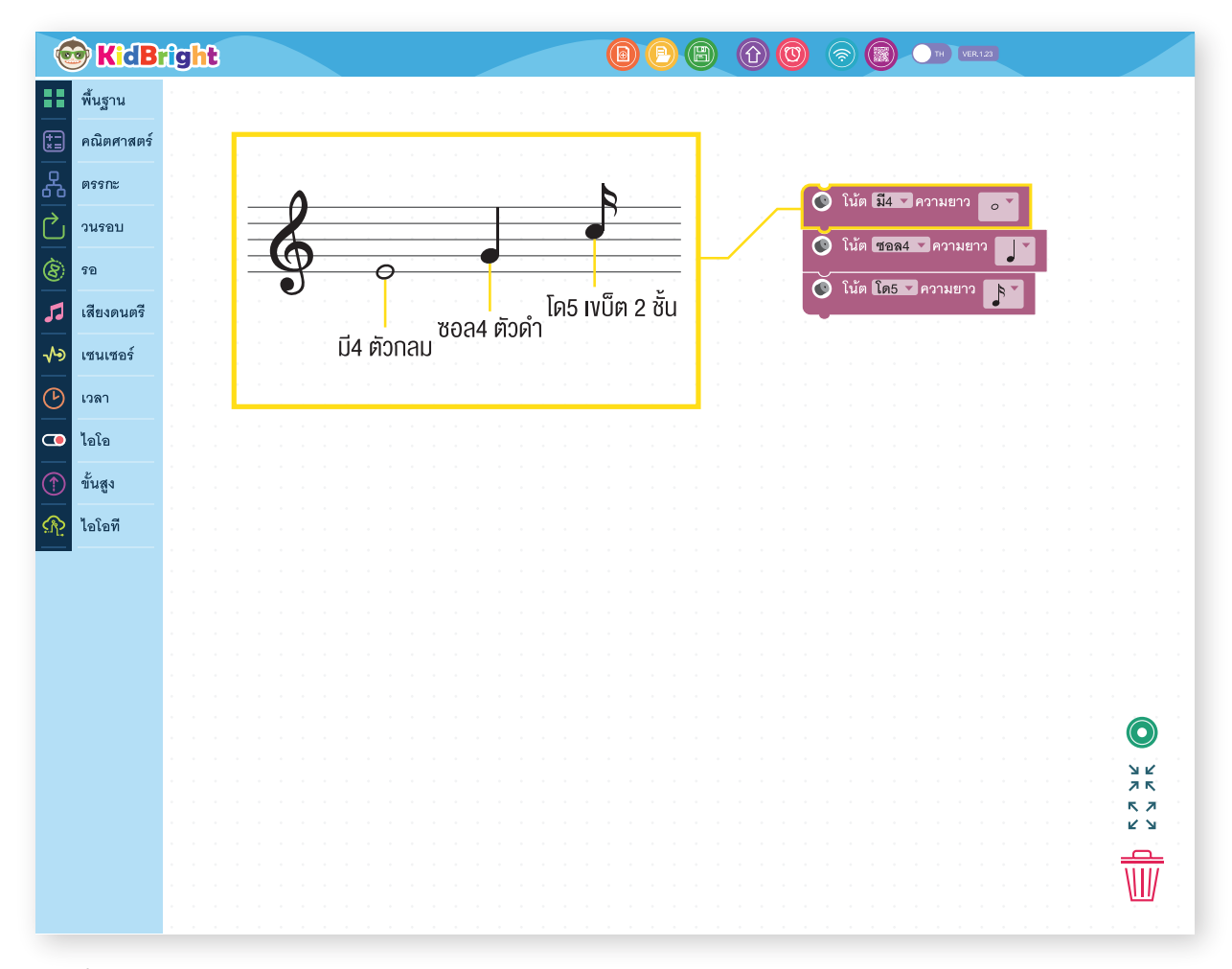

ภาพที่ 6.9 วิธีการแปลงตัวโน้ตบนบรรทัดห้าเส้นเป็นบล็อกโค้ด

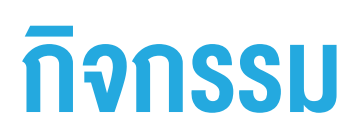

## กิจกรรมที่ 6.1

### การทำงานของโปรแกรม

เมื่อกดสวิตช์ 1 บอร์ด KidBright จะส่งเสียง โด4 เร4 มี4 พร้อมแสดงข้อความเลื่อนว่า Hello World!

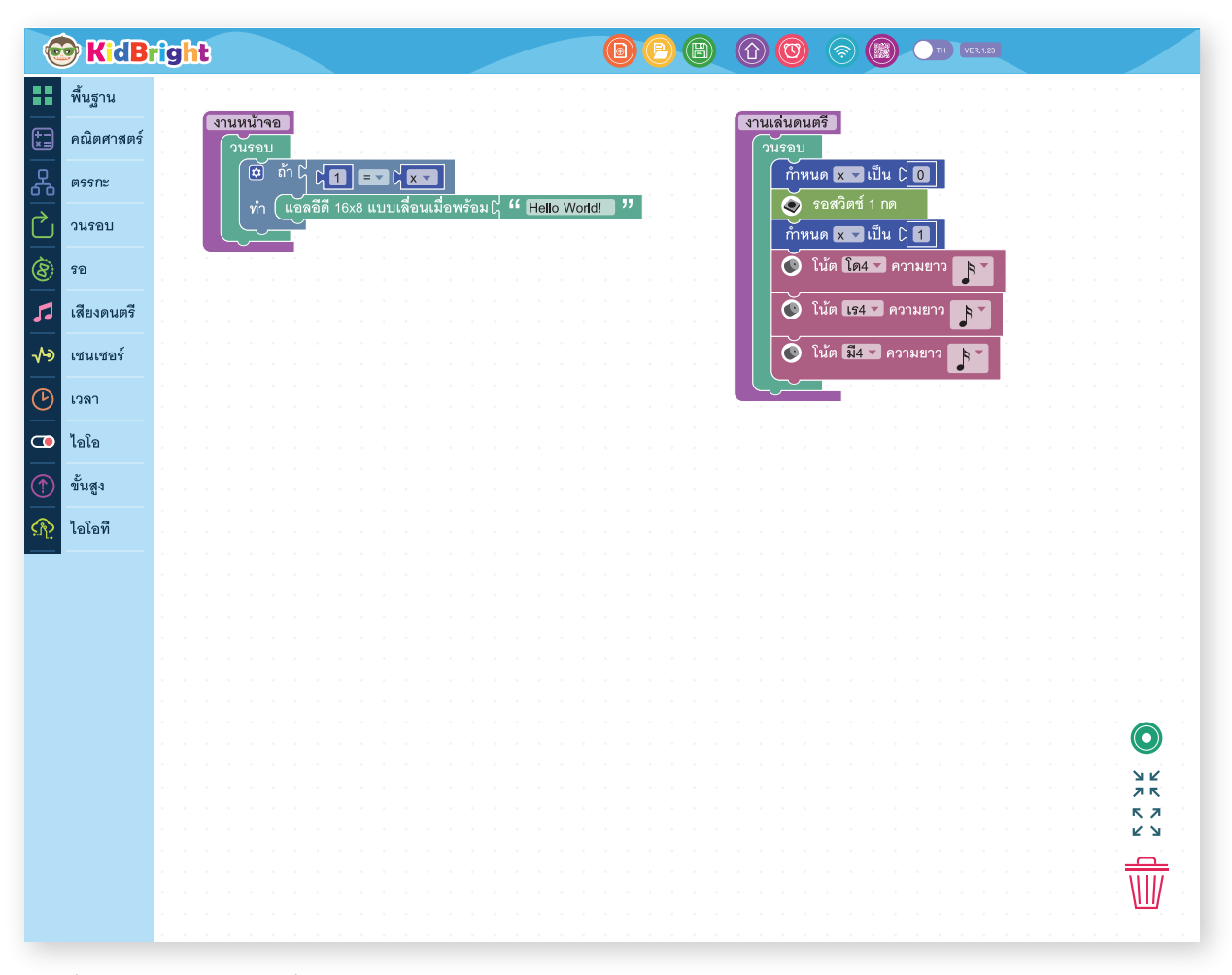

### ภาพที่ 6.10 โปรแกรมกิจกรรมที่ 6.1

### อธิบายการทำงานของโปรแกรม

งานหน้าจอ ทำหน้าที่วนรอบตรวจสอบค่าตัวแปร x เมื่อตัวแปร x มีค่าเท่ากับ 1 จะแสดงคำว่า Hello World!

งานเล่นดนตรี ทำหน้าที่รอการกดสวิตซ์ 1 เมื่อสวิตซ์ 1 ถูกกด ค่าของตัวแปร x จะเปลี่ยนจาก 0 เป็น 1 จากนั้น ส่งเสียง โด4 เร4 และ มี4 ตามลำดับ แล้วจึงวนกลับไปตั้งค่า x ให้เป็น 0 แล้วรอการกดปุ่ม

ดั้งนั้นเมื่อกดสวิตซ์ 1 โปรแกรมจะส่งเสียง โด4 เร4 มี4 พร้อมแสดงข้อความเลื่อนว่า Hello World!

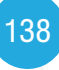

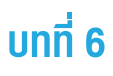

### การทำซ้ำขณะที่

เป็นการทำซ้ำแบบมีเงื่อนไข ใช้กับงานที่ต้องการทำซ้ำ ๆ และรู้เงื่อนไขในการหยุดทำ ดังนั้นในหัวข้อนี้จะได้รู้จักวิธีการ ใช้บล็อก ทำซ้ำขณะที่ (Repeat while) เพื่อวัตถุประสงค์ เช่น การวนซ้ำท่อนเพลง เป็นต้น โดยเฉพาะการเขียนชุดคำสั่ง ให้ KidBright ส่งเสียงเพลง ต้องอาศัยการอ่านตัวโน้ตบนบรรทัด 5 เส้น แล้วนำมาเขียนเป็นชุดคำสั่งที่ประกอบด้วย บล็อกมิวสิกหลาย ๆ ตัวเรียงต่อกัน บางครั้งเพลงมีการเล่นซ้ำท่อนเดิมชุดคำสั่งจึงยาวมาก หากแต่เราจะใช้บล็อก ทำซ้ำขณะที่ (Repeat while) จะทำให้ชุดคำสั่งสั้นลงได้

การทำซ้ำจะมีผลกับบล็อกที่อยู่ภายในขอบเขตของบล็อก ทำซ้ำขณะที่ (Repeat while) ให้ถูกทำซ้ำไปเรื่อย ๆ เมื่อ เงื่อนไขเป็นจริง

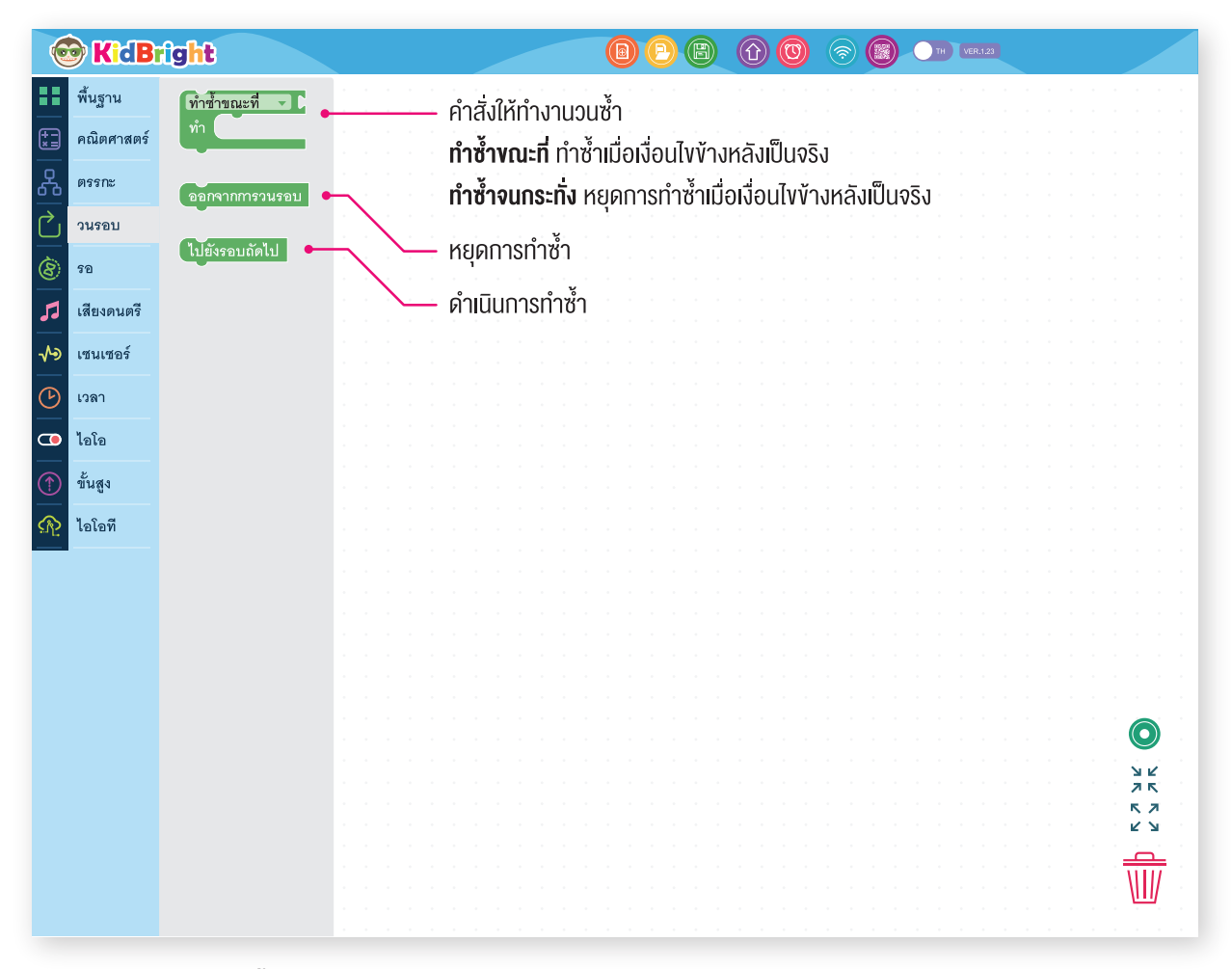

ภาพที่ 6.11 บล็อกการทำซ้ำและบล็อกช่วยเหลือ

## กิจกรรมที่ 6.2

ชุดคำสั่งตรวจจับการกดสวิตช์ 1 เมื่อใดกดสวิตช์ 1 จะแสดงคำว่า Hi จนกว่าจะปล่อยสวิตช์ 1

| <ul> <li>พื้นฐาน</li> <li>คณิตศาสตร์</li> <li>คณิตศาสตร์</li> <li>ดรรกะ</li> <li>วนรอบ</li> <li>วนรอบ</li> <li>รอ</li> </ul>                                                     |                  |
|----------------------------------------------------------------------------------------------------|------------------|
| <ul> <li>เม็ตศาสตร์</li> <li>เค็างแอลอีดี 16x8</li> <li>เพิ่าซ้าขณะที่ ⊂ ( ∞ สวิตซ์ 1 กด)</li> <li>กา แอลอีดี 16x8 แสดง 2 ตัวอักษว ( " 田 "</li> <li>วนรอบ</li> <li>รอ</li> </ul> |                  |
| หา แอลอีดี 16x8 แสดง 2 ตัวอักษร ไ " III "         วานรอบ         (8) รอ                                                                                                    |                  |
| วนรอบ         รอ           รอ         รอ                                                                                                    |                  |
|                                                                                                    |                  |
|                                                                                                    |                  |
| เสียงดนตรี                                                                                                    |                  |
| <b>√Э</b> เชนเซอร์                                                                                                    |                  |
|                                                                                                    |                  |
|                                                                                                    |                  |
|                                                                                                    |                  |
|                                                                                                    |                  |
|                                                                                                    |                  |
|                                                                                                    |                  |
|                                                                                                    |                  |
|                                                                                                    |                  |
|                                                                                                    | <u>у</u> к<br>26 |
|                                                                                                    | K Z<br>K Z       |
|                                                                                                    |                  |
|                                                                                                    |                  |

ภาพที่ 6.12 โปรแกรมกิจกรรมที่ 6.2

### อธิบายการทำงานของโปรแกรม

ตัวอักษรบนหน้าจอแอลอีดี (LED) 16x8 ถูกล้างตลอดเวลาด้วยผลของบล็อก (มันเอลอัดี 16x8 แต่เมื่อใดที่กดสวิตซ์ 1 บล็อก ทำซ้ำขณะที่ (Repeat while) จะได้รับเงื่อนไขเป็นจริงโปรแกรมจึงสามารถเข้าไปทำ (แอลอีดี 16x8 แสดง 2 ดัวอักษะนี่ " 🖽 " ทำให้ เห็นคำว่า Hi บนจอแอลอีดีจนกว่าจะปล่อยสวิตซ์ 1 จึงออกจากบล็อก ทำซ้ำขณะที่ (Repeat while) เพราะเงื่อนไข ไม่เป็นจริง

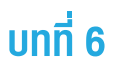

## กิจกรรมที่ 6.3

ชุดคำสั่งตรวจจับการกดสวิตช์ 1 เมื่อใดกดสวิตช์ 1 จะส่งเสียง โด4 จนกว่าจะปล่อยสวิตช์ 1

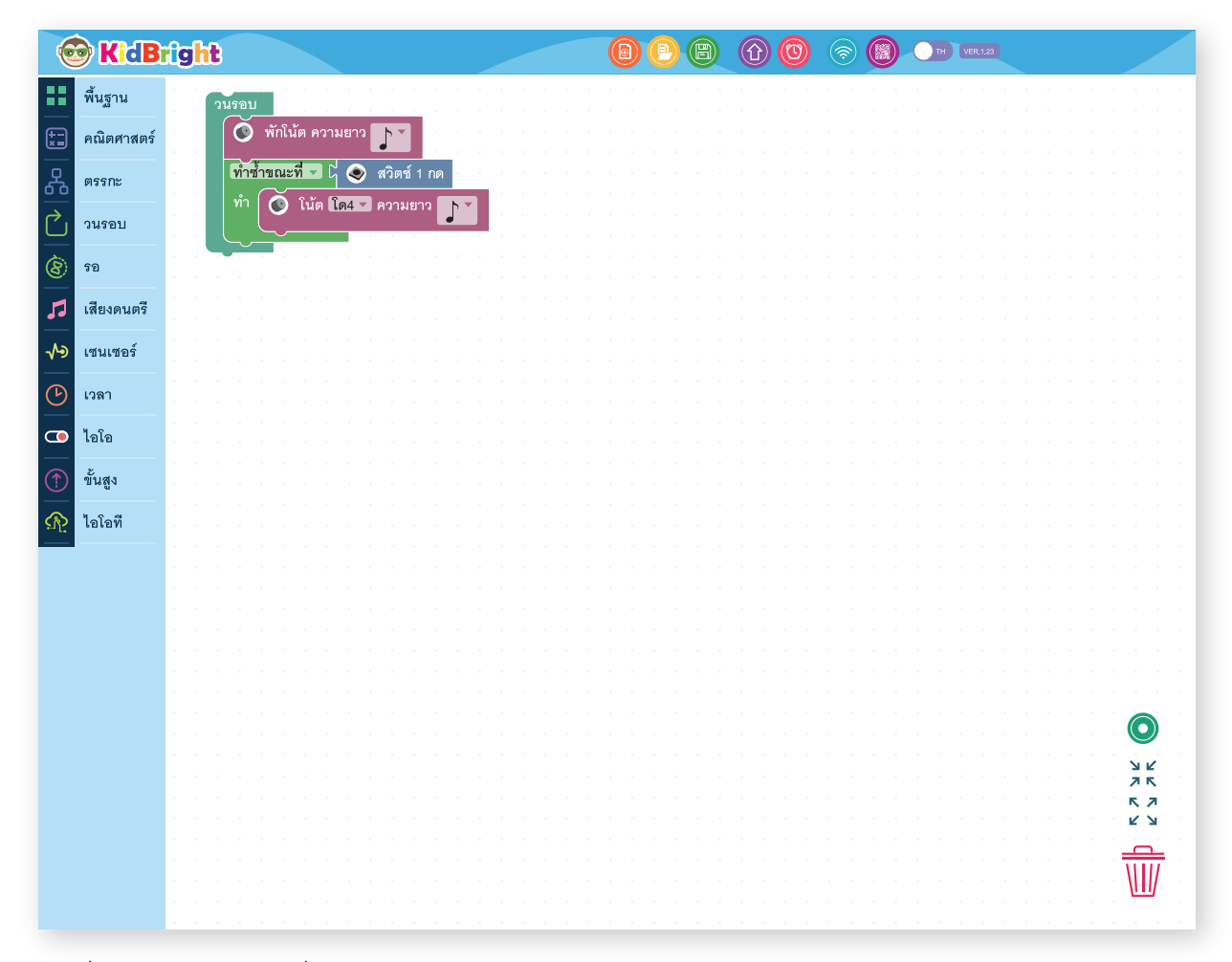

ภาพที่ 6.13 โปรแกรมกิจกรรมที่ 6.3

### อธิบายการทำงานของโปรแกรม

ลำโพงเงียบเสียงจากผลของ 🕑 พักนัด ความยาว 💽 ตลอดเวลา แต่เมื่อใดที่กดสวิตซ์ 1 บล็อก ทำซ้ำขณะที่ (Repeat while) ได้รับเงื่อนไขเป็นจริง โปรแกรมจึงสามารถเข้าไปทำ 🧿 นัด โดช ความยาว 💽 ทำให้ลำโพงส่งเสียง โด4 จนกว่าจะปล่อย สวิตซ์ 1 จึงออกจากบล็อก ทำซ้ำขณะที่ (Repeat while) เพราะเงื่อนไขไม่เป็นจริง

## กิจกรรมที่ 6.4

ชุดคำสั่งตรวจจับการกดสวิตช์ 1 เมื่อใดกดสวิตช์ 1 จะส่งเสียง โด4 สองครั้ง

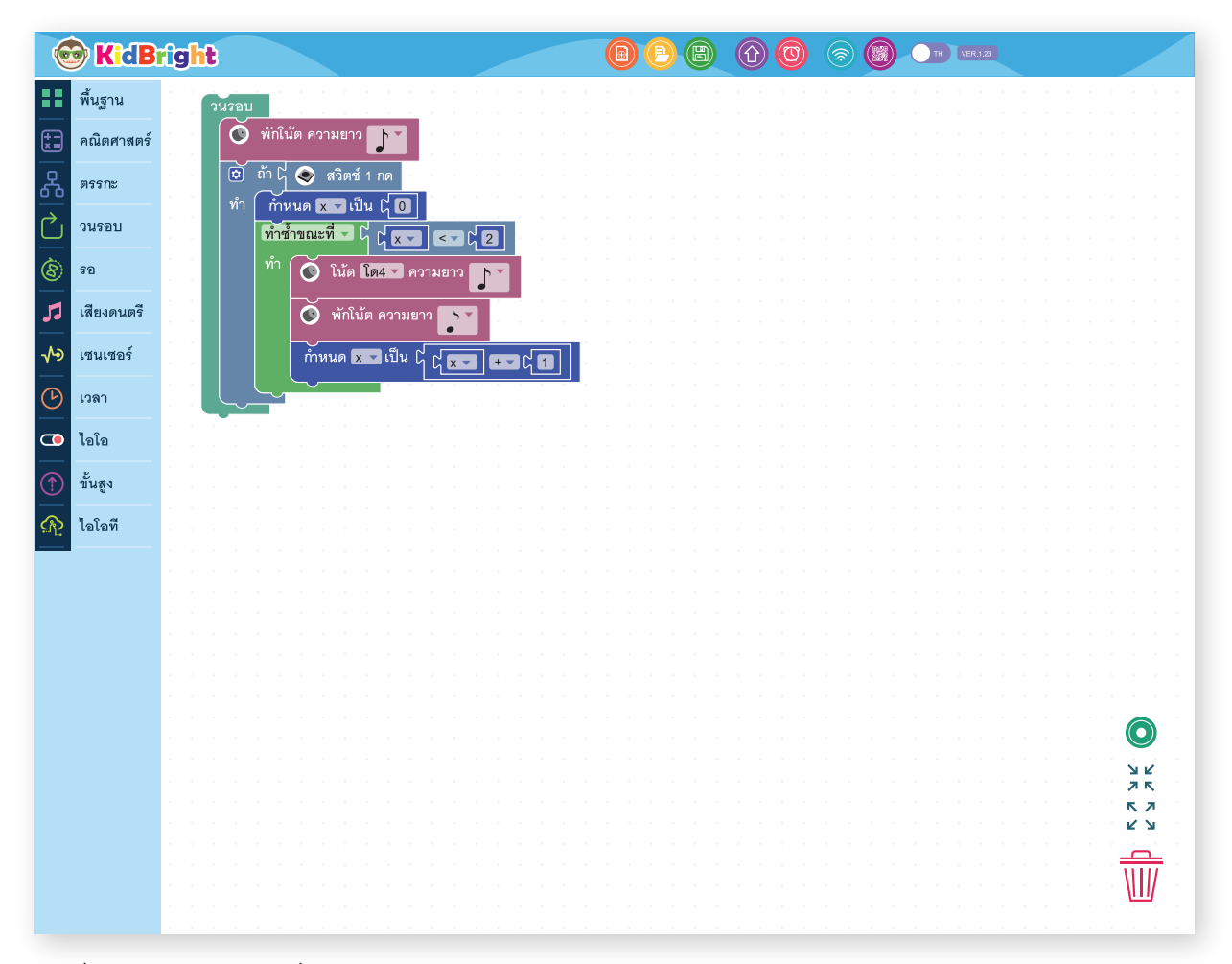

ภาพที่ 6.14 โปรแกรมกิจกรรมที่ 6.4

#### อธิบายการทำงานของโปรแกรม

ลำโพงเงียบเสียงจากผลของ 🕑 พักนัด ความขาว 💽 ตลอดเวลา แต่เมื่อใดที่กดสวิตซ์ 1 โปรแกรมจะใช้ตัวแปร x เพื่อนับ จำนวนครั้งที่ส่งเสียง โดยการวนซ้ำที่เกิดขึ้นภายในบล็อก ทำซ้ำขณะที่ (Repeat while) แต่ละครั้งจะเพิ่มค่าตัวแปร x ขึ้นทีละหนึ่ง ดังนั้นเมื่อวนซ้ำรอบที่สองค่าของตัวแปร x จะมีค่าเป็น 2 ในที่สุด ดังนั้นเมื่อวนกลับไปตรวจสอบเงื่อนไข x<2 เป็นเท็จ ทำให้ออกจากการวนซ้ำและหยุดการส่งเสียง
#### กิจกรรมที่ 6.5

ชุดคำสั่งรอการกดสวิตช์ 1 เมื่อกดสวิตช์ 1 ลำโพงจะส่งเสียง โด4 ไปเรื่อย ๆ จนกระทั่งกดสวิตช์ 2

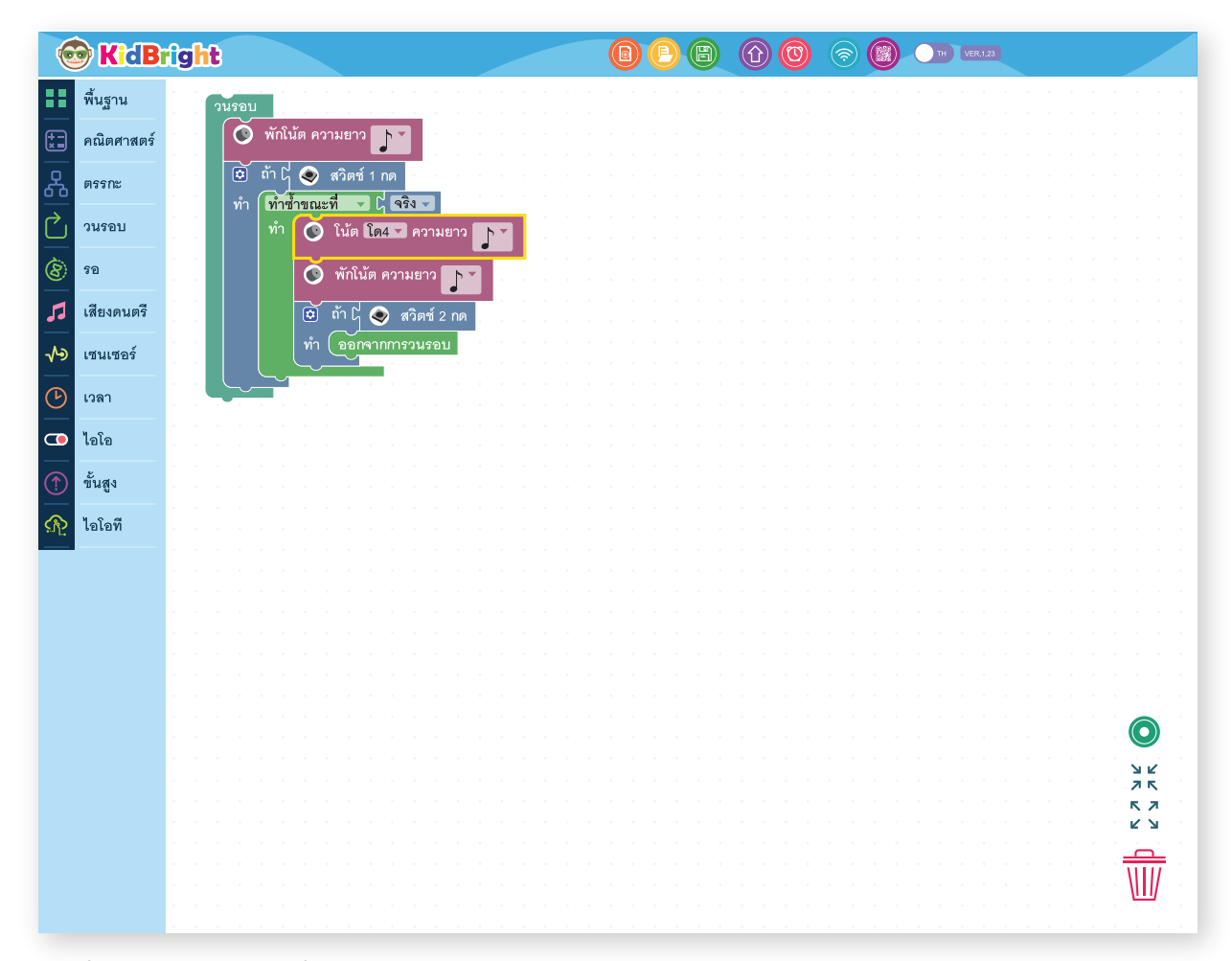

ภาพที่ 6.15 โปรแกรมกิจกรรมที่ 6.5

#### อธิบายการทำงานของโปรแกรม

ลำโพงเงียบเสียงจากผลของ ข้างนัด ความขาว โม้ ตลอดเวลา แต่เมื่อใดที่กดสวิตซ์ 1 โปรแกรมจึงสามารถเข้าไปทำ ชุดคำสั่งภายในบล็อก ทำซ้ำขณะที่ (Repeat while) ทำให้ลำโพงส่งเสียง โด4 สลับพักโน้ตไปเรื่อย ๆ เพราะบล็อก ทำซ้ำขณะที่ (Repeat while) ได้รับเงื่อนไขเป็นจริง จนกว่าจะกดสวิตซ์ 2 จึงออกจากบล็อก ทำซ้ำขณะที่ (Repeat while) เพราะทำคำสั่ง ขอดจากกรวนรอบ

#### บล็อกหยุดรอ

้สำหรับการหยุดรอการกดสวิตช์ 1 หรือ 2 เป็นคำสั่งที่ใช้บ่อย KidBright จึงได้จัดเตรียมบล็อกสำเร็จรูปไว้ให้อยู่ที่เมนูรอ

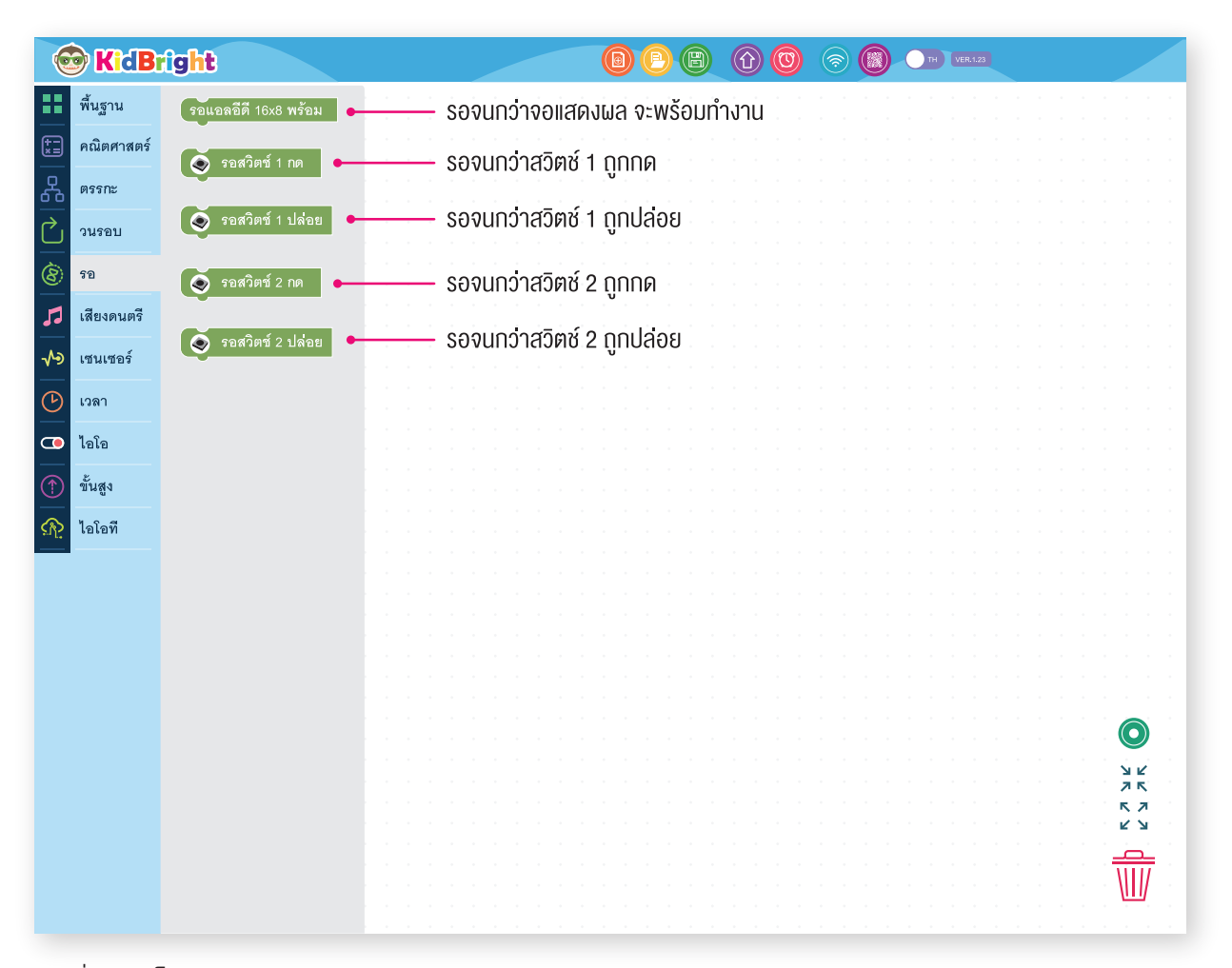

ภาพที่ 6.16 บล็อกหยุดรอแบบต่าง ๆ

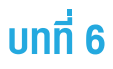

## กิจกรรมที่ 6.6

ชุดคำสั่งรอการกดแล้วปล่อยสวิตช์ 1 จึงส่งเสียง โด4

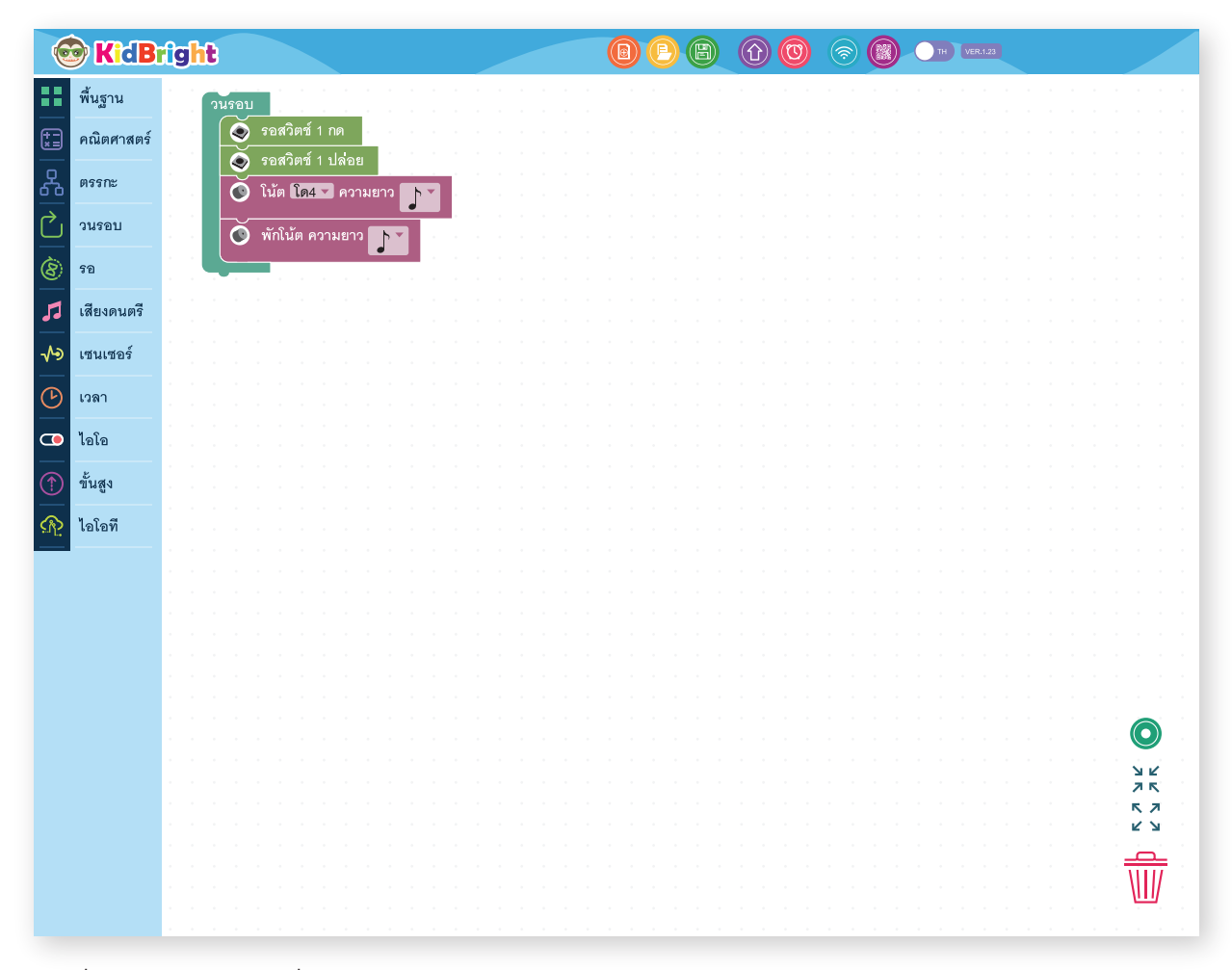

ภาพที่ 6.17 ตัวอย่างกิจกรรมที่ 6.6

#### อธิบายการทำงานของโปรแกรม

เริ่มต้นด้วยการรอให้กดสวิตซ์ 1 เมื่อมีการกดสวิตซ์ 1 โปรแกรมจะรอให้ปล่อยสวิตซ์ 1 เมื่อปล่อยสวิตซ์ 1 โปรแกรมจะส่ง เสียง โด4 หนึ่งครั้ง ก่อนที่จะกลับไปรอให้กดสวิตซ์ 1

#### กิจกรรมที่ 6.7

โปรแกรมเล่นเพลง

#### เพลงลอยกระทง

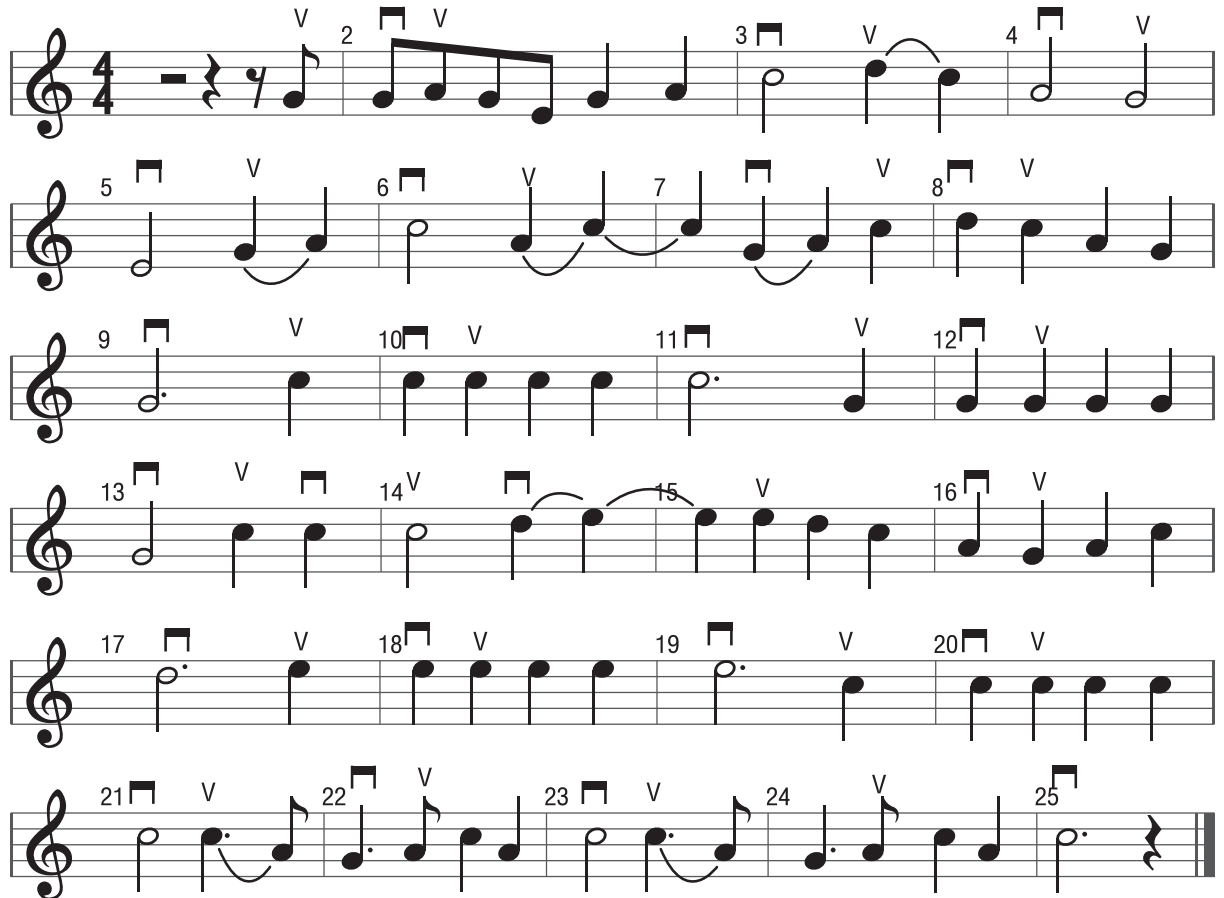

ภาพที่ 6.18 โน้ตเพลงลอยกระทง

\_\_\_\_\_

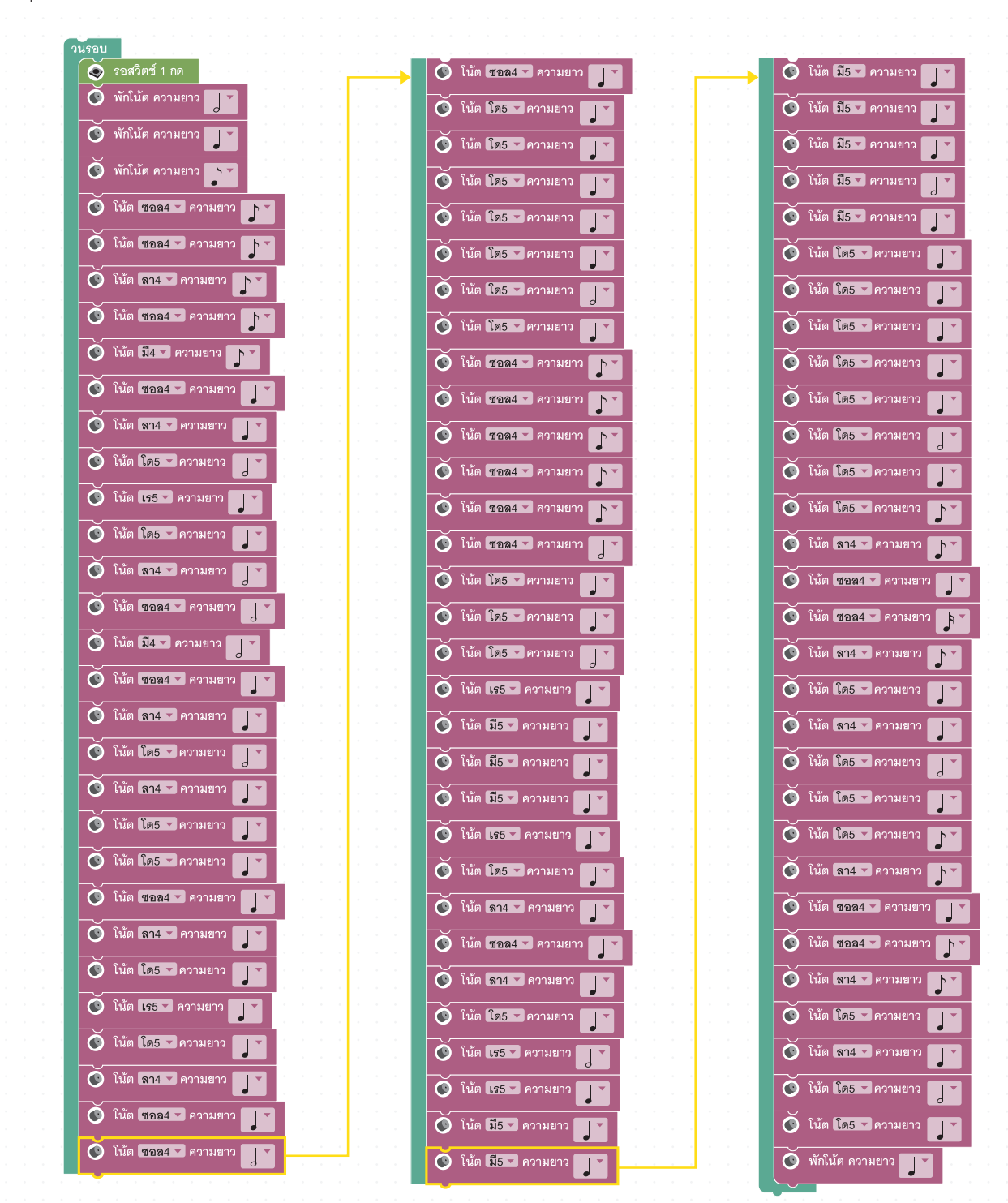

ชุดคำสั่งรอการกดสวิตช์ 1 จึงส่งเสียงเพลงลอยกระทง

ภาพที่ 6.19 โปรแกรมเพลงลอยกระทง

#### อธิบายการทำงานของโปรแกรม

เมื่อกดสวิตช์ 1 โปรแกรมจะเล่นเพลงลอยกระทง

กิจกรรมที่ 6.8

เพลงพรปีใหม่

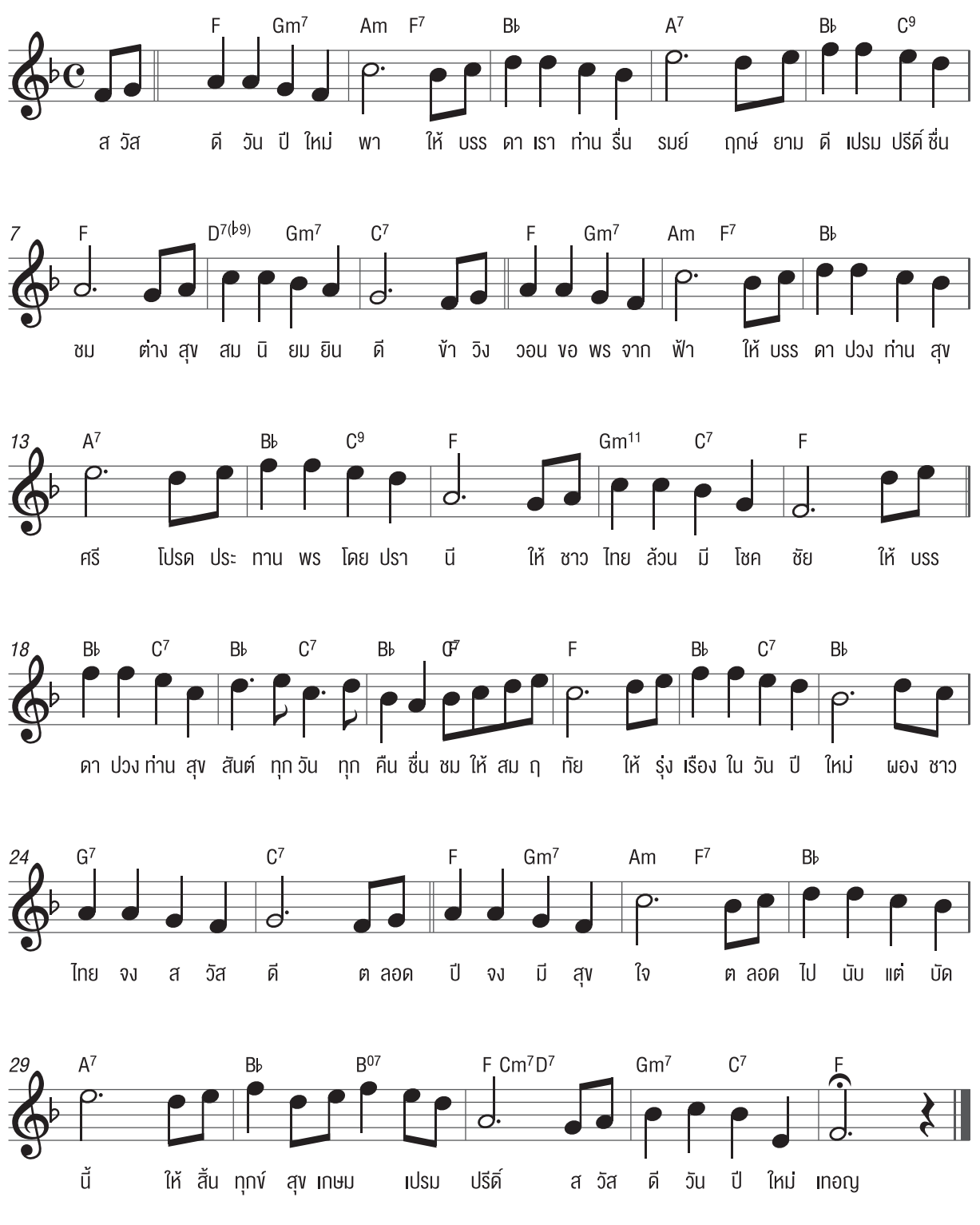

ภาพที่ 6.20 โน้ตเพลงพรปีใหม่

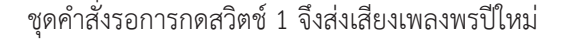

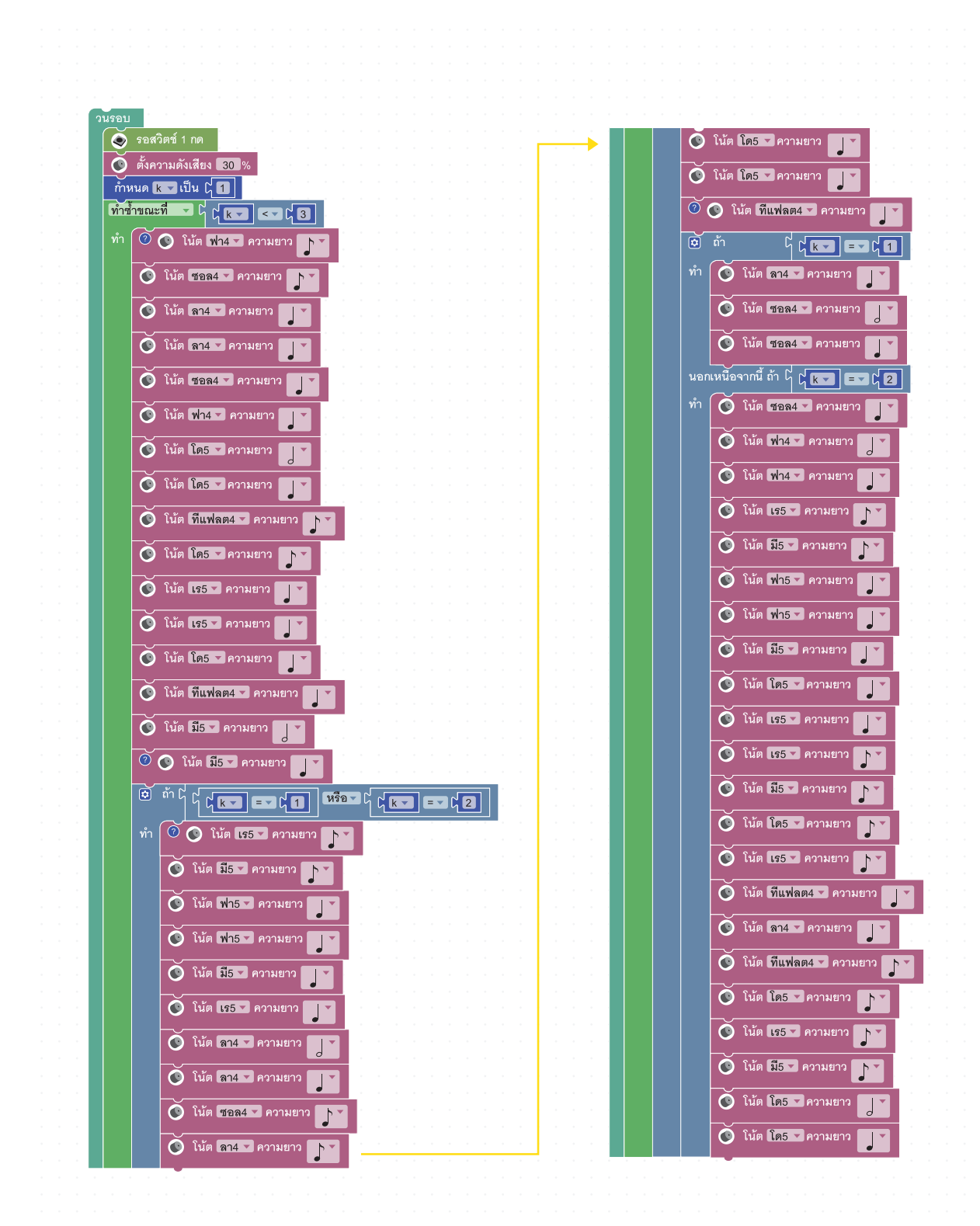

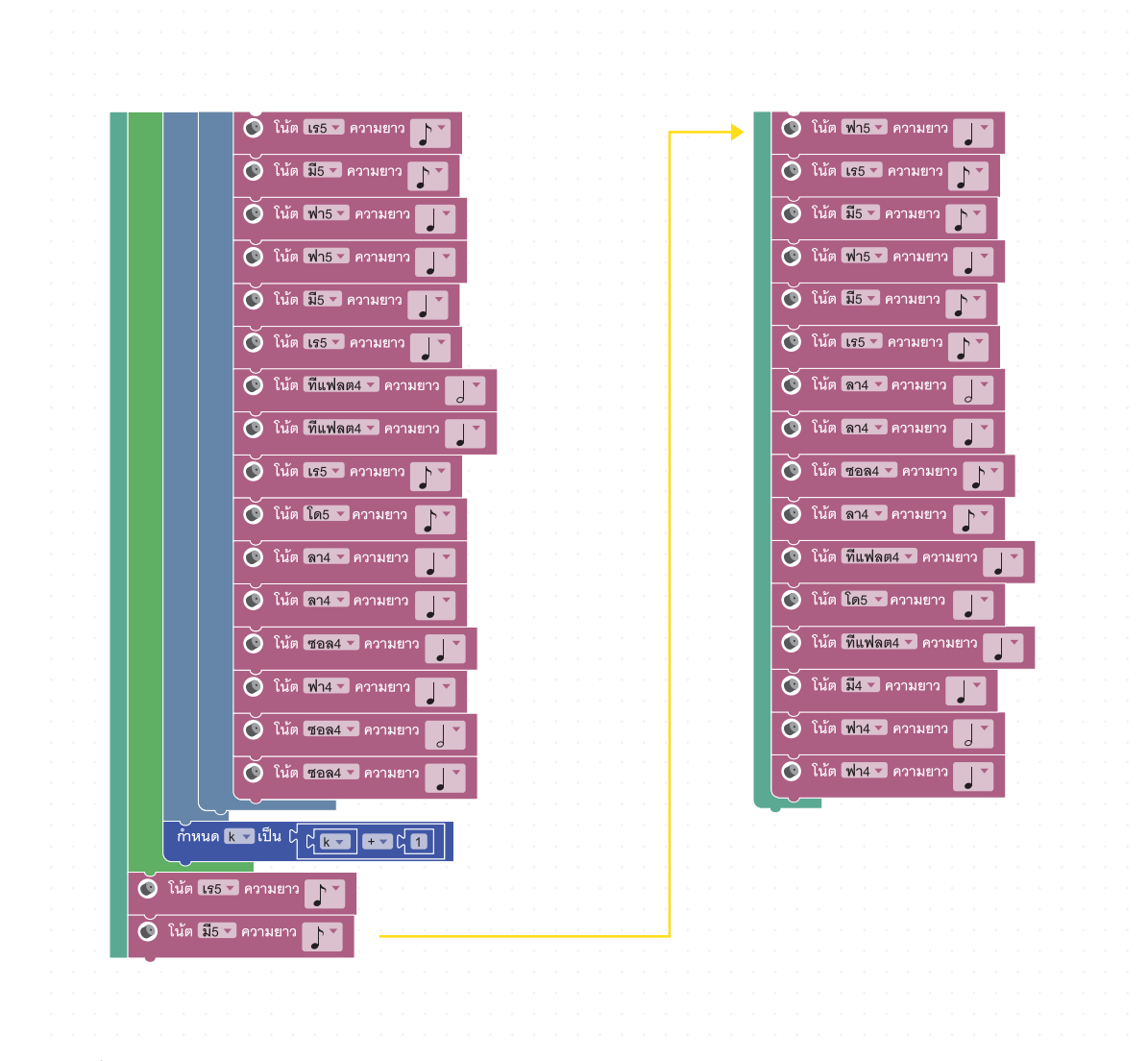

ภาพที่ 6.21 โปรแกรมเพลงพรปีใหม่

#### อธิบายการทำงานของโปรแกรม

เมื่อกดสวิตช์ 1 โปรแกรมจะเล่นเพลงพรปีใหม่ โดยนำบล็อก **ทำซ้ำขณะที่ (Repeat while)** มาช่วยวนซ้ำบางท่อนของเพลง เพื่อให้ชุดคำสั่งสั้นลง

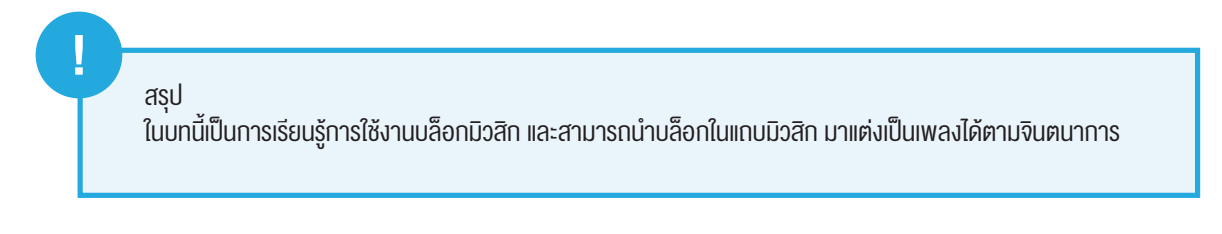

## แบบฝึกหัด

 จงอธิบายความแตกต่างที่เกิดขึ้นเมื่อกดสวิตช์ 1 เมื่อ KidBright ทำงานด้วยใช้ชุดคำสั่งที่ 1 และ ชุดคำสั่งที่ 2

| 🞯 KidB       | right |                                       |
|--------------|-------|---------------------------------------|
| พื้นฐาน      | · · · |                                       |
| 📰 คณิตศาสตร์ |       |                                       |
| 66 ตรรกะ     |       | ชุดคำสั่งที่ 1 ชุดคำสั่งที่ 2         |
| 🖒 วนรอบ      |       |                                       |
| 8 52         |       | วนรอบ<br>                             |
| 🎜 เสียงดนตรี |       | ที่ที่ข้าขณะที่ 🗕 🕻 🕥 สวิตข์ 1 กด     |
| √> เซนเซอร์  |       | ทำ 💽 โนัต โด4 - ความยาว 💽             |
| 🕑 เวลา       |       |                                       |
| 💶 ไอโอ       |       |                                       |
| 1 ขั้นสูง    |       |                                       |
| 🞊 ไอโอที     |       |                                       |
|              |       |                                       |
|              |       |                                       |
|              |       |                                       |
|              |       |                                       |
|              |       |                                       |
|              |       | ビビ<br>ブ 氏                             |
|              |       |                                       |
|              |       | · · · · · · · · · · · · · · · · · · · |
|              |       | $\frac{1}{2}$                         |
|              |       |                                       |
|              |       | · · · · · · · · · · · · · · · · · · · |
|              |       |                                       |
|              |       |                                       |

сн<sub>2</sub>он

сно

HO

H:

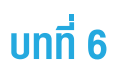

2. จากข้อที่แล้ว จงแสดงความคิดเห็นถึงสาเหตุที่ทำให้ผลของชุดคำสั่งที่ 1 และชุดคำสั่งที่ 2 แสดงออกต่างกัน

|          | 🔊 KidB     | right |                                                   | TH VER.1.23                      |
|----------|------------|-------|---------------------------------------------------|----------------------------------|
| **       | พื้นฐาน    |       |                                                   |                                  |
| <b>*</b> | คณิตศาสตร์ |       |                                                   |                                  |
| ጽ        | ตรรกะ      |       | ชุดคำสั่งที่ 1 ชุดคำสั่งที่ 2                     |                                  |
| $\sim$   | วนรอบ      |       |                                                   |                                  |
| 8        | รอ         |       | วนรอบ<br>💿 รอสวิตข์ 1 กด ที่ที่ชื่าขณะที่ 🖬 🕻     | ไม่ 🖒 📀 สวิตข์ 1 กด              |
| 53       | เสียงดนตรี |       | 🛇 รอสวิตซ์ 1 ปล่อย<br>ทำ (ไปยังรอบถัด             | 11                               |
| -∿>      | เซนเซอร์   |       | โนต โด4 - ความยาว ไว้<br>ทำสำขณะที่ - ไปยังรอบถัด | 📀 สวิตข์ 1 กด<br>เป              |
| ℗        | เวลา       |       | พักไม้ต ความยาว ไม้ต<br>โน้ต โก4 ข                | ความยาว 🏲                        |
| •        | ไอโอ       |       | 🔿 พักโน้ต ความ                                    |                                  |
| 1        | ขั้นสูง    |       |                                                   |                                  |
| ഏ        | ไอโอที     |       |                                                   |                                  |
|          |            |       |                                                   |                                  |
|          |            |       |                                                   |                                  |
|          |            |       |                                                   |                                  |
|          |            |       |                                                   |                                  |
|          |            |       |                                                   |                                  |
|          |            |       |                                                   | и и и и и и и и и и <u>и и</u> и |
|          |            |       |                                                   |                                  |
|          |            |       |                                                   |                                  |
|          |            |       |                                                   |                                  |
|          |            |       |                                                   |                                  |
|          |            |       |                                                   | <u>\\\\</u> /                    |
|          |            |       |                                                   |                                  |

3. จงหาว่าผลการทำงานด้วยชุดคำสั่งที่ 1 และ 2 ให้ผลที่แตกต่างกันหรือไม่อย่างไร

| สัญลักษณ์ตัวโน้ต | ชื่อเรียกภาษาไทย | จังหวะ (ในอัตราจังหวะ 4/4) |
|------------------|------------------|----------------------------|
| 0                |                  |                            |
| 0                |                  |                            |
|                  |                  |                            |
|                  |                  |                            |
| <b>P</b>         |                  |                            |

4. จงเติมชื่อเรียกตัวโน้ตภาษาไทยและจังหวะลงในตาราง

5. จงบอกหน้าที่ของบล็อกโน้ตและบล็อกพักเสียง

| 🗿 ในัด โด4 🕶 ความยาว 🕞 |  |
|------------------------|--|
| 🗿 พักใน้ต ความยาว      |  |

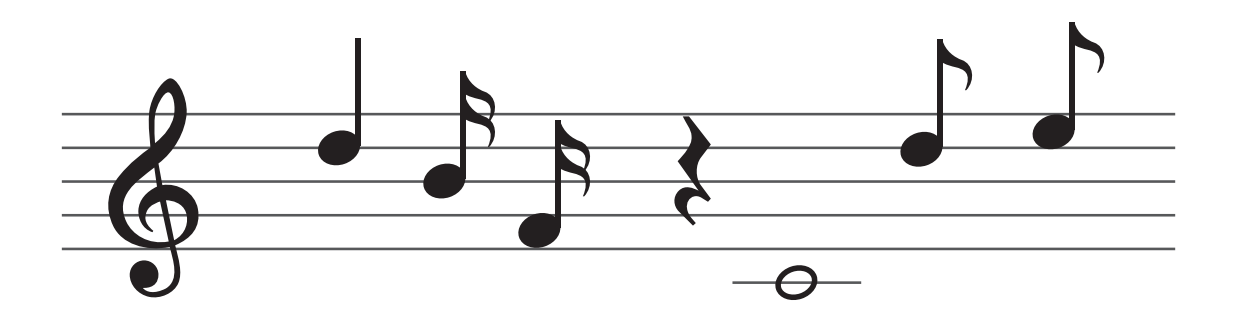

6. จงใช้บล็อกโน้ตและบล็อกพักโน้ตเพื่อสร้างชุดคำสั่งให้เล่นเสียงตามโน้ตบนบรรทัดห้าเส้นที่กำหนดให้

7. จากข้อ 6 เพิ่มบล็อกการวนซ้ำในชุดคำสั่งโดยจะทำงานวนซ้ำต่อเนื่องเมื่อเงื่อนไขเป็นจริง

- 🞯 KidBright พื้นฐาน ท้หนด y ▼เป็น ไ 1 วนรอบ ที่น้วงเวลา 1 ℗ ถ้า Ґ Ґ 𝒴 ⊑ ๙ / 5 ทำ \_\_\_\_\_\_ทหนด 🗶 เป็น ഽ 1 คณิตศาสตร์ ตรรกะ Ċ วนรอบ 8 รอ ทำ 💽 โน้ต โด4 🔽 ความยาว 🧊 5 เสียงดนตรี 🔘 พักโน้ต ความยาว 📘 ≁ เซนเซอร์ ์ ทัหนด x ▼ เป็น C C x ▼ + ▼ C 1 G เวลา ทำหนด y ▼ เป็น ไ ( y ▼ + ▼ ( 1 💶 ไอโอ ถ้า ไ ปุ y - > - ปุ 5
   ทำ (ทหนด y - เป็น ปุ 1) ขั้นสูง 🏠 ไอโอที  $\bigcirc$
- 8. จากชุดคำสั่งที่ให้ ลำโพงจะส่งเสียง โด7 (C7) สั้น ๆ สองครั้งทุกกี่วินาที

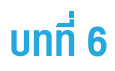

9. จงเขียนโปรแกรมเล่นเพลง Happy Birth Day

# <u>บทที่ 7</u> เล่นกับเวลา

## วัตถุประสงค์การเรียน

- 1. นักเรียนอธิบายบล็อกในแถบเวลาได้อย่างถูกต้อง
- 2. นักเรียนอธิบายการทำงานแบบมัลติทาสกิงได้อย่างถูกต้อง
- 3. นักเรียนสามารถใช้งานบล็อกงานได้อย่างถูกต้อง
- นักเรียนสามารถสร้างโปรแกรมจับเวลาโดยใช้บล็อก ในแถบเวลา

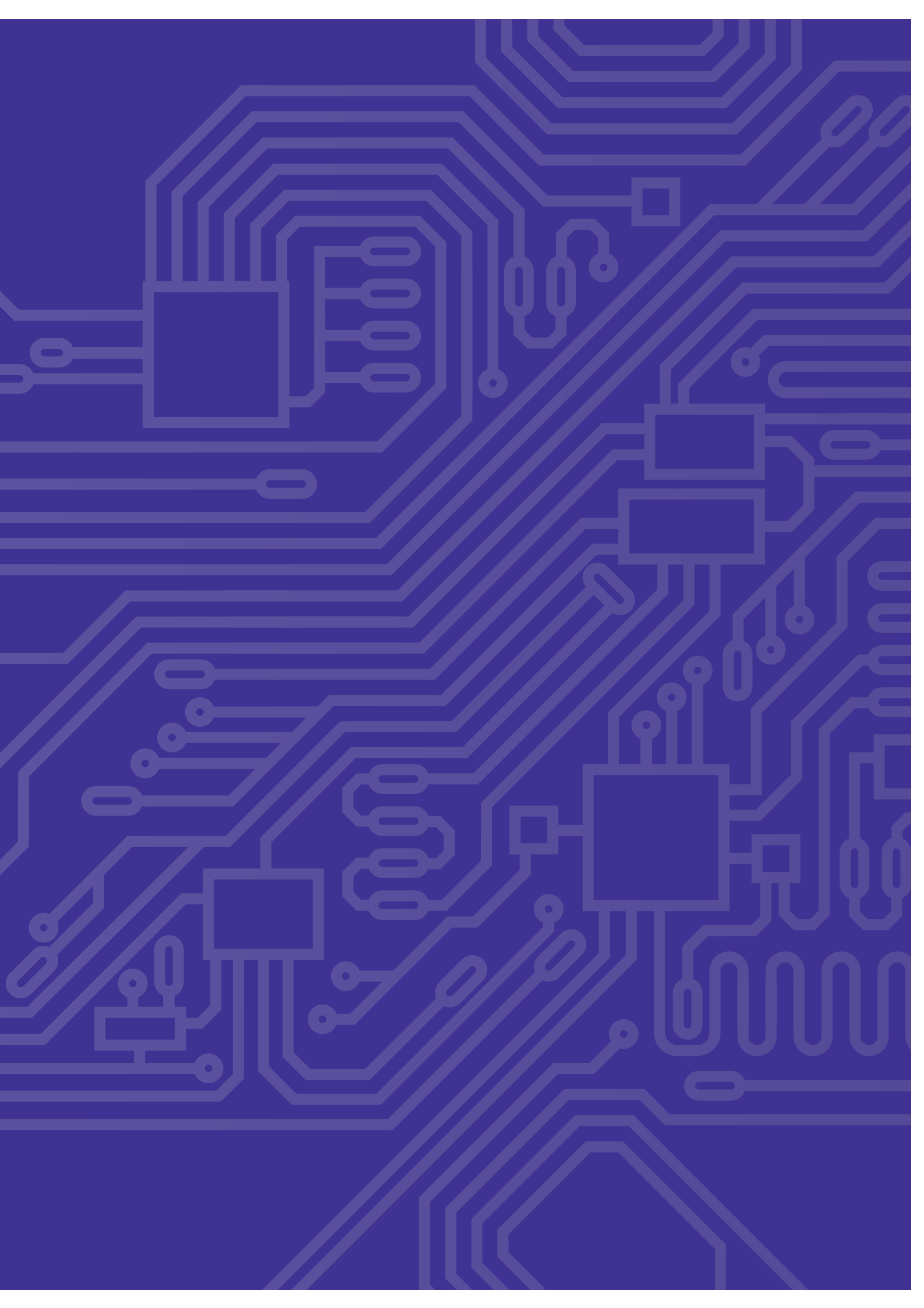

## สาระการเรียนรู้

#### หลักการทำงานของนาฬิกา

นาฬิกาทุกวันนี้มีการทำงานหลายระบบมาก การเลือก ใช้งานจะแตกต่างกันไปตามความชอบ หรือการดำรงชีวิต ประจำวันของบคคลนั้น ๆ ตัวอย่างระบบการทำงานของ นาฬิกาแต่ละชนิดได้แก่ ชนิดแรก คือนาฬิกาไขลาน ใช้หลัก การหมุนของลาน ซึ่งจะต้องคอยไขลานอยู่ตลอดเวลา จึงไม่ค่อยมีคนใช้มากนักเพราะการที่จะทำให้เวลาเดิน ได้อย่างเสถียรนั้นยากมาก ชนิดที่สองคือนาฬิกาแบบ ออโตเมติก หลักการของมันคือการประยกต์มาจากนาฬิกา ไขลาน ซึ่งนาฬิกาชนิดนี้เหมาะสำหรับคนที่มีกิจกรรม ตลอดเวลาเพราะการทำงานของมันขึ้นอยู่กับการสั่นสะเทือน ของผู้สวมใส่ กล่าวคือการหมุนของลานนั้นจะใช้ตัวถ่วง ้น้ำหนักที่จะเหวี่ยงตามแรงเคลื่อนที่ของผัสวมใส่ ชนิดที่สาม คือนาฬิการะบบควอตซ์ ถือเป็นนาฬิกาที่มีความนิยม สูงสุดอย่างแพร่หลายโดยระบบนี้จะใช้ประจุไฟฟ้าในการ ทำงานพูดง่าย ๆ ว่านาฬิกาที่ใส่แบตเตอรี่นั่นเอง ซึ่งข้อดี ของมันก็คือมีความเที่ยงตรงสูง ราคาถูก หาซื้อง่าย จึงเป็น ที่นิยม และชนิดสดท้ายที่จะแนะนำคือนาฬิกาแบบ Kinetic นาฬิกาประเภทนี้เป็นการผสมผสานของนาฬิกาแบบ ออโตเมติกกับแบบไขลานนั่นเอง ซึ่งแทนที่จะใช้การเหวี่ยง ของตัวถ่วงน้ำหนักเป็นการไขลานของเข็มนาฬิกาโดยตรง แต่กลับเป็นการเก็บประจไฟฟ้าเอาไว้เพื่อปล่อยออกไป เลี้ยงระบบการทำงานของนาฬิกาอีกที

#### องค์ประกอบการเงียนโปรแกรม แสดงค่าวันและเวลา

ในแถบเวลาของ KidBright IDE ภาพที่ 7.1 ได้รวบรวม บล็อกที่ใช้งานเกี่ยวกับเวลาไว้ ได้แก่ วัน เดือน ปี ชั่วโมง นาที วินาที และวันเดือนปี/เวลา การแสดงผลวันและ เวลาบน KidBright จะต้องใช้บล็อกแอลอีดี 6x18 แบบ เลื่อนเมื่อพร้อม เนื่องจากจอแสดงผลมีพื้นที่ในการ แสดงผลจำกัด ไม่สามารถแสดงวันและเวลาที่มีจำนวน ตัวอักษรยาวให้ปรากฏพร้อมกันได้ ต้องทำการแสดง แบบเลื่อนตัวอักษรไปทางซ้ายต่อเนื่องทีละตัวจนครบ จำนวนตัวอักษร

| 🐨 KidBr               | g <mark>ht</mark> |                                               |
|-----------------------|-------------------|-----------------------------------------------|
| พื้นฐาน               | วันเดือนปี/เวลา   | อ่านค่าปี เดือน วันและเวลาจาก Real-time Clock |
| คณิตศาสตร์            | วันเดือนปี        | ——— อ่านค่าปี เดือน วันจาก Real-time Clock    |
| A assure              | เวลา              | อ่านค่าเวลาจาก Real-time Clock                |
| วนรอบ                 |                   | อ่านต่าวันจาก Real-time Clock                 |
| 8 52                  |                   |                                               |
| 1 เสียงดนตรี          | เดอน              |                                               |
| ≁> เซนเซอร์           | 1<br>1            | อานคาปจาก Real-time Clock                     |
| ເງສາ                  | ชั่วโมง           | ——— อ่านค่าชั่วโมงจาก Real-time Clock         |
| <u> </u>              | ▶ นาที            | ——— อ่านค่านาทีจาก Real-time Clock            |
| () ขันสูง             | วินาที ●          | ——— อ่านค่าวินาทีจาก Real-time Clock          |
| <u>(ค</u><br>] ไอโอที |                   |                                               |
|                       |                   |                                               |
|                       |                   |                                               |
|                       |                   |                                               |
|                       |                   |                                               |
|                       |                   | У Ц<br>Х Б                                    |
|                       |                   |                                               |
|                       |                   |                                               |
|                       |                   | $\cdots$                                      |

ภาพที่ 7.1 บล็อกในแถบเวลา

บล็อกเวลาแบ่งออกเป็น 2 กลุ่ม ตามชนิดของค่าที่ส่งออกมาจากบล็อก

กลุ่มแรก คือ บล็อกที่ส่งค่าออกมาเป็นตัวอักษร เช่น วันเดือนปี/เวลา วันเดือนปี และเวลา บล็อกเหล่านี้เหมาะสมสำหรับ นำไปแสดงบนจอแสดงผลโดยใช้บล็อกแอลอีดี 6x18 แบบเลื่อนเมื่อพร้อม

กลุ่มที่สอง คือ บล็อกที่ส่งค่าออกเป็นตัวเลข เช่น วัน เดือน ปี ชั่วโมง นาที และวินาที บล็อกเหล่านี้สามารถนำไปใช้คำนวณ ทางคณิตศาสตร์ เช่น การเปรียบเทียบเวลา การเปรียบเทียบวัน เดือน ปี เป็นต้น

#### การใช้งานบล็อกในแถบเวลา

ในบอร์ด KidBright ได้ติดตั้งอุปกรณ์ที่เรียกว่า นาฬิกาเรียลไทม์ ซึ่งจะเป็นประโยชน์ต่อการทำโครงงานวิทยาศาสตร์ เนื่องจากโครงงานวิทยาศาสตร์ส่วนมาก เป็นระบบควบคุมอัตโนมัติที่มีการทำงานตามช่วงเวลาที่กำหนด

#### ข้อควรรู้เกี่ยวกับนาฬิกาเรียลไทม์

เมื่อเริ่มจ่ายไฟฟ้ากระแสตรงให้บอร์ด KidBright จะเป็นการจ่ายไฟฟ้ากระแสตรงให้กับนาฬิกาเรียลไทม์ด้วย ซึ่งวันและ เวลาจะถูกกำหนดให้เป็นค่าเริ่มต้น คือ 30/04/2018 00:00 ไม่ใช่เวลาปัจจุบัน ถ้าต้องการตั้งค่าให้นาฬิกาเรียลไทม์เป็น วันและเวลาปัจจุบัน จะต้องทำการตั้งค่าวันและเวลาปัจจุบันให้กับนาฬิกาเรียลไทม์ก่อน โดยการกดปุ่ม **ตั้งเวลา** ดังแสดงใน ภาพที่ 7.2 เมื่อกดปุ่มแล้วจะปรากฏกล่องแสดงวันและเวลาปัจจุบัน ให้กดปุ่ม **ตกลง** เพื่อทำการตั้งค่าวันและเวลา วันและเวลาของนาฬิกาเรียลไทม์จะเดินตรงตราบเท่าที่มีการจ่ายไฟฟ้ากระแสตรงให้กับบอร์ดอย่างต่อเนื่อง

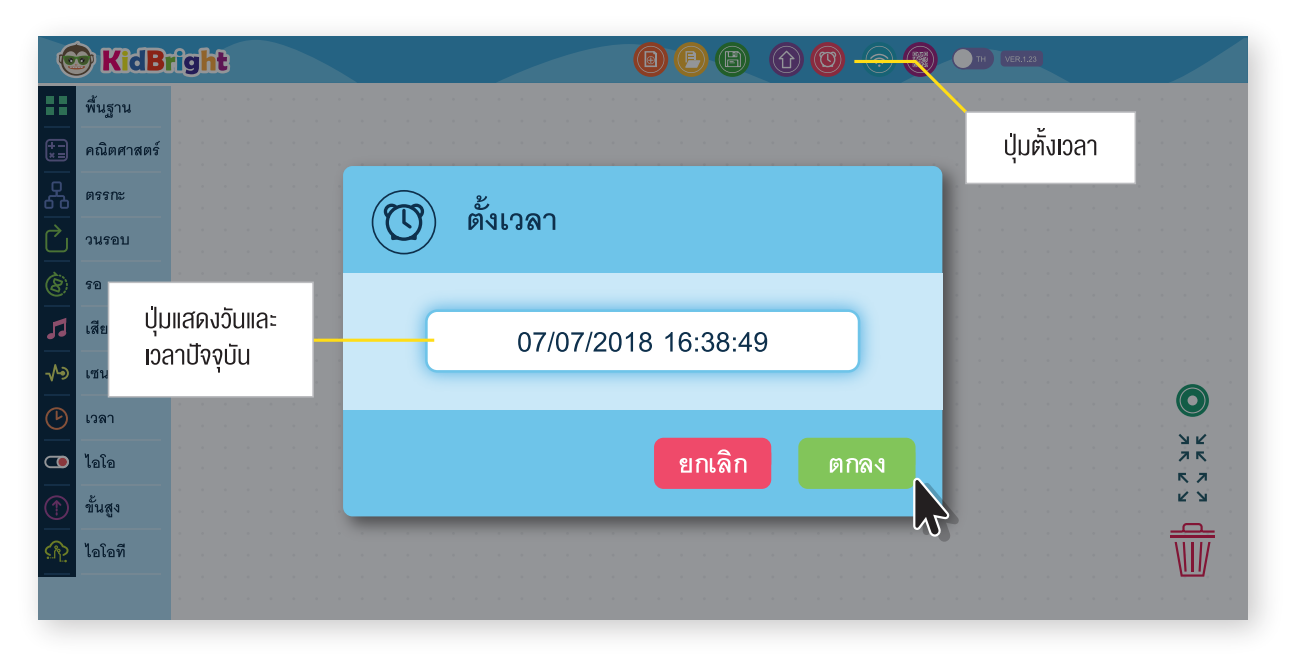

ภาพที่ 7.2 บล็อกในแถบเวลา

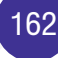

ถ้าเลิกจ่ายไฟฟ้ากระแสตรงให้กับบอร์ด KidBright และกลับมาจ่ายไฟฟ้ากระแสตรงให้อีกครั้ง วันและเวลาของนาฬิกา เรียลไทม์จะถูกกำหนดให้เป็นค่าเริ่มต้น จะต้องทำการตั้งค่าเวลาปัจจุบันให้กับนาฬิกาเรียลไทม์ใหม่ ถ้าไม่ต้องการให้วันและ เวลากลับไปเป็นเวลาเริ่มต้น และต้องการให้เป็นเวลาปัจจุบันอยู่เสมอ จำเป็นจะต้องใส่แบตเตอรี่ที่รางใส่แบตเตอรี่ด้านหลัง ของบอร์ด เพื่อเป็นแหล่งจ่ายไฟฟ้ากระแสตรงให้กับนาฬิกาเรียลไทม์ ดังภาพที่ 7.3 ถ้าทำการตั้งค่าเวลาปัจจุบันในขณะที่มี การติดตั้งแบตเตอรี่ เวลาของนาฬิกาเรียลไทม์จะเดินตรงแม้ไม่มีการจ่ายไฟฟ้ากระแสตรงให้กับบอร์ดก็ตาม

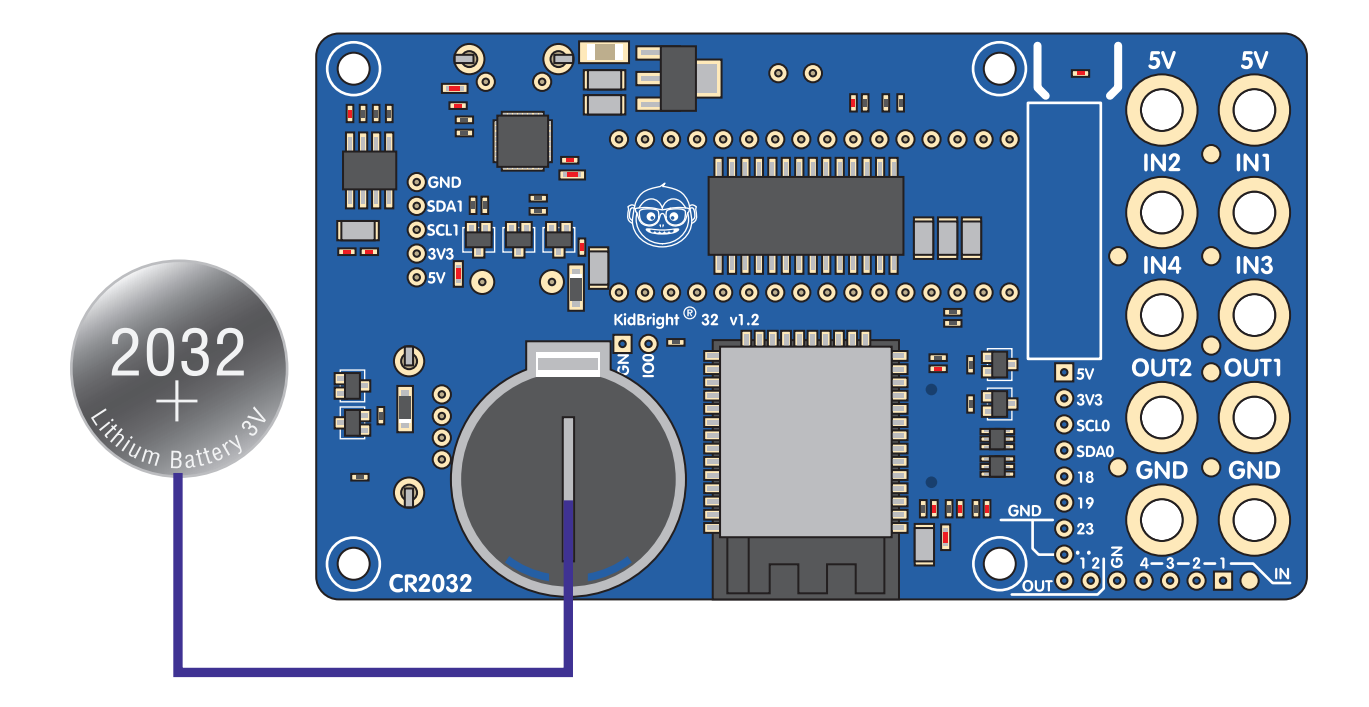

ภาพที่ 7.3 รางใส่แบตเตอรี่ด้านหลังบอร์ด KidBright

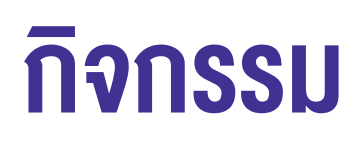

## กิจกรรมที่ 7.1

สถานการณ์ที่กำหนด

ในวันจันทร์ นักเรียนต้องไปสอบที่โรงเรียน แต่นักเรียนมักจะตื่นสายเป็นประจำ นักเรียนจะแก้ปัญหาอย่างไร ในการที่จะไม่ตื่นสาย จงบอกวิธีการแก้ไขการไปโรงเรียนสาย

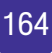

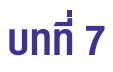

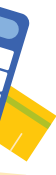

## กิจกรรมที่ 7.2

แสดงค่าวันเดือนปีและเวลาโดยใช้บล็อกแอลอีดี 16x8 แบบเลื่อนเมื่อพร้อม

| 0          | KidB       | rig    | h | 3   |     |      |     |     |     |       |       |      |      |   |        |     |       |     |  | 9 | e | B | Û | ) ( | 0 | <b>?</b> | C | C | тн | VER. | : 1.23 |  |  |               |                  |  |
|------------|------------|--------|---|-----|-----|------|-----|-----|-----|-------|-------|------|------|---|--------|-----|-------|-----|--|---|---|---|---|-----|---|----------|---|---|----|------|--------|--|--|---------------|------------------|--|
|            | พื้นฐาน    | 1<br>1 |   | วนร | าอบ |      |     |     |     |       |       |      |      |   |        |     |       |     |  |   |   |   |   |     |   |          |   |   |    |      |        |  |  |               |                  |  |
| (†         | คณิตศาสตร์ |        |   | (ı  | เอล | อีดี | 16x | 8 แ | ນນເ | ลื่อา | นเมื่ | อพร่ | ร้อม | ۲ | วันเดี | ไอน | ปี/เว | เลา |  |   |   |   |   |     |   |          |   |   |    |      |        |  |  |               |                  |  |
| 윦          | ตรรกะ      |        |   |     |     |      |     |     |     |       |       |      |      |   |        |     |       |     |  |   |   |   |   |     |   |          |   |   |    |      |        |  |  |               |                  |  |
| $\sim$     | วนรอบ      |        |   |     |     |      |     |     |     |       |       |      |      |   |        |     |       |     |  |   |   |   |   |     |   |          |   |   |    |      |        |  |  |               |                  |  |
| 8          | รอ         |        |   |     |     |      |     |     |     |       |       |      |      |   |        |     |       |     |  |   |   |   |   |     |   |          |   |   |    |      |        |  |  |               |                  |  |
| 5          | เสียงดนตรี |        |   |     |     |      |     |     |     |       |       |      |      |   |        |     |       |     |  |   |   |   |   |     |   |          |   |   |    |      |        |  |  |               |                  |  |
| ৵          | เซนเซอร์   |        |   |     |     |      |     |     |     |       |       |      |      |   |        |     |       |     |  |   |   |   |   |     |   |          |   |   |    |      |        |  |  | 6             |                  |  |
| $\bigcirc$ | เวลา       |        |   |     |     |      |     |     |     |       |       |      |      |   |        |     |       |     |  |   |   |   |   |     |   |          |   |   |    |      |        |  |  | R<br>R        | Ľ                |  |
|            | ไอโอ       |        |   |     |     |      |     |     |     |       |       |      |      |   |        |     |       |     |  |   |   |   |   |     |   |          |   |   |    |      |        |  |  | 7<br>K        | 7                |  |
|            | ขั้นสูง    |        |   |     |     |      |     |     |     |       |       |      |      |   |        |     |       |     |  |   |   |   |   |     |   |          |   |   |    |      |        |  |  | ۷<br><u>م</u> | ы<br>К           |  |
| R          | ไอโอที     |        |   |     |     |      |     |     |     |       |       |      |      |   |        |     |       |     |  |   |   |   |   |     |   |          |   |   |    |      |        |  |  | I             | $\parallel \! /$ |  |
|            |            |        |   |     |     |      |     |     |     |       |       |      |      |   |        |     |       |     |  |   |   |   |   |     |   |          |   |   |    |      |        |  |  |               |                  |  |

ภาพที่ 7.4 โปรแกรมแสดงค่าวันเดือนปีและเวลา

#### คำอธิบายโปรแกรม

- 1. กำหนดให้ทำซ้ำแบบไม่รู้จบ
- 2. แสดงค่าวันเดือนปีและเวลาทางแอลอีดี 16x8 แบบเลื่อนเมื่อพร้อม
- 3. วนกลับไปทำข้อ 2

หมายเหตุ ทำการตั้งวันและเวลาปัจจุบันโดยกดปุ่ม **ตั้งเวลา** ที่แถบเมนู เพื่อปรับวันและเวลาของนาฬิกาเรียลไทม์ให้เป็น ปัจจุบัน (การตั้งค่าวันและเวลาปัจจุบันทำเพียงครั้งเดียวเมื่อจ่ายไฟฟ้ากระแสตรงให้บอร์ด KidBright ครั้งแรก วันและเวลาจะเดินตรงถ้ามีการจ่ายไฟฟ้ากระแสตรงต่อเนื่อง)

#### การทำงานของโปรแกรม

เมื่อคอมไพล์ชุดคำสั่งเป็นภาษาเครื่องเรียบร้อยแล้ว รหัสภาษาเครื่องดังกล่าวจะถูกส่งผ่านไปยังบอร์ด และแสดงค่าวัน เดือนปีและเวลาจากขวามาซ้ายไปเรื่อย ๆ แบบไม่รู้จบ ดังภาพที่ 7.5

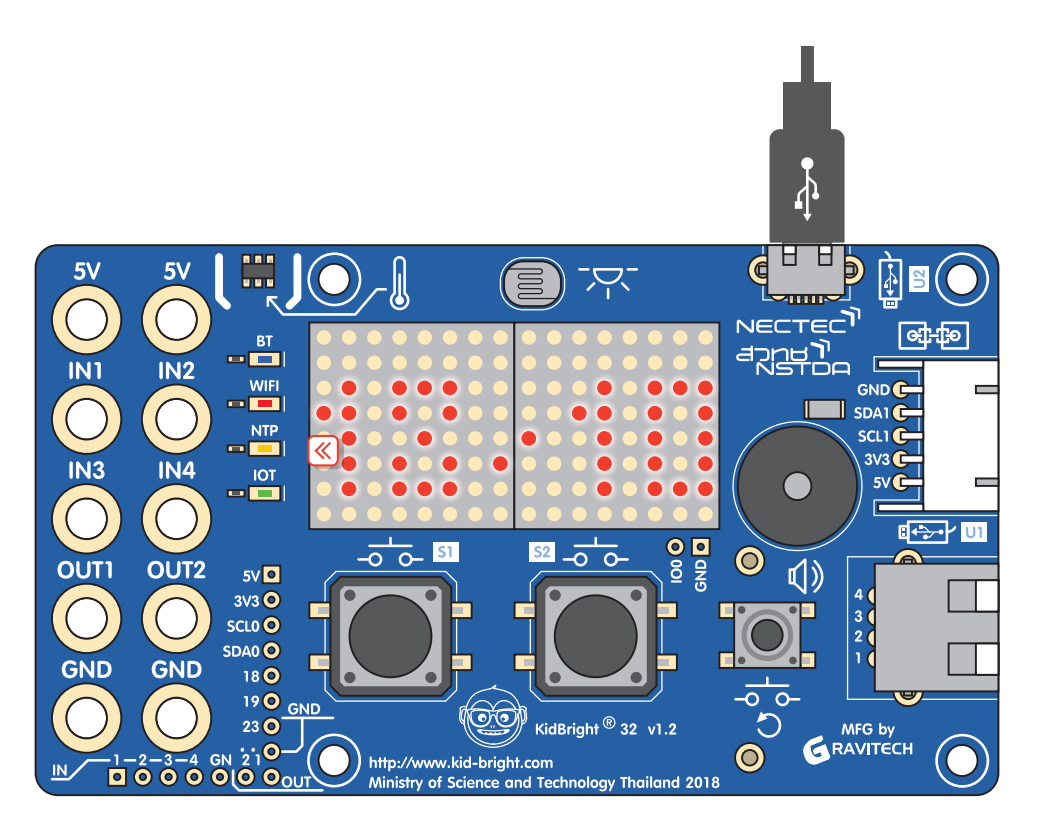

ภาพที่ 7.5 แสดงวันเดือนปีและเวลาบนจอแสดงผลของบอร์ด KidBright

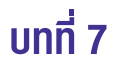

## กิจกรรมที่ 7.3

การแสดงค่าเวลา โดยใช้บล็อกแอลอีดี 16x8 แบบเลื่อนเมื่อพร้อม

| 6                    | KidB       | rig | h | t   |     |       |       |      |     |        |        |       |       |    |      |   |  |  | D | C | B | Û | 6 | 9 |  | )_( | ТН | ER. 1. 23 |  |  |            |     |   |
|----------------------|------------|-----|---|-----|-----|-------|-------|------|-----|--------|--------|-------|-------|----|------|---|--|--|---|---|---|---|---|---|--|-----|----|-----------|--|--|------------|-----|---|
| ==                   | พื้นฐาน    |     | Ì | ้วน | รอเ |       |       |      |     |        |        |       |       |    |      |   |  |  |   |   |   |   |   |   |  |     |    |           |  |  |            |     |   |
| <b>*</b>             | คณิตศาสตร์ |     | į |     | แอ  | ลอีดี | ดี 16 | x8 I | แบบ | มเลื่อ | ่งนเว็ | มื่อพ | เร้อง | ۶Ç | ເວລາ | ۱ |  |  |   |   |   |   |   |   |  |     |    |           |  |  |            |     |   |
| 윦                    | ตรรกะ      |     |   |     |     |       |       |      |     |        |        |       |       |    |      |   |  |  |   |   |   |   |   |   |  |     |    |           |  |  |            |     |   |
| $\overset{\frown}{}$ | วนรอบ      |     |   |     |     |       |       |      |     |        |        |       |       |    |      |   |  |  |   |   |   |   |   |   |  |     |    |           |  |  |            |     |   |
| 8                    | รอ         |     |   |     |     |       |       |      |     |        |        |       |       |    |      |   |  |  |   |   |   |   |   |   |  |     |    |           |  |  |            |     |   |
| 5                    | เสียงดนตรี |     |   |     |     |       |       |      |     |        |        |       |       |    |      |   |  |  |   |   |   |   |   |   |  |     |    |           |  |  |            |     |   |
| ৵                    | เซนเซอร์   |     |   |     |     |       |       |      |     |        |        |       |       |    |      |   |  |  |   |   |   |   |   |   |  |     |    |           |  |  |            |     |   |
| C                    | เวลา       |     |   |     |     |       |       |      |     |        |        |       |       |    |      |   |  |  |   |   |   |   |   |   |  |     |    |           |  |  | . (        |     |   |
| •                    | ไอโอ       |     |   |     |     |       |       |      |     |        |        |       |       |    |      |   |  |  |   |   |   |   |   |   |  |     |    |           |  |  | - 7<br>- R | 7   |   |
|                      | ขั้นสูง    |     |   |     |     |       |       |      |     |        |        |       |       |    |      |   |  |  |   |   |   |   |   |   |  |     |    |           |  |  | . e        | . N |   |
| <u></u>              | ไอโอที     |     |   |     |     |       |       |      |     |        |        |       |       |    |      |   |  |  |   |   |   |   |   |   |  |     |    |           |  |  | 1          | II/ | 1 |
|                      |            |     |   |     |     |       |       |      |     |        |        |       |       |    |      |   |  |  |   |   |   |   |   |   |  |     |    |           |  |  | _          |     |   |

ภาพที่ 7.6 โปรแกรมแสดงค่าเวลา

#### คำอธิบายโปรแกรม

- กำหนดให้ทำซ้ำแบบไม่รู้จบ
   แสดงค่าเวลาทางแอลอีดี 16×8 แบบเลื่อนเมื่อพร้อม
- 3. วนกลับไปทำข้อ 2

การทำงานของโปรแกรม จะแสดงค่าเวลาจากขวามาซ้าย ไปเรื่อย ๆ ไม่รู้จบ

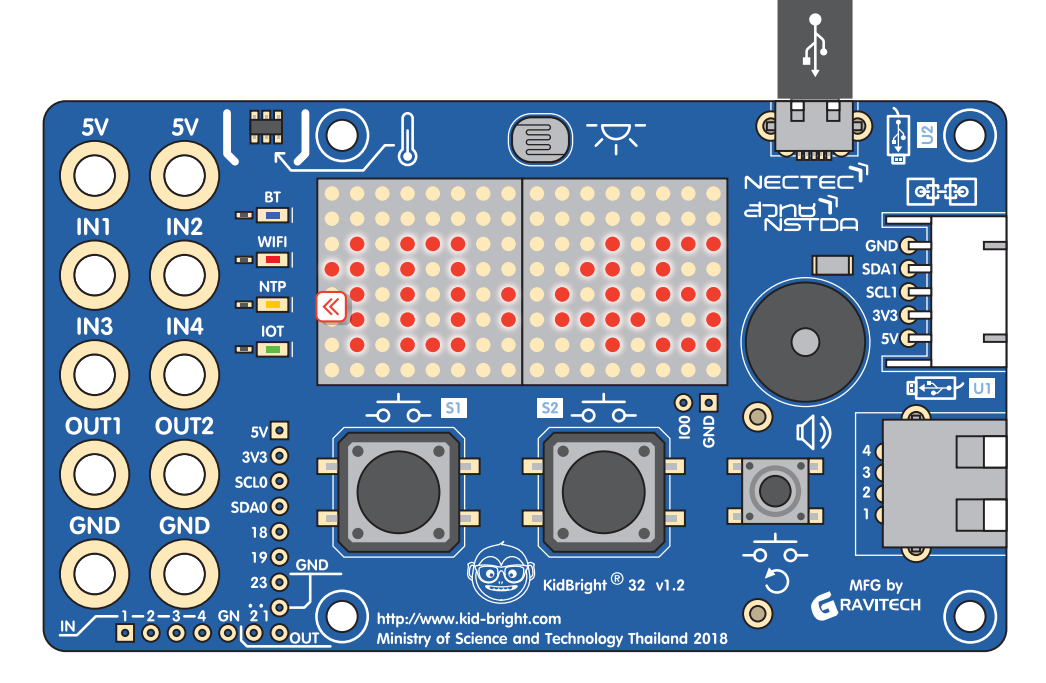

ภาพที่ 7.7 แสดงเวลาบนจอแสดงผลของบอร์ด KidBright

## กิจกรรมที่ 7.4

แสดงค่าวินาที โดยใช้บล็อกแอลอีดี 16x8 แสดง 2 อักษร

| 6          | KidBi      | Ûg | ſŀ | t   |     |       |               |     |      |     |      |        |     |   |      |    |  |  | ( | 0 | • | e | C | C | (? |  |  | ER.1.2 | 3 |  |  |   |             |         |  |
|------------|------------|----|----|-----|-----|-------|---------------|-----|------|-----|------|--------|-----|---|------|----|--|--|---|---|---|---|---|---|----|--|--|--------|---|--|--|---|-------------|---------|--|
|            | พื้นฐาน    |    |    | ົວເ | เรอ | บ     |               |     |      |     |      |        |     |   |      |    |  |  |   |   |   |   |   |   |    |  |  |        |   |  |  |   |             |         |  |
| <b>*</b>   | คณิตศาสตร์ |    |    | (   |     | อัลอี | <b>เ</b> ดี 1 | 6x8 | : u8 | ้ดง | 2 ต้ | ้เวอ้เ | កមទ | ς | วินา | ที |  |  |   |   |   |   |   |   |    |  |  |        |   |  |  |   |             |         |  |
| 옶          | ตรรกะ      |    |    |     |     |       |               |     |      |     |      |        |     |   |      |    |  |  |   |   |   |   |   |   |    |  |  |        |   |  |  |   |             |         |  |
| $\bigcirc$ | วนรอบ      |    |    |     |     |       |               |     |      |     |      |        |     |   |      |    |  |  |   |   |   |   |   |   |    |  |  |        |   |  |  |   |             |         |  |
| 8          | รอ         |    |    |     |     |       |               |     |      |     |      |        |     |   |      |    |  |  |   |   |   |   |   |   |    |  |  |        |   |  |  |   |             |         |  |
| 5          | เสียงดนตรี |    |    |     |     |       |               |     |      |     |      |        |     |   |      |    |  |  |   |   |   |   |   |   |    |  |  |        |   |  |  |   |             |         |  |
| ৵৽         | เซนเซอร์   |    |    |     |     |       |               |     |      |     |      |        |     |   |      |    |  |  |   |   |   |   |   |   |    |  |  |        |   |  |  | • | 6           |         |  |
| ୯          | เวลา       |    |    |     |     |       |               |     |      |     |      |        |     |   |      |    |  |  |   |   |   |   |   |   |    |  |  |        |   |  |  |   |             | у.<br>2 |  |
| •          | ไอโอ       |    |    |     |     |       |               |     |      |     |      |        |     |   |      |    |  |  |   |   |   |   |   |   |    |  |  |        |   |  |  |   | 71 M<br>K 7 | i<br>A  |  |
|            | ขั้นสูง    |    |    |     |     |       |               |     |      |     |      |        |     |   |      |    |  |  |   |   |   |   |   |   |    |  |  |        |   |  |  | 1 | ⊻ :<br>     | ы.<br>С |  |
| ঞ          | ไอโอที     |    |    |     |     |       |               |     |      |     |      |        |     |   |      |    |  |  |   |   |   |   |   |   |    |  |  |        |   |  |  | 1 | Ŵ           | Ī       |  |
|            |            |    |    |     |     |       |               |     |      |     |      |        |     |   |      |    |  |  |   |   |   |   |   |   |    |  |  |        |   |  |  |   | 1           |         |  |

ภาพที่ 7.8 โปรแกรมแสดงค่าวินาที

#### คำอธิบายโปรแกรม

- กำหนดให้ทำซ้ำแบบไม่รู้จบ
   แสดงค่าวินาทีทางแอลอีดี 16x8 แบบเลื่อนเมื่อพร้อม
- 3. วนกลับไปทำข้อ 2

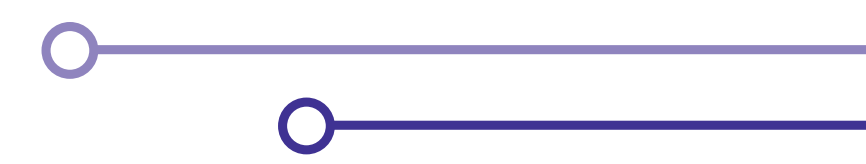

#### การทำงานของโปรแกรม

จะแสดงค่าวินาทีตั้งแต่ 0–59 ไปเรื่อย ๆ ไม่รู้จบ เมื่อค่าวินาทีถึง 60 จะกลับมาเป็นค่า 0 โดยค่าที่แสดงจะไม่มีการเลื่อนจาก ขวาไปซ้าย จะแสดงอยู่ที่เดิม

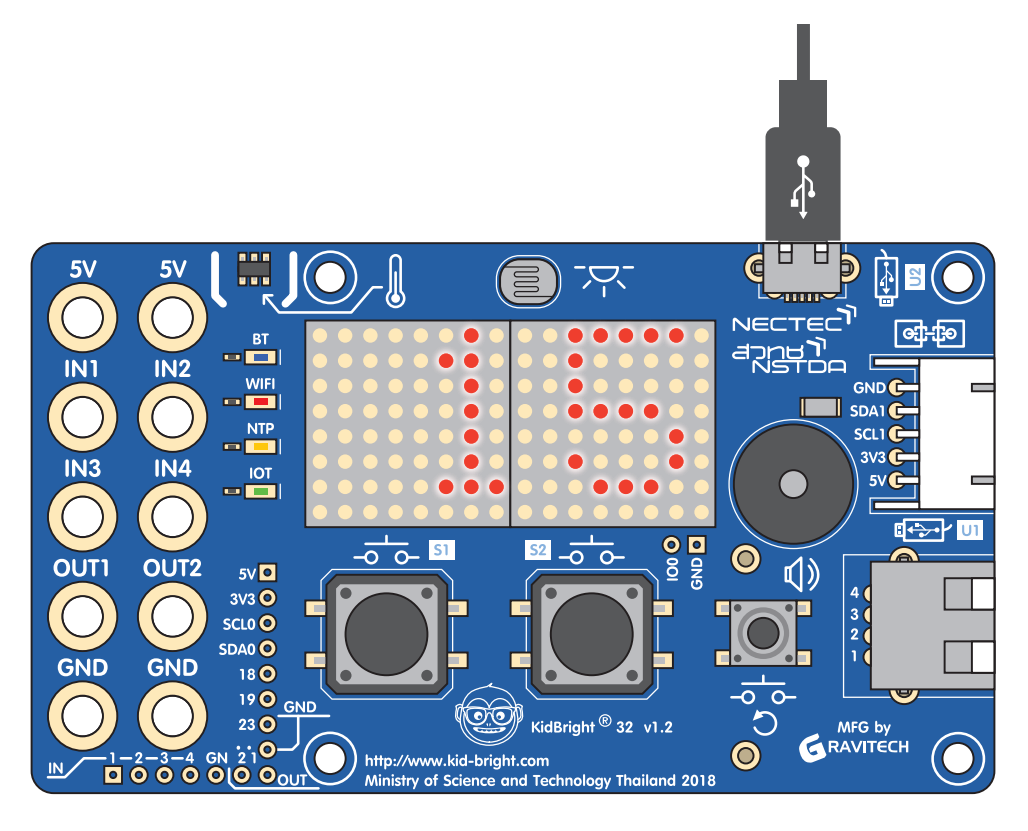

ภาพที่ 7.9 แสดงค่าวินาทีบนจอแสดงผลของบอร์ด KidBright

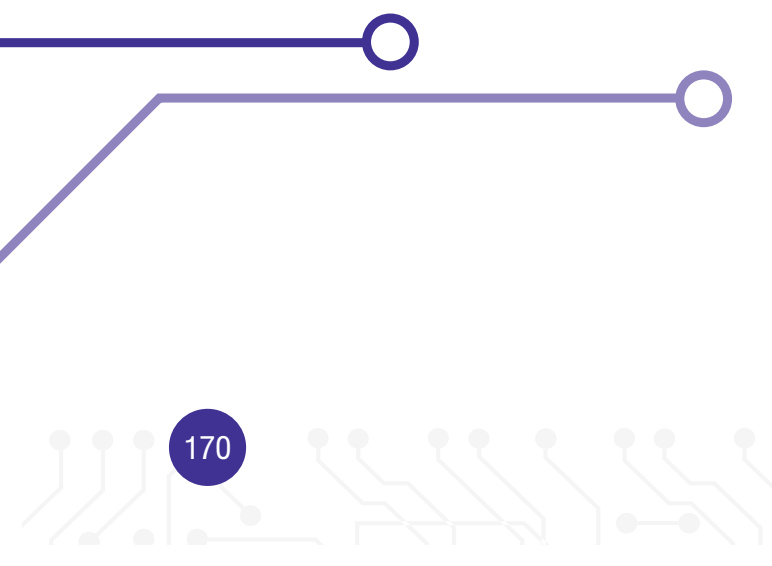

### กิจกรรมที่ 7.5

้โปรแกรมแจ้งเตือนส่งเสียงเมื่อค่าวินาทีเป็น 10

| 0        | KidBı      | îght                                                               |  | TH VER.1.23                                                                                                    |
|----------|------------|--------------------------------------------------------------------|--|----------------------------------------------------------------------------------------------------|
| **       | พื้นฐาน    | วนรอบ                                                              |  |                                                                                                    |
| <b>*</b> | คณิตศาสตร์ | (แอลอีดี 16x8 แสดง 2 ตัวอักษร ฝ วินาที<br>Ф ถ้า ฝ ปิจนาที ■ ■ ไ 10 |  |                                                                                                    |
| る        | ตรรกะ      | ทำ 🚫 โน้ต โด7 นี้ ความยาว 💽                                        |  |                                                                                                    |
| $\sim$   | วนรอบ      |                                                                    |  |                                                                                                    |
| 8        | รอ         |                                                                    |  |                                                                                                    |
| 53       | เสียงดนตรี |                                                                    |  |                                                                                                    |
| -∿>      | เซนเซอร์   |                                                                    |  |                                                                                                    |
| C        | เวลา       |                                                                    |  |                                                                                                    |
|          | ไอโอ       |                                                                    |  | ана и ала и ала и <b>л</b> к.<br>Ала и ала и ала и ала и кала и кала и кала и кала и кала и кала и кала и кала и кала и кала и кала и кала и кал |
| 1        | ขั้นสูง    |                                                                    |  |                                                                                                    |
| R        | ไอโอที     |                                                                    |  |                                                                                                    |
| _        |            |                                                                    |  | · · · · · · · · · · · · · · ·                                                                                                    |

ภาพที่ 7.10 โปรแกรมแจ้งเตือนส่งเสียงเมื่อค่าวินาทีเป็น 10

#### คำอธิบายโปรแกรม

- 1. กำหนดให้ทำซ้ำแบบไม่รู้จบ
- 2. แสดงค่าวินาทีทางแอลอีดี 16x8 แบบสองตัวอักษร
- 3. ตรวจสอบค่าวินาทีว่ามีค่าเท่ากับ 10 หรือไม่
  - 3.1 ถ้าเงื่อนไขเป็นจริง วินาทีมีค่าเป็น 10 จะส่งเสียง โด7 1 ครั้ง
- 4. วนกลับไปทำข้อ 2

#### การทำงานของโปรแกรม

จะแสดงค่าวินาทีตั้งแต่ 0 – 59 เมื่อถึงวินาทีที่ 10 จะส่งเสียง โด7 1 ครั้ง และทำซ้ำไม่รู้จบ

## กิจกรรมที่ 7.6

โปรแกรมนาฬิกาปลุก ตาม ชั่วโมง นาที และวินาที ที่กำหนด

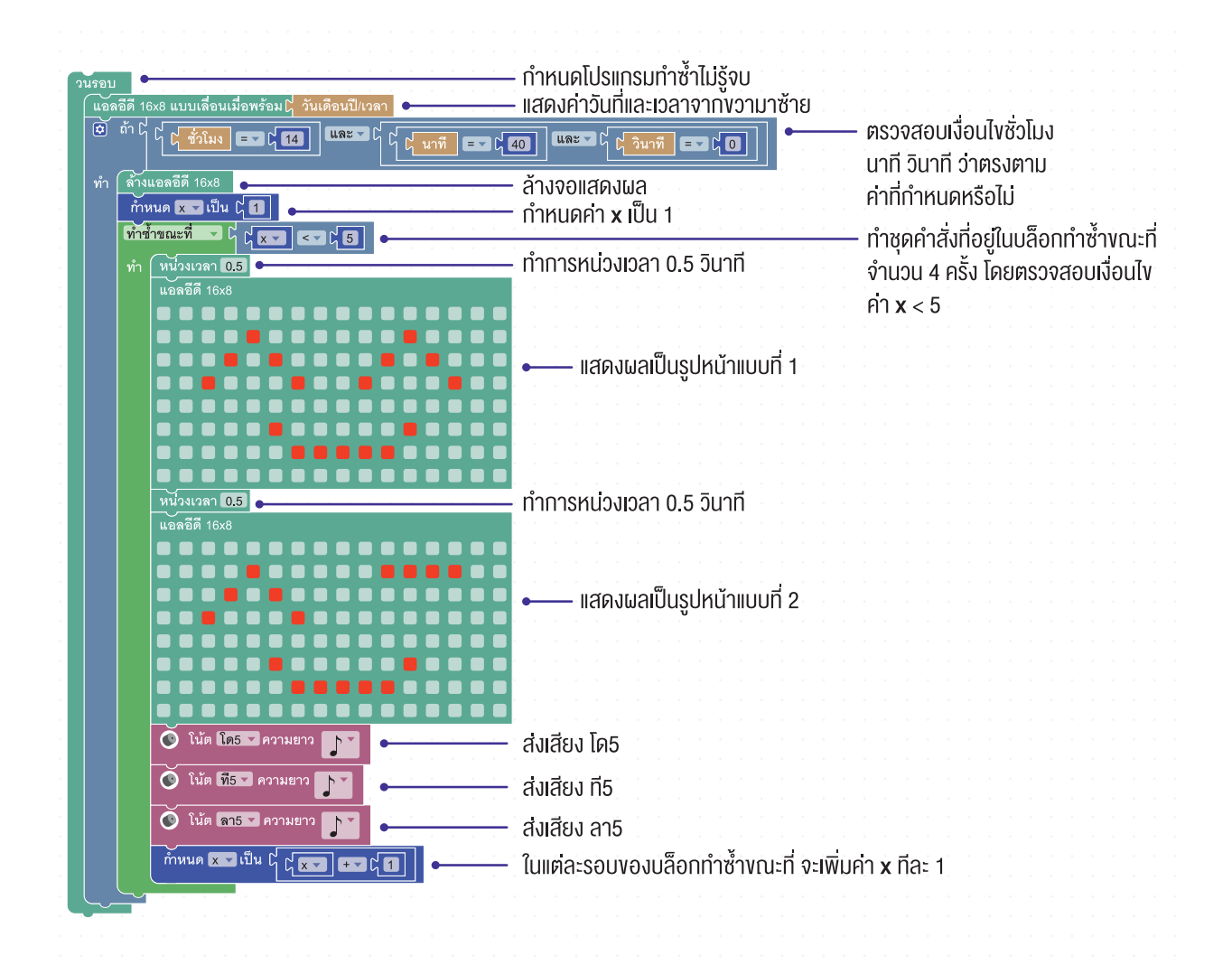

ภาพที่ 7.11 การโปรแกรมนาฬิกาปลุก

172

#### การทำงานของโปรแกรม

สามารถตั้งเวลาที่ต้องการได้ โดยการแก้ไขค่าคงที่ที่ใช้เปรียบเทียบ ชั่วโมง นาที วินาที ในโปรแกรมกำหนดเป็น 14 40 และ 0 โปรแกรมแสดงเวลาจากขวามาซ้ายตลอดเวลา พร้อมกับตรวจสอบเงื่อนไขว่าถึงเวลาที่ตั้งไว้หรือไม่ หากถึงเวลาที่กำหนด จะแสดงหน้าจอเป็นรูปหน้าแบบที่ 1 และ 2 และส่งเสียง จำนวน 4 รอบ

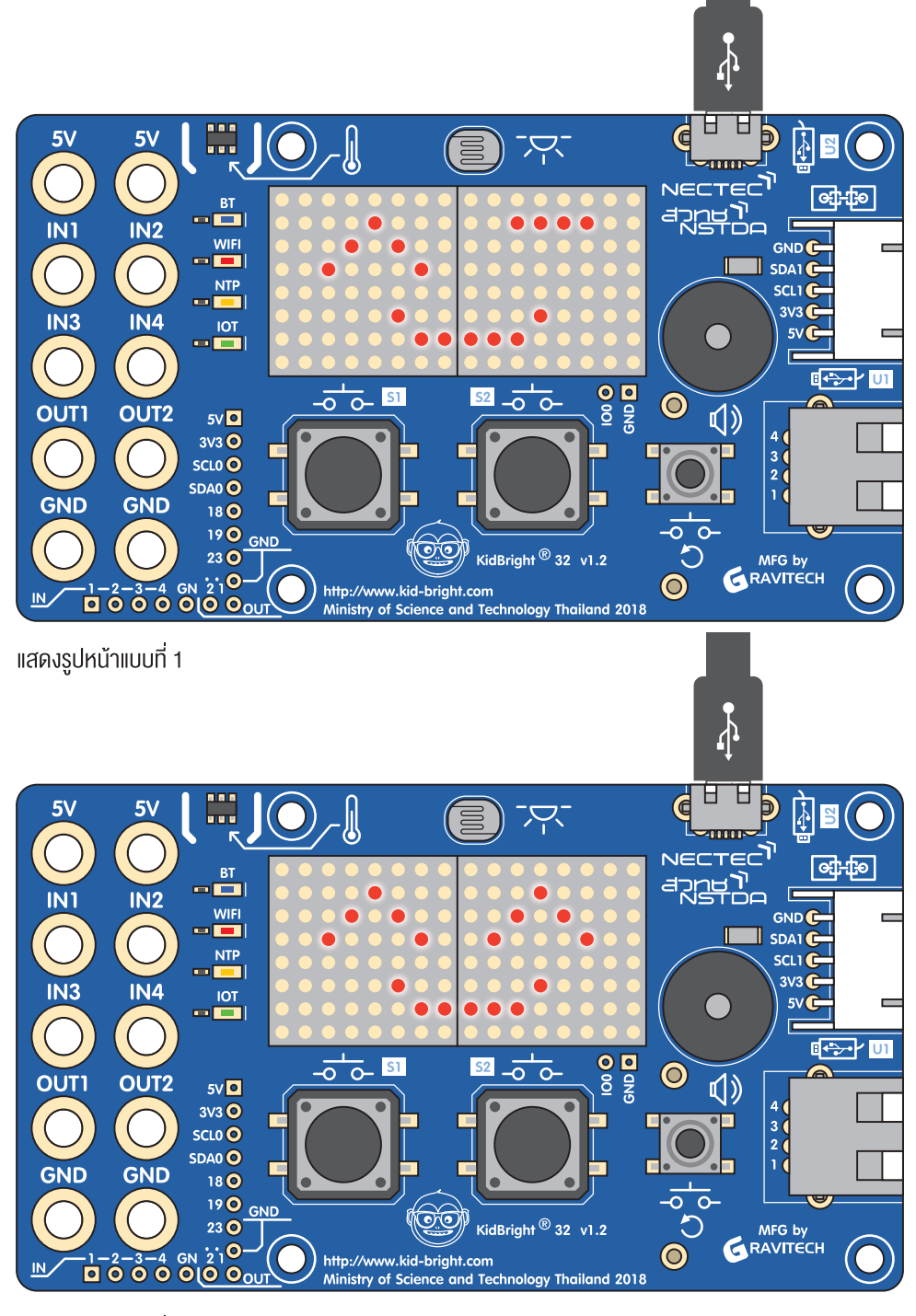

แสดงรูปหน้าแบบที่ 2

ภาพที่ 7.12 การแสดงหน้าจององโปรแกรมนาฬิกาปลุก

## กิจกรรมที่ 7.7

**โปรแกรมตั้งเวลาควบคุมการเปิด-ปิดไฟ** ในการทำอุปกรณ์ตั้งเวลาควบคุมการเปิด-ปิดไฟ จะต้องมีการต่อเชื่อมหลอดไฟที่รับไฟฟ้ากระแสตรงผ่านพอร์ตยูเอสบี ดังภาพที่ 7.13 และเขียนโปรแกรมตามภาพที่ 7.14

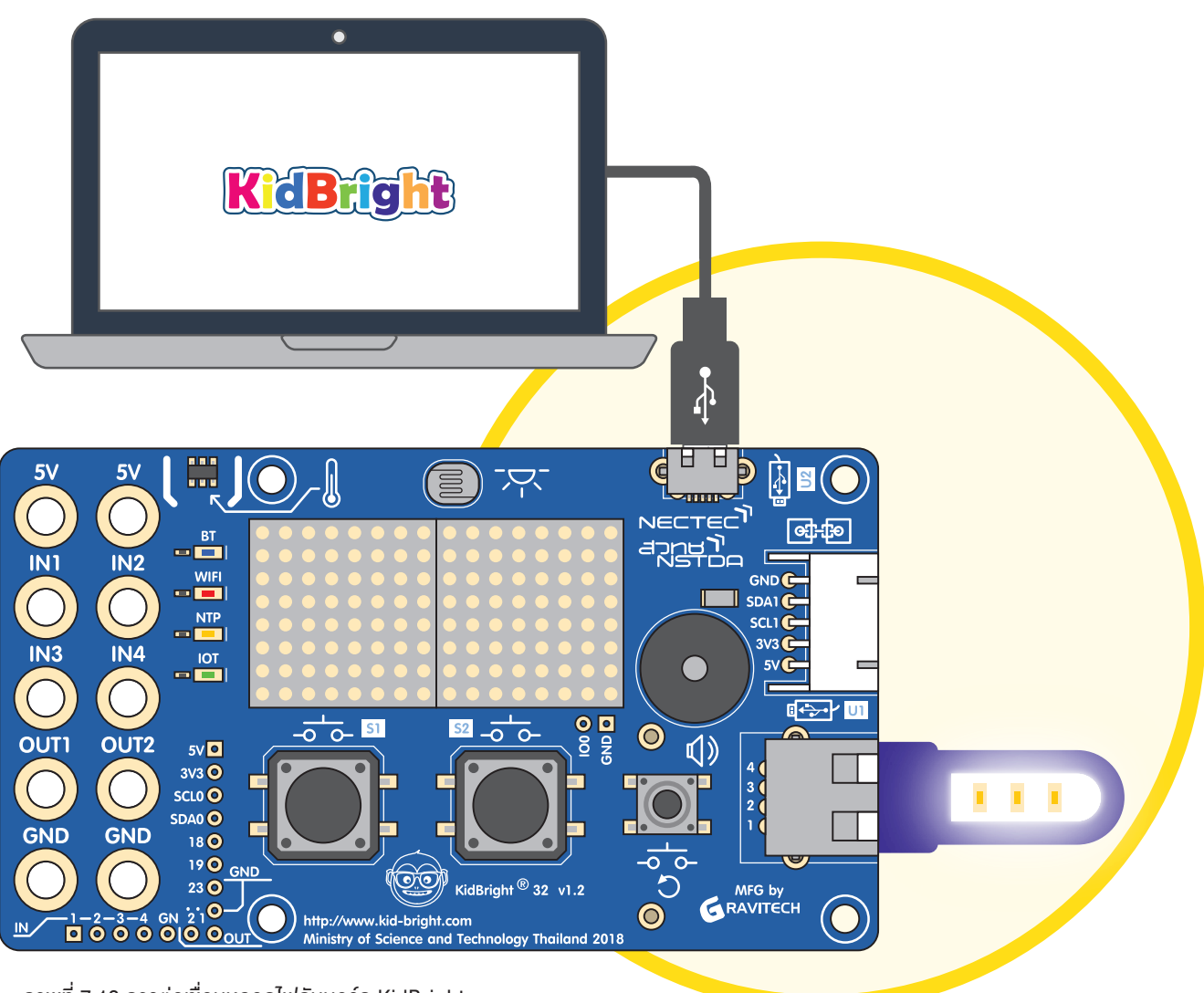

ภาพที่ 7.13 การต่อเชื่อมหลอดไฟกับบอร์ด KidBright

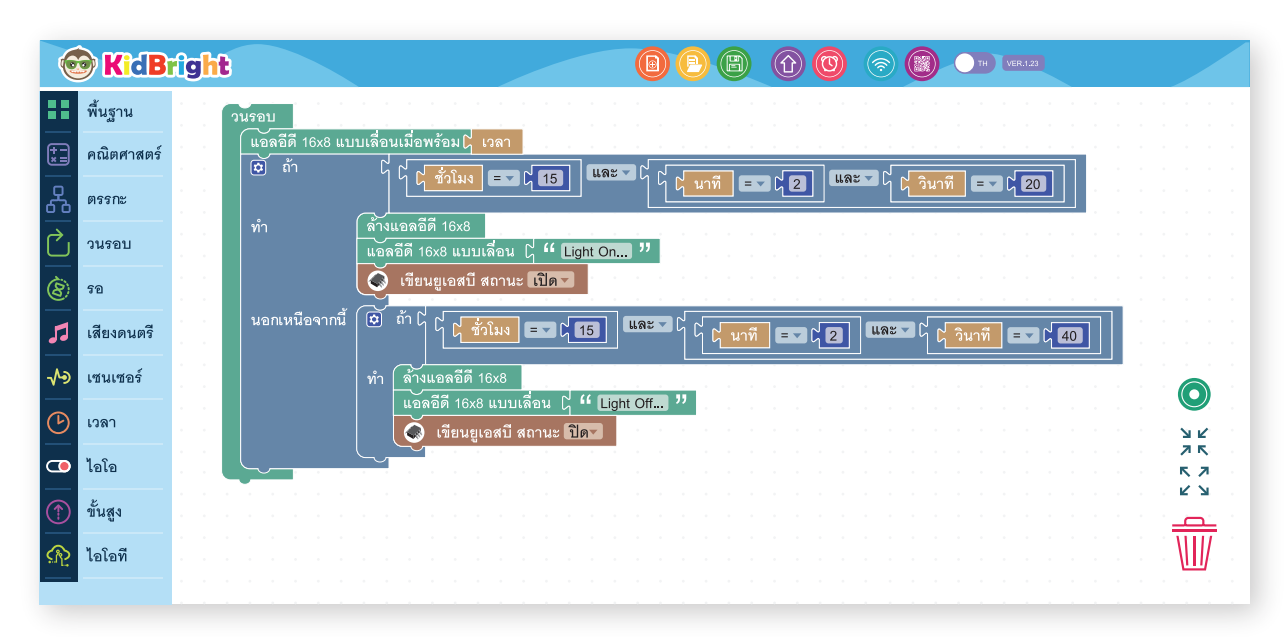

ภาพที่ 7.14 โปรแกรมควบคุมการเปิด-ปิดไฟ

#### คำอธิบายโปรแกรม

- 1. กำหนดโปรแกรมทำซ้ำไม่รู้จบ
- 2. แสดงค่าเวลาจากขวามาซ้าย
- 3. ตรวจสอบว่าชั่วโมงมีค่าเท่ากับ 15 นาทีมีค่าเท่ากับ 2 วินาทีมีค่าเท่ากับ 20 หรือไม่
  - 3.1 ถ้าใช่ จะล้างจอแสดงผล
  - 3.2 แสดงข้อความ Light On... บนหน้าจอแสดงผล
  - 3.3 จ่ายไฟผ่านพอร์ตยูเอสบีเพื่อให้หลอดไฟสว่าง
- 4. ตรวจสอบว่าชั่วโมงมีค่าเท่ากับ 15 นาทีมีค่าเท่ากับ 2 วินาทีมีค่าเท่ากับ 40 หรือไม่
  - 4.1 ถ้าใช่ จะล้างจอแสดงผล
  - 4.2 แสดงข้อความ Light Off... บนหน้าจอ
  - 4.3 หยุดจ่ายไฟผ่านพอร์ตยูเอสบีเพื่อให้หลอดไฟปิด
- 5. วนกลับไปทำข้อ 2

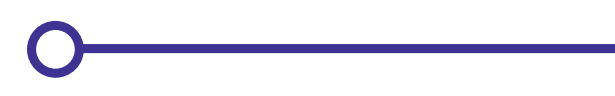

175

#### การทำงานของโปรแกรม

แสดงค่าเวลาจากขวาไปซ้าย มีการตรวจสอบเงื่อนไขเวลา ถ้าถึงเวลาที่กำหนด 15:02:20 จะให้แสดงข้อความ Light On... และจ่ายไฟไปที่หลอดไฟ หากไม่ใช่จะตรวจสอบเงื่อนไขต่อไปจนถึงเวลา 15:02:40 จะแสดงข้อความ Light Off... และหยุด จ่ายไฟผ่านพอร์ตยูเอสบี

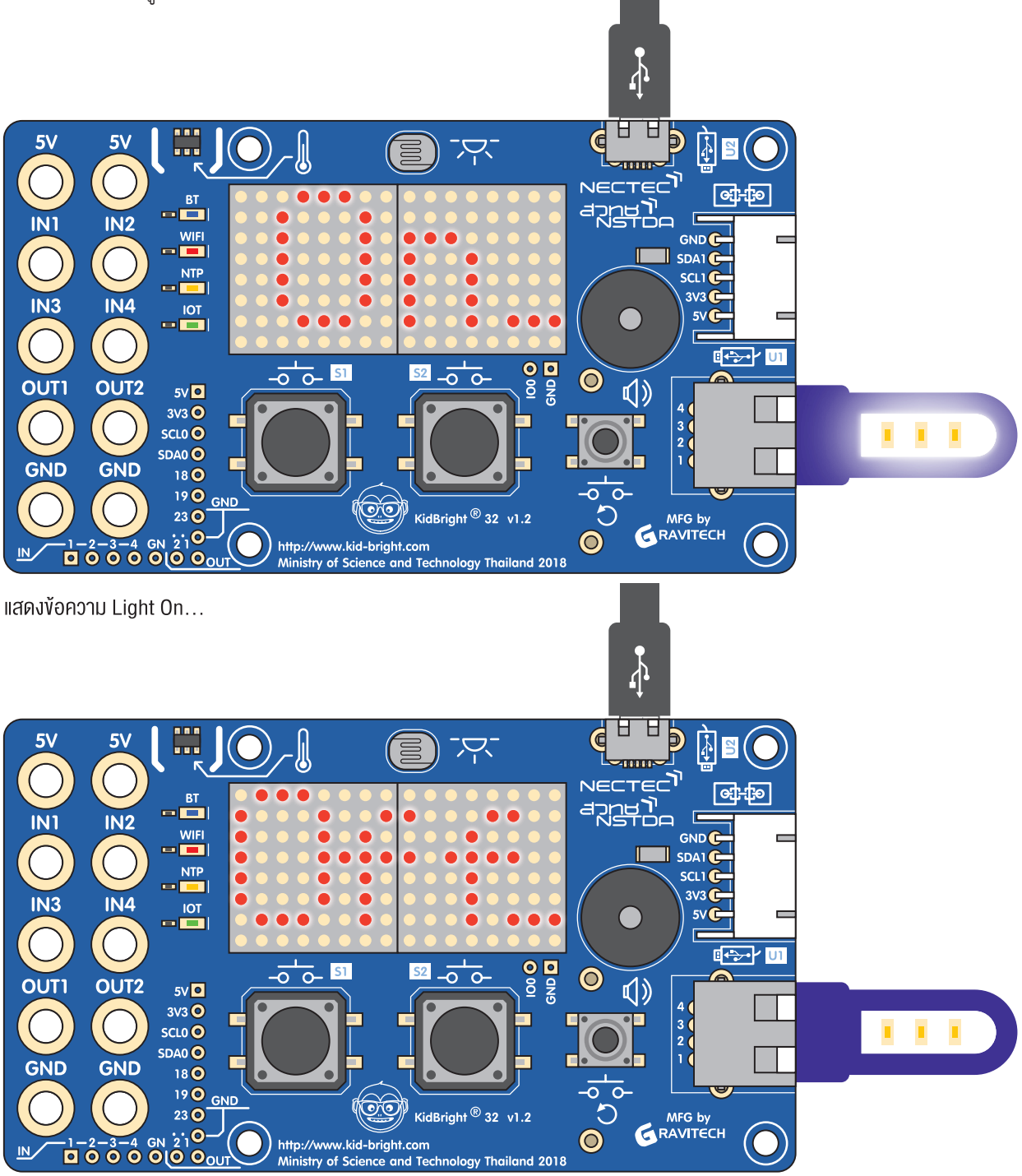

แสดงข้อความ Light Off...

ภาพที่ 7.15 การแสดงผลของโปรแกรมตั้งเวลาควบคุมการเปิด-ปิดไฟ

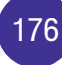

### กิจกรรมที่ 7.8

การเขียนโปรแกรมจับเวลา

| 6      | KidB       | ght                                   |                                                             |  | B | <b>I I I I I I I I I I I I I I I I I I I </b> | TH VER.123 |                                                                                                    |
|--------|------------|---------------------------------------|-------------------------------------------------------------|--|---|-----------------------------------------------|------------|----------------------------------------------------------------------------------------------------|
| **     | พื้นฐาน    | วนรอบ                                 |                                                             |  |   |                                               |            |                                                                                                    |
| (+     | คณิตศาสตร์ | (⊉ ຄ້າ C                              | วิตซ์ 1 กด                                                  |  |   |                                               |            |                                                                                                    |
| 윦      | ตรรกะ      | กำหนด 🗴                               | มแ⊂ เบน เ⊣ u<br>∎เป็น เ¦ีวินาที                             |  |   |                                               |            |                                                                                                    |
| $\sim$ | วนรอบ      | วนรอบ<br>(แกลอีดี วี                  | 16x8 แสดง 2 ตัวอักษร โ. count 1                             |  |   |                                               |            |                                                                                                    |
| 8      | รอ         | 🖻 🕺                                   | า เ¦ ี่ ี่ ี่ ี่ ี่ เราะ เราะ เราะ เราะ เราะ เราะ เราะ เราะ |  |   |                                               |            |                                                                                                    |
| 53     | เสียงดนตรี | ์ : :     ทำ 📑                        | หนด 🗙 เป็น 🕻 วินาที                                         |  |   |                                               |            |                                                                                                    |
| -∿>    | เซนเซอร์   |                                       | หนด count 🗸 เป็น 🛛 🕻 count                                  |  |   |                                               |            |                                                                                                    |
| C      | เวลา       | 🗧 📔 🗮 🛋 ເຊັ່າ 🕻                       | 1 💽 สวิตช์ 2 กด                                             |  |   |                                               |            |                                                                                                    |
|        | ไอโอ       | เ เ เ เ เ เ เ เ เ เ เ เ เ เ เ เ เ เ เ | n <b>0.1</b>                                                |  |   |                                               |            | а а л л л л<br>л л л л л л л л                                                                                                    |
|        | ขั้นสูง    |                                       | <del></del>                                                 |  |   |                                               |            | аларияна<br>аларияна<br>алариян<br>а<br>ала<br>алариян<br>а<br>алариян<br>а<br>алариян<br>а<br>ала<br>а<br>алариян<br>а<br>алариян<br>а<br>ала |
| ঞ      | ไอโอที     |                                       |                                                             |  |   |                                               |            |                                                                                                    |
|        |            |                                       |                                                             |  |   |                                               |            |                                                                                                    |

ภาพที่ 7.16 โปรแกรมจับเวลา

#### คำอธิบายโปรแกรม

- 1. กำหนดโปรแกรมทำซ้ำไม่รู้จบ
- 2. ตรวจสอบว่ามีการกดสวิตช์ 1 หรือไม่
  - 2.1 หากเป็นจริง กำหนดค่า **count** เป็น 0
  - 2.2 เก็บค่าวินาที่ปัจจุบันลงในตัวแปร **x**
  - 2.3 ทำการวนซ้ำไม่รู้จบ
  - 2.4 แสดงค่าตัวแปร count บนจอแสดงผล 2 หลัก
  - 2.5 ตรวจสอบเงื่อนไขว่าค่าตัวแปร x ไม่ตรงกับค่าวินาทีปัจจุบันหรือไม่
    - 2.5.1.1 หากเป็นจริงกำหนดให้เก็บค่าวินาทีลงบนตัวแปร **x**
    - 2.5.1.2 เพิ่มค่า **count** อีก 1
  - 2.6 ตรวจสอบว่ากดสวิตช์ 2 หรือไม่
    - 2.6.1.1 ถ้าเป็นจริง ให้ออกจากการวนรอบของคำสั่งในข้อ 2.3
  - 2.7 ทำการหน่วงเวลา 0.1 วินาที
- 3. วนกลับไปทำข้อ 2

#### การทำงานของโปรแกรม

จะรอการกดสวิตซ์ 1 หากมีการกดสวิตซ์ 1 จะเริ่มทำการจับเวลา โดยแสดงผลเวลาหน่วยเป็นวินาที โดยใช้ตัวแปร x เก็บค่าเวลาเพื่อตรวจสอบหากค่าตัวแปรมีค่าไม่เท่ากับวินาทีปัจจุบัน แสดงว่าค่าวินาทีมีการเปลี่ยนแปลงก็จะเพิ่ม ค่าตัวแปร count เพื่อนำค่าไปแสดงผลบนจอแสดงผล และจะรอจนกว่าจะกดสวิตซ์ 2 เพื่อสิ้นสุดการจับเวลา

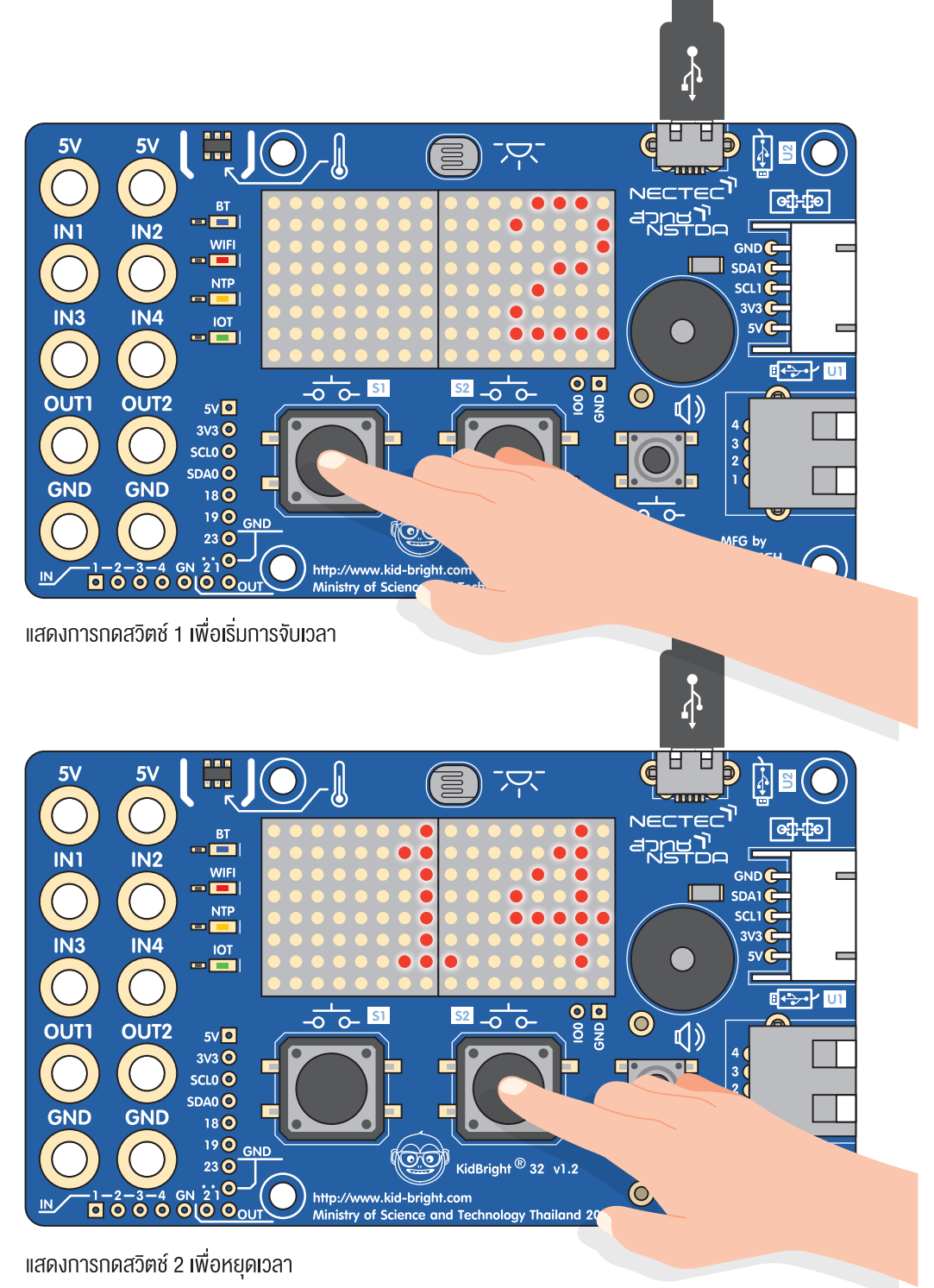

ภาพที่ 7.17 การทำงานของโปรแกรมจับเวลา
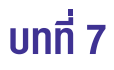

## กิจกรรมที่ 7.9

การเขียนโปรแกรมตรวจสอบและจับเวลาช่วงที่มีแสงน้อย

| 6             | KidB       | ht 🔞 🕑 🕲 🕜 🕲 💿 🚥                                 | 171 VER.123  |  |  |  |  |  |  |  |  |  |  |  |  |
|---------------|------------|--------------------------------------------------|--------------|--|--|--|--|--|--|--|--|--|--|--|--|
|               | พื้นฐาน    | ์ ทัศนด count ช เป็น มี∎                         |              |  |  |  |  |  |  |  |  |  |  |  |  |
| <b>*</b>      | คณิตศาสตร์ | วนรอบ<br>แมจรอีดี 16v8 แสดง 2 ตัวอักษร ่ count v |              |  |  |  |  |  |  |  |  |  |  |  |  |
| 윦             | ตรรกะ      | 🕑 ถ้า 🔓 🖞 🕐 หัววัดระดับแสง < 🗸 60                |              |  |  |  |  |  |  |  |  |  |  |  |  |
| ightharpoonup | วนรอบ      | ทำ หน่วงเวลา 1                                   |              |  |  |  |  |  |  |  |  |  |  |  |  |
| 8             | ଚର         |                                                  |              |  |  |  |  |  |  |  |  |  |  |  |  |
| 1             | เสียงดนตรี |                                                  |              |  |  |  |  |  |  |  |  |  |  |  |  |
| ৵             | เซนเซอร์   |                                                  |              |  |  |  |  |  |  |  |  |  |  |  |  |
| G             | เวลา       |                                                  | <u>у</u> к 1 |  |  |  |  |  |  |  |  |  |  |  |  |
|               | ไอโอ       |                                                  | 75.<br>57.   |  |  |  |  |  |  |  |  |  |  |  |  |
|               | ขั้นสูง    |                                                  |              |  |  |  |  |  |  |  |  |  |  |  |  |
| R             | ไอโอที     |                                                  |              |  |  |  |  |  |  |  |  |  |  |  |  |
|               |            |                                                  |              |  |  |  |  |  |  |  |  |  |  |  |  |

ภาพที่ 7.18 โปรแกรมตรวจสอบและจับเวลาช่วงที่มีแสงน้อย

#### คำอธิบายโปรแกรม

- 1. กำหนดค่า count เท่ากับ 0 เพื่อจับเวลาช่วงที่มีแสงน้อย
- 2. กำหนดโปรแกรมทำซ้ำไม่รู้จบ
- 3. แสดงค่า count บนจอแสดงผล
- 4. ตรวจสอบค่าเซนเซอร์แสงว่ามีค่าน้อยกว่า 60 หรือไม่
  - 4.1 ถ้าเป็นน้อยกว่าจะหน่วงเวลา 1 วินาที
  - 4.2 กำหนดค่า count เพิ่มทีละ 1 เพื่อจับเวลาช่วงที่มีแสงน้อย
  - 4.3 ส่งเสียง โด6 ออกทางลำโพงเพื่อแจ้งเตือน
- 5. วนกลับไปทำข้อ 3

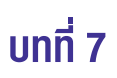

#### การทำงานของโปรแกรม

หากค่าแสงจากเซนเซอร์มีค่าน้อยกว่า 60 แสดงว่าแสงน้อย จะเริ่มทำการจับเวลาเป็นหน่วยวินาทีและมีการแจ้งเตือนผ่าน ทางลำโพงเสียง

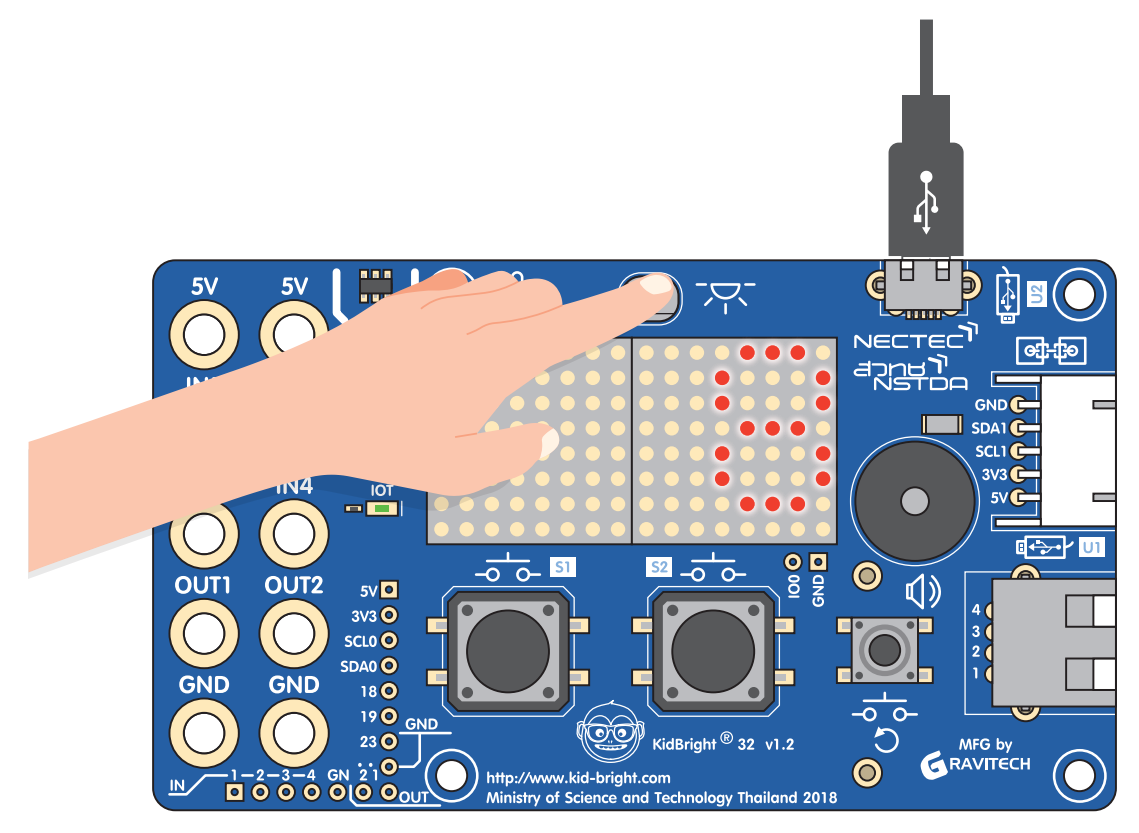

ภาพที่ 7.19 การแสดงผลช่วงเวลาที่มีแสงน้อยเป็นวินาที

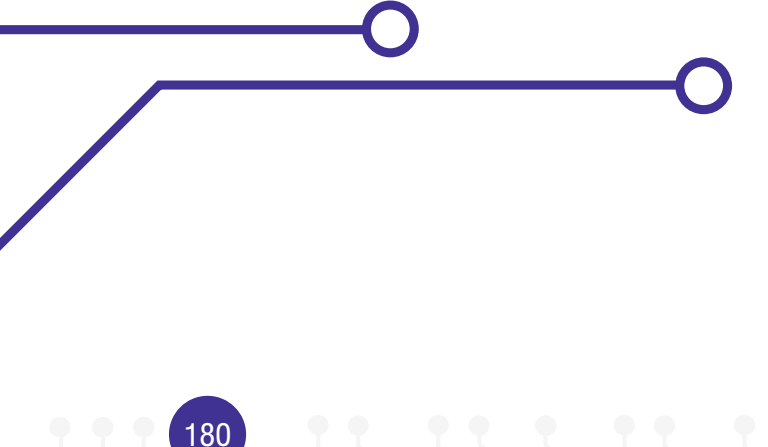

## กิจกรรมที่ 7.10

การเขียนโปรแกรมจับเวลาช่วงที่มีอุณหภูมิสูง

| 6                    | KidB       | rîg <b>ht</b>                                            | () (R1.23                     |   |
|----------------------|------------|----------------------------------------------------------|-------------------------------|---|
| ••                   | พื้นฐาน    | ាំំអរេด count 🕶 បើរេ 🖓 🚺                                 |                               |   |
| <b>*</b>             | คณิตศาสตร์ | วนรอบ                                                    |                               |   |
| ጽ                    | ตรรกะ      | <ul> <li>อิ ถ้า ไ ไ 🥥 หัววัตอุณหภูมิ 🚬 ป 36.5</li> </ul> |                               |   |
| $\mathcal{C}$        | วนรอบ      | ทำ หน่วงเวลา 1                                           |                               |   |
| 8                    | รอ         |                                                          |                               |   |
| 5                    | เสียงดนตรี | € ในต โดว - ความยาว                                      |                               |   |
| ৵৶                   | เซนเซอร์   |                                                          |                               |   |
| $\bigcirc$           | เวลา       |                                                          |                               |   |
| <b>C</b>             | ไอโอ       |                                                          | л                             |   |
| $\textcircled{1}{1}$ | ขั้นสูง    |                                                          |                               |   |
| R                    | ไอโอที     |                                                          | na ana ana ana ana ana ana am | • |
|                      |            |                                                          | <u> </u>                      |   |

ภาพที่ 7.20 โปรแกรมตรวจสอบและจับเวลาช่วงที่มีอุณหภูมิสูง

#### คำอธิบายโปรแกรม

- 1. กำหนดค่า count เท่ากับ 0 เพื่อจับเวลาช่วงที่มีอุณหภูมิสูง
- 2. กำหนดโปรแกรมทำซ้ำไม่รู้จบ
- 3. แสดงค่า count บนจอแสดงผล
- 4. ตรวจสอบค่าเซนเซอร์วัดอุณหภูมิว่ามีค่ามากกว่า 36.5 หรือไม่
  - 4.1 ถ้ามีค่ามากกว่าจะหน่วงเวลา 1 วินาที
  - 4.2 กำหนดค่า count เพิ่มทีละ 1 เพื่อจับเวลาช่วงที่มีอุณหภูมิสูง
  - 4.3 ส่งเสียง โด7 ออกทางลำโพงเพื่อแจ้งเตือน
- 5. วนกลับไปทำข้อ 3

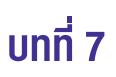

#### การทำงานของโปรแกรม

หากค่าอุณหภูมิจากเซนเซอร์วัดอุณหภูมิมีค่ามากกว่า 36.5 แสดงว่าอากาศร้อน จะทำการจับเวลาเป็นจำนวนวินาที และมี การแจ้งเตือนผ่านทางลำโพงเสียง

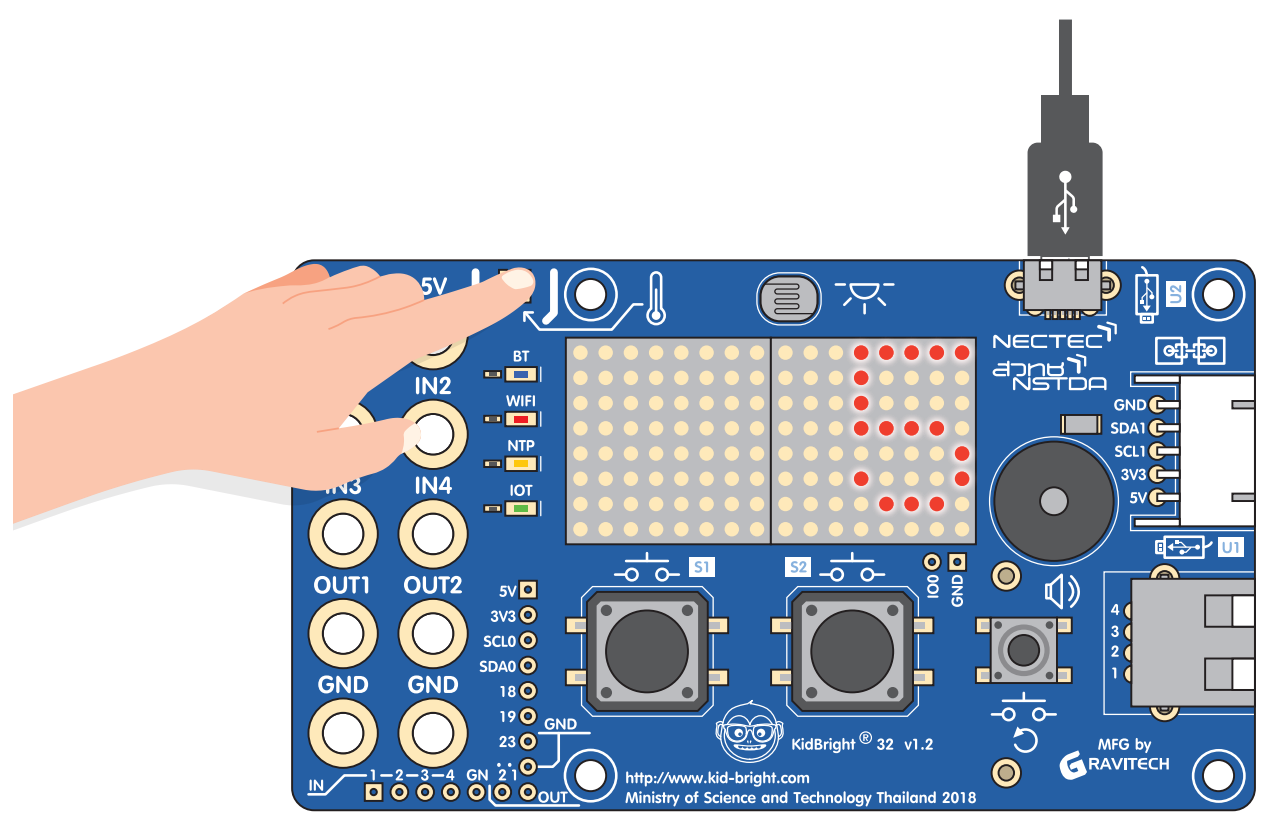

ภาพที่ 7.21 การแสดงผลช่วงเวลาที่มีอุณหภูมิสูงกว่า 36.5 องศาเซลเซียสเป็นวินาที

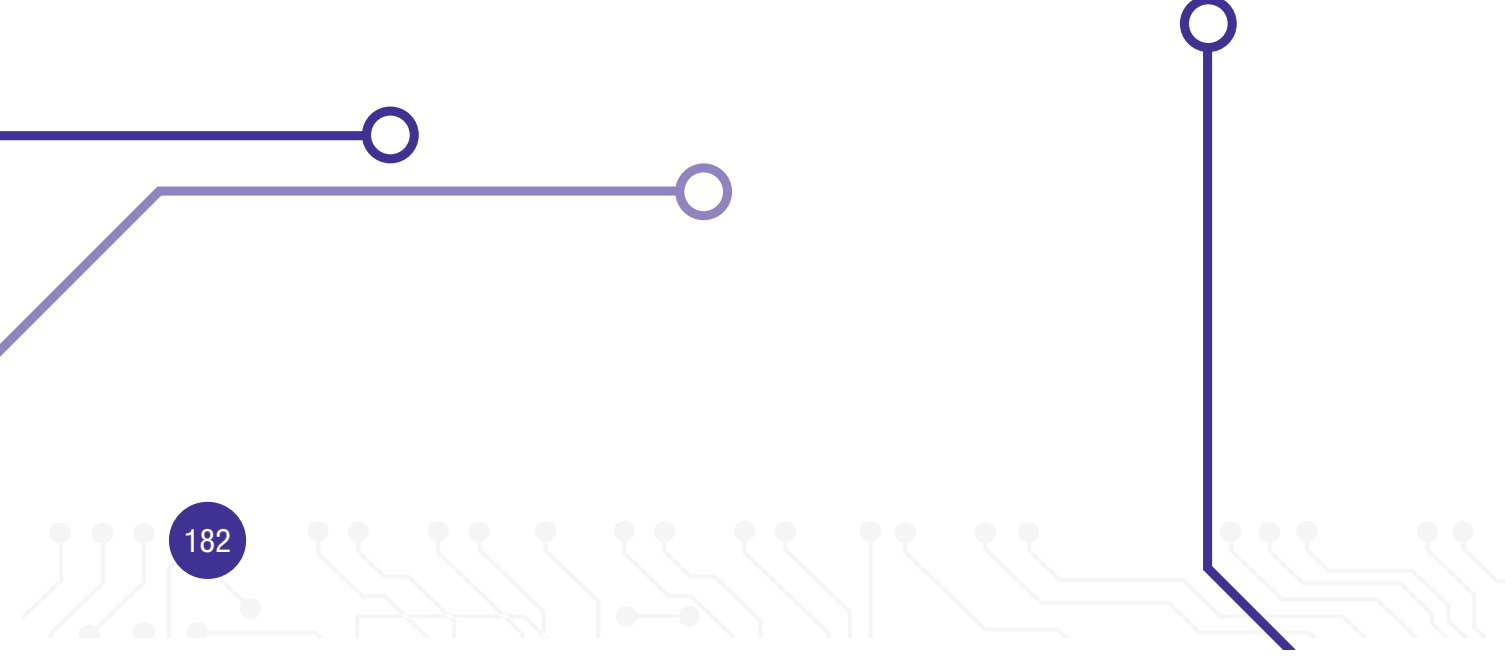

### การเขียนโปรแกรมแบบมัลติทาสกิง

การเขียนโปรแกรมในช่วงแรกเริ่ม จะมีลักษณะการทำงานเป็นลำดับขั้น (Sequential Programming) โดยงานที่ 1 หรือ คำสั่งที่ 1 จะถูกประมวลผลก่อนจนกว่าจะเสร็จเรียบร้อย งานที่ 2 หรือคำสั่งที่ 2 จึงจะสามารถเริ่มทำงานได้ ดังแสดงใน ภาพที่ 7.22 เนื่องจากหน่วยประมวลผลยังไม่มีประสิทธิภาพ ในปัจจุบันหน่วยประมวลผล เช่น ไมโครคอนโทรลเลอร์ มีประสิทธิภาพสูง ทำให้สามารถทำงานได้มากกว่า 1 งาน ในเวลาเดียวกัน (Multitasking Programming) ดังแสดงในภาพ ที่ 7.23

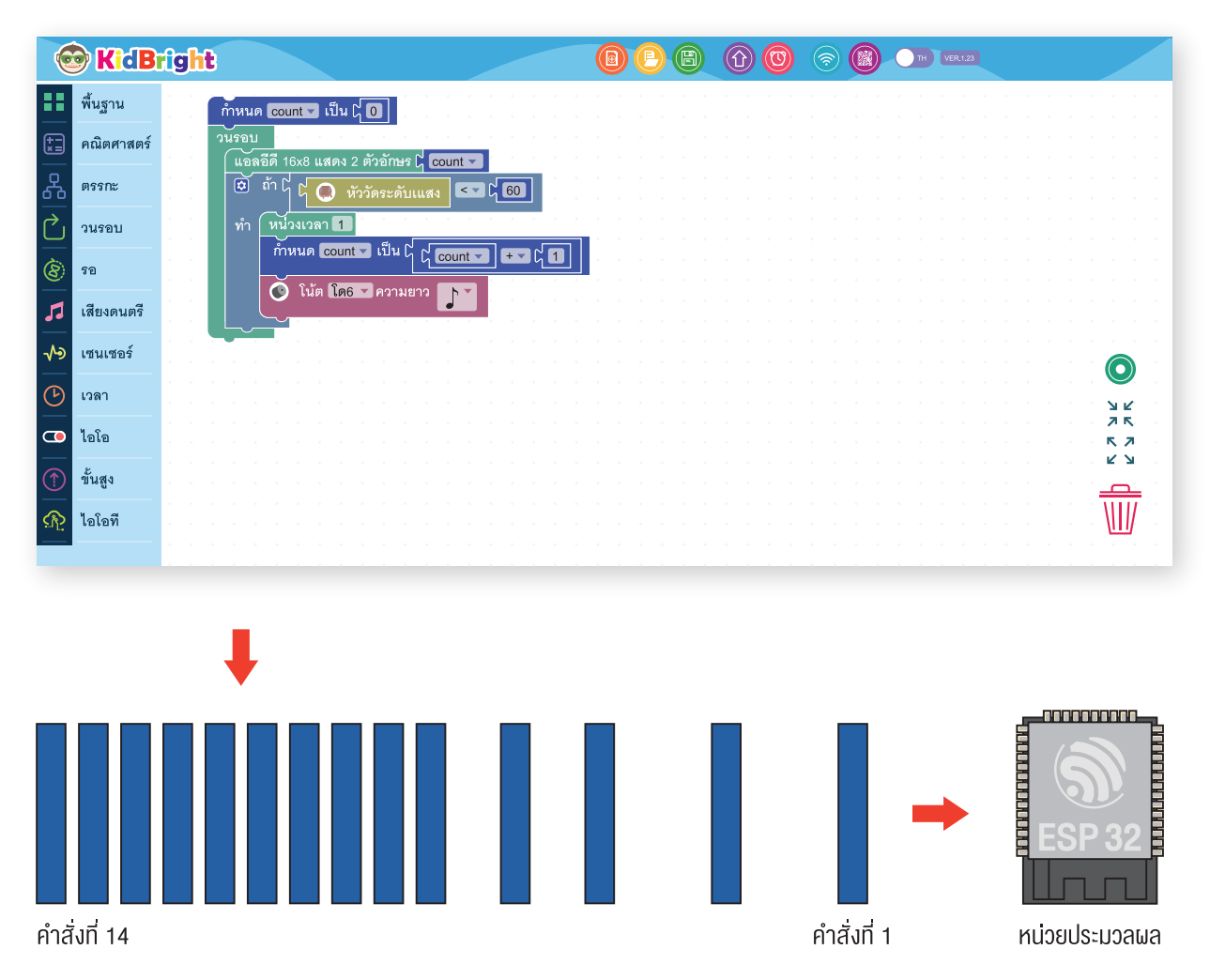

ภาพที่ 7.22 โปรแกรมทำงานตามลำดับขั้น

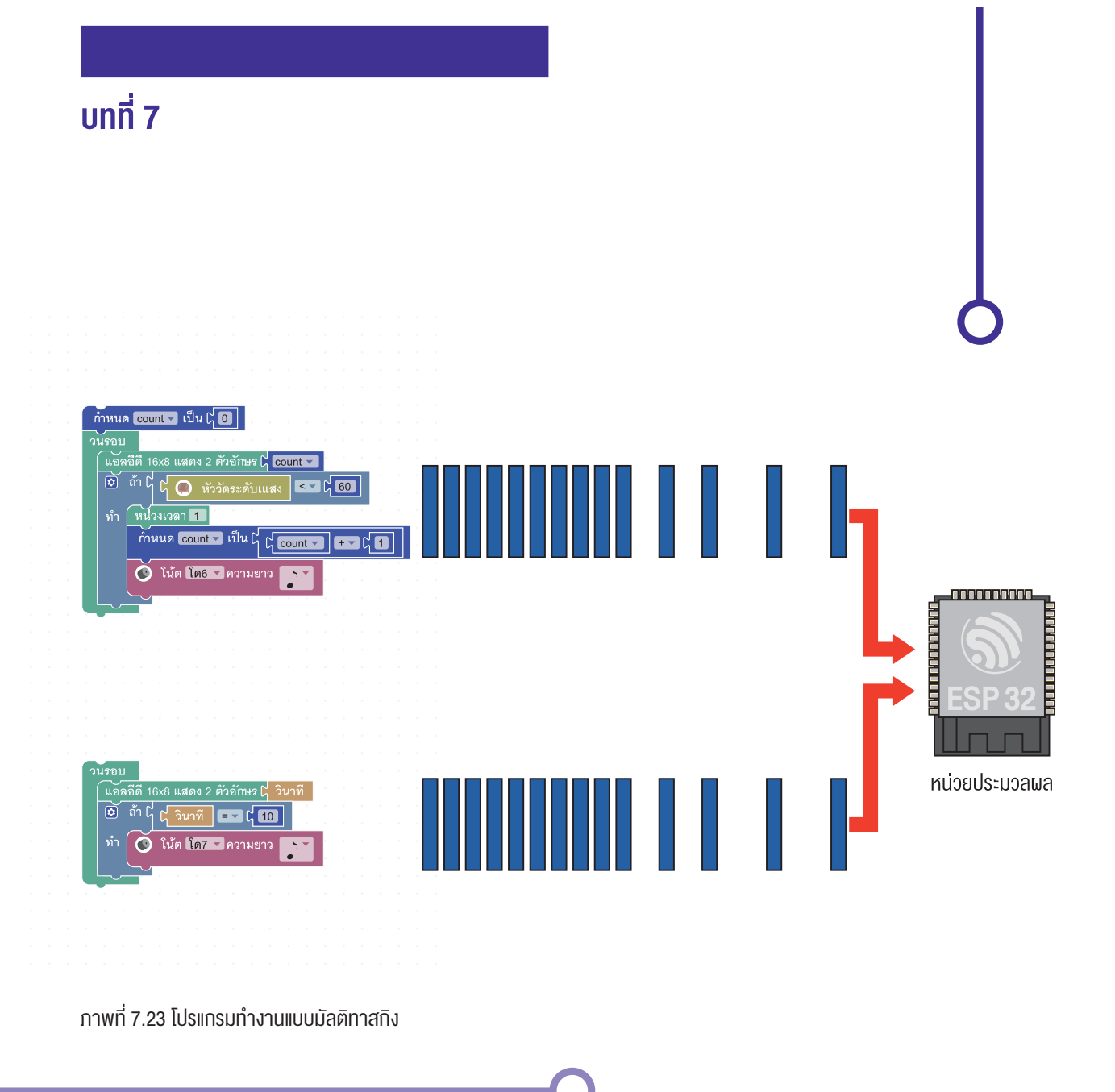

บอร์ด KidBright มีบล็อกงาน อยู่ในแถบขั้นสูง ที่ช่วยให้โปรแกรมทำงานได้มากกว่าหนึ่งงานในเวลาเดียวกัน ดังแสดงในรูป ที่ 7.24 นักเรียนสามารถกำหนดชื่อให้กับบล็อกงาน ได้

| : |   |   |   |   | • |   |   | • |   |   |   | • | •  |          |     |   |   | • |   |   |   |   | • |   |   |                   |   |   |   |   |   |   |   | • |   |   |   |   |   |   |   |   |   | • |   |   |  |
|---|---|---|---|---|---|---|---|---|---|---|---|---|----|----------|-----|---|---|---|---|---|---|---|---|---|---|-------------------|---|---|---|---|---|---|---|---|---|---|---|---|---|---|---|---|---|---|---|---|--|
| • | • | • |   |   | • | • | • | • | • | • | • | - |    |          |     | • |   |   | • | • | • | • | • | • | 1 |                   |   |   |   |   |   |   |   |   |   | • | • |   | • | • | • | • | • |   |   | • |  |
| • | · | • | • | • | • | • | · | • | · | • | • | Γ | .9 | <b>ว</b> | 9 1 |   |   | • | • | • | • | • | • | • |   |                   |   |   |   |   |   |   |   |   | · | • | • | • | • | • | · | · | • | • | • | • |  |
| • | • | • | • | * | • | • | • | • | • | • | • |   | N  | 1        | ю   |   |   | • | • | • | • | ٠ | • | • |   | มไว้ผมชื่อ เวมได้ |   |   |   |   |   | ł | • | · | • | • |   | • | • | • | • | • | • | · |   |   |  |
| • | · | · | · | • | · | • | · | · | · | · | • |   |    |          | Ċ   | ٦ |   | • | • | • | • | • | · | · | + | INSERTION INTER   |   |   |   |   |   |   | ł | • | · | · | • | • | • | · | · | · | • | • | · |   |  |
|   |   |   |   |   |   |   |   |   |   |   |   |   |    | ÷        |     |   |   |   |   |   |   |   |   |   | + |                   |   |   |   |   |   |   |   |   |   |   |   |   |   |   |   |   |   |   |   |   |  |
| • | · | • | · | • | · | • | · | • |   | • |   |   |    | ŀ        | ·   | · | · | • | • | • | • | • | · |   |   |                   |   |   |   |   |   |   |   |   | · | · | · | · | • | • | • | · | · | • | • | • |  |
| • | • | • | • | • | • | • | • | • | • | • | • |   |    |          |     |   |   |   | • | • | • | • | • | • | • | •                 | • |   |   | • | • | • | • | • | ٠ | · | • |   | • | • | • | • | ٠ |   | • | · |  |
| • | · | · | · | • | · | · | · | • | · | · |   |   |    |          |     |   |   | • | • | · | • | • | • | · | · | ·                 | · | • | • | · | · | · | • | • | · | · | · | • | • | • | · | · | · | • | • | · |  |
| • |   |   |   |   |   |   |   |   |   |   |   |   | •  |          | •   |   |   |   |   |   | • |   |   |   | • |                   |   |   |   | • |   |   |   |   |   |   |   |   |   |   |   |   |   |   |   |   |  |
| • | • | · | • | • | • | • | · | • | • | • | • | • | •  | •        | •   | • | • | • | • | • | • | • | • | • | • | •                 | • | • | • | • | • | • | • | • | • | • | • | · | • | • | • | • | • | • | • | • |  |
| • |   |   |   |   |   |   |   |   |   | • |   |   |    | •        |     | • |   |   |   |   |   |   |   |   |   |                   |   |   |   |   | • |   |   |   |   |   |   |   |   |   |   |   |   |   |   |   |  |
|   |   |   |   |   |   |   |   |   |   |   |   |   |    |          |     |   |   |   |   |   |   |   |   |   |   |                   |   |   |   |   |   |   |   |   |   |   |   |   |   |   |   |   |   |   |   |   |  |

ภาพที่ 7.24 บล็อกงาน ในแถบขั้นสูง

## กิจกรรมที่ 7.11

การเขียนโปรแกรมให้ทำงานแบบมัลติทาสกิง

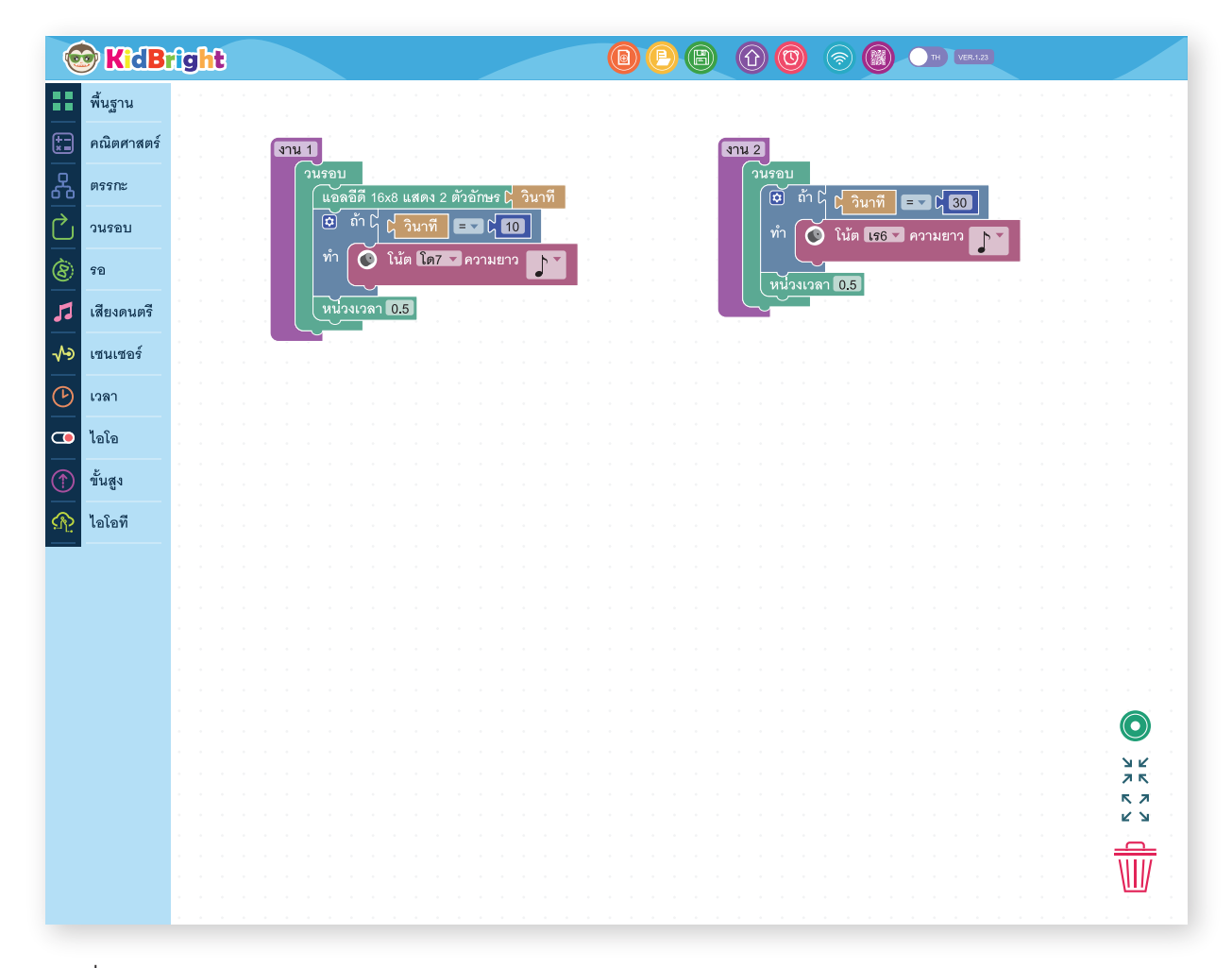

ภาพที่ 7.25 โปรแกรมทำงานแบบมัลติทาสกิง

#### คำอธิบายโปรแกรม

มีการทำงานสองงานขนานกัน คือ งาน 1 และ งาน 2

#### งาน1

- 1. กำหนดให้ทำงานวนซ้ำแบบไม่รู้จบ
- 2. แสดงค่าวินาทีทางแอลอีดี 16x8 แบบสองตัวอักษร
- ตรวจสอบดูว่าค่าวินาทีมีค่าเท่ากับ 10 หรือไม่
   3.1 ถ้าเป็นจริงจะส่งเสียง โด7 ออกทางลำโพง
   3.2 หน่วงเวลา 0.5 วินาที
- 4. วนกลับไปทำข้อ 2

#### งาน2

- 1. กำหนดให้ทำงานวนซ้ำแบบไม่รู้จบ
- 2. ตรวจสอบดูว่าวินาทีมีค่าเท่ากับ 30 หรือไม่
   2.1 ถ้าเป็นจริงจะส่งเสียง เร6 ออกทางลำโพง
   2.2 หน่วงเวลา 0.5 วินาที
- 3. วนกลับไปทำข้อ 2

#### การทำงานของโปรแกรม

โปรแกรมวนแสดงค่าวินาที พร้อมกับคอยตรวจสอบดูว่าค่าวินาทีเป็น 10 หรือไม่ ถ้าใช่จะส่งเสียง โด7 ออกทางลำโพง และ ตรวจสอบว่าค่าวินาทีเป็น 30 หรือไม่ ถ้าใช่จะส่งเสียง เร6 ออกทางลำโพง

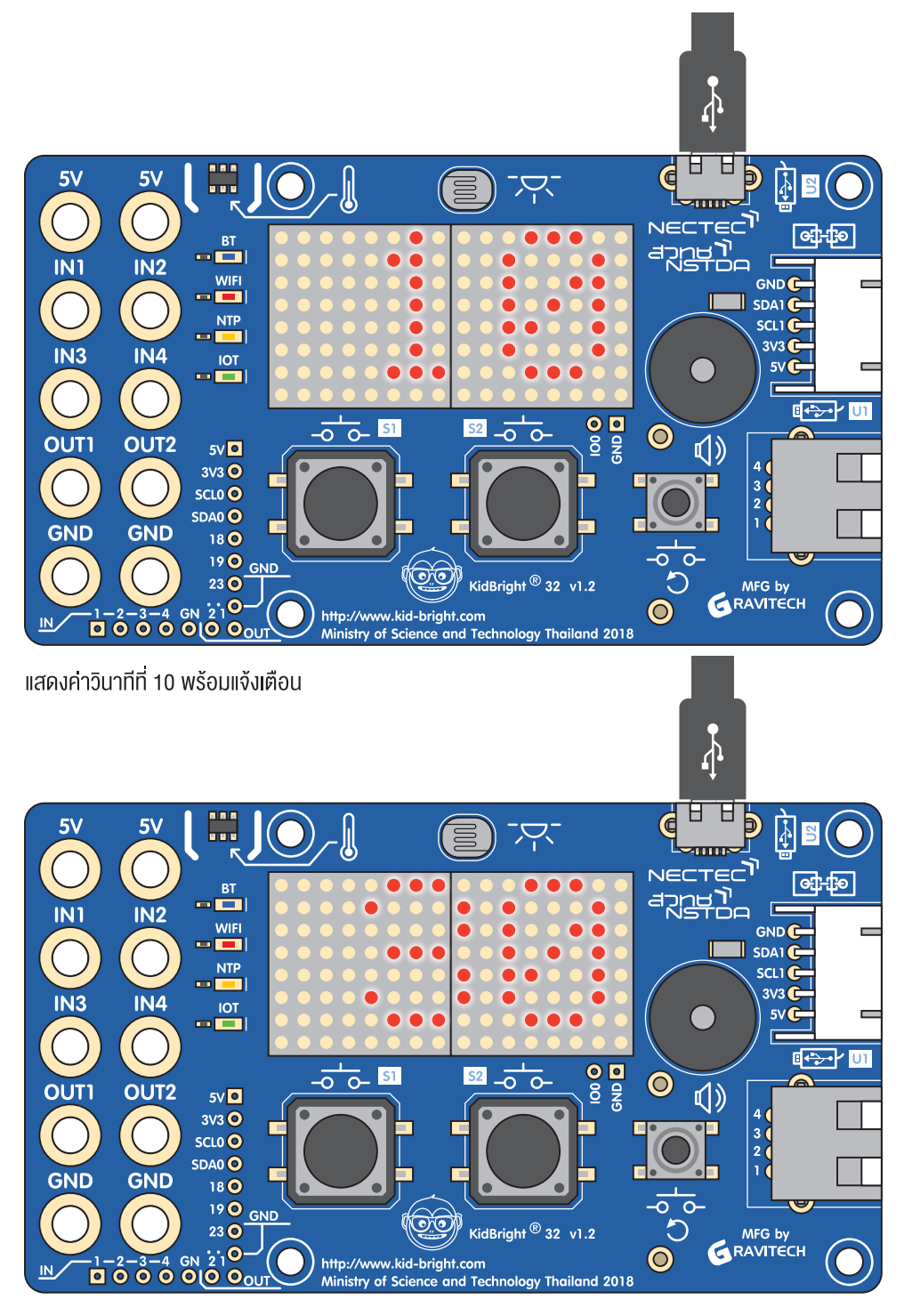

แสดงค่าวินาทีที่ 30 พร้อมแจ้งเตือน

ภาพที่ 7.25 แสดงการทำงานโปรแกรมมัลติทาสกิง

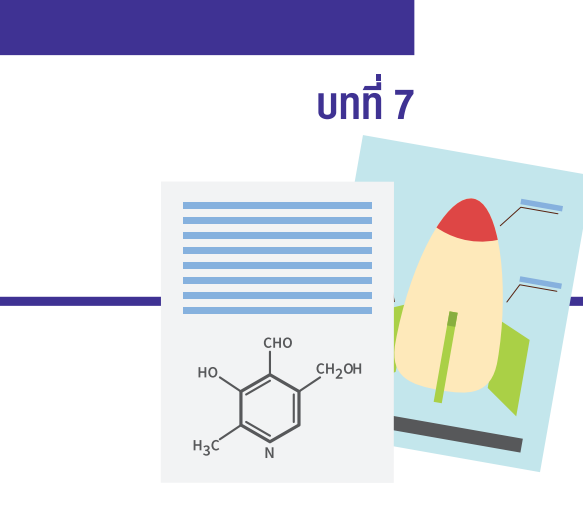

## แบบฝึกหัด

จงอธิบายหน้าที่ของคำต่อไปนี้
 มัลติทาสกิง (MultiTasking)

2. จงเขียนโปรแกรมตั้งเวลา เมื่อถึง เวลา 18.00 ให้ทำการเปิดไฟ

## ภาค⊌นวก ภาพรวม การทำงานของ KidBright

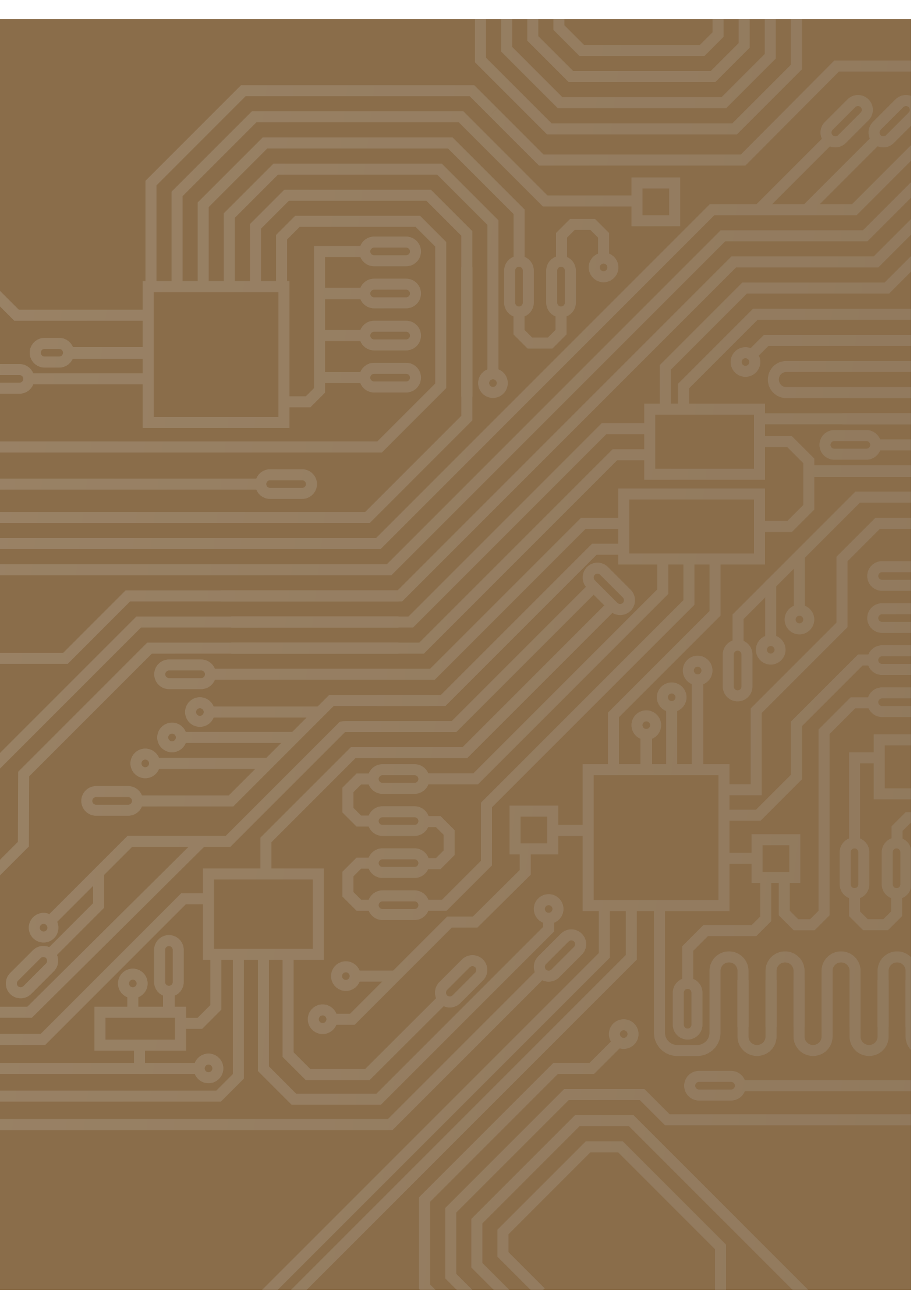

# ภาพรวมการทำงาน ของ KidBright

กระบวนการเริ่มต้นจากเด็ก ๆ สร้างชุดคำสั่งผ่าน KidBright IDE บนคอมพิวเตอร์ซึ่งเป็นภาษาบล็อก (Block Based Programming) เมื่อสร้างเสร็จเรียบร้อยชุดคำสั่งจะถูกคอมไพล์ให้เป็นภาษาเครื่องส่งผ่านสายยูเอสบีไปยังบอร์ด ซึ่งบอร์ด KidBright รองรับการเชื่อมต่อเซนเซอร์ภายนอก และบอร์ดอื่น ๆ อีกทั้งสามารถควบคุมอุปกรณ์ไฟฟ้าแบบยูเอสบี มี Wifi และ Bluetooth เชื่อมต่อกับเครือข่ายคอมพิวเตอร์ ทำให้สามารถส่งคำสั่งควบคุมการทำงานของบอร์ดผ่านแอปพลิเคชัน บนสมาร์ตโฟน และส่งข้อมูลระหว่างบอร์ดกับเครือข่ายคอมพิวเตอร์ได้

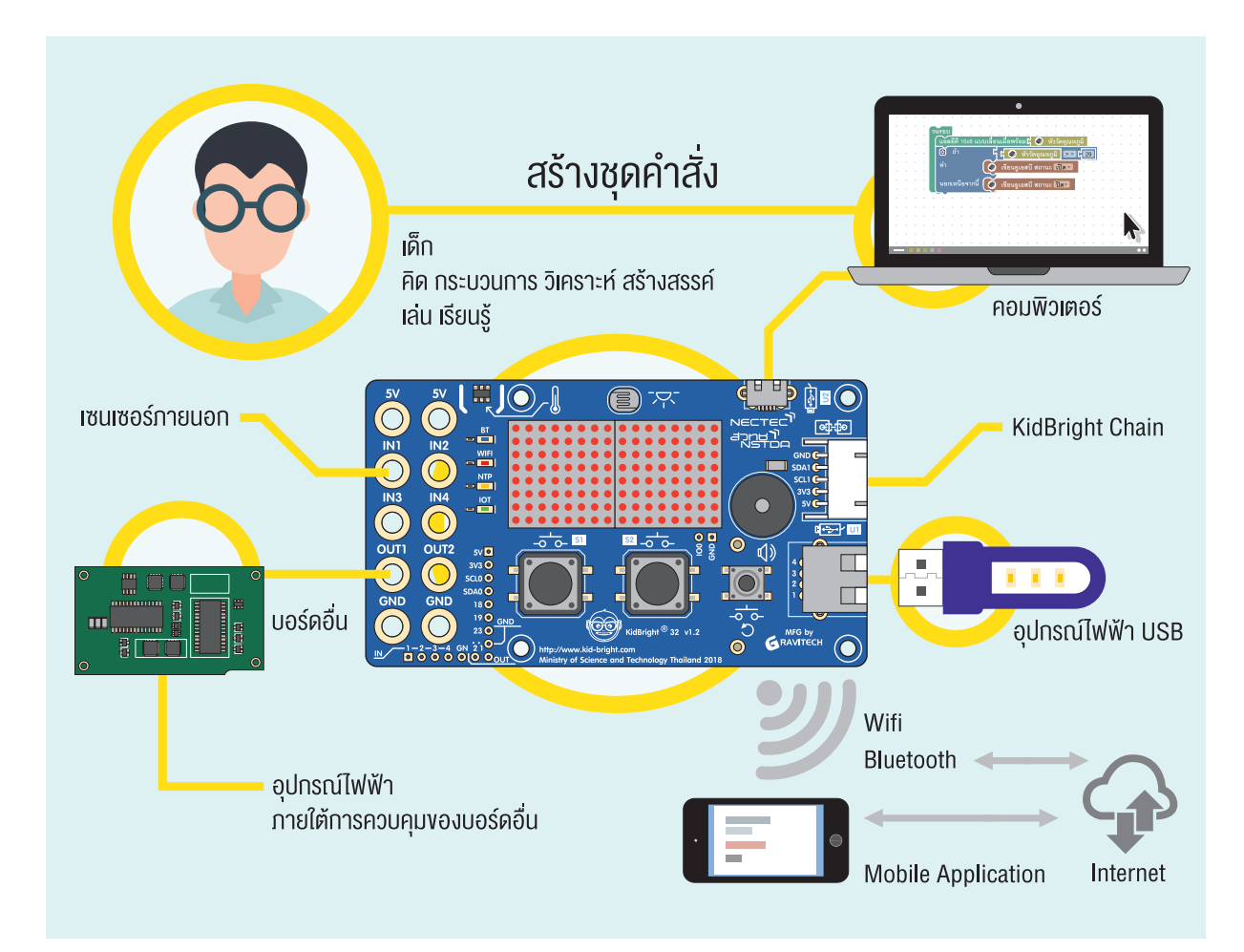

ภาพผนวกที่ 1 ภาพรวมการทำงานของ KidBright

190

## ตัวอย่างผลงาน KidBright

ตัวอย่างโครงงานของนักเรียนระดับชั้นประถมและมัธยมต้นที่ใช้บอร์ด KidBright มาประยุกต์สร้างเป็นระบบควบคุม อัตโนมัติ เพื่อใช้แก้ปัญหาต่าง ๆ ในชีวิตประจำวัน

### แบบจำลองโครงงานกริ่งประตูกับเพลงโปรด

#### ผู้จัดทำโครงงาน

ด.ช. วิญ เกตุนิ่ม ชั้น ประถมศึกษาปีที่ 5 การจัดการศึกษาขั้นพื้นฐานโดยครอบครัว (Homeschooling)

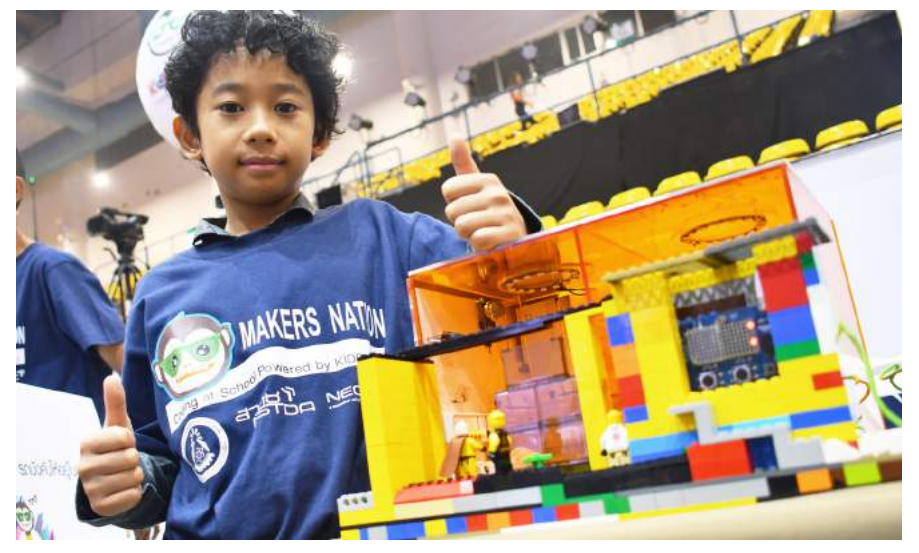

ภาพผนวกที่ 2 แบบจำลองโครงงานกริ่งประตูกับเพลงโปรด

#### 1. ที่มาและความสำคัญ

โครงงานกริ่งประตูกับเพลงโปรดประยุกต์ใช้บอร์ด KidBright สร้างเสียงกริ่งประตูเป็นทำนองเพลงที่ชื่นชอบ มาจาก แนวคิดว่าเมื่อมีคนมากดกริ่งที่หน้าประตูหรือหน้าบ้าน เจ้าของบ้านควรจะได้ฟังเพลงที่ตนชื่นชอบ มีความเป็นเอกลักษณ์ เฉพาะตน แทนที่จะเป็นเสียงกริ่งปกติที่มีขายทั่วไป ซึ่งเราสามารถใช้บอร์ด KidBright สร้างสรรค์เพลงที่ชอบได้ เมื่อมี คนมาหาและกดกริ่งเราก็จะได้ยินเพลงที่ชอบ อีกทั้งยังเขียนโปรแกรมให้หน้าจอแสดงผลของเลขที่บ้าน หรือแสดงรูป ที่เราต้องการเพื่อเป็นเอกลักษณ์พิเศษของเจ้าของบ้านได้ เช่นการ์ตูนหรือโลโก้ หรือสัญลักษณ์ประจำตัวของเจ้าของบ้าน เพื่อให้แขกผู้มาเยือนสามารถตรวจสอบความถูกต้องก่อนจะกดกริ่งว่าได้มาถูกบ้าน

#### 2. คุณสมบัติ

ชุดอุปกรณ์กริ่งประตูกับเพลงโปรด สามารถช่วยให้เจ้าของบ้านและแขกผู้มาเยือนมีความสุขได้ด้วยคุณสมบัติดังนี้ ชุดกริ่งประตูสามารถ

- 2.1 แสดงเลขที่บ้าน
- 2.2 แสดงรูปสัญลักษณ์ของเจ้าของบ้าน และ
- 2.3 สร้างสรรค์เสียงเพลงที่ชื่นชอบของเจ้าของบ้าน

#### ภาคผนวก

#### 3. อุปกรณ์ที่ใช้

- 3.1 บอร์ด KidBright
- 3.2 คอมพิวเตอร์ที่ลง KidBright IDE
- 3.3 สายไมโครยูเอสบี
- 3.4 แหล่งจ่ายไฟฟ้ากระแสตรงสำหรับบอร์ด KidBright หรือ พาวเวอร์แบงก์

#### 4. การสร้างชุดคำสั่งด้วยบอร์ด KidBright

โครงงานนี้เป็นการใช้บอร์ด KidBright ในการเขียนโปรแกรม เพื่อแสดงผลด้านการแต่งทำนองเพลง โดยเลือกหัวข้อคำสั่ง มิวสิก นักเรียนสามารถบูรณาการความรู้ด้านการอ่านโน้ตดนตรีและจังหวะของเพลงมาสร้างสรรค์ทำนองเพลงที่ตนเอง ชื่นซอบ หรือแต่งทำนองเพลงใหม่ของตนเองได้ โดยการฝึกเขียนคำสั่งง่าย ๆ ด้วยภาษาบล็อก นอกจากนี้โครงงานนี้ยังได้ เขียนโปรแกรมสั่งบอร์ดให้แสดงเลขที่บ้านและหน้าการ์ตูนตัวโปรดโดยให้เคลื่อนที่บนหน้าจอแสดงผลตลอดเวลา เมื่อมี คนกดกริ่ง (สวิตซ์บนบอร์ด) หากกดกริ่งด้านซ้ายจะมีทำนองเพลงสตาร์วอร์ดังขึ้น และหากกริ่งขวาจะมีทำนองเพลง แฮรี่พอตเตอร์ดังขึ้น โดยเขียนคำสั่งดังนี้

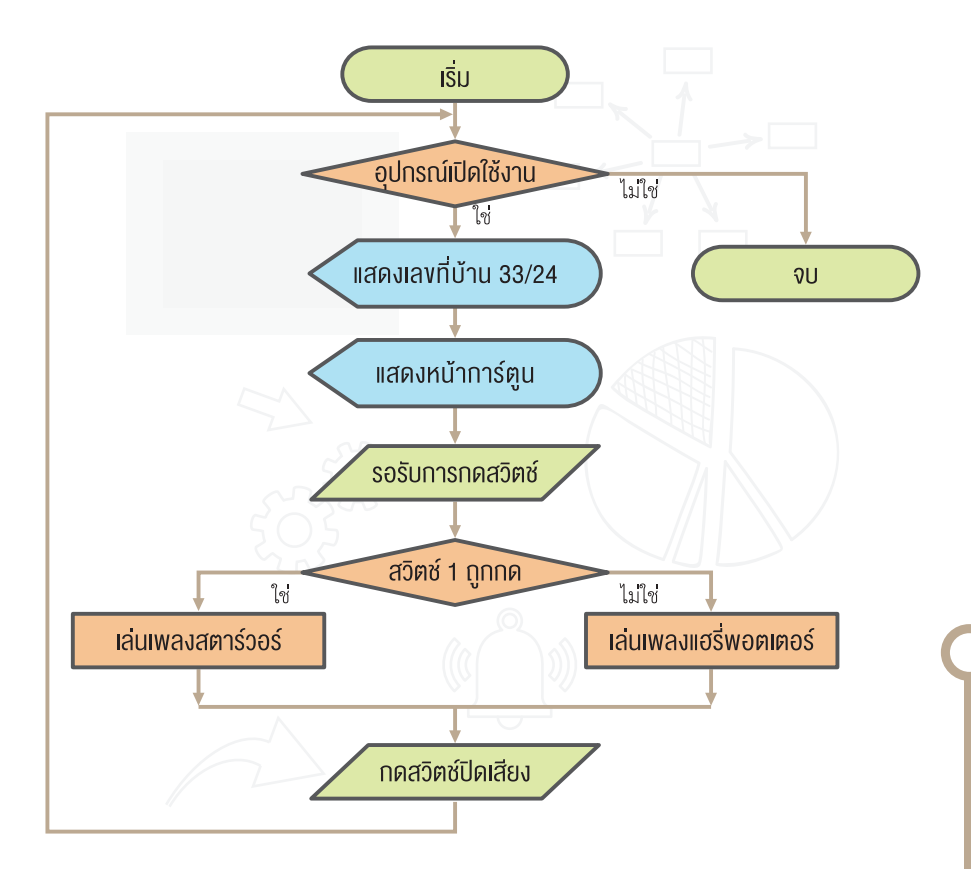

แผนภาพผนวกที่ 1 โฟลว์ชาร์ตการทำงานของแบบจำลองโครงงานกริ่งประตูกับเพลงโปรด

#### ประโยชน์ต้นแบบที่พัฒนา

- 1. สร้างกริ่งประตูเอกลักษณ์พิเศษของเจ้าของบ้าน
- 2. ส่งเสริมความคิดสร้างสรรค์ในการนำเทคโนโลยีมาประยุกต์ใช้งาน

#### แบบจำลองโครงงานควบคุมระบบพ่นหมอกในโรงเรือนเพาะเห็ดนางฟ้า ด้วยบอร์ด KidBright

#### ผู้จัดทำโครงงาน

ด.ญ. จิตราพร จิตจุล
ด.ญ. ชนิดา เกิดลาภ
ด.ญ. ธนภรณ์ พัสดุ
ครูที่ปรึกษา นางแก้วตา แก้วลมูล
โรงเรียนชิตใจชื่น สำนักงานเขตพื้นที่การศึกษามัธยมศึกษา เขต 7

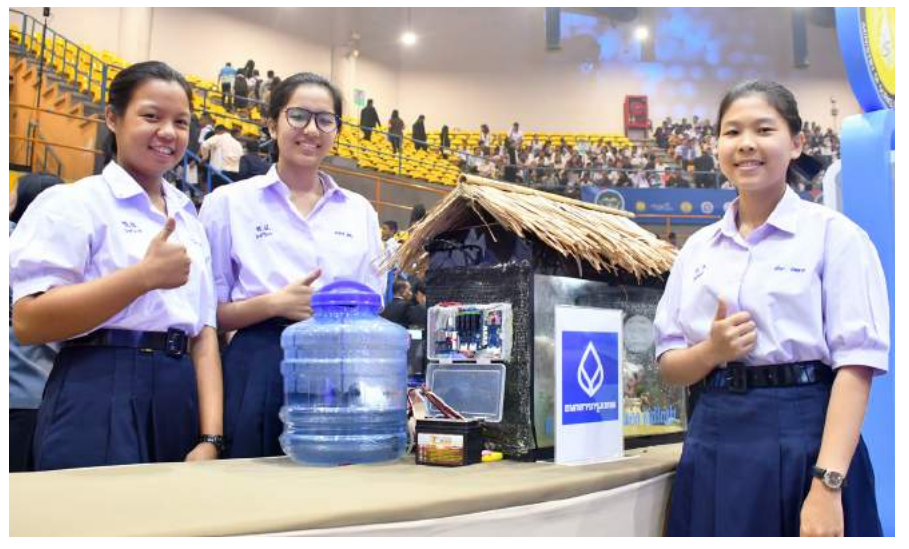

ภาพผนวกที่ 3 โครงงานควบคุมระบบพ่นหมอกในโรงเรือนเพาะเห็ดนางฟ้าด้วยบอร์ด KidBright

#### 1. ที่มาและความสำคัญ

โรงเรียนชิตใจชื่น จังหวัดปราจีนบุรี ได้จัดทำโรงเรือนเพาะเห็ดนางฟ้าขึ้นสำหรับเป็นแหล่งเรียนรู้ให้นักเรียนในโรงเรียน ได้ศึกษา แต่เนื่องจากประสบปัญหาเห็ดไม่ออกดอกเนื่องจากสภาพอากาศร้อนเกินไปต้องแก้ปัญหาโดยให้น้ำวันละ 2 ครั้ง เช้าและเย็น ในบางครั้งอาจมีภารกิจทำให้ไม่มีเวลามารดน้ำเห็ด ทำให้เห็ดได้รับความชื้นไม่พอ เห็ดจึงไม่ออกดอกหรือ ออกดอกก็น้อยมาก และในวันหยุดเสาร์-อาทิตย์ ผู้รับผิดชอบก็ต้องเดินทางมารดน้ำเห็ด เช้า-เย็น ซึ่งก็ทำให้ไม่สะดวกและ เสียค่าใช้จ่ายในการเดินทาง จากปัญหาที่กล่าวมาข้างต้นจึงตกลงกันทำโครงงานนี้ขึ้นมาเพื่อแก้ปัญหา

#### 2. คุณสมบัติของต้นแบบ

โครงงานควบคุมระบบพ่นหมอกในโรงเรือนเพาะเห็ดนางฟ้าด้วย KidBright สามารถทำการตรวจสอบความชื้นภายใน โรงเรือน ระบบจะทำการพ่นน้ำเป็นหมอกเมื่อความชื้นในโรงเรือนมีค่าน้อยกว่า 80 เปอร์เซ็นต์ และปิดการพ่นน้ำเมื่อความชื้น มีค่าตั้งแต่ 80 เปอร์เซ็นต์ขึ้นไป

#### ภาคผนวก

#### 3. อุปกรณ์ที่ใช้

- 3.1 บอร์ด KidBright
- 3.2 คอมพิวเตอร์ที่ลง KidBright IDE
- 3.3 ตู้ปลาสำหรับจำลองเป็นโรงเรือน
- 3.4 เห็ดนางฟ้า
- 3.5 เซนเซอร์วัดความชื้นในอากาศ
- 3.6 สายยาง

 3.7 หัวพ่นหมอก
 3.8 ถังน้ำ
 3.9 ปั้มน้ำพร้อมแหล่งจ่ายไฟ
 3.10 แหล่งจ่ายไฟฟ้ากระแสตรงสำหรับบอร์ด KidBright หรือ พาวเวอร์แบงก์
 3.11 สายไมโครยูเอสบี
 3.12 รีเลย์

#### 4. การสร้างชุดคำสั่งด้วยบอร์ด KidBright

ชุดควบคุมระบบพ่นหมอกในโรงเรือนเพาะเห็ดนางฟ้าด้วย KidBright สามารถทำงานได้จริง

- 4.1 เมื่อเครื่องเปิดทำงาน
- 4.2 ตรวจสอบความชื้น ซึ่งถ้าครั้งแรก ความชื้นสูงกว่าหรือเท่ากับ 80% เครื่องก็ไม่ต้องทำงาน รีเลย์ไม่ต่อวงจร
- 4.3 ถ้าเมื่อใด ความชื้นต่ำกว่า 80% และรีเลย์ยังไม่ทำงาน ต้องทำให้เครื่องเริ่มทำงาน คือเปิดรีเลย์ต่อวงจรให้ปั๊มน้ำทำงาน
   4.4 เซนเซอร์รับค่าความชื้นใหม่เพื่อตรวจสอบค่าความชื้น
  - 4.4.1 มาตรวจดูว่า รีเลย์ทำงานอยู่และค่าความชื้นมากกว่าหรือเท่ากับ 80% หรือไม่ถ้าความชื้นยังไม่มากกว่าหรือ เท่ากับ 80% ก็ไม่ต้องทำอะไร ให้กลับไปรับค่าความชื้นและตรวจสอบใหม่
  - 4.4.2 ถ้ารีเลย์ทำงานอยู่และพบว่าความชื้นมากกว่าหรือเท่ากับ 80% ก็ให้รีเลย์ตัดวงจรเพื่อปิดปั๊ม สามารถเห็น หลักการทำงานได้อย่างชัดเจนดังนี้

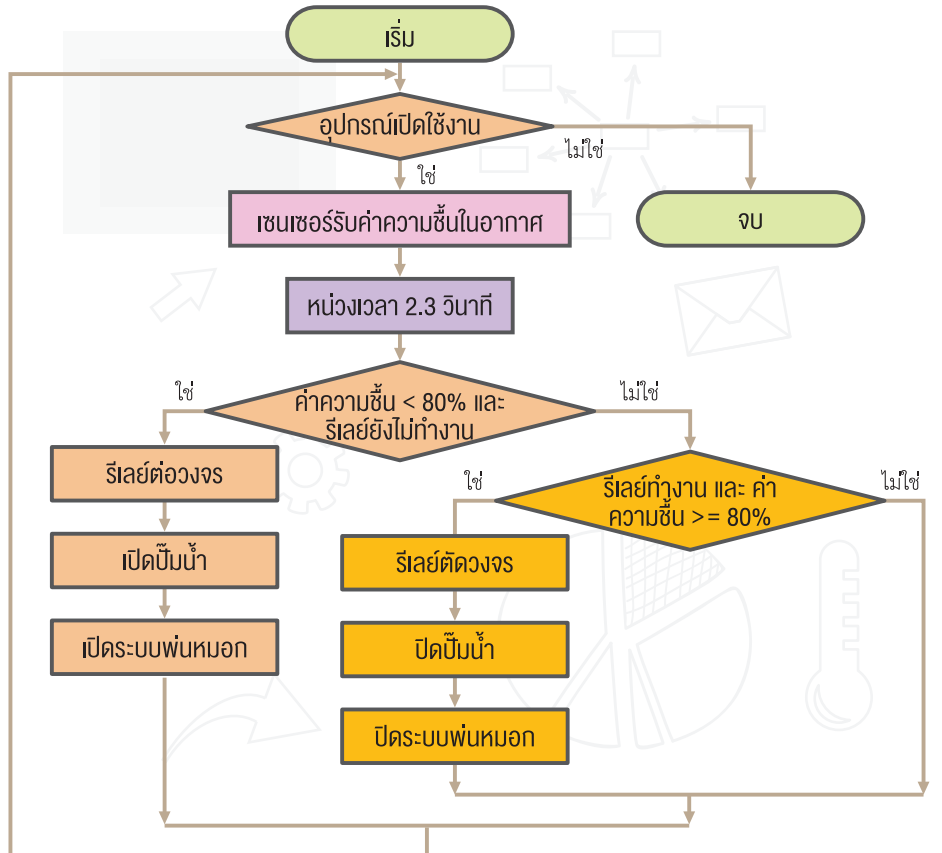

แผนภาพผนวกที่ 2 โฟลว์ชาร์ตการทำงานของโครงงานควบคุมระบบพ่นหมอกในโรงเรือนเพาะเห็ดนางฟ้าด้วย KidBright

## ประโยชน์ต้นแบบที่พัฒนา

- ช่วยควบคุมระบบพ่นหมอกในโรงเรือนเพาะเห็ดนางฟ้าให้สามารถทำงานได้เมื่อมีความชื้นในอากาศต่ำกว่า 80% ซึ่งสามารถนำไปประยุกต์ใช้ในการควบคุมระบบการรดน้ำต้นไม้
- 2. เป็นตัวอย่างให้นักเรียนหรือผู้ที่สนใจเห็นประโยชน์ของการนำเทคโนโลยีมาช่วยพัฒนาระบบรดน้ำต้นไม้
- 3. สร้างแรงบันดาลใจให้เด็กและเยาวชนนำไปต่อยอด

### เป้าหมายผู้ใช้งาน

- 1. นำชุดควบคุมระบบพ่นหมอกไปใช้ในโรงเรือนเพาะเห็ดนางฟ้าของโรงเรียนชิตใจชื่น
- นำชุดควบคุมระบบพ่นหมอกไปประยุกต์ใช้กับศูนย์การเรียนรู้ตามปรัชญาเศรษฐกิจพอเพียงของโรงเรียนชิตใจชื่น ซึ่งปลูกพืชหลายชนิด เช่น ฟาร์มผักไฮโดรโพรนิกส์ สวนมะนาว สวนมัลเบอร์รี ฟาร์มพริกหวาน มะเขือเทศราชินี และ ต้นไม้ภายในบริเวณโรงเรียน
- 3. ช่วยประหยัดเวลาและค่าใช้จ่ายในการเดินทางมาเปิดปิดระบบน้ำสำหรับรดต้นไม้

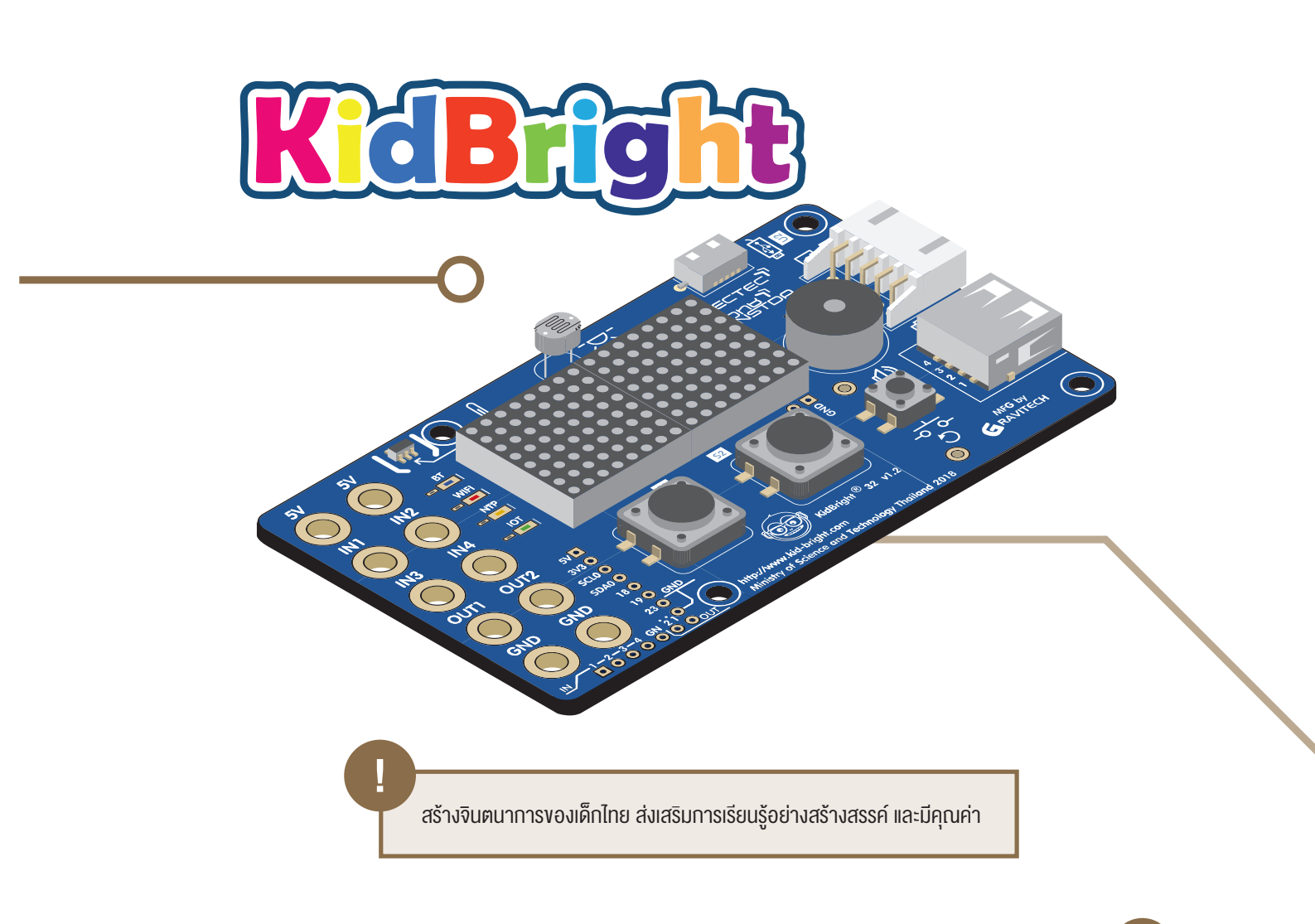

# คณะผู้จัดทำ

### คณะที่ปรึกษา

ศาสตราจารย์ ดร.ไพรัช ธัชยพงษ์

ดร.ทวีศักดิ์ กออนันตกูล

กรรมการและเลขาธิการมูลนิธิเทคโนโลยีสารสนเทศตามพระราชดำริ สมเด็จพระเทพรัตนราชสุดา ฯ สยามบรมราชกุมารี กรรมการมูลนิธิเทคโนโลยีสารสนเทศตามพระราชดำริสมเด็จพระเทพ รัตนราชสุดา ฯ สยามบรมราชกุมารี และประธานคณะกรรมการบริหาร ศูนย์เทคโนโลยีอิเล็กทรอนิกส์และคอมพิวเตอร์แห่งชาติ

#### คณะผู้จัดทำบทเรียน

อาจารย์จิระศักดิ์ สุวรรณโณ ดร.เรวัตร ใจสุทธิ นายชัยวุฒิ ศรีสวัสดิ์ นายกิตติคุณ สะอาด

นางสาวสุพิศตา มาตรา นายศุภณัฐ ธัญญบุญ ดร.ภิญโญ ยลธรรม์ธรรม

#### คณะผู้พิจารณา

รองศาสตราจารย์ ดร.สันติ วิจักขณาลัญฉ์ อาจารย์จิตรกร ปันทราช ผู้ช่วยศาสตราจารย์ ดร.ชยการ คีรีรัตน์ ดร.ปิยานี จิตร์เจริญ ดร.ภิญโญ ยลธรรม์ธรรม ดร.กิติศักดิ์ เกิดโต

#### คณะบรรณาธิการ

ดร.ศรัณย์ สัมฤทธิ์เดชขจร ดร.กัลยา อุดมวิทิต ดร.เสาวลักษณ์ แก้วกำเนิด ดร.อภิชาติ อินทรพานิชย์ นายอนุชิต ลีลายุทธ์โท นางสาวพีรนันท์ กาญจนาศรีสุนทร นางสาวศุภรา พันธุ์ติยะ นางสาวกานตวี ปานสีทา สาขาฟิสิกส์ คณะวิทยาศาสตร์และเทคโนโลยี มหาวิทยาลัยธรรมศาสตร์ Senior Officer - IT Service Desk บริษัทบัตรกรุงไทยจำกัด (มหาชน) Data Engineer - PS-Digital Information Services (DIS) บริษัท เอ็ม เอฟ อี ซี จำกัด (มหาชน) รองประธาน บริษัท บีซีซี สกินแคร์ จำกัด ผู้เชี่ยวชาญด้านการสอนโปรแกรมมิ่ง ข้าราชการครู โรงเรียนศึกษาสงเคราะห์สุราษฎร์ธานี

มหาวิทยาลัยขอนแก่น ข้าราชการบำนาญ โรงเรียนสาธิตจุฬาลงกรณ์มหาวิทยาลัย ฝ่ายมัธยม โรงเรียนสาธิตจุฬาลงกรณ์มหาวิทยาลัย ฝ่ายประถม ข้าราชการครู โรงเรียนศึกษาสงเคราะห์สุราษฎร์ธานี มหาวิทยาลัยราชภัฏอุตรดิตถ์

ผู้อำนวยการ ศูนย์เทคโนโลยีอิเล็กทรอนิกส์และคอมพิวเตอร์แห่งชาติ รองผู้อำนวยการ ศูนย์เทคโนโลยีอิเล็กทรอนิกส์และคอมพิวเตอร์แห่งชาติ ศูนย์เทคโนโลยีอิเล็กทรอนิกส์และคอมพิวเตอร์แห่งชาติ ศูนย์เทคโนโลยีอิเล็กทรอนิกส์และคอมพิวเตอร์แห่งชาติ ศูนย์เทคโนโลยีอิเล็กทรอนิกส์และคอมพิวเตอร์แห่งชาติ ศูนย์เทคโนโลยีอิเล็กทรอนิกส์และคอมพิวเตอร์แห่งชาติ ศูนย์เทคโนโลยีอิเล็กทรอนิกส์และคอมพิวเตอร์แห่งชาติ ศูนย์เทคโนโลยีอิเล็กทรอนิกส์และคอมพิวเตอร์แห่งชาติ

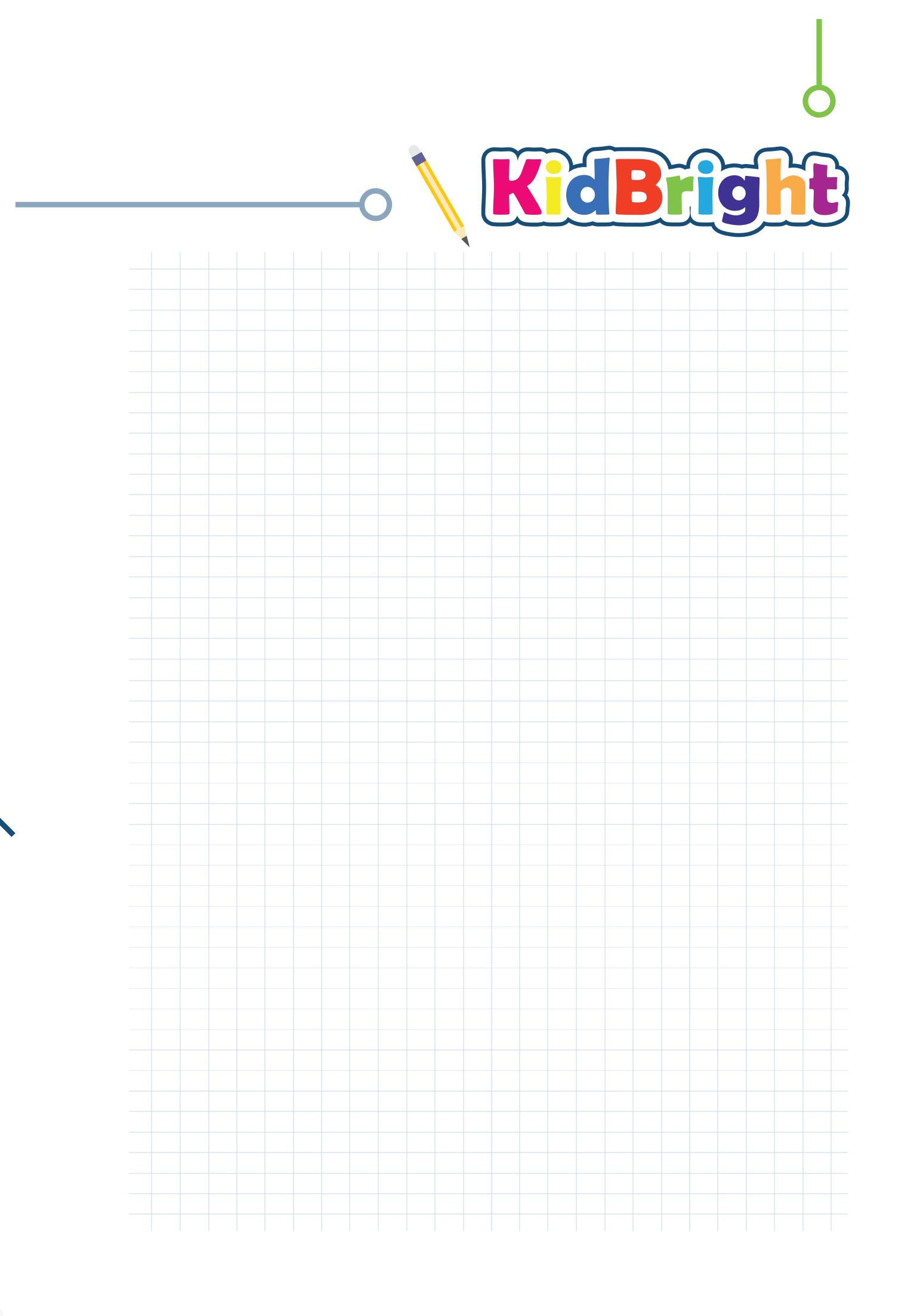

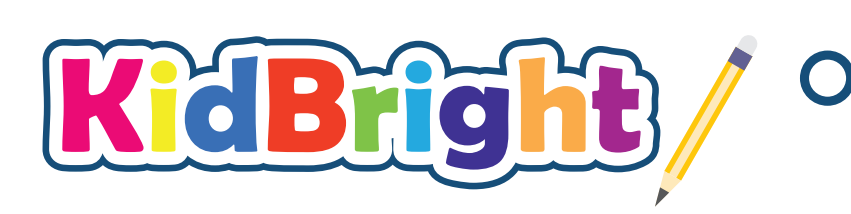

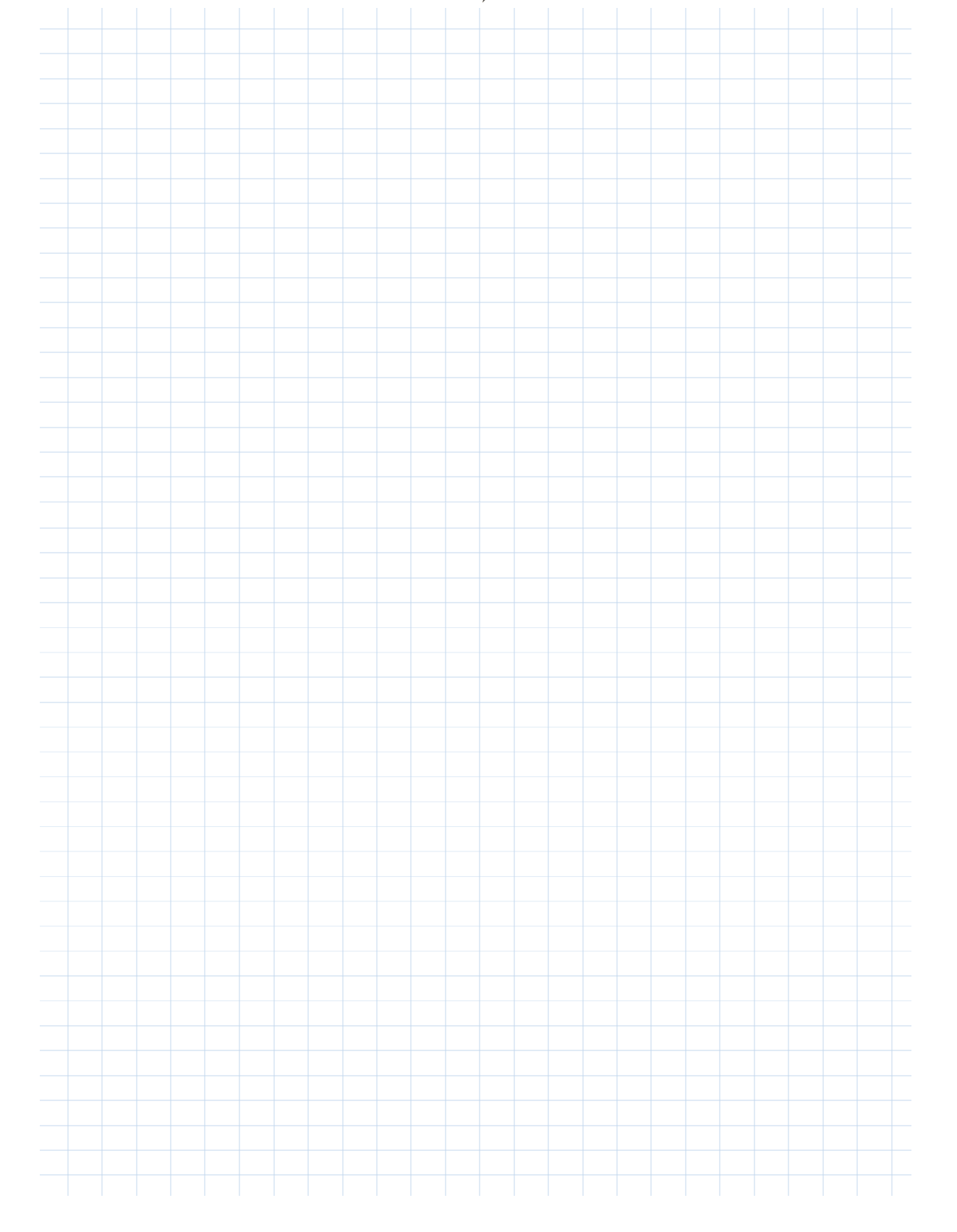

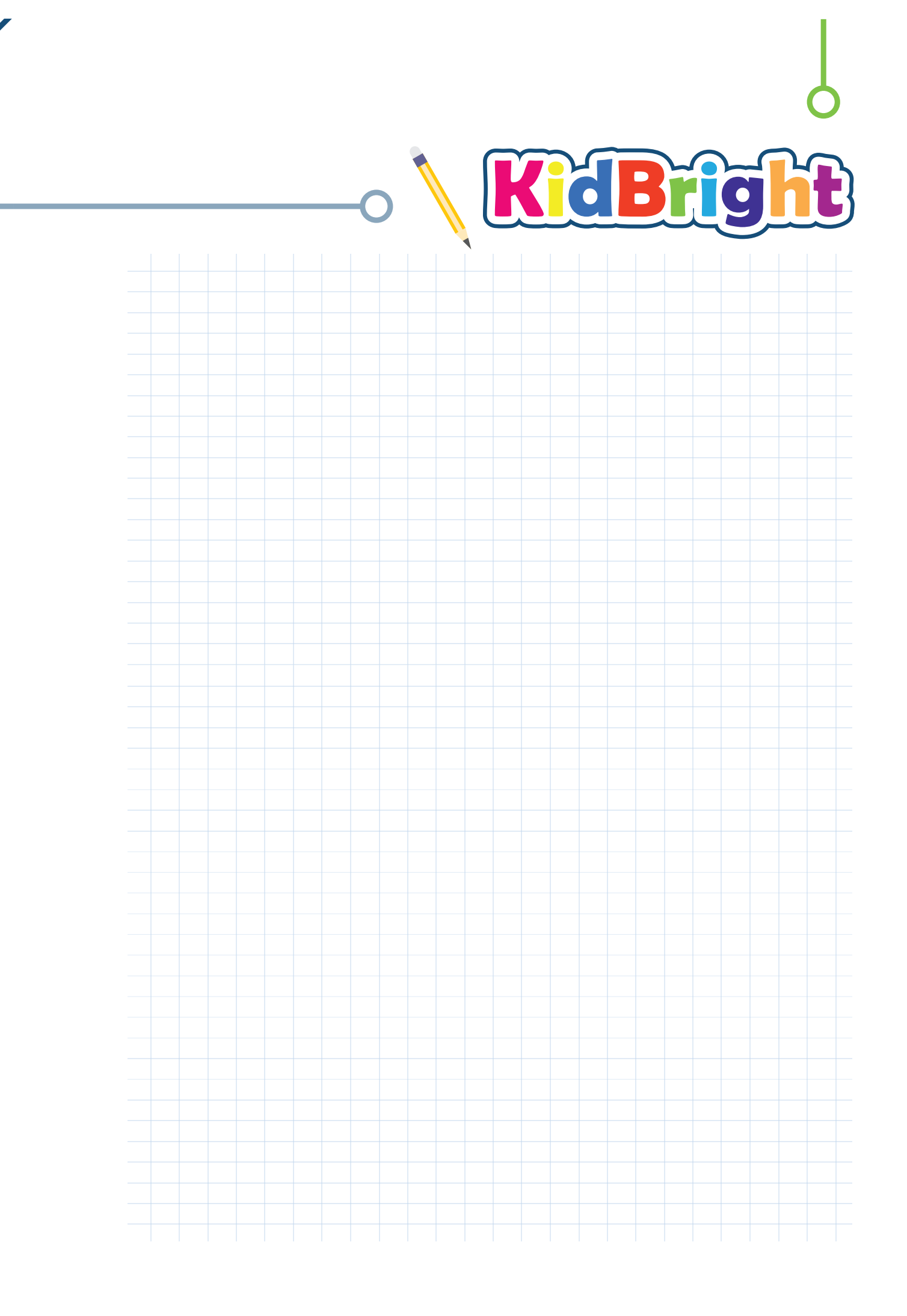

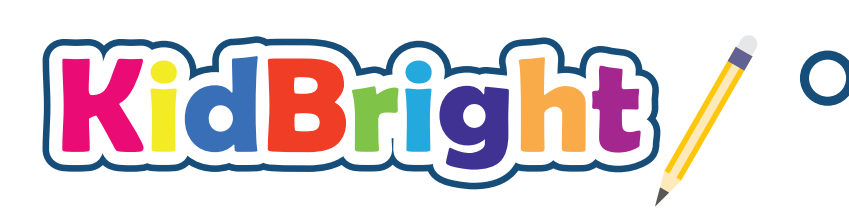

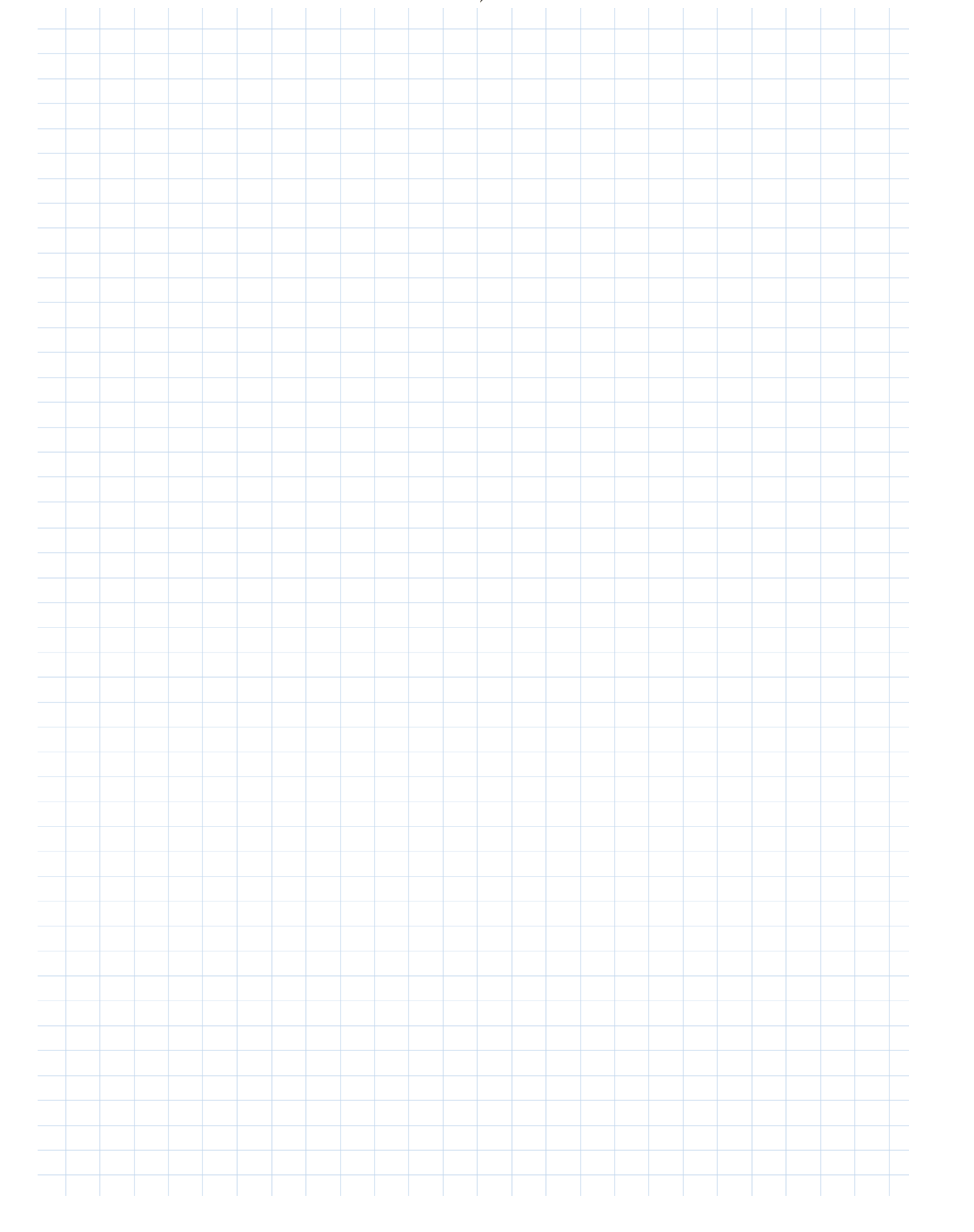

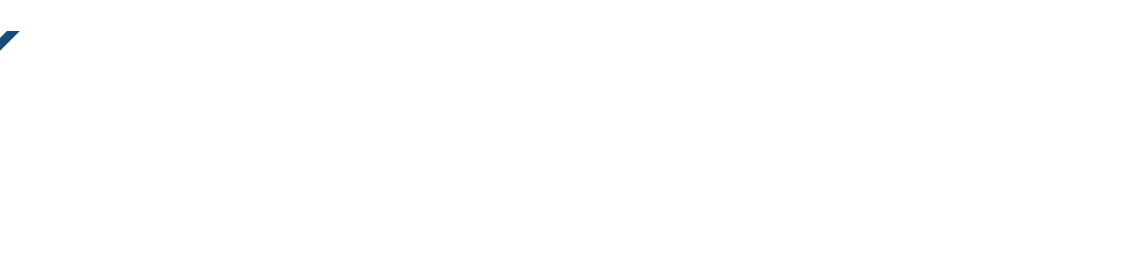

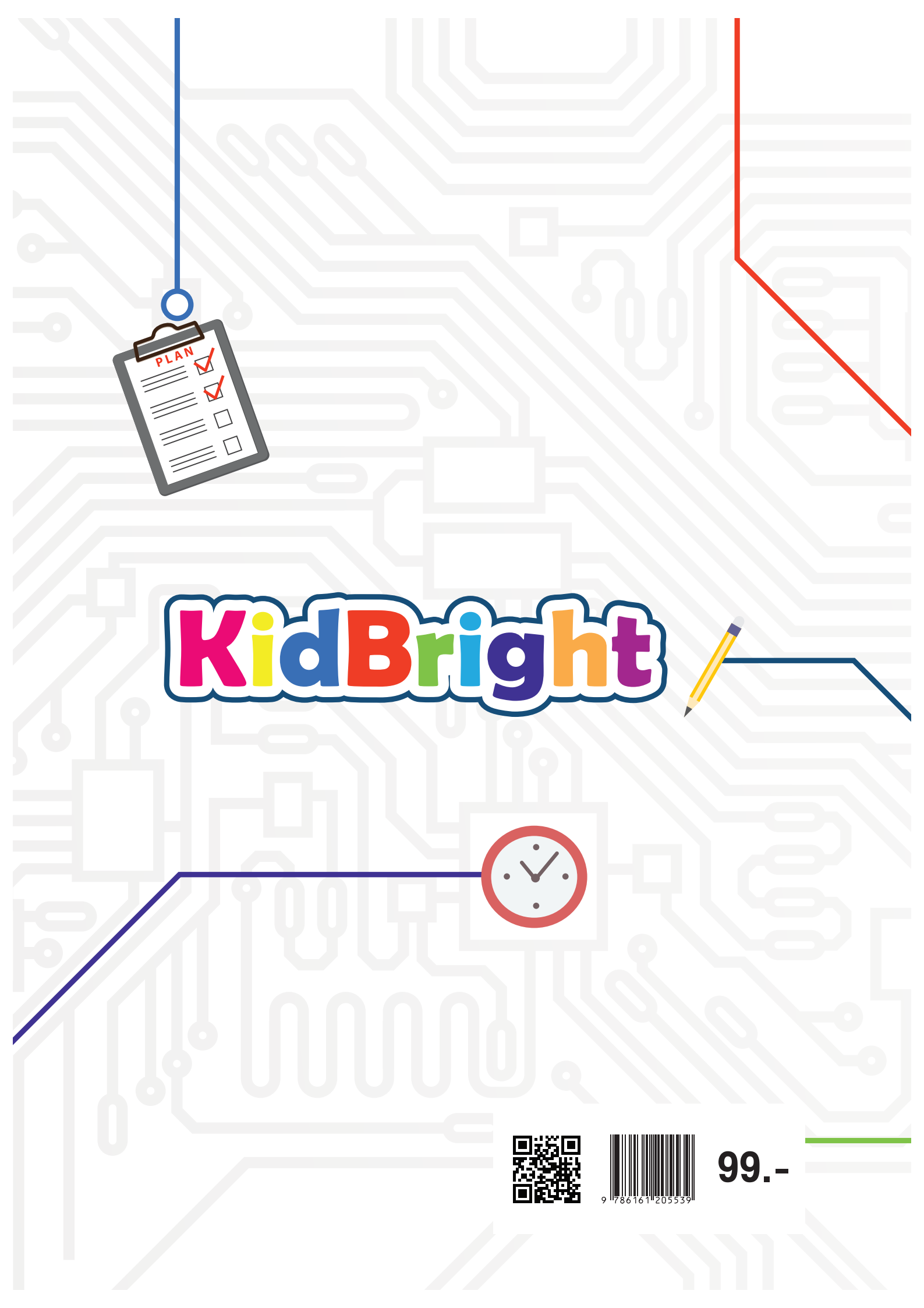